HƯỚNG DẪN SỬ DỤNG HỆ THỐNG TMT - QLNT

Hài Dương, tháng 8 năm 2018

# MỤC LỤC

| A. GIỚI THIỆU                                                 | 5  |
|---------------------------------------------------------------|----|
| B. BỐ CỤC CỦA HỆ THỐNG TMT-QLNT                               | 5  |
| 1. MENU HỆ THỐNG TMT-QLNT                                     | 6  |
| 1.1. Tạo tài khoản cho giáo viên                              | 8  |
| 1.2. Hướng dẫn thay đổi mật khẩu                              | 10 |
| 1.3. Cập nhật hồ sơ giáo viên                                 |    |
| 1.4. Tạo tài khoản cho học sinh                               | 12 |
| 1.5. Thay đổi thông tin cuối trang web                        |    |
| 1.6. Thay đổi giao diện (bao gồm banner, logo, màu sắc)       | 15 |
| 1.7. Thay thông tin hiệu trường, tên hiệu trưởng, tên thủ thư |    |
| 1.8. Cập nhật tài khoản cho Admin                             | 16 |
| 1.9. Tạo tham số năm học                                      | 17 |
| 1.10. Tạo danh mục phòng bộ môn                               | 19 |
| 1.11. Cập nhật tin bài (đăng tin tức mới)                     | 19 |
| 1.12. Đưa video lên website                                   |    |
| 1.13. Cập nhật hình ảnh vào website                           | 39 |
| 1.14. Cập nội dung giới thiệu về đơn vị                       | 42 |
| 2. MENU TÀI NGUYÊN                                            | 43 |
| 2.1. Cập hệ thống văn bản chỉ đạo                             | 43 |
| 2.2. Xem và in công văn đi, đến                               | 45 |
| 3. MENU THƯ VIỆN                                              | 46 |
| 3.1. Các tính năng trên modun thư viện                        | 46 |
| 3.2. Quy trình thực hiện modun thư viện                       | 47 |
| 3.3. Hướng dẫn sử dụng                                        | 47 |
| 3.3.1. Tạo tài khoản cho người phụ trách thư viện             | 47 |
| 3.3.2. Tạo tham số năm học cho thư viện                       | 48 |
| 3.3.3. Cập nhật hồ sơ giáo viên                               |    |
| 3.3.4. Nhập danh mục chủng loại, tạp chí                      | 48 |
| 3.3.5. Nhập danh mục chủ đề sách                              | 49 |
| 3.3.6. Nhập họ tên người phụ trách thư viện                   | 50 |
| 3.3.7. Giới thiệu sách và tạp chí                             | 50 |
| 3.3.8. In thẻ thư viện cho giáo viên và học sinh              | 50 |
| 3.3.9. Nhập ấn phẩm và tạp chí vào kho trong phần mềm         | 52 |

|    | 3.3.10. Thanh lí ấn phẩm                                       | . 53 |
|----|----------------------------------------------------------------|------|
|    | 3.3.11. Cho bạn đọc mượn sách                                  | . 55 |
|    | 3.3.12. Nhận lại ấn phẩm từ bạn đọc trả                        | . 57 |
|    | 3.3.13. Kiểm kê ấn phẩm                                        | . 57 |
| 4. | MENU HỌC SINH TIỂU HỌC                                         | 59   |
|    | 4.1. Tạo năm học                                               | . 60 |
|    | 4.2. Tạo danh mục tổ khối lớp                                  | . 61 |
|    | 4.3. Chuyển hồ sơ từ năm cũ sang                               | . 62 |
|    | 4.4. Nhập hồ sơ học sinh                                       | . 63 |
|    | 4.5. Bổ sung hồ sơ học sinh theo VEMIS                         | . 64 |
|    | 4.6. Cập nhật thông tin học sinh chuyển đi chuyển đến, bỏ học  | . 66 |
|    | 4.7. Cập nhật tên học sinh, tên lớp, tên khối                  | . 67 |
|    | 4.8. Xếp danh sách theo ABC                                    | . 67 |
|    | 4.9. Điều chỉnh thứ tự trong sổ điểm                           | . 67 |
|    | 4.10. Phân công giảng dạy cho giáo viên                        | . 68 |
|    | 4.11. Phân công chủ nhiệm học kì 1                             | . 70 |
|    | 4.12. Phân công chủ nhiệm học kì 2                             | . 70 |
|    | 4.13. Nhập kết quả đánh giá chất lượng                         | . 71 |
|    | 4.14. Chèn ảnh học sinh vào hồ sơ                              | . 74 |
|    | 4.15. Theo dõi sức khỏe và kiểm diện                           | . 74 |
|    | 4.16. Nhập năng lực phẩm chất học kì 1                         | . 75 |
|    | 4.17. Nhập năng lực phẩm chất học kì 2                         | . 76 |
|    | 4.18. Chuyển kết quả lên phòng giáo dục                        | . 77 |
|    | 4.19. Khóa điểm                                                | . 77 |
| 5. | MENU HỌC SINH THCS                                             | 78   |
|    | 5.1. Tạo năm học                                               | . 79 |
|    | 5.2. Tạo danh mục tổ khối lớp                                  | . 79 |
|    | 5.3. Chuyển hồ sơ từ năm cũ sang                               | . 80 |
|    | 5.4. Nhập hồ sơ học sinh                                       | . 81 |
|    | 5.5. Bổ sung hồ sơ học sinh theo VEMIS                         | . 83 |
|    | 5.6. Cập nhật thông tin học sinh chuyển đi, chuyển đến, bỏ học | . 84 |
|    | 5.7. Cập nhật tên học sinh, tên lớp, tên khối                  | . 85 |
|    | 5.8. Xếp danh sách theo ABC                                    | . 86 |
|    | 5.9. Điều chỉnh thứ tự trong sổ điểm                           | . 86 |
|    |                                                                |      |

| 5.10. Điều chỉnh thứ tự trong sổ điểm                      | 87  |
|------------------------------------------------------------|-----|
| 5.11. Miễn môn và xếp học lực hạnh kiểm cho học sinh       | 89  |
| 5.12. Khai báo môn tự chọn chỉ học 1 học kì                | 90  |
| 5.13. Phân công giảng dạy cho giáo viên học kì 1           |     |
| 5.14. Cập nhật chế độ cho điểm các môn học kì 1            | 92  |
| 5.15. Phân công giảng dạy cho giáo viên học kì 2           |     |
| 5.16. Cập nhật chế độ cho điểm các môn học kì 2            | 93  |
| 5.17. Khai báo số tiết dạy của giáo viên trong tuần        |     |
| 5.18. Phân công chủ nhiệm học kì 1 cho giáo viên           |     |
| 5.19. Phân công chủ nhiệm học kì 2 cho giáo viên           |     |
| 5.20. Nhập điểm cho học sinh                               |     |
| 5.21. Kiểm diện học sinh                                   |     |
| 5.22. Nhận xét học sinh trong tuần                         |     |
| 5.23. Nhận xét hàng tháng vào sổ điểm lớp                  |     |
| 5.24. Khóa điểm không cho tự động tính điểm trung bình môn |     |
| 5.25. Khóa điểm không cho sửa điểm                         |     |
| 5.26. Cập nhật thành tích của học sinh lên trang vàng      |     |
| 5.27. Đồng bộ hồ sơ học sinh                               | 100 |
| 5.28. Đồng bộ điểm chi tiết của học sinh                   | 100 |
| 5.29. Đồng bộ số liệu thống kê                             | 101 |
| 6. MENU GIÁO VIÊN THCS                                     |     |
| 6.1. Đăng kí giảng dạy của giáo viên                       | 102 |
| 6.2. Nhập số tiết dạy trong tuần của giáo viên             | 104 |
| 6.3. Nhập phân phối chương trình kèm theo thiết bị dạy học | 104 |
| C. LỜI KẾT                                                 |     |

# HƯỚNG DẪN SỬ DỤNG HỆ THỐNG TMT-QLNT A. GIỚI THIỆU.

Hệ thống phần mềm TMT-QLNT đã được triển khai trong toàn tỉnh Hải Dương đến nay đã tròn 10 năm. Trong quá trình triển khai và thực hiện tác giả phần mềm TMT đã nhận được nhiều đóng góp từ phía các nhà quản lí, giáo viên, cha mẹ học sinh...đến nay phần mềm cơ bản đã hỗ trợ hầu hết các công việc trong nhà trường, hơn thế nữa hệ thống phần mềm đã liên kết và chia sẻ được dữ liệu về Bộ Giáo dục. Để hệ thống phần mềm dễ sử dụng đồng thời tăng tính bảo mật, tính thẩm mĩ, tác giả phần mềm đã nâng cấp và bố trí lại bố cục các menu chức năng...

Để giúp các đơn vị sử dụng hệ thống phần mềm TMT-QLNT trên giao diện mới, tác giả phần mềm gửi tới các đơn vị nội dung hướng dẫn mới, cụ thể như sau:

# B. BỐ CỤC CỦA HỆ THỐNG TMT-QLNT.

Trang chủ Giới thiệu Học sinh Giáo viên Thư viện Tài nguyên Trang vàng Tra cứu điểm Hệ thống

- Các chức năng của hệ thống: (tính đến tháng 8 năm 2018) bao gồm các chức năng: Quản lí học sinh, quản lí giáo viên, quản lí thư viện, quản lí tài nguyên, giới thiệu trang vàng truyền thống của nhà trường.

- Trên trang chủ được bố trí lại và làm nổi bật những thông tin, những chức năng cần truy cập thường xuyên

|         | ΤΙΝ ΤỨϹ ΜΟΊ                                                                                |   |
|---------|--------------------------------------------------------------------------------------------|---|
| kết quả | Kết quả tuyển sinh lớp 6 năm học<br>2018 - 2019                                            | 2 |
|         | Đội tuyển học sinh giỏi môn Vật<br>lí lớp 9 năm học 2017 - 2018                            |   |
|         | Đội tuyển học sinh giỏi cấp<br>huyện của trường THCS Vũ Hữu<br>năm học 2017 - 2018 thăm và |   |
|         | Trường THCS Vũ Hữu vinh dự<br>nhận Cờ thi đua của Chính phủ                                |   |
|         | Kết quả thi giáo viên giỏi cấp                                                             |   |

|   | DANH MỤC                        |
|---|---------------------------------|
| * | Lịch làm việc của nhà trường    |
| * | Đăng kí giảng dạy của giáo viên |
| * | Tiến độ kiểm tra cho điểm       |
| * | Nội dung kế hoạch hoạt động     |
| * | Văn bản chỉ đạo của nhà trường  |
| * | Thư viện ảnh và video - clip    |
| * | Danh mục website các đơn vị     |
|   |                                 |

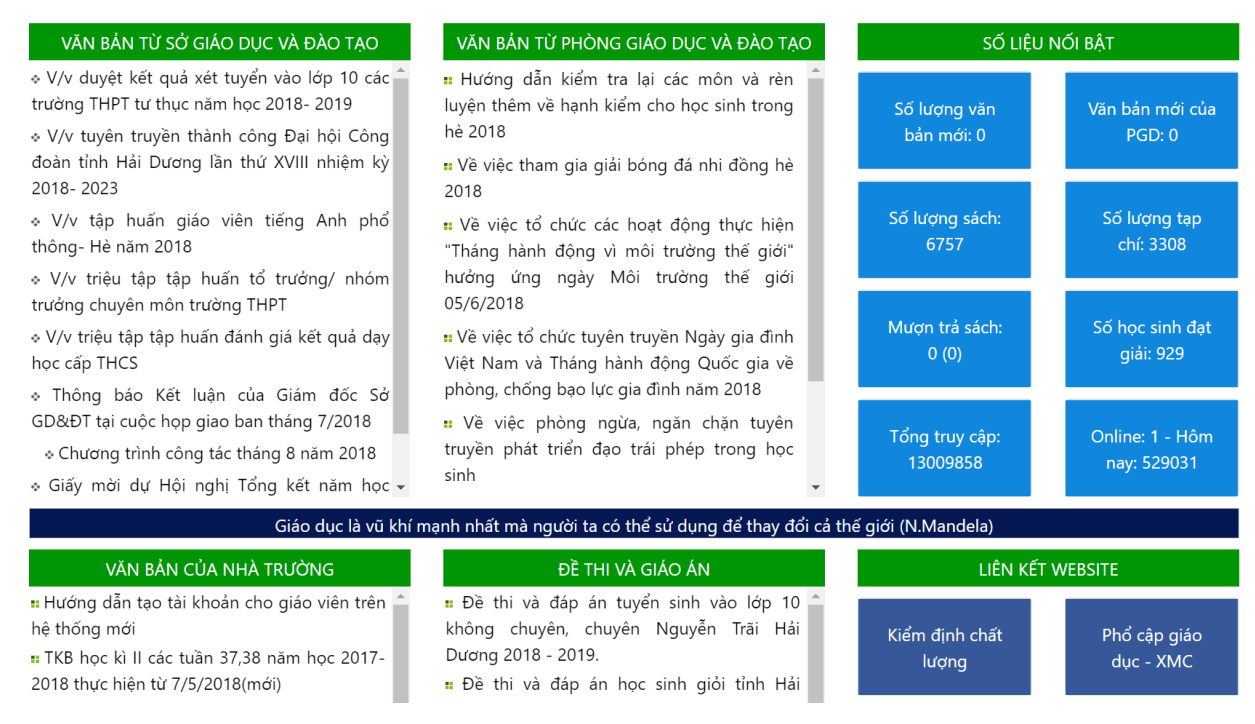

Ngay trên trang chủ, phần mềm đã đưa ra các thông tin. Bao gồm:

+ Tin tức mới

+ Danh mục các menu (Lịch làm việc, văn bản chỉ đạo...)

+ Thông tin về những văn bản của nhà trường, phòng giáo dục, sở giáo dục, những số liệu liên quan đến học sinh, đến sách, tạp chí có trong thư viện...

- Vấn đề đặt ra ở đây là làm thế nào để khai thác và sử dụng hết và có hiệu quả hệ thống phần mềm này?

Trước hết xin giới thiệu các sử dụng những chức năng trong menu Hệ thống.

#### 1. MENU HỆ THỐNG TMT-QLNT

Menu hệ thống là nơi của người quản trị khai báo những tham số, những thông tin về đơn vị, cập nhật và cấp quyền cho các thành viên của đơn vị, viết bài, thay đổi giao diện...

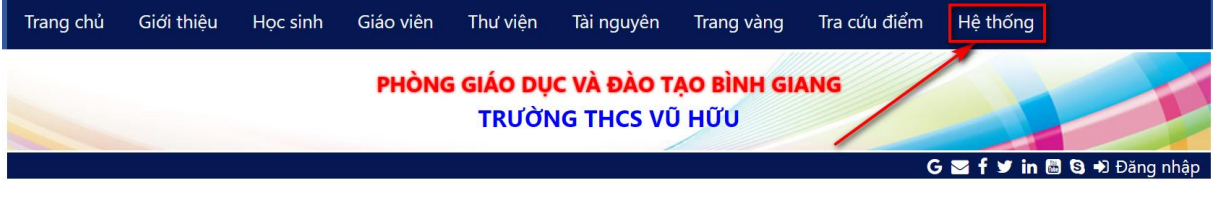

Để vào menu hệ thống:

Click vào "Hệ thống"

| MÀN HÌNH ĐĂNG NHẬP                             |              |
|------------------------------------------------|--------------|
| Mã trường                                      |              |
| 30296519                                       |              |
| Mã thẻ của lãnh đạo (hoặc tài khoản của admin) |              |
| 30296519\$0025                                 |              |
| Mật khẩu                                       |              |
| ••                                             |              |
| Nhớ mật khẩu                                   |              |
|                                                | Đội mặt khau |
| Đăng nhập                                      |              |

Màn hình đăng nhập xuất hiện: Ta phải đăng nhập

- Nhập mã trường (Mã này chắc ai cũng phải nhớ rồi)

- Nhập mã thẻ của lãnh đạo (Mã này do lãnh đạo nhà trường cấp). Tuy nhiên nếu lần đầu sử dụng phiên bản mới này thì chúng ta chưa có mã thẻ nên phải nhập qua tài khoản Admin (cái tài khoản mà hồi trước công ty đã cấp cho các nhà trường rồi đó, nếu quên hãy gọi theo số 0983.328.746 để lấy lại)

- Mật khẩu của tài khoản lãnh đạo hay mật khẩu của admin tương ứng.

Nếu nhập đúng thông tin (mã trường, mã thẻ hoặc tài khoản admin, mật khẩu) ta sẽ đăng nhập vào hệ thống (hình dưới)

|                   |                       |                                                                                                    |                                                                                           | G 🗹 f 🎔 in 📾 🔇 🔊 Trần Minh Thái (Exit) |
|-------------------|-----------------------|----------------------------------------------------------------------------------------------------|-------------------------------------------------------------------------------------------|----------------------------------------|
|                   | PHÒNO                 | <mark>g giáo dục và</mark><br>Trường t                                                                                                    | A ĐÀO TẠO BÌNH GIAN<br>HCS VŨ HỮU                                                         | G                                      |
| Nghiệp vụ chung 🗸 | Danh mục và tham số 😽 | Quản trị website 👻                                                                                                    | Trang chủ                                                                                 |                                        |
|                   |                       | Cập nhật tài khoản<br>Cập nhật tài khoản<br>Thay đổi thông tin c<br>Thay đổi giao diện t<br>Sửa tên trường, tên<br>Cập nhật tài khoản<br>Cập nhật lại hệ thốr | giáo viên<br>học sinh<br>suối trang<br>trang web<br>n hiệu trưởng<br>cho Admin<br>ng menu |                                        |

Trong menu hệ thống chung này ta bắt đầu từ cái gì bây giờ?

### 1.1. Tạo tài khoản cho giáo viên

- Tất nhiên việc đầu tiên ta phải tạo tài khoản cho mình và cho đồng nghiệp (xin lưu ý rằng tài khoản mà người quản trị cấp cho giáo viên từ các năm trước không dùng được nữa)

- Cách tạo tài khoản (nói phân quyền cho giáo viên cũng được) tiến hành như sau:

+ Click vào "Cập nhật tài khoản giáo viên"

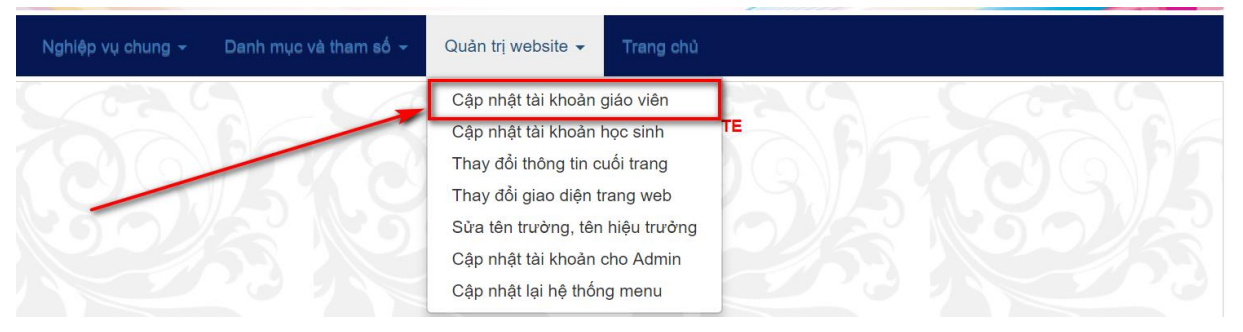

+ Màn hình cập nhật xuất hiện

|     | MÀN HÌNH TẠO, SỬA VÀ XÓA MẬT KHẨU                                                                        |                |                                  |                                |  |  |  |  |
|-----|----------------------------------------------------------------------------------------------------|----------------|----------------------------------|--------------------------------|--|--|--|--|
|     | Chan cân nhất: Mật khẳu ciáo viện 💌                                                                      |                |                                  |                                |  |  |  |  |
|     | Bước 1: Chọn cập nhật, bước 2: Click nút cập nhật, bước 3: Nhập hoặc sửa mật khẩu, bước 4: Click nút lưu |                |                                  |                                |  |  |  |  |
|     | Nhập, sửa xóa hồ sơ giáo viên                                                                            |                |                                  |                                |  |  |  |  |
|     |                                                                                                    |                |                                  |                                |  |  |  |  |
| STT | Họ và tên                                                                                                | Mã thẻ         | Mật khẩu sau khi đã mã hóa       |                                |  |  |  |  |
| 1 - | ed Thị Hải                                                                                               | 30296519\$0041 | aa52598fdd6b42a128813b1b251447dd | Cập nhật mật khẩu Xóa mật khẩu |  |  |  |  |
| 0   |                                                                                                    | 000005400000   |                                  |                                |  |  |  |  |

Trên màn hình này có 3 bước Hướng dẫn cách làm

Bước 1: Chọn cập nhật mật khẩu cho đối tượng nào? (giáo viên, lãnh đạo, thư viện, ...)

| MÀN HÌNH TẠO, SỬA V |                  |                             |                       | SỬA VÀ XÓA MẬT KH    | IÁU        |        |                   |              |
|---------------------|------------------|-----------------------------|-----------------------|----------------------|------------|--------|-------------------|--------------|
|                     |                  |                             |                       |                      |            |        |                   |              |
|                     |                  |                             | Chọn cập nhật:        | Mật khẩu giáo viên 🔻 | •          |        |                   |              |
|                     |                  | Bước 1: Chọn cập nhật, bư   | ớc 2: Click nút cập r | Mật khẩu giáo viên   | a mật khẩu | , bước | 4: Click nút lưu  |              |
|                     |                  |                             | Nhập, sửa             | Mật khẩu lãnh đạo    |            |        |                   |              |
|                     | 1                |                             |                       | Mât khẩu thư viên    |            |        |                   |              |
| STT                 | Họ và tên        | Mã thẻ                      | Mật kh                | Mật khẩu thiất hị    |            |        |                   |              |
| 1                   | Cù Thị Hải       | 30296519\$0041              | aa52598fdde           |                      | 7dd        |        | Cập nhật mật khẩu | Xóa mật khẩu |
| 2                   | Đặng Văn Hùng    | 30296519\$0023              | 5eca201798            | Mật khau doan dọi    | ac1        |        | Cập nhật mật khẩu | Xóa mật khẩu |
| 3                   | Đào Thị Xanh     | 3029651 <del>9\$0</del> 028 | f480ce4cba            | Mặt khâu thi chung   | 5f3        | /      | Cập nhật mật khẩu | Xóa mật khẩu |
| 4                   | Đoàn Thị Thu Hải | 30296519\$0005              | a357476645            | Mật khâu TN THCS     | 347        |        | Cập nhật mật khẩu | Xóa mật khẩu |

Nếu phân quyền cho người làm thư viện thì bước 1 click dòng mật khẩu thư viện, nếu phân quyền cho lãnh đạo thì click dòng mật khẩu lãnh đạo...

Bước 2: Click nút "Cập nhật mật khẩu" trên dòng giáo viên mà ta sắp phân quyền cho họ.

Bước 3: Nhập mật khẩu vào ô bên trái cột mã thẻ

| \   | 🛶 t           | Chọn cập nhật: Mật khẩu thư viện  ▼<br>→ Bước 1: Chọn cập nhật, bước 2: Click nởi trừ cập nhật, bước 3: Nhập hoặc sửa mật khẩu, bước 4: Click nút lưu |                               |                                |  |  |
|-----|---------------|----------------------------------------------------------------------------------------------------|-------------------------------|--------------------------------|--|--|
|     |               |                                                                                                    | Nhập, sửa xóa hồ sơ giáo viên |                                |  |  |
|     |               |                                                                                                    |                               |                                |  |  |
| STT | Họ và tên     | Mã thẻ                                                                                                    | Mật khẩu sau khi đã mã hóa    |                                |  |  |
| 1   | Cù Thị Hải    | 30296519\$0041                                                                                                    | nhập mật khẩu vào đây!        | Lưu Không lưu                  |  |  |
| 2   | Đặng Văn Hùng | 30296519\$0023                                                                                                    |                               | Cập nhật mật khẩu Xóa mật khẩu |  |  |
| 3   | Đào Thị Xanh  | 30296519\$0028                                                                                                    |                               | Cập nhật mật khẩu Xóa mật khẩu |  |  |

Hình trên minh họa cho việc phân quyền thư viện cho người có tên "Cù Thị Hải".

Bước 4: Click nút "Lưu"

Sau khi lưu mật khẩu, lúc đó phần mềm nó mã hóa mật khẩu thành một dãy chữ rất dài và lại loằng ngoằng mà bản thân tôi cũng chẳng bao giờ nhìn vào đó mà dịch được mật khẩu gốc là gì nữa nói chi đến kẻ trộm mật khẩu...

Tương tự như vậy người quản trị cao nhất của đơn vị tiếp tục tạo mật khẩu cho tất cả giáo viên, cho người phục trách thư viện, thiết bị, cho người quản trị phần thi chung trên trang phòng giáo dục, cho người phụ trách phần mềm xét Tốt nghiệp đối với THCS...

Có người hỏi tôi rằng: Nếu không muốn cho một người nào đó tiếp tục sử dụng hệ thống website thì phải làm gì? Câu trả lời rất dễ, đó là: người quản trị vào lại chức năng này và trên dòng người đó hãy click nút "Xóa mật khẩu", hoặc click nút "Cập nhật mật khẩu " để đổi lại mật khẩu làm một trong hai cách đó thì người mình không cho phép truy cập sẽ botay thôi. Với cách vừa trình bày cũng chính là cách để người quản trị cấp lại mật khẩu nều đồng nghiệp của mình bị quên hoặc bị lộ mật khẩu...

Người quản trị cập nhật xong mật khẩu cho giáo viên rồi thì điều cần lưu ý đó là: Ghi lại 2 thông tin cực kì quan trọng: 1. Mã thẻ (Cái dãy số dài dài và có

dấu Đô la \$ ở giữa) 2. Mật khẩu của người đó (nhớ là mật khẩu gốc chứ không phải là mật khẩu đã mã hóa nhé)...rồi nói nhỏ cho người mình muốn cấp mật khẩu rằng: Hãy nhớ mã thẻ và mật khẩu để sử dụng trong các menu tương ứng trên phần mềm TMT-QLNT...Cũng đừng quên nhắc và Hướng dẫn họ cách đổi mật khẩu như sau:

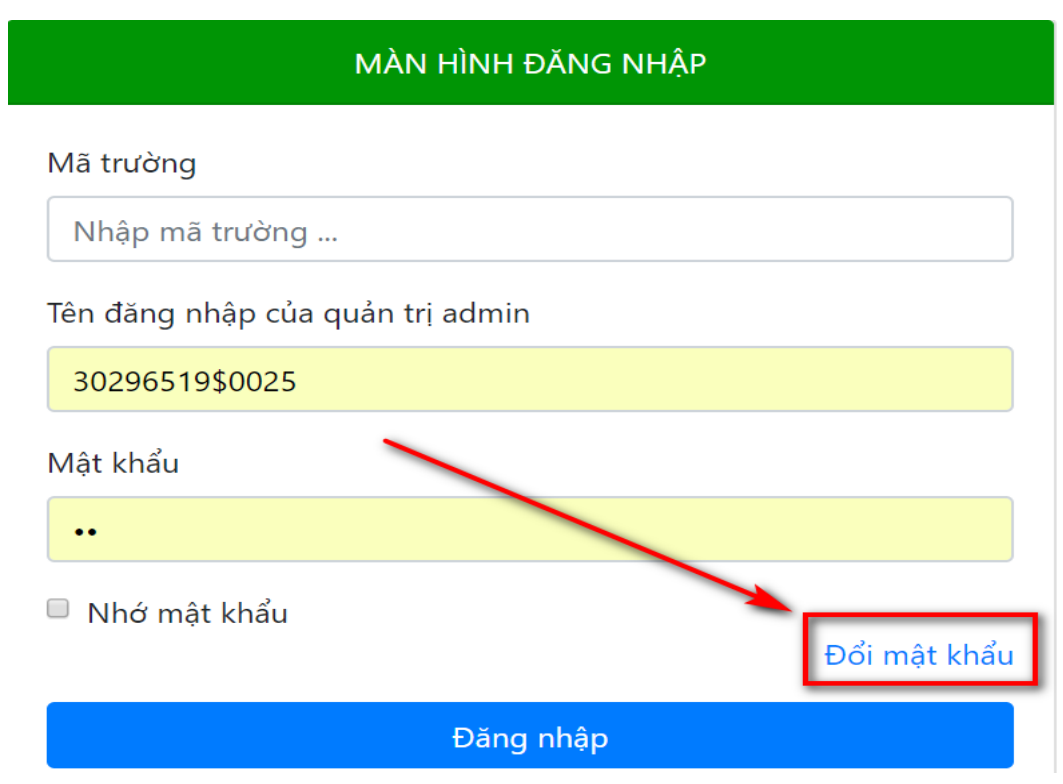

# 1.2. Hướng dẫn thay đổi mật khẩu

- Trên màn hình đăng nhập: Click vào nút "Đổi mật khẩu"
- Màn hình đổi mật khẩu (hình dưới)
- Tiếp theo chọn loại mật khẩu cần đổi (giáo viên hay thư viện...)

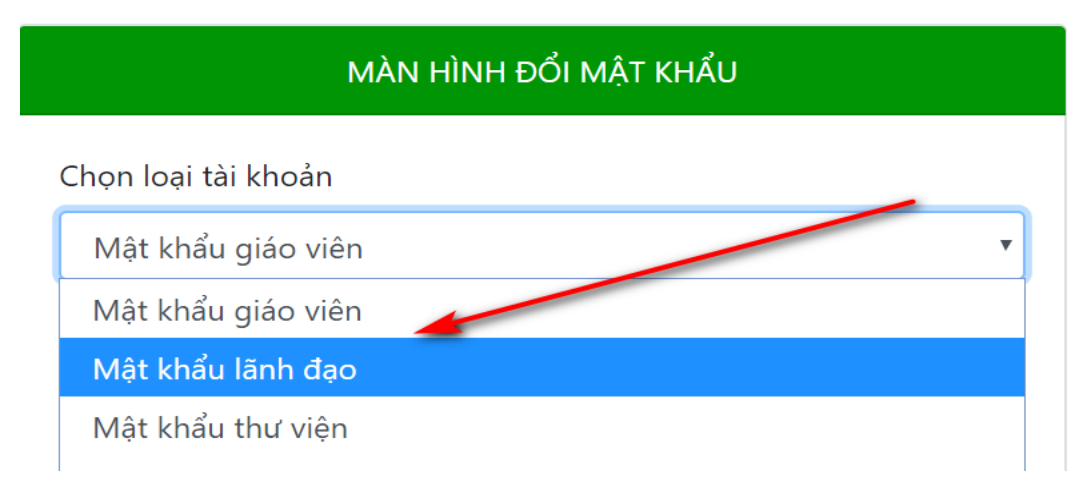

| MÀN HÌNH ĐỔI MẬT KHẨU |
|-----------------------|
| Chọn loại tài khoản   |
| Mật khẩu giáo viên    |
| Mã trường             |
| Nhập mã trường        |
| Mã thẻ                |
| Nhập mã thẻ           |
| Mật khẩu cũ           |
| Nhập mật khẩu cũ      |
| Mật khẩu mới          |
| Nhập mật khẩu mới     |
| Nhập lại mật khẩu mới |
| Nhập mật khẩu mới     |
| Đổi mật khẩu          |

- Nhập mã trường và các thông tin như hình trên và kết thúc bằng nút "Đổi mật khẩu".

- Để tăng tính bảo mật người quản trị thường xuyên nhắc giáo viên đổi mật khẩu và không nên đặt chức năng nhớ mật khẩu trên máy lạ.

# 1.3. Cập nhật hồ sơ giáo viên.

Đang đề cập đến tạo tài khoản cho giáo viên, lãnh đạo...nhưng tác giả lại xen vào việc cập nhật hồ sơ giáo viên! Lí do là gì?

Trong các bước tạo tài khoản ở trên khi chúng ta đăng nhập vào màn hình tạo tài khoản thì đã có danh sách giáo viên, lãnh đạo của nhà trường bởi vì trước

đó đơn vị đã nhập đầy đủ họ tên và thông tin từ lãnh đạo đến giáo viên và nhân viên. Trong nhiều trường hợp khi đăng nhập để tạo tài khoản cho giáo viên thì không có danh sách giáo viên để cập nhật tài khoản cho họ, hoặc trong quá trình công tác giáo viên về hưu hoặc chuyển đơn vị thì việc cập nhật, bổ sung hồ sơ chúng ta phải thực hiện. Các bước cập nhật hồ sơ được thực hiện như sau:

- Trên menu hệ thống, click vào "cập nhật tài khoản cho giáo viên"

| N   | ghiệp vụ chung 👻 🛛 Danh r                                                                                  | nục và tham số <del>-</del> | Quản trị website 👻 Trang chủ        |                                     |  |  |
|-----|----------------------------------------------------------------------------------------------------|-----------------------------|-------------------------------------|-------------------------------------|--|--|
|     | MÀN HÌNH TẠO, SỬA VÀ XÓA MẠT KHẦU                                                                          |                             |                                     |                                     |  |  |
|     |                                                                                                    |                             | Chọn cập nhật: Mật khẩu giáo viên 🔻 |                                     |  |  |
|     | ➡ Bước 1: Chọn cập nhật, bước 2: Click nút cập nhật, bước 3: Nhập hoặc sửa mặc khẩu, bước 4: Click nút lưu |                             |                                     |                                     |  |  |
|     | Nhập, sửa xóa hồ sơ giáo viên                                                                              |                             |                                     |                                     |  |  |
|     |                                                                                                    |                             | 2                                   |                                     |  |  |
| STT | Họ và tên                                                                                                  | Mã thẻ                      | Mặt khâu sau khi đã mã hóa          |                                     |  |  |
| 1   | Cù Thị Hải                                                                                                 | 30296519\$0041              | aa52598fdd6b42a128813b1b25144       | 17dd Cập nhật mật khẩu Xóa mật khẩu |  |  |

- Trên màn hình tạo sửa xóa mật khẩu (hình trên) chúng ta kiểm tra danh sách xem đã đủ hoặc chính xác hộ tên giáo viên chưa. Nếu thiếu, thừa hoặc sai chúng ta click vào nút "Nhập, sửa xóa hồ sơ giáo viên" (hình trên)

|                                                       | MÀN HÌNH NHẬP HÒ SƠ CÁN BỘ GIÁO VIÊN                     |                  |    |                        |                       |                      |                                           |         |     |    |    |      |
|-------------------------------------------------------|----------------------------------------------------------|------------------|----|------------------------|-----------------------|----------------------|-------------------------------------------|---------|-----|----|----|------|
| Họ và tên Giới tính Nam V Ngày sinh 01 V - 01 V - 195 |                                                          |                  |    | 01 • - 01 • - 1950 • N | ã trường              |                      | 302                                       | 965     | 19  |    |    |      |
| Nơi si                                                | Nơi sinh Chỗ ở                                           |                  |    |                        |                       |                      |                                           |         |     |    |    |      |
|                                                       | Chấp nhận ☐ 6683 ▼ Thêm Sửa Xóa Tìm Upload ảnh giáo viên |                  |    |                        |                       |                      |                                           |         |     |    |    |      |
|                                                       |                                                          |                  |    | Cập nhật hồ            | sơ giáo viên và gửi c | lữ liệu về Bộ giáo d | lục 🔷 Trở về trang chủ                    |         |     |    |    |      |
|                                                       | Mã thẻ                                                   | Họ tên           | GT | Ngày sinh              | Nois                  | sinh                 | Chỗ ở                                     |         | D   | DD | MM | YYYY |
| Select                                                | 30296519\$0047                                           | Phạm Thị Huyền   | Nữ | 01/08/1991             | Bình Giang - Hải D    | )ương                | Phục Lễ - Vĩnh Hồng - Bình Giang - Hải E  | ương 15 | 228 | 01 | 80 | 1991 |
| Select                                                | 30296519\$0046                                           | Nguyễn Lan Hương | Nữ | 01/01/1984             | Thái Học - Bình Gi    | iang - Hải Dương     | Thái Học - Bình Giang - Hải Dương         | 5       | 00  | 01 | 01 | 1984 |
| Select                                                | 30296519\$0002                                           | Hoàng Thị Dịu    | Nữ | 22/12/1976             | Kinh Môn - Hải Du     | rong                 | Bằng Giã - Tân Việt - Bình Giang - Hải Du | ong 50  | 26  | 22 | 12 | 1976 |

 Để thêm mới giáo viên: Nhập họ tên, ngày sinh, nơi sinh, chỗ ở rồi kết thúc bằng click nút "Thêm"

 Để sửa hồ sơ giáo viên: Chọn (select) dòng cần sửa, sửa thông tin trên màn hình và khi sửa xong thì click nút "Sửa"

- Để xóa hồ sơ giáo viên: Chọn (select) dòng cần xóa rồi click nút "Xóa"

#### 1.4. Tạo tài khoản cho học sinh.

Phiên bản trước không đề cập đến việc tạo tài khoản cho học sinh với lí do phiên bản trước tác giả công khai danh sách và kết quả học tập của học sinh lên website của đơn vị. Trong phiên bản mới này học sinh muốn tra cứu kết quả học tập bắt buộc phải có tài khoản riêng.

Làm thế nào để tạo tài khoản cho học sinh?

- Trên menu hệ thống click vào "cập nhật tài khoản cho học sinh"

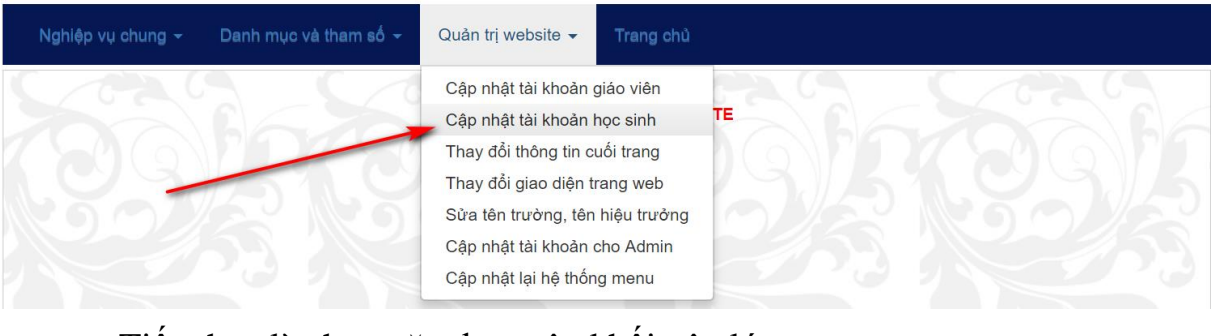

- Tiếp theo là chọn năm học, tên khối, tên lớp

| MÀN HÌNH TAO | . SỬA VÀ | XÓA MÂ | T KHẨU |
|--------------|----------|--------|--------|
|              | ,        |        |        |

|     | 2017 - 2018 🔻 Khối : 7 💌 Lớp : A 💌 Chọn lớp                                                       |               |                                  |                                |  |  |  |  |  |
|-----|---------------------------------------------------------------------------------------------------|---------------|----------------------------------|--------------------------------|--|--|--|--|--|
|     | Bước 🖅 độn lớp, bước 2: Click nút cập nhật, bước 3: Nhập hoặc sửa mật khẩu, bước 4: Click nút lưu |               |                                  |                                |  |  |  |  |  |
|     | Nhập, sửa xóa hồ sơ học sinh                                                                      |               |                                  |                                |  |  |  |  |  |
|     |                                                                                                   |               |                                  |                                |  |  |  |  |  |
| STT | Họ và tên                                                                                         | Mã thẻ        | Mật khẩu sau khi đã mã hóa       |                                |  |  |  |  |  |
| 1   | Lê Huy An                                                                                         | 3029651992044 | 5018587d58d9360be0354e7efa9ce078 | Cập nhật mật khẩu Xóa mật khẩu |  |  |  |  |  |
| 2   | Đỗ Ngọc Phương Anh                                                                                | 3029651992045 | e7eb95988a97c52f2bc78df9a973018c | Cập nhật mật khẩu Xóa mật khẩu |  |  |  |  |  |
| 3   | Trần Thị Quỳnh Anh                                                                                | 3029651992047 | e35d383d15832afef19f19428c6952ff | Cập nhật mật khẩu Xóa mật khẩu |  |  |  |  |  |

- Sau khi danh sách lớp xuất hiện, việc cập nhật tài khoản, xóa tài khoản hoặc lấy lại mật khẩu cho học sinh được thực hiện giống như cập nhật tài khoản cho giáo viên.

- Chú ý: Phần mềm đã tạo mật khẩu mặc định cho học sinh, mật khẩu chính là mã thẻ do vậy người quản trị thông báo mã thẻ và mật khẩu cho học sinh đồng thời Hướng dẫn các em dùng tài khoản này để tra cứu kết quả học tập của các em trên website, hướng dẫn các em cách đổi mật khẩu để bảo mật...

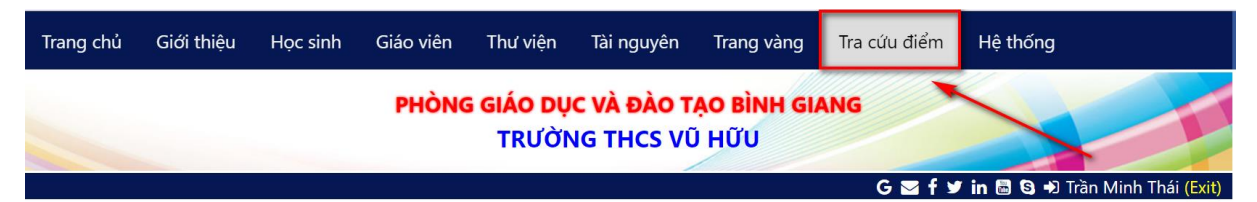

+ Muốn biết kết quả học tập, học sinh chỉ việc click vào menu "Tra cứu điểm" trên trang chủ.

+ Trên màn hình đăng nhập, học sinh nhập mã trường, mã thẻ học sinh và mật khẩu của các em. Đăng nhập thành công học sinh sẽ vào được hệ thống tra cứu kết quả.

| Điểm chi tiết 🗸 | Điểm tổng hợp 👻                                |        | chủ                              |
|-----------------|------------------------------------------------|--------|----------------------------------|
|                 | Điểm trung bình kì<br>Điểm trung bình kì       | 1<br>2 | MÀN HÌNH TRA CỨU KẾT QUẢ HỌC TẬP |
|                 | Điểm trung bình cả năm<br>Kết quả về hạnh kiểm |        |                                  |
|                 |                                                |        |                                  |

+ Trên màn hình tra cứu kết quả học tập và rèn luyện cho học sinh có đầy đủ thông tin và dữ liệu liên quan đến học sinh như điểm chi tiết, điểm trung bình, kết quả về rèn luyện....

# 1.5. Thay đổi thông tin cuối trang web

| Hiệu trưởng: Phạm Đức Thắng                                                                                     |
|----------------------------------------------------------------------------------------------------|
| Địa chỉ: Huyện Bình Giang - Tỉnh Hải Dương - Điện thoại 03203.775.729 - Email (HT): ducthangvuhuu2017@gmail.com |
| Thiết kế và xây dựng: Trần Minh Thái                                                                            |
|                                                                                                    |

Đôi khi không muốn cuối trang (hình trên) có những thông tin như vậy. Làm thế nào để đổi thông tin cho phù hợp với đơn vị? cách thực hiện rất đơn giản theo các bước như sau

+ Click vào "Thay đổi thông tin cuối trang"

| Nghiệp vụ chung 👻 🛛 | Danh mục và tham số 👻 | Quản trị website 👻 Treng chủ                                                                                                  |               |
|---------------------|-----------------------|----------------------------------------------------------------------------------------------------|---------------|
|                     |                       | Cập nhật tài khoản giáo viên<br>Cập nhật tài khoản học sinh                                                                   | TE CONTRACTOR |
|                     |                       | Thay đổi thông tin cuối trang                                                                                                 |               |
| ES-                 | 30                    | Thay đổi giao diện trang web<br>Sửa tên trường, tên hiệu trường<br>Cập nhật tài khoản cho Admin<br>Cận nhật lại bệ thống menu | 26162         |

+ Chọn dòng để thay đổi

| KHAI BÁO THÔNG TIN BẢN QUYỀN |    |                                                                                                    |  |  |  |  |  |  |
|------------------------------|----|----------------------------------------------------------------------------------------------------|--|--|--|--|--|--|
| Thông tin :                  |    |                                                                                                    |  |  |  |  |  |  |
|                              |    | Chấp nhận thông tin Đổi giao diện website                                                                     |  |  |  |  |  |  |
|                              |    |                                                                                                    |  |  |  |  |  |  |
|                              | id | Thông tin về bản quyền                                                                                        |  |  |  |  |  |  |
| Chọn                         | 1  | iệu trưởng: Phạm Đức Thắng                                                                                    |  |  |  |  |  |  |
| Chọn                         | 2  | a chỉ: Huyện Bình Giang - Tỉnh Hải Dương - Điện thoại 03203.775.729 - Email (HT): ducthangvuhuu2017@gmail.com |  |  |  |  |  |  |
| Chọn                         | 3  | Thiết kế và xây dựng: Trần Minh Thái                                                                          |  |  |  |  |  |  |

+ Sau khi chọn dòng hãy nhập lại thông tin mới của dòng đó và cuối cùng hãy kết thúc bằng click nút "chấp nhận thông tin"

# 1.6. Thay đổi giao diện (bao gồm banner, logo, màu sắc...)

Để không bị bó buộc bởi màu sắc, banner, logo...thì trong phiên bản mới này tác giả đưa ra chức năng để các đơn vị tự chọn cho website của mình màu sắc hợp phong thủy, banner và logo mang ý nghĩa riêng...

Làm thế nào để thực hiện được điều đó?

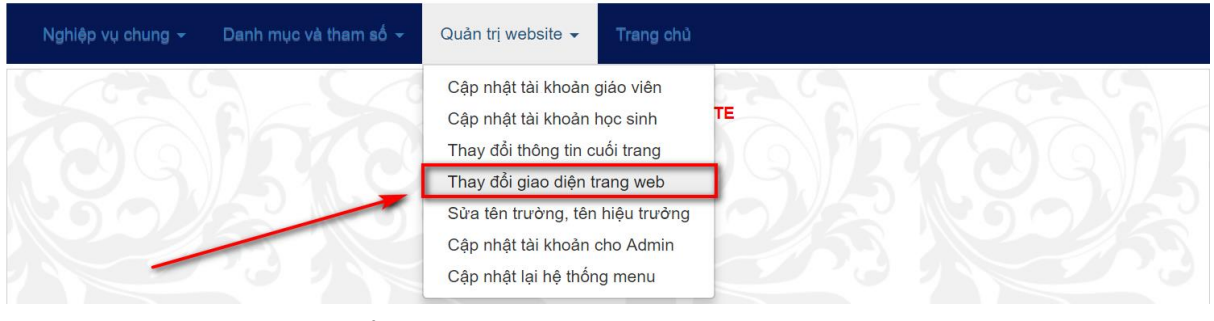

- Click vào thay đổi giao diện (hình trên)

|           |                   | Giao diện       | mặc định           |           |         |
|-----------|-------------------|-----------------|--------------------|-----------|---------|
|           |                   |                 |                    |           |         |
|           |                   |                 |                    |           |         |
|           |                   |                 |                    |           |         |
|           |                   | Cập nhật giao d | diện mặc định      |           |         |
|           |                   | Phối mầu từ i   | mạng xã hội        |           |         |
| 🎔 Twitter | <b>f</b> Facebook | G+ Google+      | <b>in</b> Linkedin | Pinterest | 🖂 Email |
|           |                   | Cập nhật g      | giao diện          |           |         |
|           |                   | Giao d          | liện 1             |           |         |
|           |                   |                 |                    |           |         |
|           |                   |                 |                    |           |         |
|           |                   | Cập nhật g      | iao diện 1         |           |         |

 Trong đó có 20 cách phối màu cho website (tương ứng cho 20 các đổi giao diện)

- Muốn màu nào hãy cập nhật vào giao diện tương ứng

- Muốn xem kết quả sau khi cập nhật lại giao diện hãy về trang chủ và bấm F5 một vài lần để làm mới trang chủ, lúc đó màu sắc mới sẽ hiển thị như đã chọn ở bước trên.

- Khuyến cáo: Ta có thể thay đổi màu sắc theo mùa hoặc theo sở thích của đơn vị...hoặc bấm "Cập nhật giao diện mặc định" để trở lại giao diện ban đầu.

#### 1.7. Thay thông tin hiệu trường, tên hiệu trưởng, tên thủ thư

Khi đơn vị có hiệu trưởng mới hoặc có người phụ trách thư viện mới thì người quản trị phải đổi thông tin. Các đổi thông tin tiến hành như sau:

- Trên menu hệ thống, click vào "Sửa tên trường, tên hiệu trưởng"

| Nghiệp vụ chung <del>-</del> | Danh mục và tham số 👻 | Quản trị website 👻                                                                            | Trang chủ                                        |          |
|------------------------------|-----------------------|-----------------------------------------------------------------------------------------------|--------------------------------------------------|----------|
|                              |                       | Cập nhật tài khoản g<br>Cập nhật tài khoản l<br>Thay đổi thông tin c<br>Thay đổi giao diện ti | giáo viên<br>học sinh<br>cuối trang<br>trang web | alexad   |
|                              |                       | Sửa tên trường, tên<br>Cập nhật tài khoản<br>Cập nhật lại hệ thốn                             | n hiệu trưởng<br>cho Admin<br>ng menu            | 255 2255 |

#### - Màn hình sửa xuất hiện

|                       |                |   | THÔNG TI | N CỦA ' | TRƯỜNG | i                |                 |
|-----------------------|----------------|---|----------|---------|--------|------------------|-----------------|
| Chọn Huyện (Quận)     | Bình Giang     | ۲ | Mã 296   | Ŧ       | Trường | Mầm non Tân Hồng | ▼ Mã 30296301 ▼ |
|                       |                |   |          |         |        |                  |                 |
| Tên Trường            | THCS Vũ Hữu    |   |          |         |        |                  |                 |
| Tên Huyện (Quận)      | Bình Giang     |   |          |         |        |                  |                 |
| Tên Tỉnh (Thành phố)  | Hải Dương      |   |          |         |        |                  |                 |
| Họ và Tên Hiệu trưởng | Phạm Đức Thắng |   |          |         |        |                  |                 |
| Họ và Tên thủ thư     | Vũ Thị Hạnh    |   |          |         |        |                  |                 |
|                       |                |   | C        | àp nhật | :      |                  |                 |

- Trên màn hình này, muốn sửa gì cũng được miễn là sửa đúng và không quên click "Cập nhật" trước khi Exit (thoát)

#### 1.8. Cập nhật tài khoản cho Admin

Công ty TMT-QLNT đã cấp quyền cao nhất cho mình nhưng đôi khi bận việc người quản trị cao nhất không thể làm được việc, lúc đó rất cần người quản trị cao tương đương bằng mình giúp mình phân quyền cho lãnh đạo, cho giáo viên, cho thư viện...Để tạo thêm tài khoản admin (cao nhất) thì làm như thể nào? Click vào menu "Cập nhật tài khoản cho Admin"

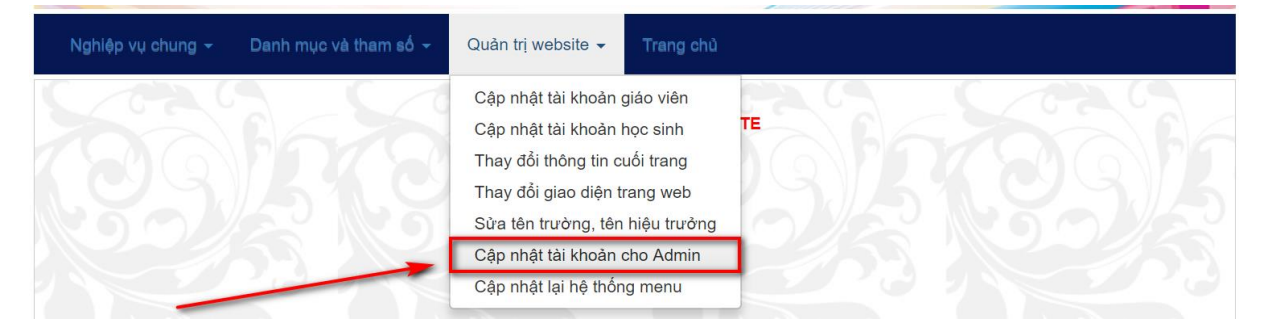

|      |                       |                                        | 🛛 G 🔄 f 🎔 in 📾 🕲 Đ Trần Minh Thái (Exit) |
|------|-----------------------|----------------------------------------|------------------------------------------|
|      | KHAI BÁO MẬT KHẨU ADI | /IN (ADMIN ĐƯỢC QUYỀN TẠO MẬT KHẨU CHO | D GIÁO VIÊN KHÁC)                        |
|      | Họ tên :              | Pass :                                 |                                          |
|      |                       | Thêm Sửa Xóa                           |                                          |
|      | id                    |                                        | Họ tên                                   |
| Chọn | 10034                 | Trần Ngọc Nam                          |                                          |
| Chọn | 10033                 | 30296519\$0099                         |                                          |
| Chọn | 30                    | cuong                                  |                                          |
| Chọn | 29                    | Trần Minh Thái                         |                                          |
| Chọn | 28                    | Phạm Văn Binh                          |                                          |
| Chọn | 25                    | 30296519\$0020                         |                                          |
| Chọn | 24                    | Admin                                  |                                          |
| Chọn | 10                    | Phạm Đức Thắng                         |                                          |

Trên màn hình khai báo mật khẩu Admin, ta có thể thêm hoặc xóa tài khoản Admin (cấp quyền cao nhất) tùy thích, cách làm tương tự như việc thêm, sửa, xóa các công việc khác. Chú ý, nên tạo ít tài khoản khoản Admin thôi vì lắm Admin quá chẳng kiểm soát nổi mọi vấn đề.

#### 1.9. Tạo tham số năm học

Phần mềm TMT-QLNT làm việc từ năm này qua năm khác đến nay từ lúc khởi đầu năm 2004 tại THCS Vũ Hữu đến nay cũng 15 năm, nếu duy trì tốt còn có thể từ đời này qua đời khác...Nhưng muốn hoạt động được thì nhất định phải có sự phân biệt dữ liệu thông qua tham số gọi là tham số năm học, tham số năm học là gì? Nó là cái dạng như thế này 2004 - 2005, 2005 - 2006,....2018 -2019...như vậy mỗi năm, mỗi modun phải cần 1 tham số ứng với một năm học. Việc tạo tham số năm học chắc chắn phải tạo từ đầu năm học và trước cả khi bắt đầu làm cái gì đó trước tiên của một năm học mới. Tạo tham số năm học cho các đối modun giáo viên, học sinh, thư viện...trên hệ thống menu gì thì phải tạo tham số năm học cho modun đó. Ví dụ: Sau khi tạo tham số năm học cho học sinh thì mới nhập được hồ sơ học sinh, nhập điểm, xếp loại, nhận xét, phân công chủ nhiêm...Hoặc sau khi tạo tham số năm học cho thư viện thì thư viện mới làm được những công việc liên quan đến thư viện của năm học đó...Nói cách khác nếu một modun nào đó trên TMT-QLNT không làm việc được vì không chọn được năm học thì nguyên nhân là ông quản trị ngủ quên chưa tạo tham số năm học. Quay lại công việc chính, vậy tạo tham số cho năm học thì bấm vào chỗ nào bây giờ. Rất đơn giản và ta làm như sau:

- Trên menu hệ thống, bấm vào đầu mũi tên để tạo tham số năm học giáo

viên

| Nghiệp vụ chung 🚽        | Danh mục và tham số 👻     | Quân trị website 👻 Trang chủ |
|--------------------------|---------------------------|------------------------------|
|                          | Tham số năm học giáo viên |                              |
|                          | Tham số năm học học sinh  | MÀN HÌNH QUÂN TRỊ WEBSITE    |
| Tham số năm học đoàn đội |                           |                              |
|                          | Tham số năm học thư viện  |                              |
|                          | Danh mục các phòng bộ mớ  |                              |
|                          |                           |                              |

### - Màn hình tạo tham số cho năm học

| Nhiệm vụ chuyên môn 👻 The | əo dõi giảng dạy 🚽 | Sử dụng thiết bị 👻       | Hệ thống <del>-</del> | Trang chủ    |  |
|---------------------------|--------------------|--------------------------|-----------------------|--------------|--|
|                           | KHAI BÁ            | О NĂM HỌC CHO PH         | IÂN HỆ QUẢN I         | LÍ GIÁO VIÊN |  |
|                           |                    | Năm học : 20             | 18 - 2019 🔻           |              |  |
|                           |                    | 201                      | 8 - 2019 🔶            |              |  |
|                           |                    | Thêm 201                 | 7 - 2018              |              |  |
|                           | Học sir            | nh 🔹 Giáo viên 🔹 Thư 201 | 6 - 2017 Năn          | n học trước  |  |
|                           |                    | 207                      | 6 - 2017              |              |  |
|                           | id                 |                          |                       | Năm học      |  |
| Chọn                      | 36                 | 207                      | 6 - 2017              | 2018 - 2019  |  |
| Chọn                      | 35                 | 201                      | 5 - 2016              | 2017 - 2018  |  |
| Chọn                      | 33                 | 202                      | 4 - 2015              | 2016 - 2017  |  |
| Chọn                      | 32                 |                          |                       | 2015 - 2016  |  |
| Chọn                      | 31                 | 202                      | 3 - 2014              | 2014 - 2015  |  |
| Chọn                      | 29                 | 201                      | 2 - 2013              | 2013 - 2014  |  |
| Chọn                      | 25                 | 201                      | 1 - 2012              | 2012 - 2013  |  |

- Để thêm năm học mới:
- + Chọn năm học
- + Click nút "Thêm"
- Để sửa năm học
- + Chọn dòng cần sửa
- + Chọn lại năm học
- + Click nút sửa
- Để xóa năm học
- + Chọn dòng cần xóa
- + Click nút xóa

- Trên đây là các bước thêm, sửa, xóa tham số năm học giáo viên. Thực hiện tương tự chúng ta hoàn toàn tạo tham số năm học cho các modun thư viện, giáo viên, đoàn đội...

#### 1.10. Tạo danh mục phòng bộ môn

Việc cập nhật danh mục phòng bộ môn nhằm phục việc cho việc quản lí và theo dõi giáo viên sử dụng phòng bộ môn như thế nào. Cách tạo danh mục phòng bộ môn được tiến hành như sau:

- Click "Danh mục các phong bộ môn"

| Nghiệp vụ chung <del>-</del> | Danh mục và tham số 👻 Quản trị website 👻 Trang chủ                                                                                                    |  |
|------------------------------|----------------------------------------------------------------------------------------------------|--|
|                              | Tham số năm học giáo viên     MÂN HÌNH QUÂN TRỊ WEBSITE       Tham số năm học đoàn đội     MÂN HÌNH QUÂN TRỊ WEBSITE       Tham số năm học thư viện     MÂN HÌNH QUÂN TRỊ WEBSITE |  |
|                              | Danh mục các phòng bộ môn                                                                                                    |  |

#### - Màn hình thêm sửa xóa

| KHAI BÁO DANH MỤC CƠ SỞ VẬT CHẤT |    |                                                                   |          |  |  |
|----------------------------------|----|-------------------------------------------------------------------|----------|--|--|
|                                  |    | Tên phòng : Mã :                                                  |          |  |  |
|                                  |    | Nếu muốn có phòng trống chỉ cần nhập Mã phòng (tên phòng để trống | )        |  |  |
|                                  |    | Thêm Sửa Xóa                                                      |          |  |  |
|                                  |    |                                                                   |          |  |  |
|                                  | id | Họ tên                                                            | Mã phòng |  |  |
| Chọn                             | 24 |                                                                   | VD       |  |  |
| Chọn                             | 20 | Phòng bộ môn tin học                                              | PTI      |  |  |

- Để thêm, sửa, xóa hãy làm tương tự như việc thêm, sửa, xóa năm học đã Hướng dẫn ở trên.

#### 1.11. Cập nhật tin bài (đăng tin tức mới)

Một trong những công việc không thể thiếu trên trang thông tin điện tử đó là đăng những tin tức mới, những hoạt động của đơn vị lên trang web, việc làm đó được Hướng dẫn trong menu "Cập nhật tin bài"

Trước hết click vào "Cập nhật tin bài" trên menu hệ thống

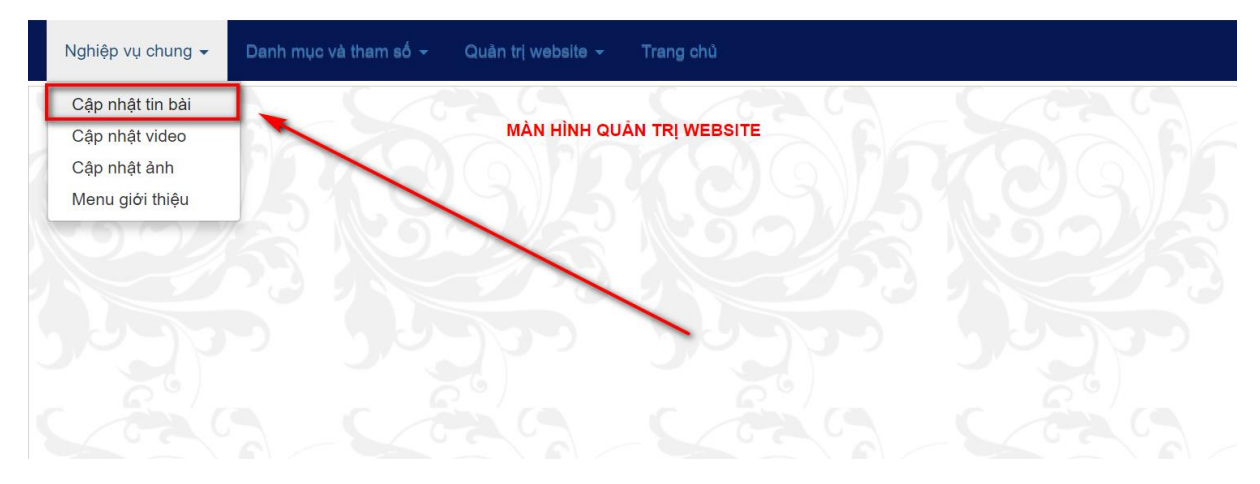

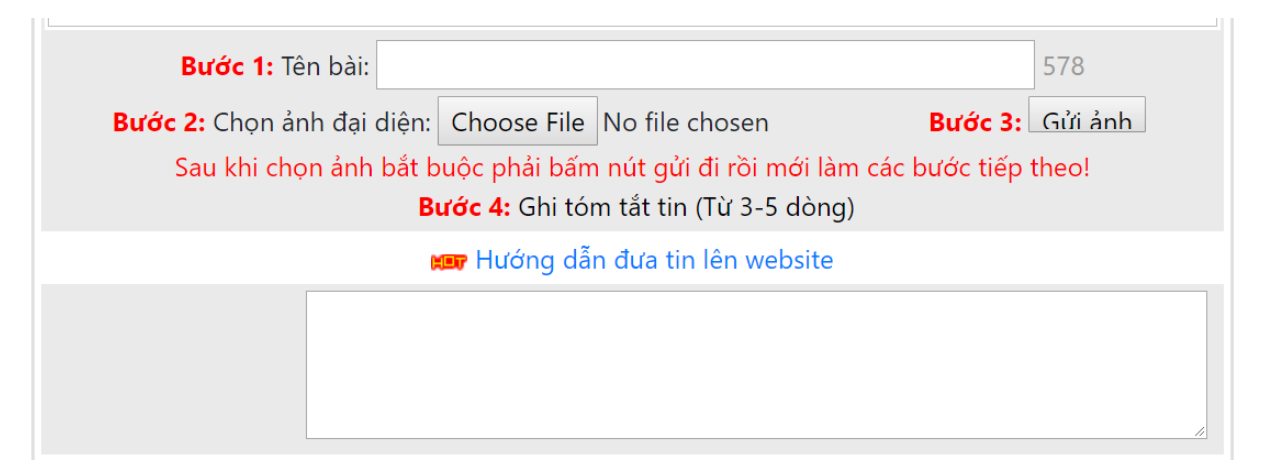

#### Bước 1:

### - Nhập tên bài vào ô tên bài

Tên bài không được quá ngắn và cũng không nên quá dài (khoảng 10 - 20 từ), tên bài rõ ràng và toát lên nội dung của bài viết.

Ví dụ:

Bước 1: Tên bài: Hướng dẫn chi tiết cách viết tin bài đưa lên website của nhà trường 506

**Bước 2:** Chọn và đưa ảnh đại diện (là ảnh ở đầu mũi tên của hình dưới) Ảnh đại diện là ảnh được hiển thị dưới dạng thu nhỏ bên cạnh tên bài viết và được trình chiếu trên trang chủ vì vậy ta nên chọn ảnh có ý nghĩa nhất đối với bài viết (*Chú ý ảnh đưa lên không được quá lớn về dung lượng*)

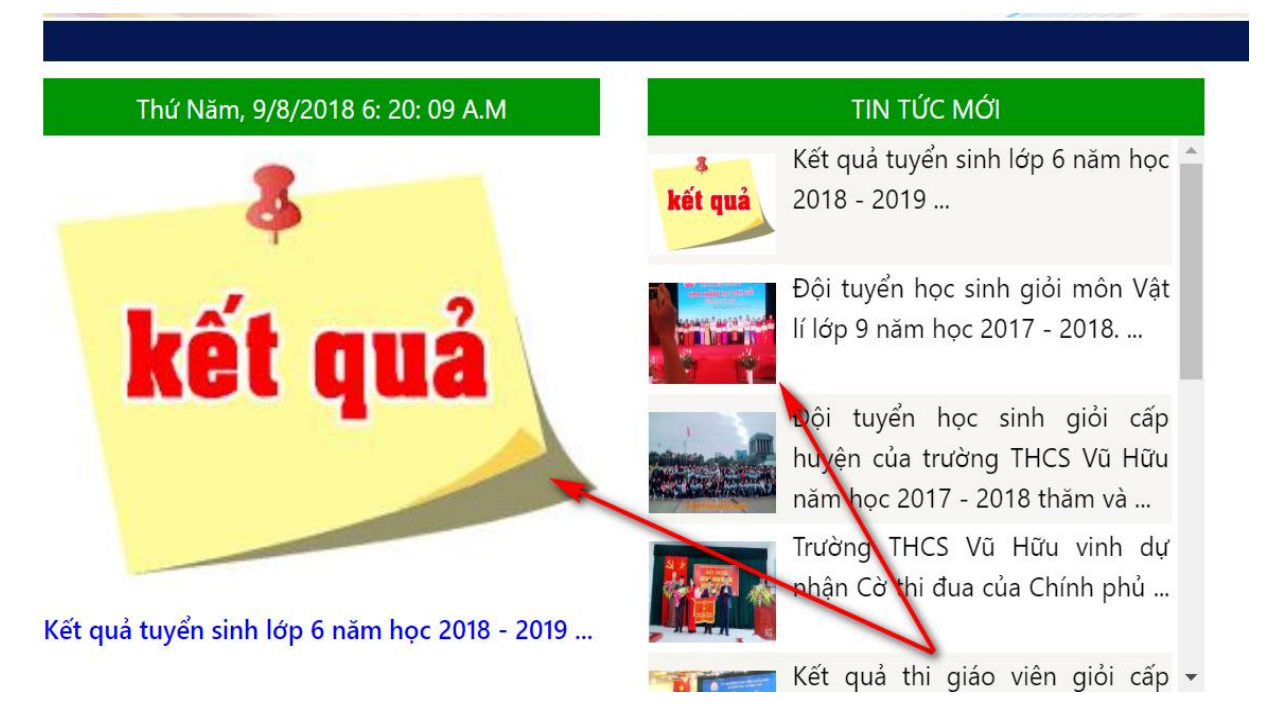

- Cách đưa ảnh đại diện như sau

Bước 2: Chọn ảnh đại diện: Duyệt. Dưa chọn tập tin. Bước 3: Gửi ảnh Sau khi chọn ảnh bắt buọc phải bấm nút gửi đi rồi mới làm các bước tiếp theo!

+ Đầu tiên ta phải bấm nút "Duyệt" hoặc "Browse" đến ảnh cần đưa.

+ Chọn 1 ảnh đại diện rồi bấm nút "Open" (hình dưới)

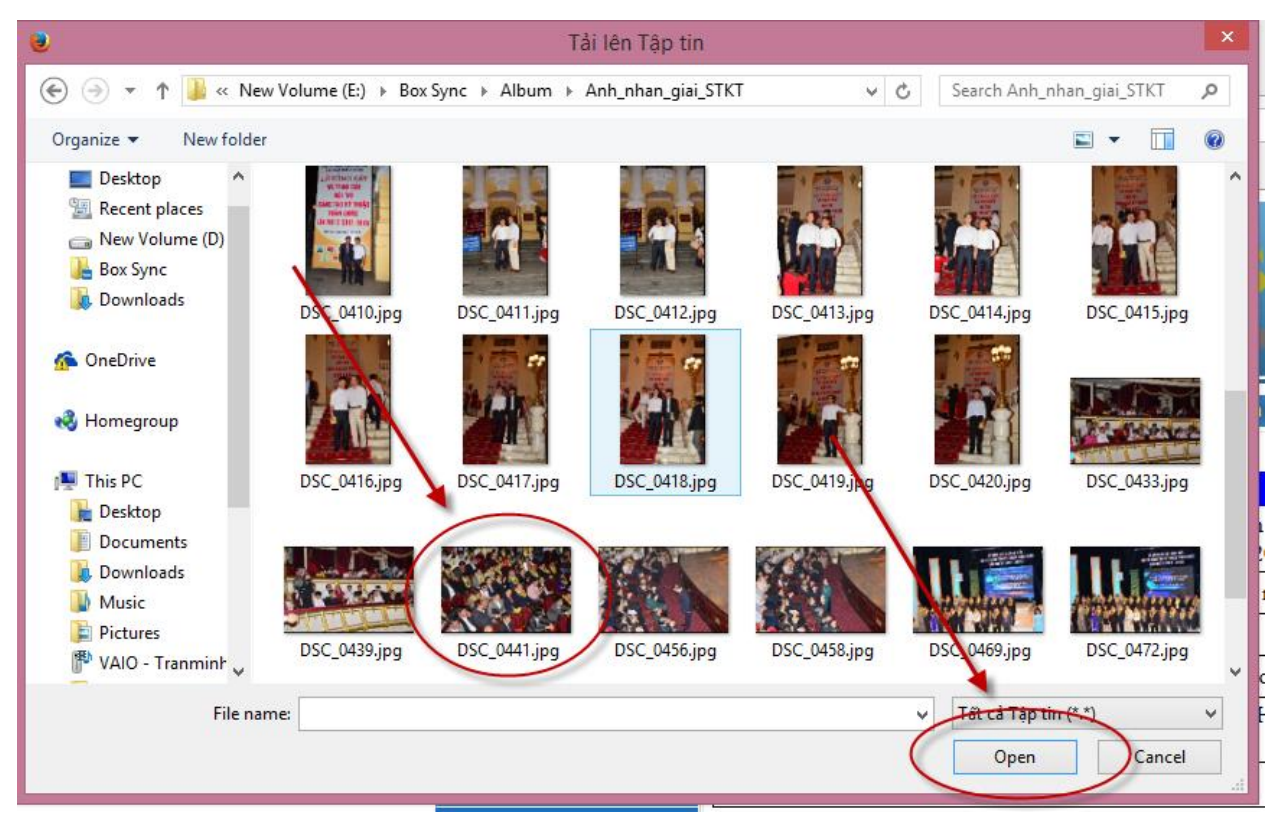

+ Sau khi chọn ảnh và bấm "Open"

Bước 2: Chọn ảnh đại diện: Duyệt. DSC\_0441.jpg Bước 3: Gửi ảnh Sau khi chọn ảnh bắt buộc phải bắm nút gửi đi rồi mới làm các bước tiếp theo!

Bước 3: Tiếp theo phải bẩm nút gửi ảnh (bước này nhiều bạn hay quên)
+ Sau khi bấm nút "Gửi ảnh" nếu thành công thì ảnh đại diện sẽ hiển thị

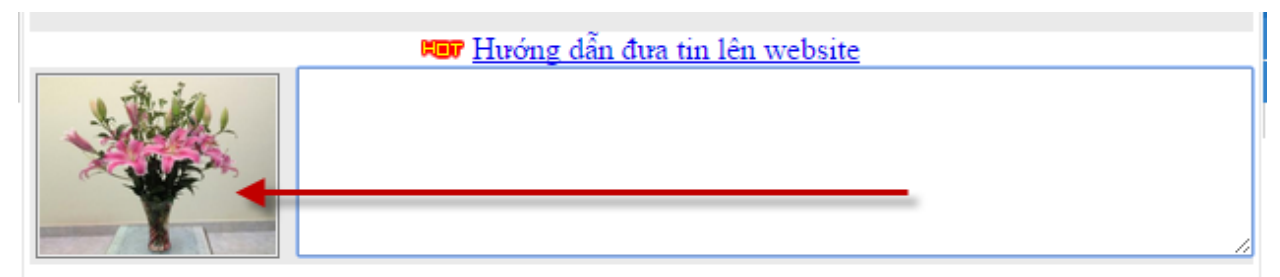

(Nếu không hiện thị như hình trên thì phải chọn lại ảnh và bấm nút "Gửi ảnh"

# Bước 4: Viết tóm tắt bài viết.

Nội dung tóm tắt khoảng 3 – 4 dòng, nội dung thường là những câu đầu của bài viết (đôi khi có thể dùng tên bài làm nội dung tóm tắt cũng được)

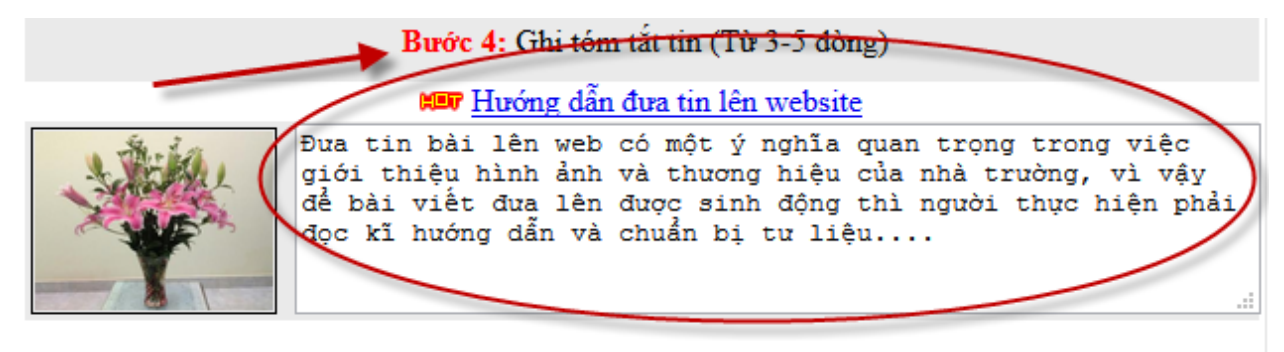

### Bước 5: Viết nội dung chính

- Nội dung chính của một bài viết rất đa dạng có thể bao gồm: Văn bản, ảnh, biểu bảng, video, audio, đồ thị, liên kết....

- Khung soạn thảo có dạng như sau:

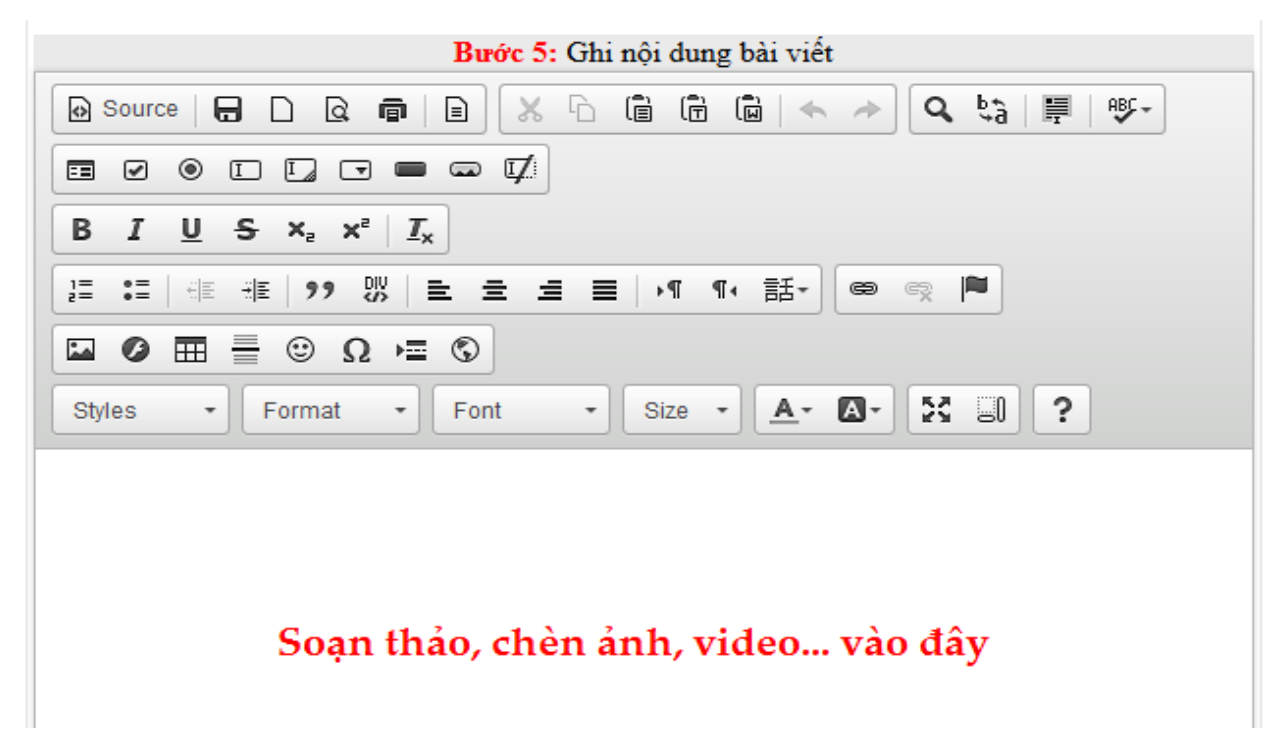

Để soạn thảo người thực hiện cần hiểu được ý nghĩa của các biểu tượng (công cụ trong khung soạn thảo trên)

1. Hướng dẫn soạn thảo văn bản thuần túy

| Bước 5: Ghi nội dung bài viết                                                                                                    |
|----------------------------------------------------------------------------------------------------|
| 😡 Source   🖶 🗋 🗟 🖷 📄 🗶 🔓 🗊 🕼 🖛 🔶 🔍 🔩   🗮   💖-                                                                                                    |
|                                                                                                    |
| $B I \underline{U} + x_{a} x^{a}   \underline{I}_{x}$                                                                                                    |
| 這::  4 # # 99 號 ≧ 主 主 ☰ ▶11 114 話→ @ < ▶                                                                                                    |
|                                                                                                    |
| Styles - Normal - Font - Size - A- A- 3 2 2 ?                                                                                                    |
| Hãy soạn thảo nội dung bài viết vào đây, <b>cách soạn thảo rất đơn giản</b> , bạn có thể thao tác như<br>trong word (căn nề trái, phải, đều 2 bên) thay đỗi font chữ, <mark>mầu chữ</mark> |

2. Hướng dẫn chèn ảnh vào bài viết:

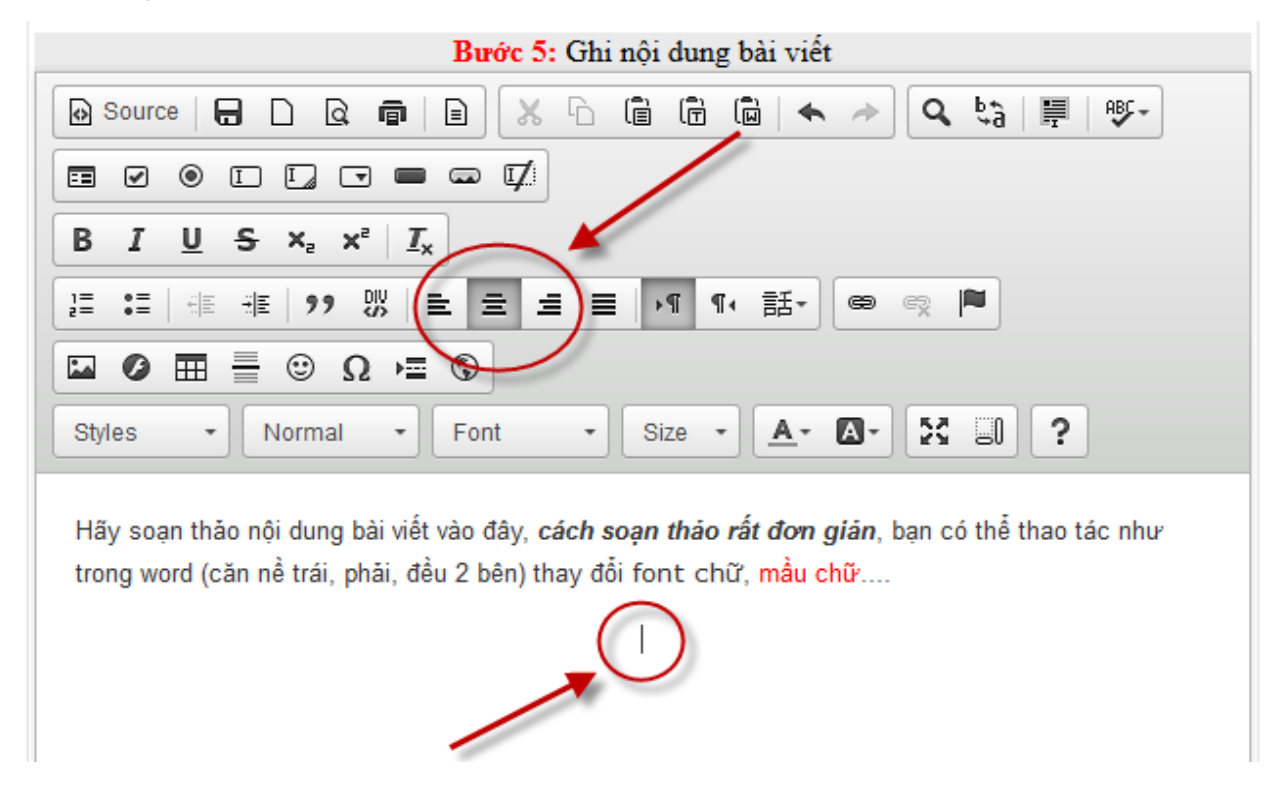

\* Nên chèn ảnh vào giữa (căn giữa) bằng cách căn giữa sau đó đặt con trỏ chuột vào vị trí cần chèn ảnh (như hình trên)

\* Việc chèn ảnh có thể thực hiện sau khi ta đã soạn thảo đầy đủ nội dung của bài viết

| Bước 5: Ghi nội dung bài viết                                                                      |
|----------------------------------------------------------------------------------------------------|
| ତ Source   🖶 🗋 🗟 🖷 📄 🗶 ြ 🛱 🛱 🛱 🛱 👘 🖛 → 🔍 🔩 🗮 । 💖→                                                  |
|                                                                                                    |
| B I U S ×₂ ײ I <sub>x</sub> Bước 1: Đặt trỏ chuột vào chỗ cần chèn ảnh                             |
| ほ := ○ ○ □ □ □ □ □ □ □ □ □ □ □ □ □ □ □ □ □                                                         |
|                                                                                                    |
| Styles • Normal • Font • Size • 🚣 🐼 🕄 🤶                                                            |
| Hãy soạn 🖓 nội dung bài viết vào đây, <i>cách soạn thảo rấy đơn giản</i> , bạn có thể thao tác như |
| trong word (con no trái, phải, đều 2 bên) thay đổi font chứ, mầu chữ                               |
| Bước 2: Click chuột vào biểu<br>tượng chèn ảnh                                                     |

+ Màn hình tiếp theo xuất hiện: có 4 tab (từ 1 đến 4)

| Image Properties   |                                                                                                    | ×        |
|--------------------|----------------------------------------------------------------------------------------------------|----------|
| Image Info Link    | Upload Advanced                                                                                                    |          |
| 1 2<br>URL         | 3 4<br>Browse Server                                                                                                    |          |
| Alternative Text   |                                                                                                    | _        |
| Width              | Preview                                                                                                    |          |
| Height             | Lorem ipsum dolor sit amet, consectetuer<br>adipiscing elit. Maecenas feugiat consequat diam.<br>Maecenas metus. Vivamus diam purus, cursus a,<br>commodo non, facilisis vitae, nulla. Aenean dictum<br>lacinia tortor. Nunc iaculis, nibh non iaculis | ^        |
| Border             | aliquam, orci felis euismod neque, sed ornare<br>massa mauris sed velit. Nulla pretium mi et risus.<br>Fusce mi pede, tempor id, cursus ac, ullamcorper                                                                                                |          |
| HSpace<br>VSpace   | nec, enim. Sed tortor. Curabitur molestie. Duis velit<br>augue, condimentum at, ultrices a, luctus ut, orci.<br>Donec pellentesque egestas eros. Integer cursus,<br>augue in cursus faucibus, eros pede bibendum                                       |          |
| Alignment          | < >                                                                                                    | <b>*</b> |
| <not set=""></not> |                                                                                                    |          |
|                    | OK Cancel                                                                                                    |          |

+ Hãy click vào tab số 3 "Upload" (có nghĩa là đưa ảnh lên)

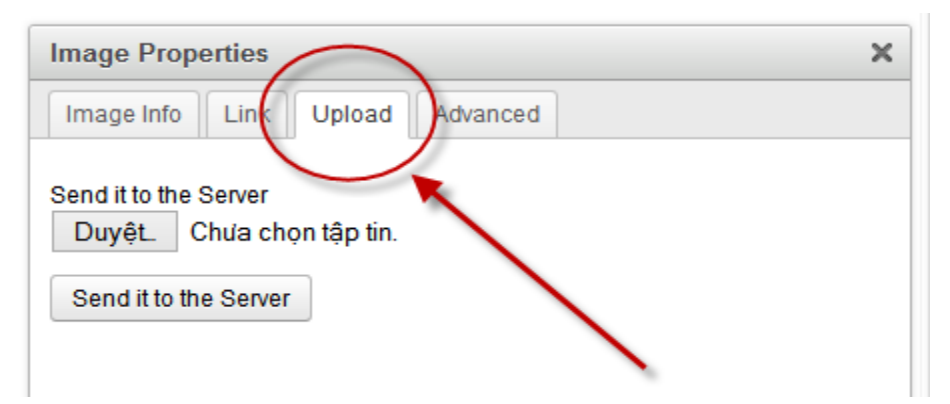

+ Duyệt đến ảnh cần đưa lên để minh họa

| Image Properties                                                            | ×           |
|-----------------------------------------------------------------------------|-------------|
| Image Info Link Upload Advanced                                             |             |
| Send it to the Server<br>Duyệt. Chưa chọn tập tin.<br>Send it to the Server | l<br>P<br>á |
|                                                                             |             |

+ Chọn ảnh rồi bấm "Open"

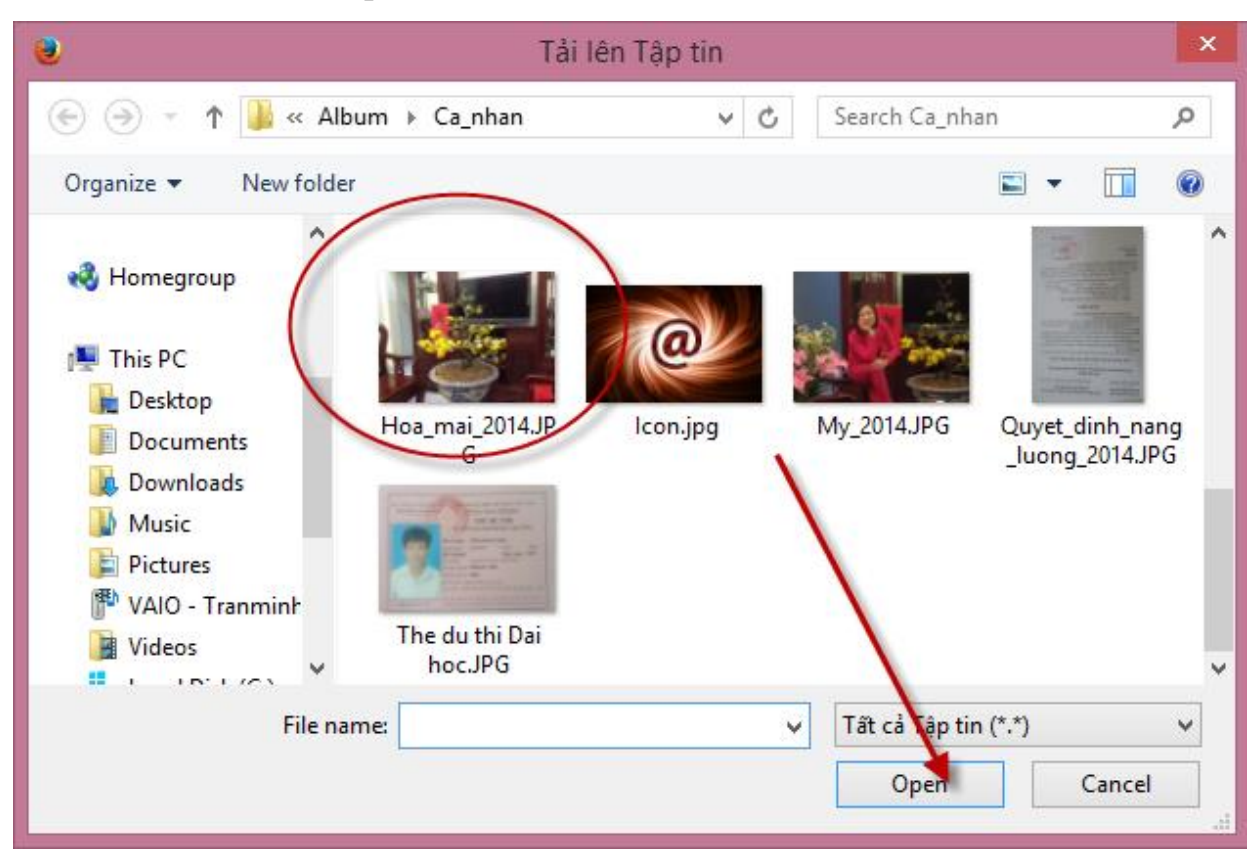

+ Sau khi chọn ảnh và bấm "Open"

+ Bấm tiếp nút "Send to the Server" để đưa ảnh lên máy chủ

| Image Properties                                                          | × |
|---------------------------------------------------------------------------|---|
| Image Info Link Upload Advanced                                           |   |
| Send it to the Server<br>Duyệt. Hoa_mai_2014.JPG<br>Send it to the Server |   |

+ Sau khi bấm nút "Send to the Servẻ" để đưa ảnh lên máy chủ

**Quan trọng:** Nếu số ở ô Width lớn hơn 580 (chẳng hạn 1600) thì gõ lại là 580, nếu nhỏ hơn (chẳng hạn 480 thì giữ nguyên chiều rộng là 480)

| Image Properties                          | >                                                                                                    |
|-------------------------------------------|----------------------------------------------------------------------------------------------------|
| Image Info Link Upload Advanced           |                                                                                                    |
| URL                                       | /                                                                                                    |
| /null/viet_tin/images/Hoa_mai_2014(2).JPG | Browse Server                                                                                                   |
| Alternative Text                          |                                                                                                    |
|                                           |                                                                                                    |
| Braviow                                   |                                                                                                    |
|                                           |                                                                                                    |
| Height                                    | de la constance de la constance de la constance de la constance de la constance de la constance de la constance |
| 435                                       | A CONTRACTOR OF THE OWNER                                                                                       |
|                                           | 1 mars                                                                                                    |
| Border                                    |                                                                                                    |
| HSpace                                    | CONTRACTOR OF                                                                                                   |
|                                           | 2000                                                                                                    |
| VSpace                                    |                                                                                                    |
| <                                         | ×                                                                                                    |
| Alignment                                 |                                                                                                    |
| <not set=""></not>                        |                                                                                                    |
| ~~ Ubles                                  |                                                                                                    |
|                                           | OK Cancel                                                                                                    |

Nếu để chiều rộng (width) lớn hơn 580 thì khi ảnh sẽ *phá tan* cấu trúc bài viết + Sau khi chọn **chiều rộng không quá 580** thì chiều cao sẽ thay đổi cân đối theo chiều rộng, bạn không phải nhập chiều cao (Height).

+ Bấm nút "Ok"

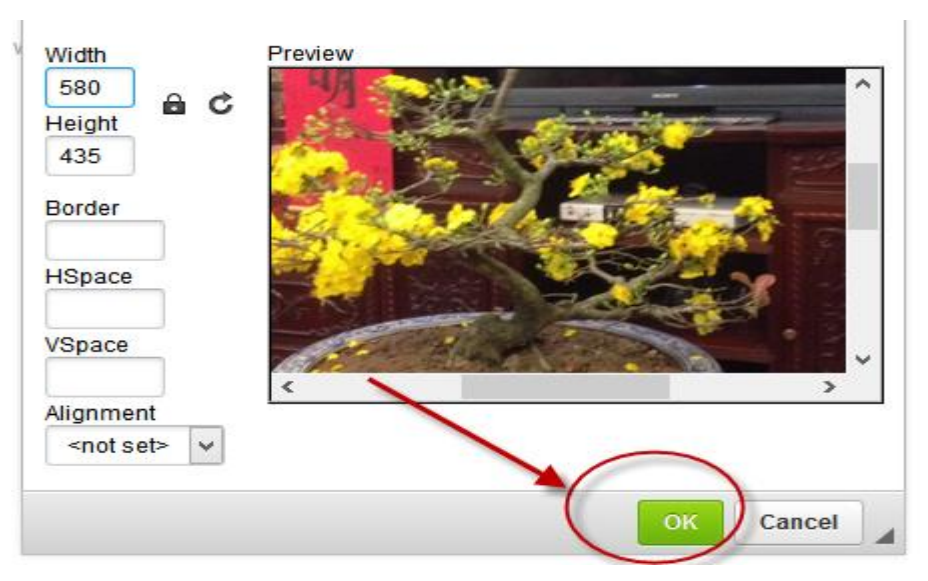

+ Sau khi bấm "Ok" ảnh đã được chèn vào vị trí con trỏ

Hấy soạn thảo nội dung bài viết vào đây, cách soạn thảo rất đơn gián, bạn có thể thao tác như trong word (căn nề trái, phải, đều 2 bên) thay đổi font chữ, mầu chữ....

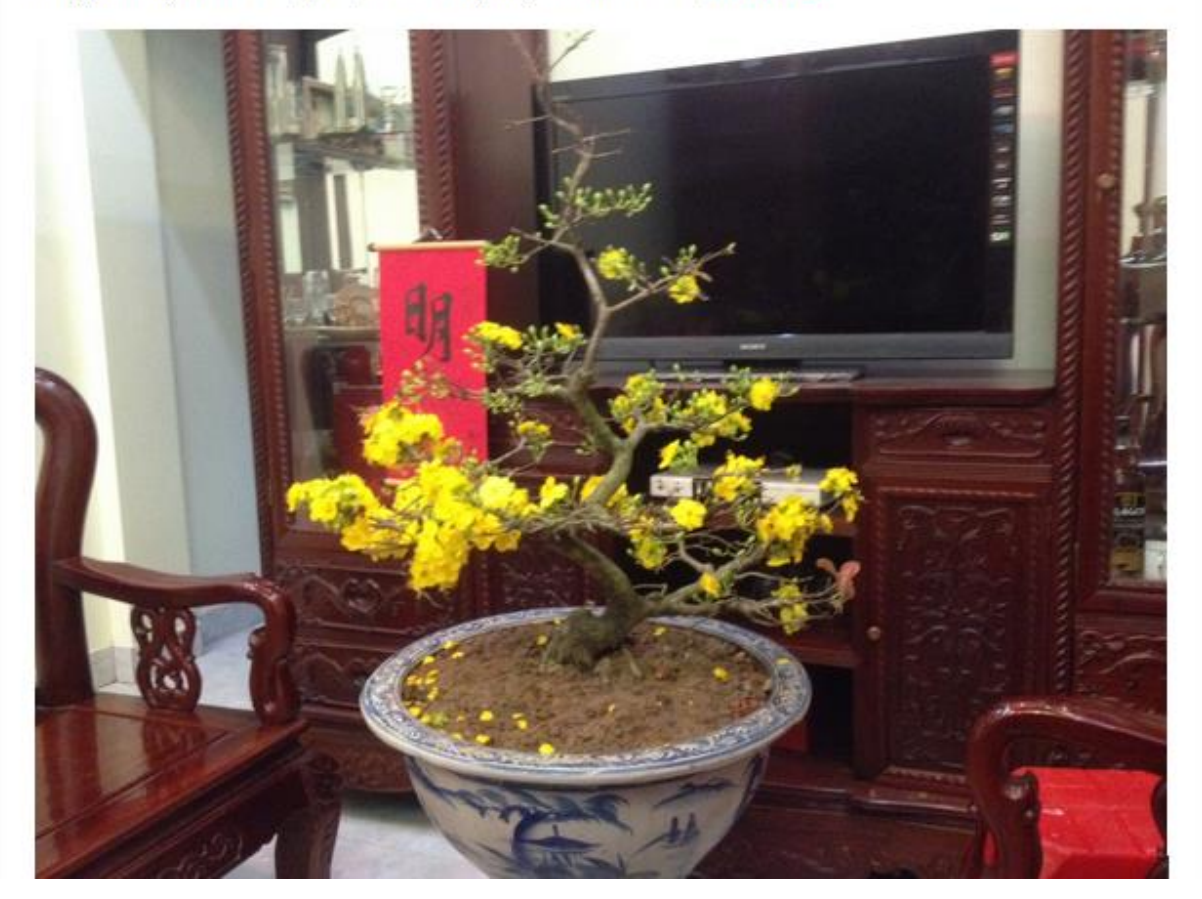

\* Bạn có thể chèn nhiều ảnh vào các vị trí khác nhau (nên chèn vào giữa cho đẹp bài viết)

# 3. Chèn video từ youtube vào nội dung bài viết

*Chuẩn bị:* Video sau khi quay ta đưa (upload) lên youtube. Trong hướng dẫn này ta mở trang <u>http://youtube.com.vn</u> và chọn một video để đưa vào nội dung bài viết:

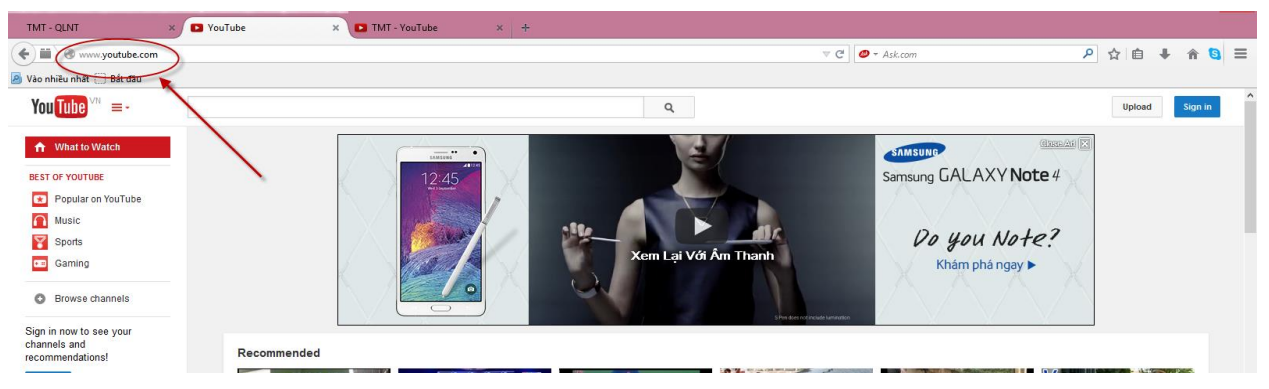

- Ví dụ: Lấy video có tên là: "Phỏng vấn Cựu HS THCS Vũ Hữu : Hà Thị

Thanh Nhàn"

(Bạn có thể lấy video khác có sẵn hoặc viedeo do bạn upload youtube từ

trước...)

- Mở video đó ra:

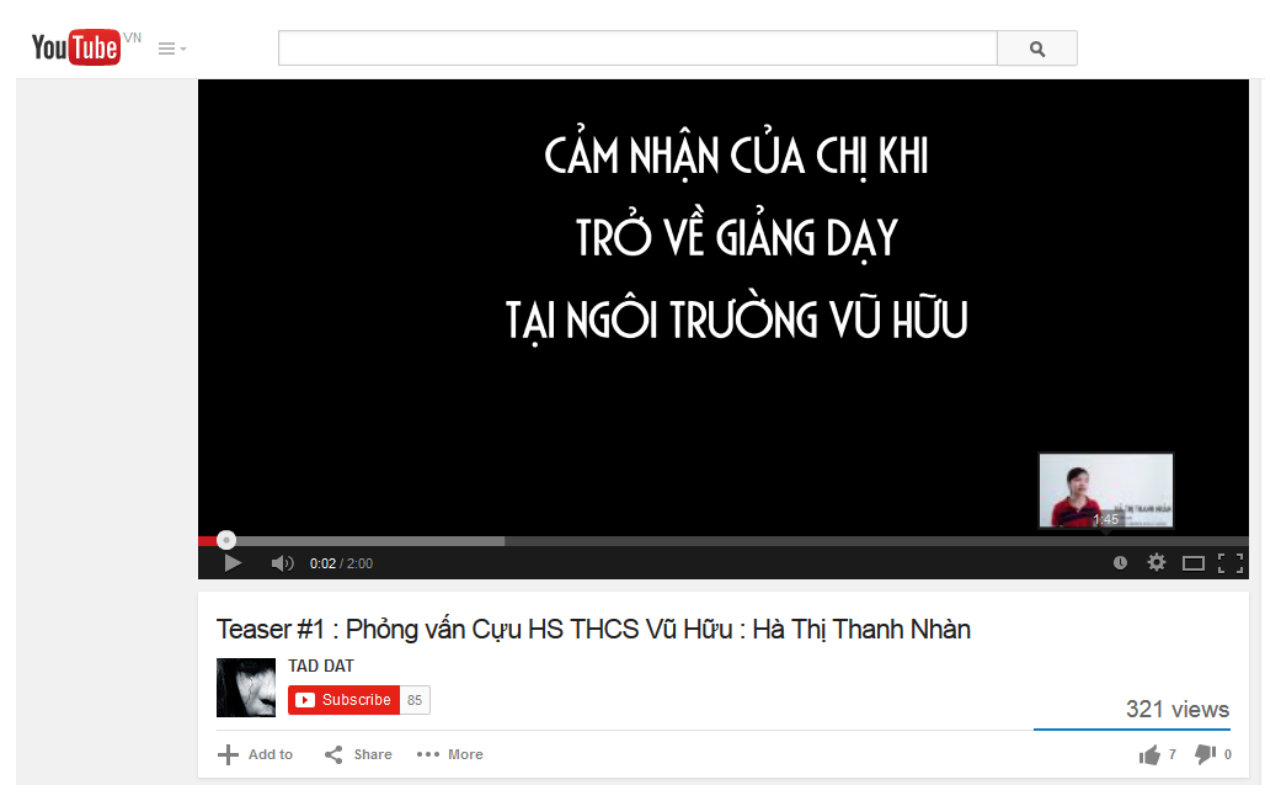

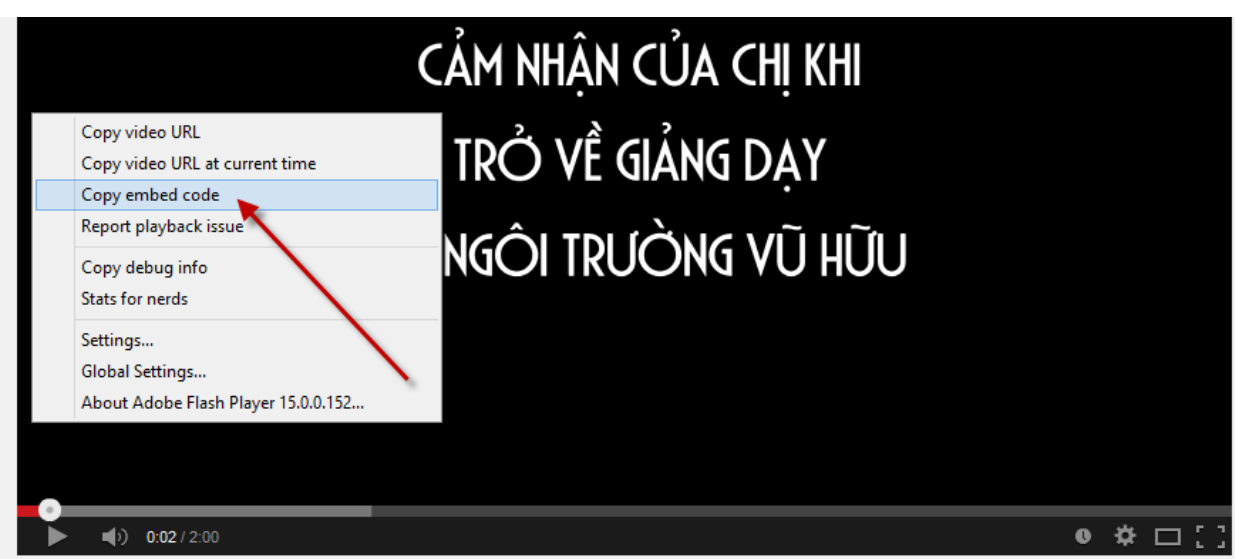

- Nhấn chuột phải vào vị trí bất kì trên màn hình video

- Chọn "Copy embed code" để sao chép mã nhũng (hình trên)

 Sau khi "Copy embed code" bạn paste (dán) mã đó vào word, sau khi paste ta được đoạn mã nhúng của video trên có dạng dưới đây

<iframe width="640" height="360"</pre>

```
src="//www.youtube.com/embed/UXDpP9dlsXw?feature=player_detailpage"
```

frameborder="0" allowfullscreen></iframe>

- Trong đoạn mã trên ta chỉ cần quan tâm đến đoạn mầu đỏ (nằm giữa hai dấu ngoặc kép)

\* Như vậy việc chuẩn bị video cho bài viết đã xong, giờ ta quay lại màn hình soạn thảo nội dung để chèn video này.

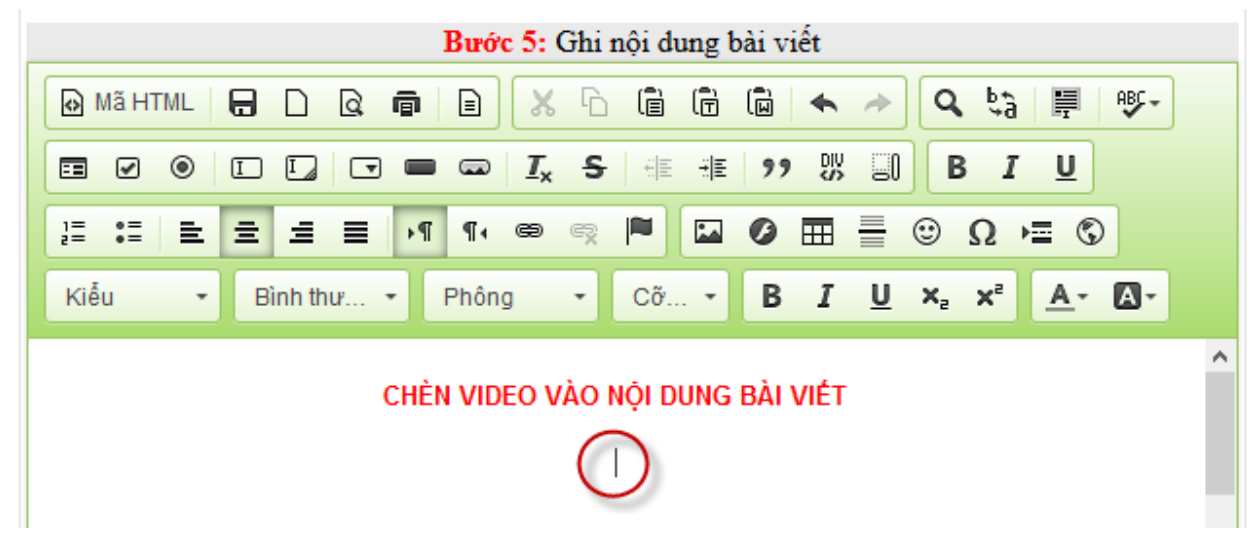

- + Đặt con trỏ chuột vào vị trí cần chèn video
- + Click chuột vào nút "iframe" (hình dưới)

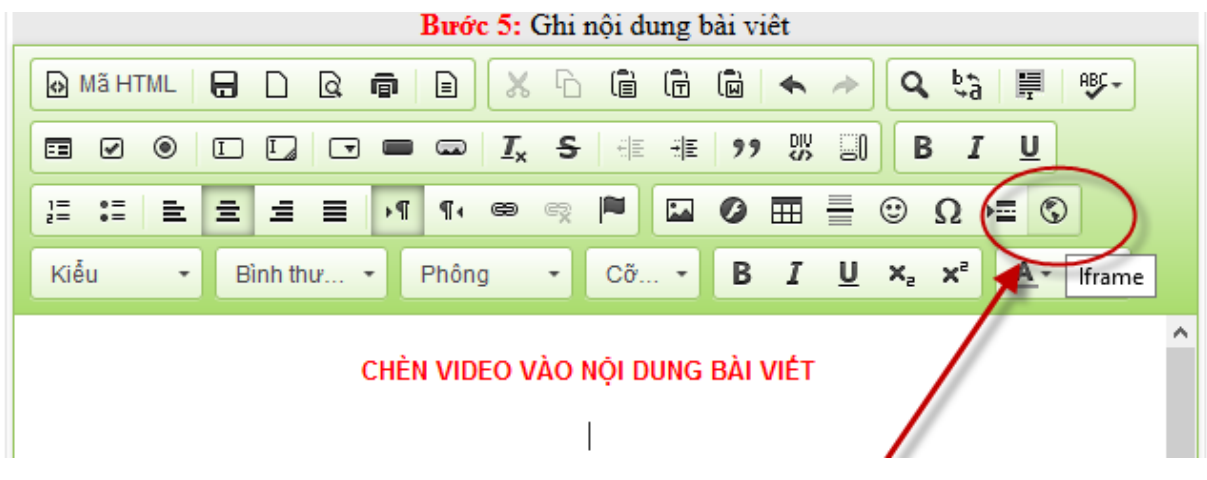

+ Nhập thông số hiển thị cho video:

\* Trước hết Copy đoạn chữ mầu đỏ (nằm giữa hai dấu ngoặc kép) và dán vào ô

URL

```
<iframe width="640" height="360"</pre>
```

src="//www.youtube.com/embed/UXDpP9dlsXw?feature=player\_detailpage"

frameborder="0" allowfullscreen></iframe>

\* Nhập ô chiều rộng không quá 580, ô chiều cao tương ứng (tỉ lệ do bạn tự tính toán), ô vị trí chọn "giữa" (hình dưới).

| Thuộc tính i        | frame           |              |                |            | × |
|---------------------|-----------------|--------------|----------------|------------|---|
| Tab chung           | Tab mở rộng     |              |                |            |   |
| URL<br>//www.youtut | be.com/embed/L  | IXDpP9dlsXw  | ?feature       | e=player_d | e |
| Chiều rộng<br>580   | Chiều ca<br>326 |              | /ị trí<br>Giữa |            | ~ |
| 🗌 Kích hoạt t       | hanh cuộn       | 🗌 Hiển thị v | /iền khu       | ing        |   |
| Tên                 |                 | Nhan đề hu   | rớng dẫ        | n          |   |
| Mô tả URL           |                 |              |                |            |   |
|                     |                 |              |                |            |   |
|                     |                 | Đồn          | ng ý           | Bỏ qua     |   |

\* Sau khi nhập đủ các thông số, bước tiếp theo bấm nút "Đồng ý", nếu không chèn nữa thì bấm nút "Bỏ qua"

Bước 6: Sau khi chèn xong và bấm nút "Thêm tin"

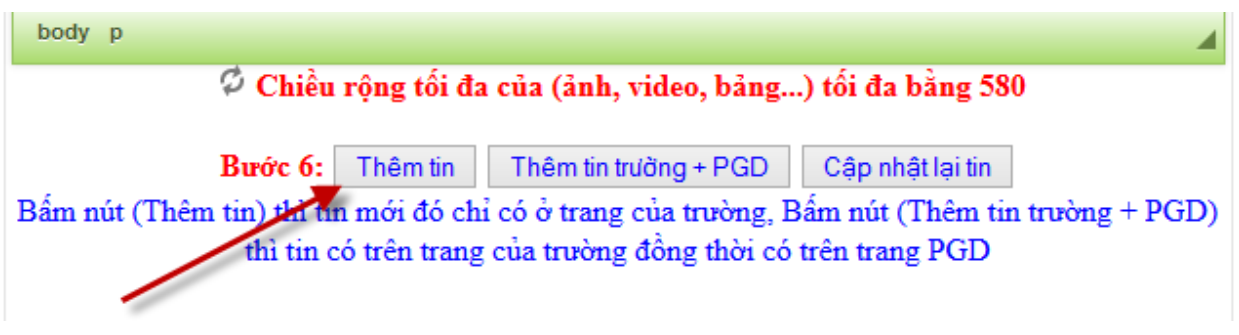

Kết quả đạt được như hình dưới:

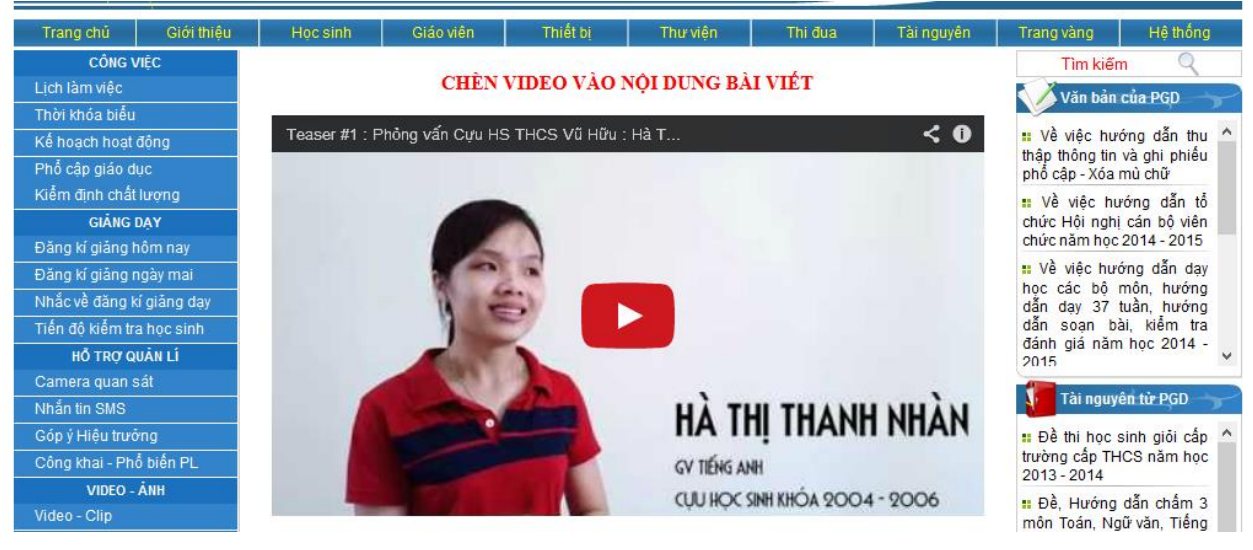

#### Chú ý:

Việc soạn thảo, chèn ảnh, chèn video, biểu bảng...là các thao tác thông thường. Tuy nhiên do soạn thảo trên môi trường web có thể chậm hơn trên word. Vì vậy để không mất thời gian thì trước khi viết bài ta nên chuẩn bị trước các ảnh minh họa để riêng một thư mục và soạn thảo trước tên bài, tóm tắt bài viết và nội dung bài viết...ra file word theo định dạng như sau:

Font: Times New Roman, cỡ chữ 12, dãn dòng đơn, căn nề 2 bên ngoài ra ta nên trang trí trước bài viết ở file word từ mầu chữ, đậm, nghiêng...

Khi viết bài đến đâu ta chỉ copy từ file word đã chuẩn bị vào khung soạn thảo (thật là tiện, đúng không?).

Một kinh nghiệm cho thấy: Ta nên chèn ảnh và video sau khi đã hoàn thành nội dung chính của bài viết, thậm chí việc thêm ảnh, video nên thực hiện sau khi đã bấm nút "Thêm tin" dưới hình thức sửa tin bài

# HƯỚNG DẪN SỬA, XÓA TIN BÀI

- Xóa tin bài thì quá đơn giản rồi, bạn chỉ bấm nút "Xóa" tại dòng tin tương ứng.

| Chào: T                               | rần M  | nh Thái                                                                                                    |       |               |  |
|---------------------------------------|--------|----------------------------------------------------------------------------------------------------|-------|---------------|--|
|                                       |        | Tên bài                                                                                                    | ID    | Date          |  |
| Sửa                                   | Xóa    | Kết quả tuyển sinh lớp 6 năm học 2018 - 2019                                                                                                    | 664   | 2018720173059 |  |
| Sửa                                   | Xóa    | Đội tuyển học sinh giỏi môn Vật lí lớp 9 năm học 2017 - 2018.                                                                                         | 663   | 2018528203249 |  |
| Sửa                                   | Xóa    | Đội tuyển học sinh giỏi cấp huyện của trường THCS Vũ Hữu năm<br>học 2017 - 2018 thăm và học tập tại Lăng Bác, Văn Miếu, Bảo<br>tàng lịch sử quân đội. | 662   | 20183195039   |  |
| Sửa                                   | Xóa    | Trường THCS Vũ Hữu vinh dự nhận Cờ thi đua của Chính phủ                                                                                              | 661   | 2018221105543 |  |
| Sửa                                   | Xóa    | Kết quả thi giáo viên giỏi cấp tỉnh của thầy giáo Trần Văn Lương.                                                                                     | 660   | 201821164412  |  |
| 1                                     | 2      | 3 4 5 6 7 8 9 10                                                                                                    |       |               |  |
|                                       | В      | rớc 1: Tên bài:                                                                                                    |       | 578           |  |
| B                                     | lước 2 | Chọn ảnh đại diện: Choose File No file chosen Bướ                                                                                                    | ýc 3: | Gửi ảnh       |  |
|                                       | Sa     | u khi chọn ảnh bắt buộc phải bấm nút gửi đi rồi mới làm các bước                                                                                      | tiếp  | theo!         |  |
| Bước 4: Ghi tóm tắt tin (Từ 3-5 dòng) |        |                                                                                                    |       |               |  |
|                                       |        | 🗊 Hướng dẫn đưa tin lên website                                                                                                    |       |               |  |
|                                       |        |                                                                                                    |       | ň             |  |

#### Sửa tin bài:

Khi nào ta phải sửa tin bài ?

- Bài viết thấy thiếu, thừa hoặc sai ...
- Cần chèn thêm ảnh, thêm video...
- Tạo các liên kết mới...

(Như trên đã nói: ta nên chèn ảnh, video...ở bước sửa tin)

#### Các bước sửa tin bài như sau

Bước 1: Bấm nút "Sửa" tại dòng tin bài cần sửa

|                |             | Tên bài                                                                                                    | ID  |
|----------------|-------------|----------------------------------------------------------------------------------------------------|-----|
| Sửa            | Xóa         | Phiếu đăng kí dự Lễ kỉ niệm 10 năm thành lập trường và đón Bằng công<br>nhận trường đạt chuẩn QG tháng 11 năm 2014. | 558 |
| Sửa            | Xóa         | Đêm Trung thu của con cán bộ, giáo viên, nhân viên THCS Vũ Hữu.                                                     | 557 |
| Sửa            | Xóa         | Khai giảng năm học 2014 - 2015.                                                                                     | 551 |
| Sửa            | Xoq         | Phóng sự về thống kê giáo dục trực tuyến của đài truyền hình Hải Dương                                              | 550 |
| Sửa            | Xóa         | Kết quả Hội thi "thiếu nhi kể chuyện Bác Hồ" tỉnh Hải Dương năm 2014<br>của trường THCS Vũ Hữu.                     | 549 |
| 1 <u>2 3 4</u> | <u>5678</u> | <u>9 10</u>                                                                                                    | •   |

Sau khi bấm nút "Sửa", tên bài, tóm tắt, nội dung chính sẽ được hiển thị ở các ô và khung nhập liệu như sau:

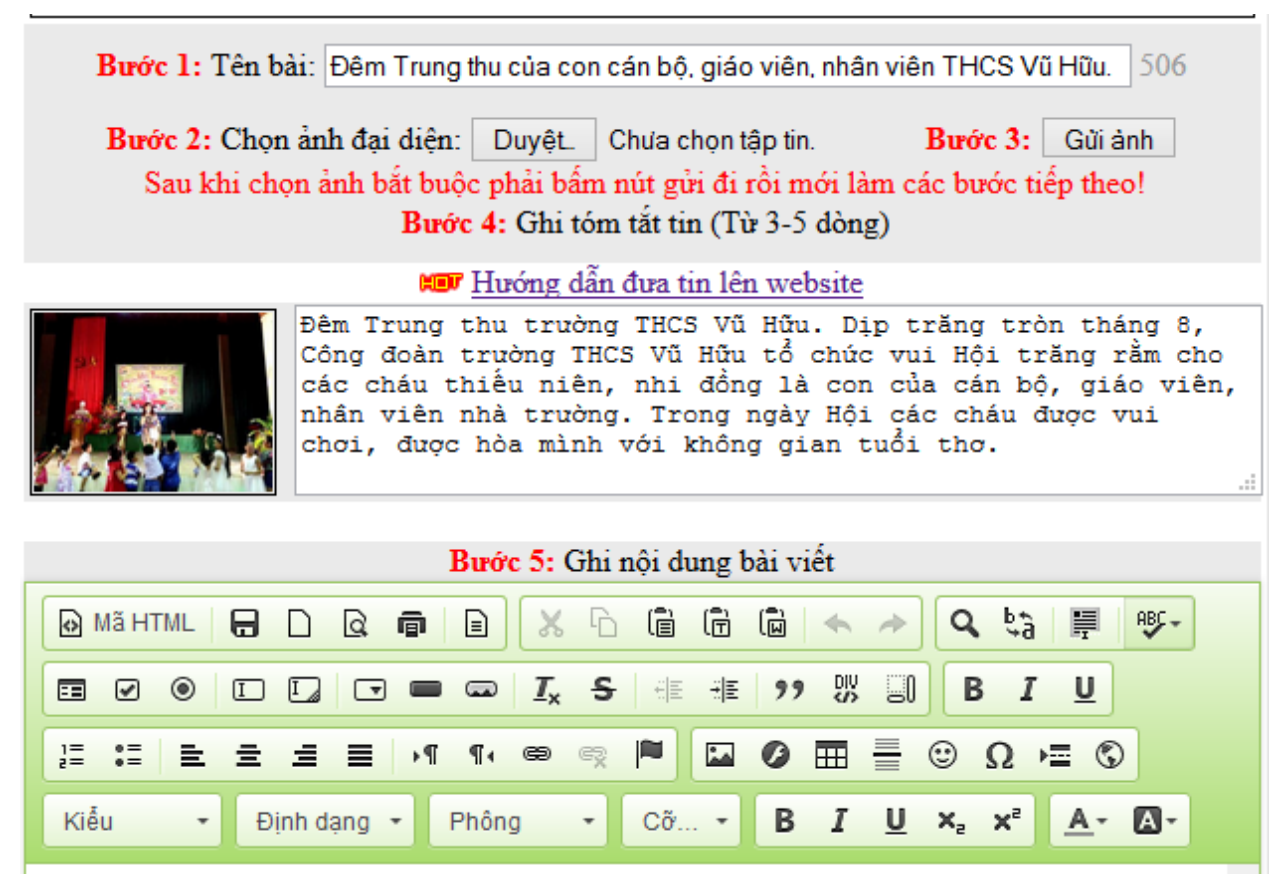

**Bước 2:** Ta chỉ việc sửa các nội dung cần sửa (thêm ảnh minh họa, thay ảnh nền, chèn thêm video, thay đổi vị trí của ảnh...)

Bước 3: Bấm nút "Cập nhật lại tin"

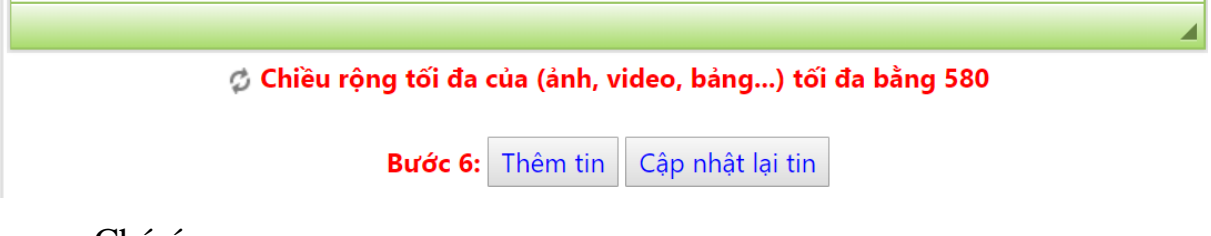

Chú ý:

- Lúc này ta đang sửa tin bài nếu quen tay mà bấm nút "Thêm tin" thì hỏng đấy nhé (vì nếu bấm nút thêm thì sẽ nhân thêm một tin mới giống tin vừa sửa) do vậy để kết thúc việc sửa in thì phải bấm nút "Cập nhật lại tin" nhé!

- Việc đưa tin bài lên trang web rất quan trọng, tin bài không những được công khai trên website của đơn vị mà còn được công khai trên trang web của phòng giáo dục. Để có bài viết giá trị thì quản trị website phải kiểm duyệt bài trước khi đưa lên, một lưu ý trước khi vào viết bài người phụ trách nên soạn thảo bài viết ra file word, tập hợp ảnh minh họa vào một thư mục, copy đường link của video trên youtube...

#### 1.12. Đưa video lên website

Ngoài việc đưa tin bài lên trang chủ thì việc lưu lại những video hoạt động hoặc video sự kiện là công việc thú vị và có ý nghĩa...

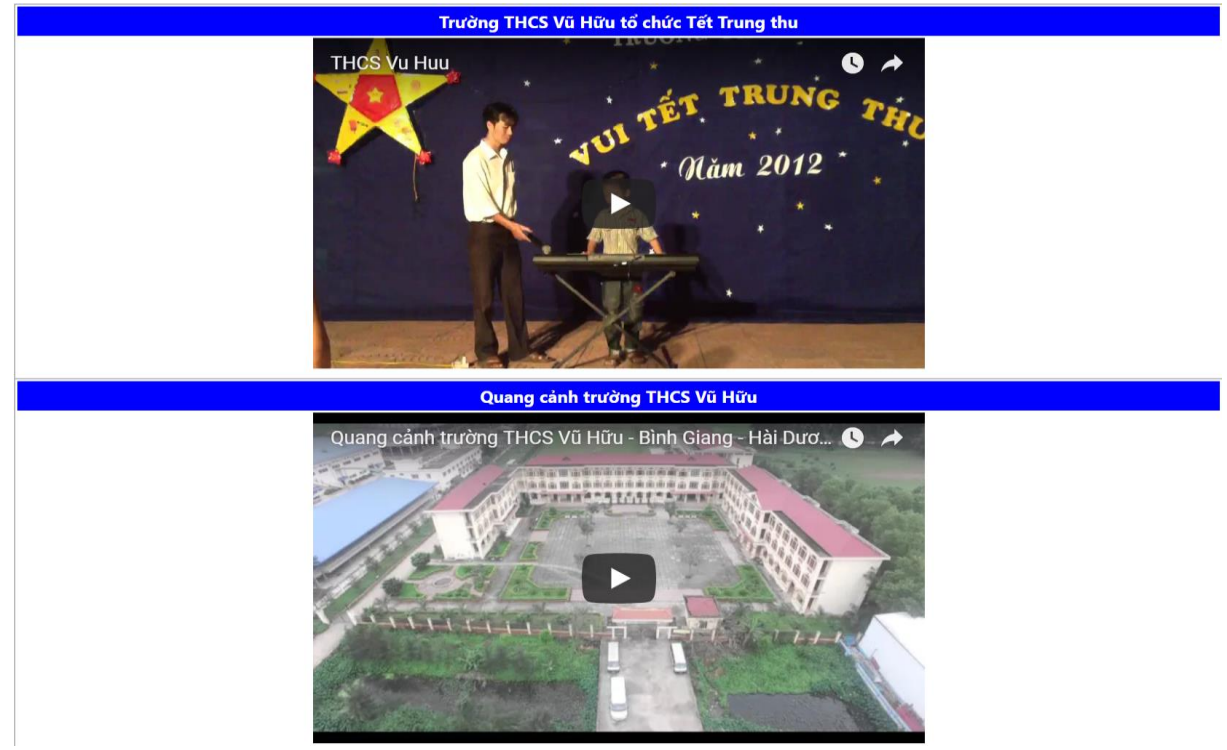

Quy trình đưa video lên website như sau:

Bước 1: Tạo video bằng cách dùng máy quay hoặc dùng điện thoại để quay.

Bước 2: Đưa video đã chuẩn bị ở bước trên lên trang Youtube Cách đưa video lên YouTube như sau:

- Dùng tài khoản Gmail truy cập vào trang: https://www.youtube.com/

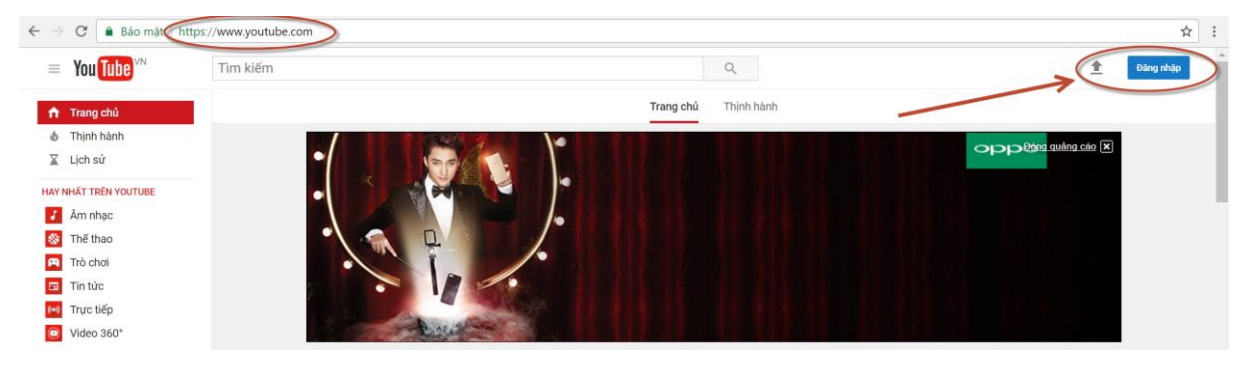

- Click vào nút đăng nhập

| Trần Minh Thái            |   |
|---------------------------|---|
| U tranminhthai@tmt.net.vn | ~ |
| Nhập mật khẩu của bạn     |   |
| ••••••                    |   |

- Sau khi đăng nhập thành công vào trang Youtube

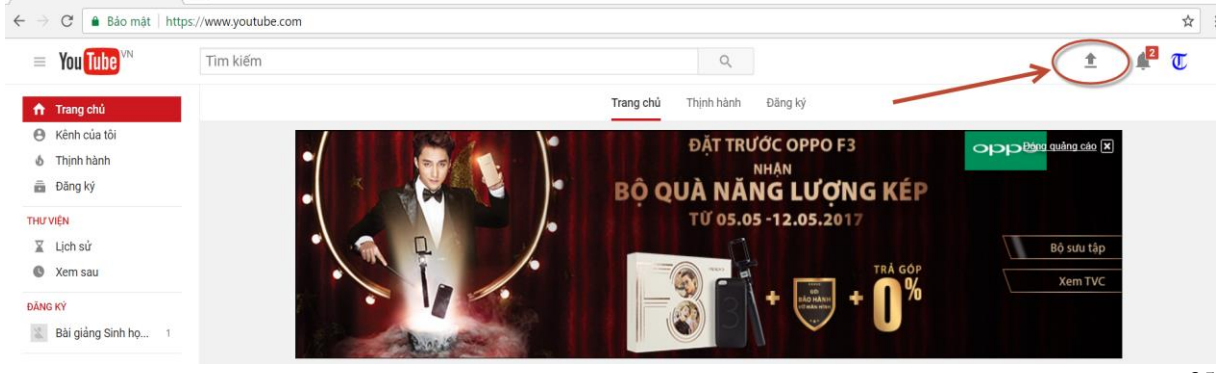

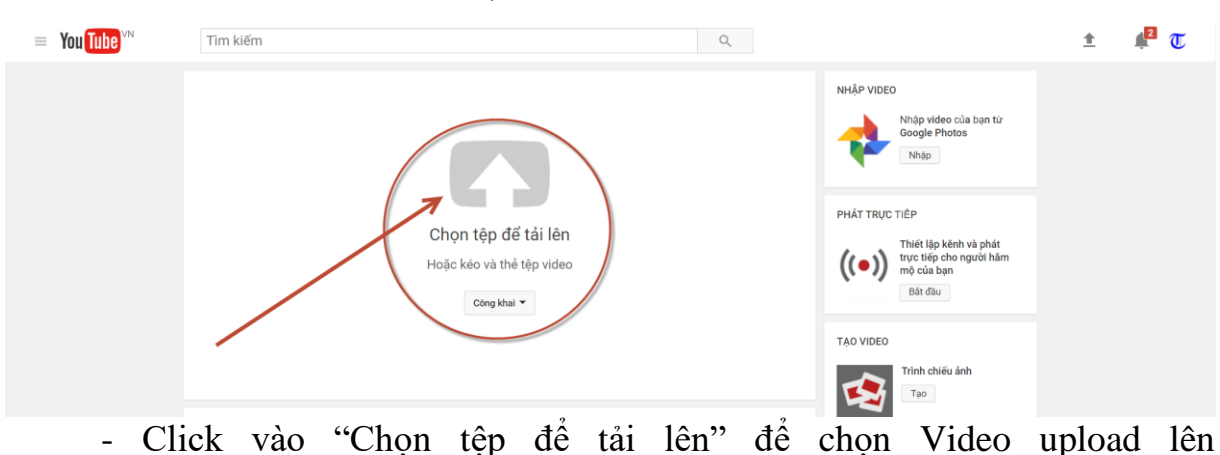

- Click vào nút "Tải lên" (Nút được khoanh tròn ở hình trên)

YouTube

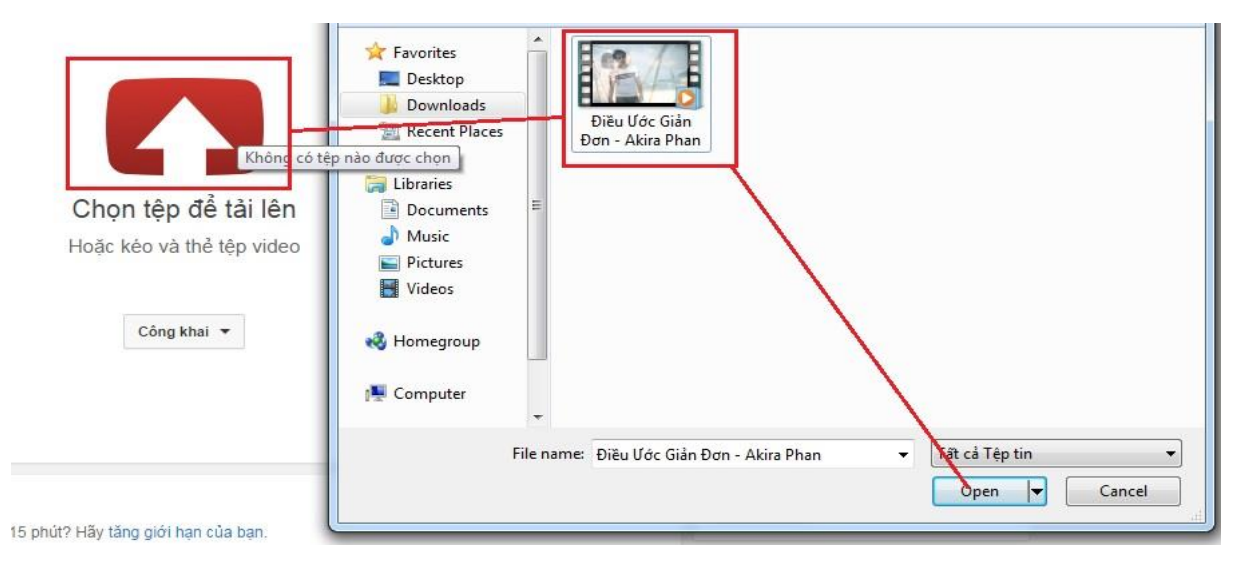

- Sẽ mất một khoảng thời gian để hoàn thành quá trình upload video lên

YouTube. Trong quá trình tải ta có thể vào để cập nhật thông tin cho video đó

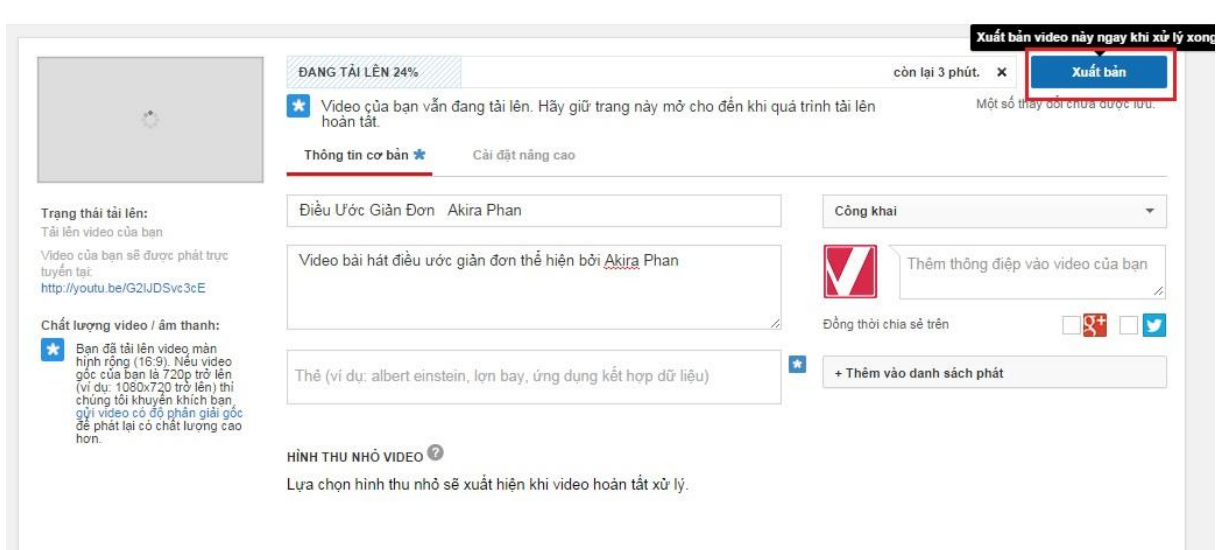
|                                                                                         | ĐANG TẢI LÊN 70%                                                                                        | còn lại 2 phút. 🗙 Xuất bản                                                                           |
|-----------------------------------------------------------------------------------------|----------------------------------------------------------------------------------------------------|----------------------------------------------------------------------------------------------------|
| Ŷ                                                                                       | Video çủa bạn vẫn đang tài lên. Hãy giữ trang nài hoàn tải.       Thông tin cơ bắn     Cải đặt nâng cao | y mở cho đến khi quá trình tải lên Một số thay đổi chưa được lư<br><b>WWW - V FOFUM - V N</b>        |
| Frạng thái tải lên:                                                                     | Nhận xét                                                                                                | Danh mục                                                                                             |
| rài lên video của bạn                                                                   | 🗹 Cho phép nhận xét 🛛 Tất cả 🛛 👻                                                                        | Mọi người và Blog 👻                                                                                  |
| uyến tại:<br>ittp://youtu.be/G2IJDSvc3cE                                                | ☑ Người dùng có thể xem xếp hạng cho video này                                                          | Vį tri video                                                                                         |
| Chất lượng video / âm thanh:                                                            | Giấy phép và quyền sở hữu 🞯                                                                             | Tìm kiếm                                                                                             |
| Bạn đã tải lên video màn<br>hình rộng (16:9). Nếu video<br>nốc của bạn là 730p trởi lên | Giấy phép chuẩn của YouTube 👻                                                                           |                                                                                                    |
| (ví dụ: 1080x720 trờ lên) thi<br>chúng tối khuyển khích bạn,                            | Phân phối                                                                                               | Ngôn ngữ video                                                                                       |
| gửi video có độ phân giải gộc<br>để phát lại có chất lượng cao<br>bơn                   | Moi noi                                                                                                 | Chọn mọt ngon ngư 👻                                                                                  |
| non.                                                                                    | cung câp video này trên tất cả nên tăng                                                                 | Ngày quay                                                                                            |
|                                                                                         | Chỉ cung cấp video này trên nền tảng kiếm tiền 🕜                                                        | Hôm nay                                                                                              |
|                                                                                         | Chứng nhận về phụ đẻ 🕜                                                                                  | Video 3D                                                                                             |
|                                                                                         | Chọn một                                                                                                | ▼ Không có tùy chọn ▼                                                                                |
|                                                                                         | Tùy chọn phân phối<br>☑ Cho phép nhúng 犂<br>☑ Thông bảo cho người đặng ký 犂                             | Sổ liệu thổng kê vídeo<br>☑ Đặt số liệu thống kê video trên trang xem ở chế độ hiển t<br>công khai ⑳ |

- Sau khi hoàn thành youtube sẽ thông báo: Đã xử lý xong, đường link của file youtube sẽ được hiện thị ngay dưới hình ảnh đại diện của video như phía dưới, có thể dùng đường dẫn này chia sẻ với bạn bè.

|                                                                             |                                                  |               | Thay đổi của bạn đan     | g được lưu, |
|-----------------------------------------------------------------------------|--------------------------------------------------|---------------|--------------------------|-------------|
|                                                                             | Thông tin cơ bản Cải đặt năng cao                | www.vforum.vn |                          |             |
| rạng thái tải lên:                                                          | Điều Ước Giản Đơn Akira Phan                     | Công          | l khai                   |             |
| uả trình tải lên đã bhèn tắt!<br>ideo của bạn sẽ được mát trực<br>ryển tại: | Video bài hát điều ước giản đơn thể hiện bởi Aki | ra Phan       | Thêm thông điệp vào vide | o của bạn   |
| http://youtu.be/G2IJDSvc3cE                                                 |                                                  | Dàna ti       | ağı chia sê trên         | 0#          |

- Click vào đường link để xem video.

Bước 3: Đưa video lên trang web.

- Vào trang Youtube để mở video đã tải lên ở bước trên.

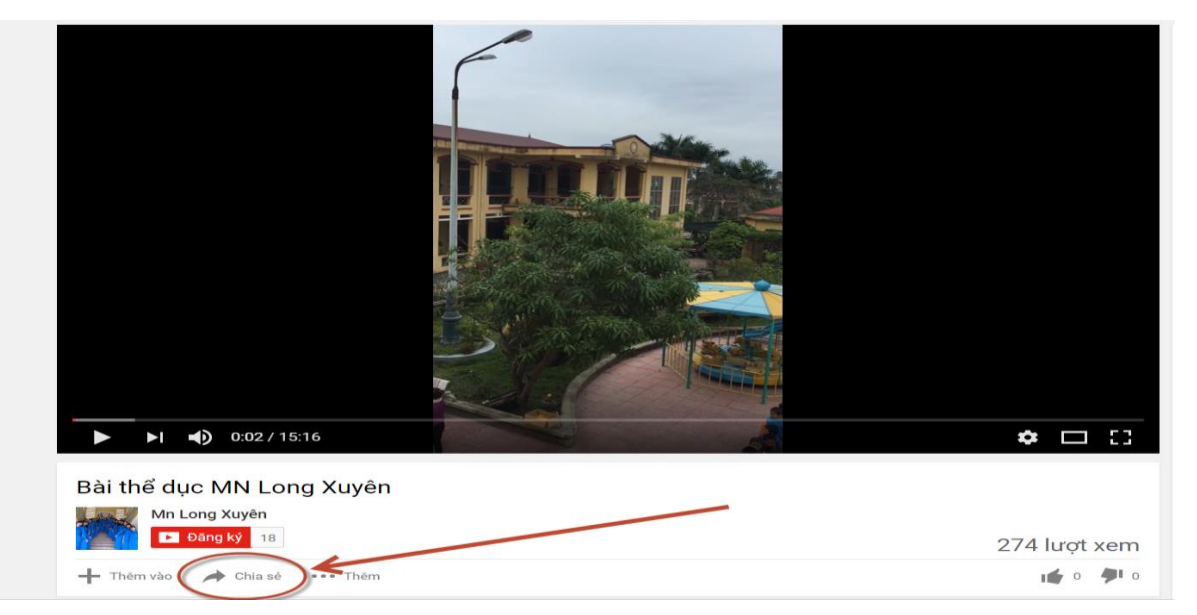

- Click vào nút "Chia sẻ" (hình trên) ta được giao diện dưới

| Bài thể dục MN Long Xuyên                                                       |              |
|---------------------------------------------------------------------------------|--------------|
| <ul> <li>Dăng ký 18</li> <li>Thêm vào</li> <li>Chia sẻ</li> <li>Thêm</li> </ul> | 274 lượt xem |
| Chia sẻ Nhúng Email                                                             | ×            |
| f У G+ 🕒 🎯 t 👰 🛰                                                                |              |
| https://youtu.be/vb9nlDeylsg                                                    |              |
| Bắt đầu tại: 0:02                                                               |              |

#### - Click tiếp vào nút "Nhúng" (hình trên) ta được giao diện

| Chia sẻ Nhúng Email                                                                           | ×                              |
|-----------------------------------------------------------------------------------------------|--------------------------------|
| <pre><iframe <="" <iframe="" height="315" src="https://www" td="" width="560"></iframe></pre> |                                |
| NHẬN XÉT                                                                                      | In                             |
| Thêm nhận xét công khai                                                                       | Kiểm tra chính tả<br>Hướng Ghi |
| •                                                                                             | Kiểm tra                       |

- Click chuột phải vào dòng chữ mầu xanh (hình trên) để copy (sao chép) dòng đó.

Bước 3: Cập nhật video vào website của đơn vị

- Vào menu hệ thống

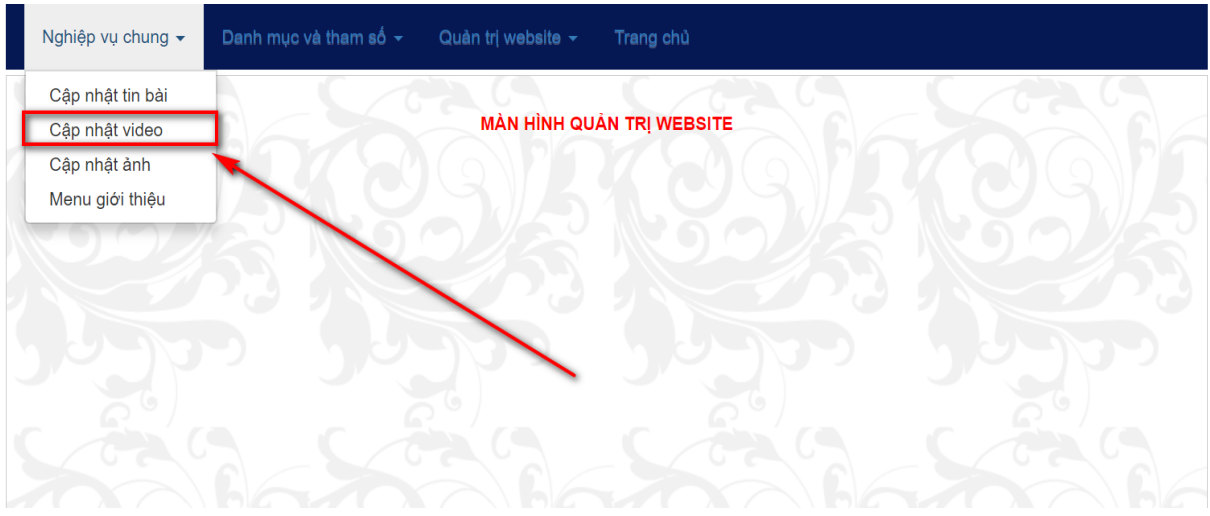

#### - Click vào "Cập nhật video" (hình trên)

- Trên màn hình cập nhật video (hình dưới) hãy làm theo các Hướng dẫn

| Mã nl                                                                 | húng | Video             | < <u>iframe</u> width="560" height="31<br>allowfullscreen> | 5" <pre>src="https://www.youtube.com/embed/vb9nIDeyIs</pre>                                                   | g" <u>frameborder</u> ="0" |
|-----------------------------------------------------------------------|------|-------------------|------------------------------------------------------------|----------------------------------------------------------------------------------------------------|----------------------------|
| Tên Video Youtube Bài tập thế dục buổi sáng của trường M<br>Thêm Vide |      |                   | Bài tập thế dục buổi sáng của trường<br>Thêm V             | Måm non Long Xuyên<br>/ideo Xóa Video Hướng dẫn                                                               | Số thứ tự 2                |
|                                                                       | STT  | [                 | Tên file                                                   | Video YouTube                                                                                                 |                            |
| Chon                                                                  | 2    | Áo trắng đến trườ | ng - Phần dự thi của THCS Vũ Hữu                           | Ao trang den truong - http://vuhuu.edu.vn<br>GIAI DIEU TUOI HONG' NAM HOP 2010 2011<br>Contraine Lift Xinne M |                            |

+ Dán mã nhúng (đã copy trên trang Youtube ở trên) vào ô Mã nhúng video.

+ Nhập tên video Youtube

+ Nhập số thứ tự (số thứ tự càng lớn thì video sẽ được xếp ở trên trong danh sách.

+ Sau khi nhập đủ thông tin (như hình trên) thì click nút "Thêm mới" ta hoàn thành quy trình đưa video lên trang web.

Chú ý: Muốn xóa video chỉ cần chọn video rồi click nút "Xóa video"

Với 3 bước nêu trên chúng ta đã lưu trữ những video ý nghĩa làm phong phú thêm tư liệu hoạt động của nhà trường.

#### 1.13. Cập nhật hình ảnh vào website

Cũng như đưa video lên website thì việc đưa các hình ảnh là một chức năng không thể thiếu đối với một trang thông tin điện tử, trong một năm học có rất nhiều hoạt động (chủ đề) như khai giảng, kỉ niệm ngày 20/11 ngày sinh hoạt tập thể hoặc ngày nhà trường tổ chức các sự kiện, trong thời đại ai cũng có thể dùng điện thoại để lưu lại những hình ảnh đẹp và hoàn toàn chia sẻ cập nhật hình ảnh đó lên trang web của đơn vị. Cách đưa ảnh lên website thực hiện như sau:

#### Bước 1: Trên menu hệ thống của website

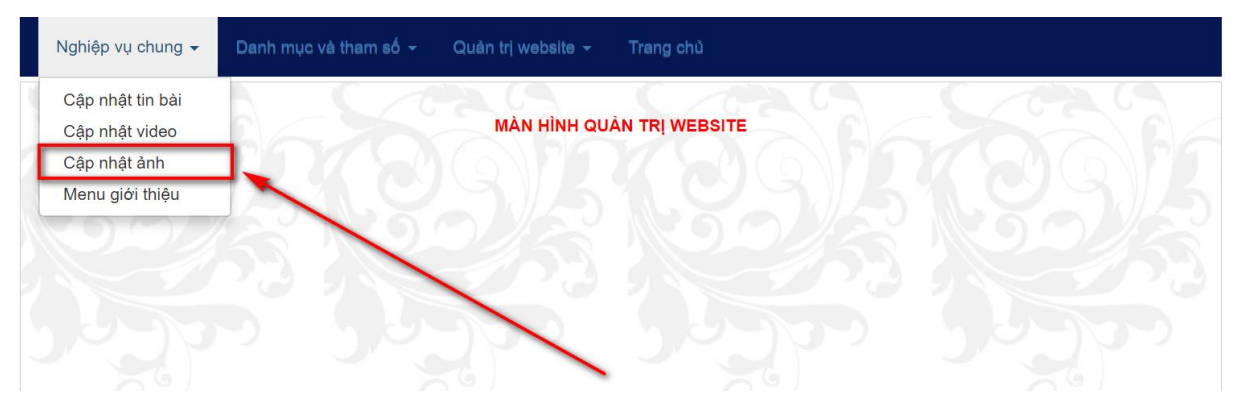

Bước 2: Click vào nút "Cập nhật ảnh", màn hình cập nhật ảnh xuất hiện

|                   | G 🔤 f 🎔 in 🗟 🤤 🕩 Trần Minh Thái (Exit)                                                                                                    |
|-------------------|----------------------------------------------------------------------------------------------------|
|                   | CẬP NHẬT HÌNH ẢNH HOẠT ĐỘNG                                                                                                    |
|                   |                                                                                                    |
|                   | Bước 1: Chủ đề: Chọn chủ đề Thộn chủ đề Thốn chủ đề Thốn chủ chủ chủ chủ chủ chủ chủ chủ chủ chủ |
| Bước 4: Mô tả ảnh |                                                                                                    |
|                   | Bước 5: Thêm ảnh Xóa Thêm chủ đề                                                                                                    |
|                   | Số lượng ảnh trong 1 chủ đề nên để 4, 8, 12, 16cái<br>Hướng dẫn                                                                                                    |

Trước hết ta phải thêm chủ đề của ảnh, ví dụ: Muốn đưa ảnh chụp hoạt động của ngày 20 tháng 11 năm 2015, hãy click vào nút "Thêm chủ đề"

|      | CẬP NHẬT CHỦ ĐỀ HOẠT ĐỘNG                                  |                           |  |  |  |  |  |
|------|------------------------------------------------------------|---------------------------|--|--|--|--|--|
|      | Bước 1: Chủ đề:                                            | Bước 2: Thêm Xóa Nhập ảnh |  |  |  |  |  |
|      |                                                            | Chủ đề                    |  |  |  |  |  |
| Chọn | Đội tuyển Vật lí 2017 - 2018                               |                           |  |  |  |  |  |
| Chọn | Ngoại khóa của đội tuyển học sinh giỏi lớp 9               |                           |  |  |  |  |  |
| Chọn | Trao tặng Cờ thi đua của Chính phủ                         |                           |  |  |  |  |  |
| Chọn | Hội thi giáo viên giỏi cấp tỉnh                            |                           |  |  |  |  |  |
| Chọn | Chọn Giải bóng đá học sinh trường THCS Vũ Hữu năm học 2017 |                           |  |  |  |  |  |
| Chọn | Sáng tạo khoa học kĩ thuật                                 |                           |  |  |  |  |  |
| Chọn | Văn nghệ của Hội người mù HD                               |                           |  |  |  |  |  |
| Chọn | Chon 20/11/2017                                            |                           |  |  |  |  |  |
| Chọn | Tỏa sáng tinh thần yêu nước                                |                           |  |  |  |  |  |
| Chọn | Khai giảng năm học 2017 - 2018                             |                           |  |  |  |  |  |

#### Màn hình thêm chủ đề

Để thêm chủ đề hãy làm theo Hướng dẫn trên màn hình: Bước 1: Nhập tên chủ đề (Ví dụ: Ảnh kỉ niệm ngày 20/11/2015) Bước 2: Click nút thêm. Muốn sửa hoặc xóa một chủ đề nào đó hãy chọn dòng chủ đề cần xóa rồi click nút "Xóa".

Khi có chủ đề rồi hãy Click vào nút "Nhập ảnh"

|                   | G 🗹 f 🎔 in 🗟 🥱 🖈 Trần Minh Thái (Exit                           |
|-------------------|-----------------------------------------------------------------|
|                   | CẬP NHẬT HÌNH ẢNH HOẠT ĐỘNG                                     |
|                   |                                                                 |
| Bư                | ớc 1: Chủ đề: Chọn chủ đề Viện chủ đề                           |
|                   | Bước 2: Chọn ảnh: Choose File No file chosen Bước 3: Gửi ảnh    |
| Bước 4: Mô tả ảnh |                                                                 |
|                   |                                                                 |
|                   | Bước 5: Thêm ảnh Xóa Thêm chủ đề                                |
|                   | Số lượng ảnh trong 1 chủ đề nên để 4, 8, 12, 16cái<br>Hướng dẫn |

Màn hình nhập ảnh

Hãy làm theo Hướng dẫn trên màn hình này:

Bước 1: Chọn chủ đề

Bước 2: Chọn ảnh cần đưa lên

Bước 3: Gửi ảnh (Khi bấm nút gửi ảnh thì nút "Thêm ảnh mới sáng lên"

Bước 4: Mô tả nội dung bức ảnh đang gửi (có thể bỏ trống)

Bước 5: Click nút "Thêm ảnh". Chú ý Muốn xóa ảnh hãy chọn ảnh cần xóa rồi click nút xóa.

Để kiểm tra kết quả của việc cập nhật ảnh, hãy vào menu tài nguyên và click menu đa phương tiện và chuyển đến hình ảnh hoạt động

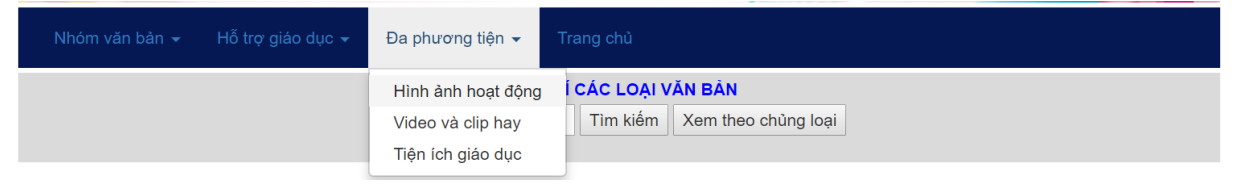

Click vào từng ảnh để phóng to và xem ảnh

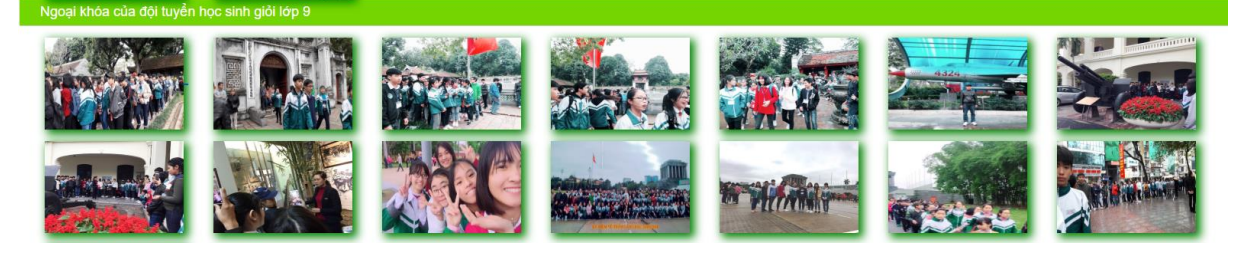

#### 1.14. Cập nội dung giới thiệu về đơn vị

Xu hướng của các trang điện tử hiện nay đều có mục giới thiệu cơ cấu tổ chức hoặc giới thiệu quá trình hình thành và phát triển...

Trên trang chủ click menu giới thiệu

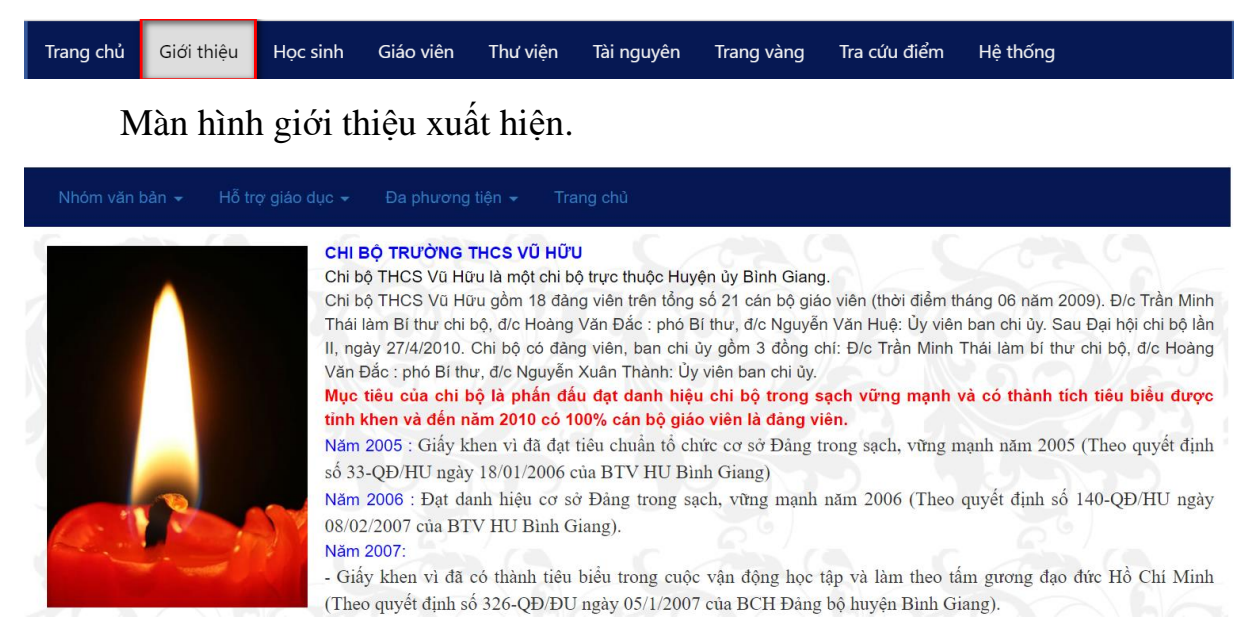

Vậy cách cập nhật menu giới thiệu như thiệu như thế nào? Bước 1: Trên menu hệ thống click menu giới thiệu

| Nghiệp vụ chung 🗸                                                     | Danh mục và tham số 👻 | Quản trị website 👻  | Trang chủ           |             |                       |
|-----------------------------------------------------------------------|-----------------------|---------------------|---------------------|-------------|-----------------------|
| Cập nhật tin bài<br>Cập nhật video<br>Cập nhật ảnh<br>Menu giới thiệu |                       | MÀN HÌNH QU         | ÁN TRĮ WEBSITE      |             | Salt                  |
|                                                                       | Đưa ảnh kích thướ     | c 219X309 Choose Fi | le No file chosen   | Gửi file đi |                       |
|                                                                       | File ảnh:             |                     | Số TT               |             |                       |
| Ånh r                                                                 | minh họa              | Paragraph V         | Font Y Size Y Color |             | s x x, Ø ≝<br>v ~ 3 ∰ |
|                                                                       |                       | Design 🕞 F          | IIML                |             |                       |
|                                                                       |                       | Nhận mới            | Si'ra Xóa           |             |                       |

Các bước cập nhật hoàn toàn giống các chức năng đã Hướng dẫn ở trên như thêm, sửa, xóa...

#### 2. MENU TÀI NGUYÊN

Trang chủ Giới thiệu Học sinh Giáo viên Thư viện <mark>Tài nguyên</mark> Trang vàng Tra cứu điểm Hệ thống

Menu tài nguyên là nơi cung cấp, lưu trữ các văn bản, các thủ tục hành chính, đề thi ... nhiều nhiều lắm

Menu tài nguyên bao gồm các mục: Nhóm văn bản, nhóm hỗ trợ giáo dục, nhóm đa phương tiện.

|   | Nhóm văn bản ▾ Hỗ t                               | ợ giáo dục 👻 | Đa phương tiện 👻 | Trang chủ                   |                               |      |        |
|---|---------------------------------------------------|--------------|------------------|-----------------------------|-------------------------------|------|--------|
|   | Hệ thống văn bản chỉ đạo<br>Theo dõi công văn đến |              | QUÂI             | I LÍ CÁC LOẠI V<br>Tìm kiếm | ĂN BẢN<br>Xem theo chủng loại |      |        |
|   | Theo dõi công văn đi<br>Chương trình, kế hoạch    |              |                  |                             |                               |      |        |
| 5 |                                                   |              | Trích yế         | u nội dung                  |                               | Ngày | Tải về |

| Nhóm văn bản 👻 | Hỗ trợ giáo dục 👻                                            | Đa phương tiện 👻 | Trang chủ                   |                                      |  |
|----------------|--------------------------------------------------------------|------------------|-----------------------------|--------------------------------------|--|
|                | Đề thi tham khảo<br>Giáo án, chuyên đề<br>Hỗ trợ phương pháp | QUÂN             | I LÍ CÁC LOẠI V<br>Tìm kiếm | <b>ĂN BÀN</b><br>Xem theo chủng loại |  |

| Nhóm văn bản 👻 Hỗ trợ giáo dục 👻 | Đa phương tiện ◄                                             | Trang chủ          |
|----------------------------------|--------------------------------------------------------------|--------------------|
|                                  | Hình ảnh hoạt động<br>Video và clip hay<br>Tiện ích giáo dục | I CÁC LOẠI VĂN BẢN |

Để xây dựng kho tài nguyên của đơn vị, chúng ta phải cập nhật văn bản, công văn đi, đến...nhìn chung việc cập nhật các loại tài nguyên này có các bước hoàn toàn giống nhau trừ việc cập nhật video và ảnh có khác đôi chút nhưng đã hướng dẫn ở trên. Ở đây tác giả nêu các bước cập nhật hệ thống văn bản chỉ đạo, với các tài nguyên khác như đề thi, kế hoạch, giáo án các đơn vị làm tương tự...

#### 2.1. Cập hệ thống văn bản chỉ đạo

- Trên menu tài nguyên, click "Hệ thống văn bản chỉ đạo"

|   | Nhóm văn bản 👻     | Hỗ trợ g | iáo dục 👻 | Đa phương tiện 👻 | Trang chủ       |                     |      |        |
|---|--------------------|----------|-----------|------------------|-----------------|---------------------|------|--------|
|   | Hệ thống văn bản   | chỉ đạo  |           | QUÂN             | I LÍ CÁC LOẠI V | ĂN BẢN              |      |        |
|   | Theo dõi công văn  | đến      |           |                  | Tìm kiếm        | Xem theo chủng loại |      |        |
|   | Theo dõi công văn  | đi       |           |                  |                 |                     |      |        |
|   | Chương trình, kế h | noạch    |           |                  |                 |                     |      |        |
| S |                    |          |           | Trích yếu        | u nội dung      |                     | Ngày | Tải về |

| 15 | Phân công là | am nhiệm vụ th                                       | ni ngày 22/11/ | 2017           |     |                |   |   |    | 01/07/2018 | W |  |  |  |
|----|--------------|------------------------------------------------------|----------------|----------------|-----|----------------|---|---|----|------------|---|--|--|--|
| 16 | Những điều   | ững điều sửa đổi bổ sung trong Luật Giáo dục 2009    |                |                |     |                |   |   |    |            |   |  |  |  |
| 17 | TKB học kì l | 3 học kì I năm học 2017-2018 thực hiện từ 15/10/2017 |                |                |     |                |   |   |    |            |   |  |  |  |
| 18 | Phân công là | nân công làm nhiệm vụ thi khảo sát ngày 19/9/2017    |                |                |     |                |   |   |    |            |   |  |  |  |
| 19 | Phân phối cu | Phân phối cương trình năm học 2017-2018              |                |                |     |                |   |   |    |            |   |  |  |  |
| 20 | TKB học kì l | năm học 2017                                         | 7-2018 thực h  | iện từ 21/8/20 | 017 |                |   |   |    | 01/07/2018 | X |  |  |  |
|    |              |                                                      |                |                |     |                |   |   |    |            |   |  |  |  |
| 1  | 2            | 3                                                    | 4              | 5              | 6   | 7              | - | 9 | 10 |            |   |  |  |  |
|    |              |                                                      |                |                |     | -              |   |   |    |            |   |  |  |  |
|    |              |                                                      |                |                | 1   | Thêm, sửa, xóa | a |   |    |            |   |  |  |  |

#### - Kéo xuống cuối trang và click nút "Thêm, sửa, xóa"

|                      | 1 Choose File No file chosen                                                                                                    |                                                      |                                                    |                              |                         |    |
|----------------------|----------------------------------------------------------------------------------------------------|------------------------------------------------------|----------------------------------------------------|------------------------------|-------------------------|----|
| Trích y              | ấu nd 3                                                                                                    |                                                      |                                                    |                              |                         |    |
| Người                | gửi Khúc Thừa Thuần Ngày gửi                                                                                                    |                                                      | 9/8/2018                                           |                              |                         |    |
| Chủng                | loại Đảng 4 Tên file                                                                                                    |                                                      |                                                    |                              |                         |    |
|                      | 2 Gửi file đi Nhập mới văn bản Sửa Tìm I                                                                                                    | kiếm Cập nhật chủng loại                             |                                                    |                              |                         |    |
|                      | 5 Chú ý: Phải gửi file lên thì nút "Nhập mới" sẽ hoạt độn                                                                                                    | ng                                                   |                                                    |                              |                         |    |
|                      |                                                                                                    |                                                      | Xóa                                                | dòng đa                      | ng Che                  | sk |
|                      | Trích yếu nội dung                                                                                                    | Ngày tháng                                           | Người gửi                                          | Loại                         | ID                      |    |
| Chọn                 | Hướng dẫn tạo tài khoản cho giáo viên trên hệ thống mới                                                                                                    | 22/07/2019                                           | Trần Minh Thái                                     | Chung                        | 11585                   |    |
|                      | a na the tar the give wer ter he give the ter he ter he ter he                                                                                                    | 23/01/2010                                           | fran winn mar                                      | onung                        |                         |    |
| Chọn                 | TKB học kỉ II các tuần 37,38 năm học 2017-2018 thực hiện từ 7/5/2018(mới)                                                                                                    | 01/07/2018                                           | 30296519\$0020                                     | Đảng                         | 11584                   |    |
| Chọn<br>Chọn         | TKB học kỉ II các tuần 37,38 năm học 2017-2018 thực hiện từ 7/5/2018(mới)<br>TKB học kỉ II các tuần 35,36,37,38 năm học 2017-2018 thực hiện từ 23/4/2018(mới)                                                  | 01/07/2018<br>01/07/2018                             | 30296519\$0020<br>30296519\$0020                   | Đảng<br>Đảng                 | 11584<br>11582          |    |
| Chọn<br>Chọn<br>Chọn | TKB học kỉ II các tuần 37,38 năm học 2017-2018 thực hiện từ 7/5/2018(mới)<br>TKB học kỉ II các tuần 35,36,37,38 năm học 2017-2018 thực hiện từ 23/4/2018(mới)<br><ố hoạch kiểm tra học kỉ II năm học 2017-2018 | 01/07/2018<br>01/07/2018<br>01/07/2018<br>01/07/2018 | 30296519\$0020<br>30296519\$0020<br>30296519\$0020 | Đảng<br>Đảng<br>Đảng<br>Đảng | 11584<br>11582<br>11581 |    |

- Để thêm mới 1 văn bản ta làm theo các bước được gắn số (hình trên):

+ Chọn file văn bản đã chuẩn bị trước (có thể là file word, excel, pdf, file ảnh, file rar, zip...

+ Sau khi chọn file, click nút "Gửi file đi"

+ Nhập trích yếu nội dung của văn bản

+ Chọn chủng loại của văn bản (nếu trong danh sách chủng loại không có chủng loại thì phải click vào nút "Cập nhật chủng loại" để thêm danh mục chủng loại.

+ Cuối cùng click "Nhập mới văn bản"

- Để sửa một văn bản ta làm như sau:

+ Chọn dòng cần sửa

+ Sửa nội dung ở ô trích yếu nội dung, hoặc chọn lại chủng loại, chọn lại file...sau khi sửa lại nội dung người sử dụng kết thúc bằng nút "Sửa"

- Xóa văn bản
- + Chọn dòng cần xóa (ô vuông cột cuối)
- + Click nút "Xóa dòng đang check"

Chú ý: Để cập nhật thêm chủng loại ta click "Cập nhật chủng loại"

|              | Choose File No file chose            | an                   |                     |
|--------------|--------------------------------------|----------------------|---------------------|
| Trích yếu nd |                                      |                      |                     |
| Người gửi    | Khúc Thừa Thuần                      | Ngày gửi             | 9/8/2018            |
| Chủng loại   | Đảng 🔹                               | Tên file             |                     |
|              | Gửi file đi Nhập mới văn bản Sửa     | Tìm kiếm             | Cập nhật chủng loại |
|              | Chú ý: Phải gửi file lên thì nút "Nh | ập mới" sẽ hoạt động |                     |

Trên màn hình khai báo (cập nhật thêm danh mục chủng loại), người sử dụng hoàn toàn có thêm mới hoặc sửa, xóa danh mục chủng loại

| KHAI BÁO CHÙNG LOẠI |                |            |  |  |  |  |  |  |  |  |  |
|---------------------|----------------|------------|--|--|--|--|--|--|--|--|--|
| Chùng loại :        |                |            |  |  |  |  |  |  |  |  |  |
|                     | Thêm Sừa Xóa   |            |  |  |  |  |  |  |  |  |  |
|                     | r              |            |  |  |  |  |  |  |  |  |  |
|                     | id             | Chủng loại |  |  |  |  |  |  |  |  |  |
| Chọn                | Chọn 58 Trường |            |  |  |  |  |  |  |  |  |  |
| Chọn                | 57             | kế hoạch   |  |  |  |  |  |  |  |  |  |

Tương tự các bước cập nhật văn bản, các đơn vị hoàn toàn cập nhật các loại tài nguyên khác như đề thi, giáo án, công văn đi, đến...

#### 2.2. Xem và in công văn đi, đến...

- Trên menu tài nguyên, click "Theo dõi công văn đến"

|    | Nhóm văn bản 👻              | Hỗ trợ gi          |                                      | Ða phương t                     |              |                                |              |           |    |            |        |
|----|-----------------------------|--------------------|--------------------------------------|---------------------------------|--------------|--------------------------------|--------------|-----------|----|------------|--------|
|    | Hệ thống văn bản            | chỉ đạo            |                                      |                                 | QUÂN         | N LÍ CÔNG VĂ                   | N ĐÉN        |           |    |            |        |
| L  | Theo dõi công văn           | đến                |                                      |                                 |              | Tìm kiếm                       | Xem theo o   | hủng loại |    |            |        |
|    | Theo dõi công văn           | đi                 |                                      |                                 |              |                                |              |           |    |            |        |
| So | Chương trình, kế l          | noạch              |                                      |                                 | Trích yếu    | ı noi dung                     |              |           |    | Ngày       | Tải về |
| 84 | - Kéo<br>Công văn về việc c | XUốn<br>hỉ đạo bàn | g cuối 1<br><sub>giao học sinh</sub> | t <b>rang c</b><br>về sinh hoạt | hè tại địa j | 'In sổ th<br><sub>phương</sub> | ieo dõi      | "         |    | 27/05/2018 | *      |
| 83 | Báo cáo kết quả dạ          | ay học tiếng       | Anh với giáo                         | viên nước ng                    | goài năm h   | nọc 2017-2018                  |              |           |    | 08/05/2018 | ×      |
| 80 | Công văn về việc p          | hòng ngừa          | , ngăn chặn tư                       | uyên truyền p                   | hát triển đ  | ạo trái phép tro               | ong học sinh |           |    | 08/05/2018 | ×      |
| 79 | Công văn về việc b          | áo cáo số l        | iệu biên chế                         |                                 |              |                                |              |           |    | 08/05/2018 | ×      |
| 1  | 2                           | 3                  | 4                                    | 5                               | 6            | 7                              | 8            | 9         | 10 |            |        |
|    |                             |                    |                                      |                                 |              |                                | -            |           |    |            |        |
|    |                             |                    |                                      |                                 | Thêm, si     | ửa, xóa 🛛 In s                 | ổ theo dõi   |           |    |            |        |

#### 3. MENU THƯ VIỆN

Một trong những công việc hỗ trợ giảng dạy và học tập của giáo viên và học sinh là hoạt động thư viện trường học. Trước kia việc quản lí thư viện chủ yếu trên phần mềm được cài đặt trên máy tính điều đó gây rất nhiều hạn chế như mất dữ liệu do máy tính hỏng, việc tra cứu thông tin tổng hợp số liệu rất khó khăn...để khắc phục những vấn đề trên hệ thống TMT-QLNT xây dựng modun thư viện online có tính năng phù hợp với sự phát triển mạnh mẽ của internet và sự thay đổi của thiết bị thông minh...Sau đây tác giả giới thiệu các tính năng và Hướng dẫn sử dụng các tính năng đó cho các đơn vị.

#### 3.1. Các tính năng trên modun thư viện

- Thông tin về sách và tạp chí

| Thông tin sách 👻 Mượ                              | n và trà 👻 Thống kê 👻 Kiểm k           | ê 🚽 In sổ sách 🚽 Hồ sơ                                       | y bạn đọc → Hệ thống → Trang |  |
|---------------------------------------------------|----------------------------------------|--------------------------------------------------------------|------------------------------|--|
| Tra cứu sách và tạp chí<br>Nhập sách vào thư viện | MÀN HÌNH TRA CỨU TI<br>Nhập tên ấn phả | HÔNG TIN ÁN PHẢM THEO TÊ<br>ẩm để tìm kiếm (Ví dụ nhập từ tơ | ÈN TÁC PHẨM<br>oán 7)        |  |
| Nhập tạp chí loại một                             | l : 🛛 😽 Từ khóa                        | a 2 : 🛛 😽                                                    | Từ khóa 3 :                  |  |
| Nhập tạp chí loại hai                             | Tìm tài liệu đang có người mượn        | Tìm theo chủng loại                                          | Tìm theo tên tác giả         |  |
| Thanh lí sách tan chí                             |                                        |                                                              |                              |  |

#### - Nghiệp vụ về mượn và trả

| Thông tin sách 🚽 | Mượn và trả 👻      | Thống kê <del>-</del> | Kiểm kê <del>-</del>                                | In sổ sách <del>-</del> | Hồ sơ bạn đọc 🚽  | Hệ thống 🗸 🛛 Tra   | ng chủ |  |  |
|------------------|--------------------|-----------------------|-----------------------------------------------------|-------------------------|------------------|--------------------|--------|--|--|
|                  | Cho bạn đọc mư     | orn HÌNH TRA          | A CỨU THÔNG                                         | S TIN ÁN PHẨM T         | HEO TÊN TÁC PHẢI | N                  |        |  |  |
|                  | Nhận lại từ bạn    | đọc Nhập t            | Nhập tên ấn phẩm để tìm kiếm (Ví dụ nhập từ toán 7) |                         |                  |                    |        |  |  |
| т                | ừ khóa 1 :         |                       | <mark>⇔</mark> Từ khóa 2 :                          |                         | 🛠 Từ khóa 3 :    |                    |        |  |  |
| Tìr              | n kiếm Tìm tài liệ | u đang có người       | i mượn                                              | Tìm theo chủng          | oại Tì           | m theo tên tác giả |        |  |  |

#### - Thống kê tất cả những gì về thư viện nhà trường

|              |                                            |                      |                      | -                               |             |                   |              |  |  |
|--------------|--------------------------------------------|----------------------|----------------------|---------------------------------|-------------|-------------------|--------------|--|--|
| Thông tin    | sách <del>-</del> Mượn và trà <del>-</del> | Thống kê 🚽 Kiểm kê 🚽 | In sổ sách 🗸         | Hồ sơ bạn (                     | đọc 🗸 Hệ th | nống 🚽 🛛 Trang c  | hủ           |  |  |
|              |                                            | Thống kê mượn sách   | NG TIN ÁN PHẨM "     | G TIN ÁN PHẨM THEO TÊN TÁC PHẨM |             |                   |              |  |  |
|              |                                            | Thống kê trả sách    | đê tìm kiêm (Ví dụ r | nhập từ toán 7                  | )           |                   |              |  |  |
| Từ khóa 1 :  |                                            | Thống kê đọc sách    | :                    | <b>⇔</b> Từ kh                  | nóa 3 :     |                   |              |  |  |
|              | Tìm kiếm Tìm tài liệ                       | Sách mượn chưa trả   | Tìm theo chủng       | loại                            | Tìm theo    | tên tác giả       |              |  |  |
|              |                                            | Sách mượn nhiều nhất |                      |                                 |             |                   |              |  |  |
| Xem chi tiết |                                            | Sách mượn ít nhất    |                      | Họ và tế                        | ền tác giả  | Chủng loại        | Ai đã mượn ? |  |  |
| THTT-41.02   | Toán học và tuổi trẻ số 488 t              | Số lượng sách, tiền  |                      | Bộ Giáo Dục '                   | Và Đào Tạo  | Toán học tuổi trẻ | Trong kho    |  |  |
|              |                                            |                      |                      |                                 |             |                   |              |  |  |

# - Nghiệp vụ kiểm kê

| Thông tin sách 😽 | Mượn và trả 👻 | Thống kê 👻   | Kiểm kê 👻   | In sổ sách <del>-</del> | Hồ sơ bạn đọc 🗸  | Hệ thống 👻 | Trang chủ |  |
|------------------|---------------|--------------|-------------|-------------------------|------------------|------------|-----------|--|
|                  |               | MÀN HÌNH TR/ | Kiểm kê sác | h <b>'HÅM</b>           | THEO TÊN TÁC PHẨ | M          |           |  |
|                  |               | Nhập t       | Kiểm kê tạp | chí Ví dụ               | nhập từ toán 7)  |            |           |  |

#### - In các loại hồ sơ thư viện

| Thông tin    | sách 👻 Mượn và trả 👻                | Thống kê 🗸                                 | Kiểm kê 😽                                               | ln sổ sách <del>▼</del>                                                         | Hồ sơ bại                                          | n đọc 👻 Hệ                           | thống 👻 Trang ch  | ıů           |
|--------------|-------------------------------------|--------------------------------------------|---------------------------------------------------------|---------------------------------------------------------------------------------|----------------------------------------------------|--------------------------------------|-------------------|--------------|
|              | Từ khóa 1 :<br>Tìm kiếm Tìm tài liệ | MÀN HÌNH TRA<br>Nhập tế<br>u đang có người | A CỨU THÔNG<br>ên ấn phẩm để<br>≽ Từ khóa 2 : [<br>mượn | In toàn bộ số c<br>In theo chủng<br>Sổ mượn của<br>Sổ mượn của<br>Sổ đọc của họ | cá biệt<br>loại<br>học sinh<br>giáo viên<br>c sinh | ÁC PHẨM<br>7)<br>(hóa 3 :<br>Tìm the | io tên tác giả    |              |
| Xem chi tiết |                                     | Tên ấn phẩm                                | L. C. C. C. C. C. C. C. C. C. C. C. C. C.               | Sổ đọc của gia                                                                  | áo viên                                            | tên tác giả                          | Chủng loại        | Ai đã mượn ? |
| THTT-41.02   | Toán học và tuổi trẻ số 488 t       | tháng 2 năm 2018                           | 8                                                       | Xem, in đề ca                                                                   | n dán bìa                                          | : Và Đào Tạo                         | Toán học tuổi trẻ | Trong kho    |
| THTT-41.01   | Toán học và tuổi trẻ số 487 t       | tháng 1 năm 2018                           | 8                                                       | In phiếu yêu c                                                                  | ầu mượn                                            | : Và Đào Tạo                         | Toán học tuổi trẻ | Trong kho    |
| THTT-40.03   | Toán học và tuổi trẻ số 486 t       | tháng 12 năm 20 <sup>-</sup>               | 17                                                      | Xem, in phích                                                                   | thư viện                                           | : Và Đào Tạo                         | Toán học tuổi trẻ | Trong kho    |

#### - Quản lí hồ sơ bạn đọc

| Thông tin sách 🚽 | Mượn và trả 👻 | Thống kê 👻              | Kiểm kê 👻                    | In sổ sách <del>-</del>                   | Hồ sơ bạn đọc <del>↓</del>               | Hệ thống 🚽       | Trang chủ |
|------------------|---------------|-------------------------|------------------------------|-------------------------------------------|------------------------------------------|------------------|-----------|
|                  |               | MÀN HÌNH TRA<br>Nhập tr | A CỨU THÔNG<br>ên ấn phẩm để | <b>TIN ÁN PHẢM 1</b><br>tìm kiếm (Ví dụ n | Hồ sơ, thẻ của học<br>Hồ sơ, thẻ của giá | c sinh<br>o viên |           |

#### - Và hệ thống quản trị modun thư viện

| Thông tin s  | iách – Mượn và trà –           | Thống kê 🚽 🛛 Kiểm             | kê <del>-</del> Ir        | າ sổ sách 🚽    | Hồ sơ bạ   | an đọc 👻    | Hệ thống 🗸    | Trang chủ       |        |
|--------------|--------------------------------|-------------------------------|---------------------------|----------------|------------|-------------|---------------|-----------------|--------|
|              |                                | MÀN HÌNH TRA CỨU <sup>-</sup> | THÔNG TII                 | N ÁN PHẨM T    | HEO TÊN    | TÁC PHẨI    | Tạo tham số   | của năm học     |        |
|              |                                | Cập nhật hồ sơ giáo viên      |                           |                |            |             |               |                 |        |
|              | Từ khóa 1 :                    | ⇔ Từ kh                       | * Từ khóa 2 : * Từ khóa 3 |                |            | r khóa 3 :  | Nhập danh m   |                 |        |
|              | Tìm kiếm Tìm tài liệu          | ı đang có người mượn          | Tìr                       | n theo chủng l | oại        | Tì          | Nhập danh m   | nục chủ đề sách |        |
|              |                                |                               |                           |                |            |             | Nhập họ và t  | ên của thủ thư  |        |
| Xem chi tiết |                                | Tên ấn phẩm                   | Họ và tên tác g           |                |            | à tên tác g | Giới thiệu sá | ch và tạp chí   | mượn ? |
| THTT-41.02   | Toán học và tuổi trẻ số 488 th | náng 2 năm 2018               |                           | E              | Bộ Giáo Dụ | ục Và Đào   | Tài liệu hướr | ng dẫn sử dụng  | ng kho |

#### 3.2. Quy trình thực hiện modun thư viện

Quy trình 1: Tạo tài khoản của người phụ trách thư viện (Thủ thư)

Quy trình 2: Khai báo tham số hệ thống (năm học, danh mục chủng loai...)

Quy trình 3: Xử lí hồ sơ bạn đọc, in thẻ

Quy trình 4: Nhập ấn phẩm và tạp chí vào kho, in sổ cá biệt, mã vạch, đề can...

Quy trình 5: Cho bạn đọc, mượn trả

Quy trình 6: Truy xuất dữ liệu và in ấn phục vụ cho công tác quản lí

#### 3.3. Hướng dẫn sử dụng

#### 3.3.1. Tạo tài khoản cho người phụ trách thư viện

Tạo tài khoản cho người phụ trách (được thực hiện theo Hướng dẫn 1.1 tạo tài khoản cho giáo viên trong Hướng dẫn menu hệ thống)

#### 3.3.2. Tạo tham số năm học cho thư viện.

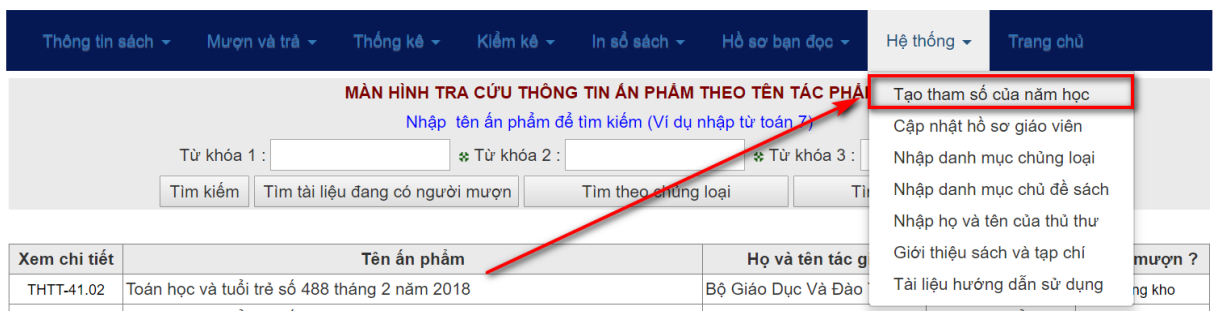

Tạo tham số năm học (được thực hiện theo Hướng dẫn 1.9 tạo tham số năm học)

3.3.3. Cập nhật hồ sơ giáo viên.

| Thông tin s  | sách - Mượn và trả -        | Thống kê 🚽 🛛 Kiểm kê  | ✓ In sổ sách <del>✓</del> | Hồ sơ bạn đọc 🚽    | Hệ thống 🗸      | Trang chủ       |        |
|--------------|-----------------------------|-----------------------|---------------------------|--------------------|-----------------|-----------------|--------|
|              |                             | Tạo tham số           | Tạo tham số của năm học   |                    |                 |                 |        |
|              |                             | Cập nhật hồ           | Cập nhật hồ sơ giáo viên  |                    |                 |                 |        |
|              | Từ khóa 1 :                 | 🛠 Từ khóa             | 2:                        | * Từ khóa 3 : Nhập |                 | nục chủng loại  |        |
|              | Tìm kiếm Tìm tài liệ        | ệu đang có người mượn | Tìm theo chủng            | loại T             | ìr Nhập danh r  | nục chủ đề sách |        |
|              |                             |                       |                           |                    | Nhập họ và      | tên của thủ thư |        |
| Xem chi tiết |                             | Tên ấn phảm           |                           | Họ và tên tác      | g Giới thiệu sá | ich và tạp chí  | mượn ? |
| THTT-41.02   | Toán học và tuổi trẻ số 488 | tháng 2 năm 2018      |                           | Bộ Giáo Dục Và Đào | Tài liệu hưới   | ng dẫn sử dụng  | ng kho |
|              |                             |                       |                           |                    |                 | ,               |        |

Để cập nhật hồ sơ giáo viên người phụ trách công tác thư viện yêu cầu người lãnh đạo kiểm tra và cập nhật thông tin giáo viên như mục 1.3 đã Hướng dẫn ở trên.

#### 3.3.4. Nhập danh mục chủng loại, tạp chí

| Thông tin a  | sách <del>-</del> Mượn - | và trà 👻 Thống                    | g kê 👻 Kiểm ké | è  → In sổ sách <del>-</del> | Hồ sơ bạn đọc 😽                  | Hệ thống 👻    | Trang chủ       |        |
|--------------|--------------------------|-----------------------------------|----------------|------------------------------|----------------------------------|---------------|-----------------|--------|
|              |                          | Tạo tham số của năm học           |                |                              |                                  |               |                 |        |
|              |                          | Cập nhật hồ sơ giáo viên          |                |                              |                                  |               |                 |        |
|              | Từ khóa 1                | :                                 | 🛠 Từ khóa      | 12:                          | * Từ khóa 3 : Nhập danh mục chủn |               |                 |        |
|              | Tìm kiếm                 | Tìm tài liệu đang                 | có người mượn  | Tìm theo chủng               | Tì                               | Nhập danh n   | nục chủ đề sách |        |
|              |                          |                                   |                |                              |                                  | Nhập họ và t  | tên của thủ thư |        |
| Xem chi tiết |                          | g Giới thiệu sách và tạp chí mượn |                |                              |                                  |               |                 |        |
| THTT-41.02   | Toán học và tuổi t       | rẻ số 488 tháng 2                 | năm 2018       |                              | Bộ Giáo Dục Và Đào               | Tài liệu hưới | ng dẫn sử dụng  | ng kho |

Việc khai báo được thực hiện duy nhất khi dùng phần mềm này, khi đã khai báo danh mục sách hoặc tạp chí thì trong quá trình sử dụng phần mềm tuyệt đối không được sửa danh mục. Cách nhập danh mục được thực hiện như sau:

- Trong hệ thống quản trị thư viện, bấm dòng "Nhập danh mục chủng loại"

| Thông tin sách | - Mượn v     | à trả 🚽 🛛 Thống kế   | ê <del>→</del> Kiểm kê <del>→</del> | In sổ sách 👻      | Hồ sơ bạn đọc 👻         | Hệ thống 👻       | Trang chủ      |       |
|----------------|--------------|----------------------|-------------------------------------|-------------------|-------------------------|------------------|----------------|-------|
|                |              |                      |                                     |                   |                         |                  |                |       |
|                |              | Chủng lo             | ại :                                |                   | Kí hiệu :               |                  |                |       |
|                |              |                      | Thêm Nhập mã đ                      | ể sửa, xóa 969    | Sửa Xóa                 |                  |                |       |
|                |              |                      | 8/9/2                               | 2018 6:11:47 PM   |                         |                  |                |       |
| Kí hiệu ch     | ủng loại gồm | 3 hoặc 4 kí tự in ho | a, không được dù                    | ng các kí hiệu co | ó chữ Ă, Â, Đ, Ê, Ư, Ô, | , Ơ và các dấu s | ắc, huyền, ngã | , hỏi |
|                | STT          |                      |                                     | Kí hiệu           | ID                      |                  |                |       |
| Chọn           | 1            | Bài tập hoá học      |                                     |                   |                         |                  | BTHH           | 1     |
| Chọn           | 2            | Bài tập ngữ văn tậ   | p 1                                 |                   |                         |                  | BTV1           | 2     |
| Chọn           | 3            | Bài tập ngữ văn tậ   | p 2                                 |                   |                         |                  | BTV2           | 3     |

- Thêm chủng loại: Nhập tên chủng loại, kí hiệu chủng loại (theo quy ước của dòng chữ đỏ trên màn hình) rồi kết thúc bằng click nút "Thêm"

- Sửa chủng loại: Nhập mã để sửa, chọn dòng cần sửa, sửa thông tin và kết thúc bằng click nút "Sửa"

- Xóa chủng loại: Nhập mã để xóa, chọn dòng cần xóa, xóa thông tin và kết thúc bằng click nút "Xóa"

\* Tương tự kéo xuống và cập nhật chủng loại cho tạp chí.

3.3.5. Nhập danh mục chủ đề sách

| Thông tin sách | ← Mượn và      | trả 👻 Thống kê 👻          | Kiểm kê 🗸       | ln sổ sách <del>∽</del> | Hồ sơ bạn đọc 👻 | Hệ thống 🗸    | Trang chủ      |    |
|----------------|----------------|---------------------------|-----------------|-------------------------|-----------------|---------------|----------------|----|
|                |                | MÁN                       | N HÌNH CẬP      | NHẬT CHỦNG L            | DẠI SÁCH        | Tạo tham số   | của năm học    |    |
|                |                | Chủng loại :              |                 |                         | Kí hiệu :       | Cập nhật hồ   | sơ giáo viên   |    |
|                |                | Thêm                      | Nhập mã để      | sửa, xóa 969            | Sửa Xóa         | Nhập danh n   | nục chủng loại |    |
|                |                | Nhập danh mục chủ đề sách |                 |                         |                 |               |                |    |
| Kí hiệu chủ    | ìng loại gồm 3 | Nhập họ và t              | tên của thủ thư | ði -                    |                 |               |                |    |
|                | STT            |                           | 0               | hủng loại               |                 | Giới thiệu sá | ich và tạp chí | ID |
| Chọn           | 1              | Bài tập hoá học           |                 |                         |                 | Tài liệu hướr | ng dẫn sử dụng | 1  |

Nhập chủ đề với mục đích trong việc giới thiệu sách mới, cách tạo chủ đề như sau, click "Nhập danh mục chủ đề" (hình trên)

|      |    | KHAI BAO CHU ĐE GIƠI THIỆU SACH       Chù đề :       Thêm       Sừa       Xóa |
|------|----|-------------------------------------------------------------------------------|
|      | id | Chủ đề giới thiệu                                                             |
| Chọn | 16 | Giới thiệu ấn phẩm                                                            |
| Chọn | 15 | Chào mừng ngày 01 tháng 06                                                    |
| Chọn | 14 | Chào mừng ngày 19 tháng 05                                                    |
| Chọn | 13 | Chào mừng ngày 01 tháng 05                                                    |
| Chọn | 11 | Chảo mừng ngày 30 tháng 04                                                    |

Trên màn hình khai báo chủ đề, người sử dụng thêm, sửa và xóa tương tự như các chức năng khác đã giới thiệu ở trên

#### Hồ sơ bạn đọc 🚽 Hệ thống 🖣 KHAI BÁO CHỦ ĐỀ GIỚI THIỆU SÁCH Tạo tham số của năm học Chủ đề : Cập nhật hồ sơ giáo viên Nhập danh mục chủng loại Thêm Sửa Xóa Nhập danh mục chủ đề sách Nhập họ và tên của thủ thu id Chủ đề giới thiệu Giới thiệu sách và tạp chí Chọn 16 Giới thiệu ấn phẩm Tài liệu hướng dẫn sử dụng Chọn 15 Chào mừng ngày 01 tháng

3.3.6. Nhập họ tên người phụ trách thư viện

Cập nhật họ tên người phụ trách thư viện làm tương tự như cập nhật tên hiệu trưởng, tên trường (xem 1.7)

#### 3.3.7. Giới thiệu sách và tạp chí

| Thông tin sách 👻 | Mượn và trà | - Thống kê -        | Kiểm kê 👻           | In sổ sách 🗸    | Hồ sơ bạn đọc 👻 | Hệ thống 🗸    | Trang chủ       |  |
|------------------|-------------|---------------------|---------------------|-----------------|-----------------|---------------|-----------------|--|
|                  |             | ĸ                   | (HAI BÁO CHÍ        | Ĵ ĐÈ GIỚI THIỆU | JSÁCH           | Tạo tham số   | của năm học     |  |
|                  |             | Chủ đề              | :                   |                 |                 | Cập nhật hồ   | sơ giáo viên    |  |
|                  |             |                     | Thêm                | Sửa Xóa         |                 | Nhập danh n   | nục chủng loại  |  |
|                  |             |                     |                     |                 |                 | Nhập danh n   | nục chủ đề sách |  |
|                  |             |                     |                     |                 |                 | Nhập họ và t  | ên của thủ thư  |  |
|                  | id          |                     |                     | Ch              | ủ đề giới thiệu | Giới thiệu sá | ch và tạp chí   |  |
| Chọn             | 16 G        | iới thiệu ấn phẩm   |                     |                 |                 | Tài liêu hưới | ng dẫn sử dụng  |  |
| Chọn             | 15 C        | hào mừng ngày 01 th | ná <del>ng 00</del> |                 |                 |               | 5 F. 5          |  |

Khi có một cuốn sách hay, sách mới người phụ trách giới thiệu cho bạn đọc cuốn sách đó, để giới thiệu sách đến mọi người TMT thiết kế công cụ giới thiệu sách giống như việc viết tin bài đăng lên trang chủ website. Như vậy việc giới thiệu sách của thư việc được thực hiện giống hoàn toàn với viết tin bài (xem 1.11) đã Hướng dẫn ở phần trên.

# 3.3.8. In thể thư viện cho giáo viên và học sinh

| Thông tin sách | - Mượn    | và trà 🚽 🛛 Thống kê 🗸        | - Kiểm kê <del>-</del>                  | In sổ sách <del>-</del> | Hồ sơ bạn đọc <del>↓</del> | Hệ thống 🚽        | Trang chủ |
|----------------|-----------|------------------------------|-----------------------------------------|-------------------------|----------------------------|-------------------|-----------|
|                |           | <mark>MÀN HÌNH</mark><br>Nhậ | Hồ sơ, thẻ của họ<br>Hồ sơ, thẻ của giá | c sinh<br>o viên        |                            |                   |           |
|                | Từ khóa 1 | 1:                           | * Từ khóa 2 :                           |                         | 🛠 Từ khóa 3 :              |                   |           |
|                | Tìm kiếm  | Tìm tài liệu đang cóng       | ười mượn                                | Tìm theo chủng          | oại Tì                     | m theo tên tác gi | à         |

Để quản lí việc mượn trả sách thì bắt buộc bạn đọc (giáo viên và học sinh) phải có thẻ thư viện, mã thẻ phải được mã hóa bằng font mã vạch

In thẻ cho bạn đọc được thực hiện như sau: Trên menu hồ sơ bạn đọc, click dòng "Hồ sơ bạn đọc" (hình trên)

| ł   | lồ sơ → Điểm chi ti                                                                          | ết <del>-</del> Điểr | n tổng hợp | o <del>→</del> Thống kê <del>→</del> | Nhập điểm kì 1 👻 Nhậ | p điểm kì 2 👻 Hệ thống 👻 Trang chủ             |  |  |  |  |  |  |  |
|-----|----------------------------------------------------------------------------------------------|----------------------|------------|--------------------------------------|----------------------|------------------------------------------------|--|--|--|--|--|--|--|
|     | HÒ SƠ LỚP HỌC KÌ 1                                                                           |                      |            |                                      |                      |                                                |  |  |  |  |  |  |  |
|     | Năm: 2018 - 2019 🔻 Khối : 7 🔻 Lớp : A 🔻 Xem trước In danh sách Danh sách theo xã Toàn trường |                      |            |                                      |                      |                                                |  |  |  |  |  |  |  |
|     | Thẻ HS Thẻ HS (Min) Thẻ TV Thẻ TV (Min) Thẻ Full Mẫu nhập hồ sơ Xuất VEMIS Xuất Excel        |                      |            |                                      |                      |                                                |  |  |  |  |  |  |  |
|     | Cài font mã vạch                                                                             |                      |            |                                      |                      |                                                |  |  |  |  |  |  |  |
| STT | Họ và tên                                                                                    | Ngày sinh            | Giới tính  | Họ và tên bố 🍃                       | 🗲 Họ và tên mẹ       | Chỗ ở hiện tại                                 |  |  |  |  |  |  |  |
| 1   | Phạm Hoàng Anh                                                                               | 21/10/2006           | Nam        | Phạm Quang Thắng                     | Đoàn Thị Trà         | Kẻ Sặt (khu 3) - Bình Giang - Hải Dương        |  |  |  |  |  |  |  |
| 2   | Vũ Kim Anh                                                                                   | 29/07/2006           | Nữ         | Vũ Anh Tân                           | Vũ Minh Tâm          | Hồng Khê (Phú Thuận) - Bình Giang - Hải Dương  |  |  |  |  |  |  |  |
| 3   | Nguyễn Thị Ngọc Anh                                                                          | 10/02/2006           | Nữ         | Nguyễn Văn Sơn                       | Nguyễn Thị Bích      | Tân Hồng (My Cầu) - Bình Giang - Hải Dương     |  |  |  |  |  |  |  |
| 4   | Vũ Thị Ngọc Anh                                                                              | 06/04/2006           | Nữ         | Vũ Đăng Việt                         | Vũ Thị Nga           | Tân Hồng (Mộ Trạch) - Bình Giang - Hải Dương   |  |  |  |  |  |  |  |
| 5   | Nguyễn Thị Phương Anh                                                                        | 23/07/2006           | Nor        | Nguyễn Đình Bang                     | Đào Thị Dịu          | Nhân Quyền (Đan Loan) - Bình Giang - Hải Dương |  |  |  |  |  |  |  |
| 6   | Vũ Thị Phương Anh                                                                            | 05/11/2006           | Nữ         | Vũ Đức Sang                          | Phạm Thị Tươi        | Thái Học (Phú Khê) - Bình Giang - Hải Dương    |  |  |  |  |  |  |  |

Trên màn hình hồ sơ, để in thẻ học sinh trước ta phải cài font mã vạch vào máy tính bằng cách click vào link cài font mã vạch (hình trên) để download font và cài đặt. Tiếp sau đó muốn in thẻ học sinh của lớp nào thì chọn lớp đó, click xem trước và kết thúc bằng click nút "Thẻ thư viện".

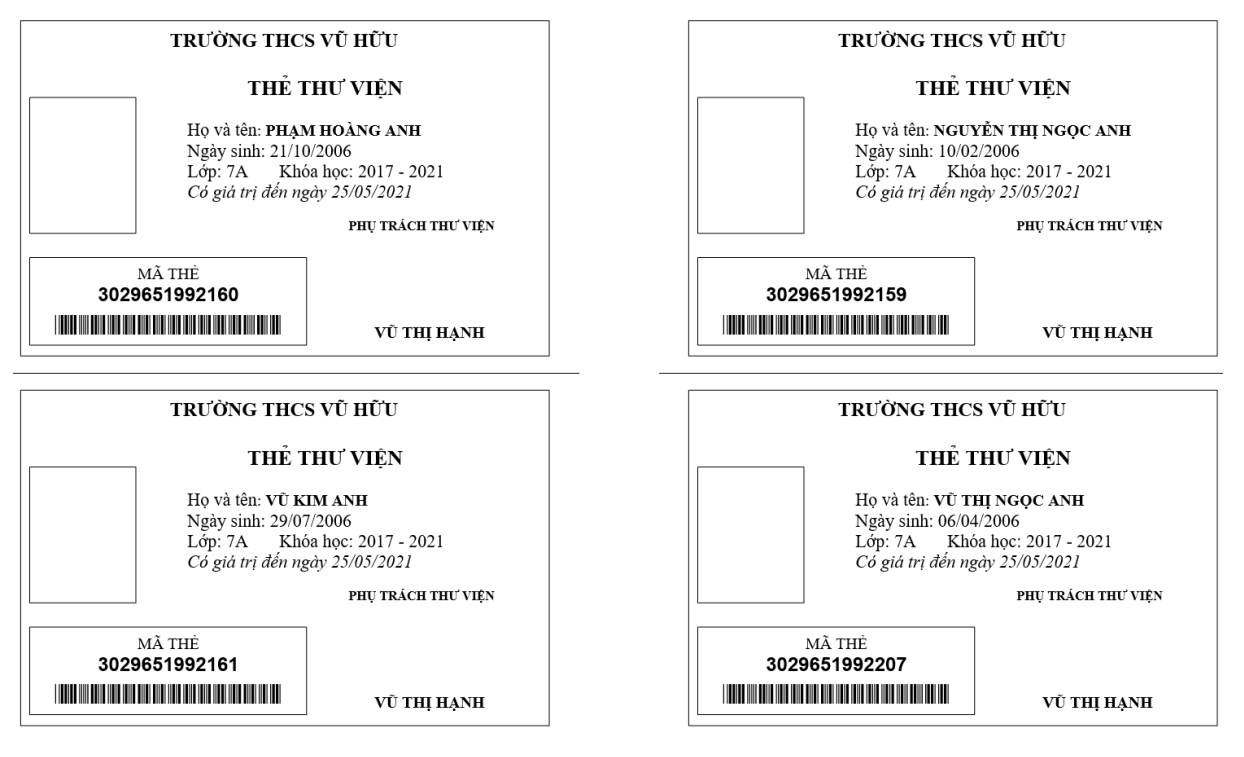

Hình trên là thẻ thư viện của học sinh trên thẻ này mã thẻ được mã hóa bằng mã vạch phụ vụ cho việc dùng máy quét trong theo tác mượn trả sách...

Tương tự việc in thẻ thư viện cho học sinh, người phụ trách vào menu "Hồ sơ thẻ giáo viên" để in thẻ cho giáo viên.

Chú ý: Trên thẻ có tên của người phụ trách thư viện, nếu không thấy họ tên hoặc có họ tên nhưng họ tên của người phụ trách không đúng, lỗi này xảy ra do đơn vị chưa cập nhật tên người phụ trách thư viện như đã Hướng dẫn ở trên.

#### 3.3.9. Nhập ấn phẩm và tạp chí vào kho trong phần mềm.

| Thông tin sách 👻          | Mượn  | và trả 👻    | Thống kê 👻      | Kiểm kê <del>-</del> | ln sổ sách <del>-</del> | Hồ so    | ơ bạn đọc <del>-</del> | Hệ thống <del>-</del> | Trang chủ |
|---------------------------|-------|-------------|-----------------|----------------------|-------------------------|----------|------------------------|-----------------------|-----------|
| Tra cứu sách và tạp       | o chí |             | MÀN HÌNH TR     | A CỨU THÔN           | G TIN ÁN PHẨM 1         | HEO TÉ   | ÊN TÁC PHẨM            | 1                     |           |
| Nhập sách vào thư         | viện  |             | Nhập            | tên ấn phẩm đ        | ể tìm kiếm (Ví dụ n     | hập từ t | toán 7)                |                       |           |
| Nhập tạp chí loại một     |       | :           |                 | 🛠 Từ khóa 2 :        |                         | *        | Từ khóa 3 :            |                       |           |
| Nhập tạp chí loại hai Tìn |       | Tìm tài liệ | eu đang có ngườ | i mượn               | Tìm theo chủng          | loại     | Tìn                    | n theo tên tác gi     | ià        |
| Thanh lí sách, tạp c      | hí    |             |                 |                      |                         |          |                        |                       |           |

Trên menu thư viện, click "Nhập sách vào thư viện"

|               |                                                                                          | MÀN                | HÌNH NHẬ        | P SÁCH ÁN PI          | HÅM            |           |         |              |            |   |  |  |
|---------------|------------------------------------------------------------------------------------------|--------------------|-----------------|-----------------------|----------------|-----------|---------|--------------|------------|---|--|--|
| Chùng loại    | Sách tham khảo tiếng Anh                                                                 | ~                  | Ki hiệu CL      | TKNN v                | Môn loại       | 4(N523)   |         | Trợ ki hiệu  | (083)      |   |  |  |
| Số thứ tự     | 311 Số cá biệt TK                                                                        | (NN-00311          | Ngày vào số:    | Ngày 14 🗸             | tháng 10 🗸 i   | năm 2011  |         | Vào chứng từ | số 000508: | 2 |  |  |
| Tên tác giả 1 | Hoàng Thị Lệ                                                                             | Chọn               | Chủ biên        | ✓ Mô ta               | à 🗸 🗸          | Tên mô    | tà      |              |            | = |  |  |
| Tác giả 2, 3  |                                                                                          |                    |                 |                       |                |           |         | Số tác giả   | 1          | ~ |  |  |
| Người địch 1  |                                                                                          |                    |                 | Ng dịch 2, 3          |                |           |         |              |            |   |  |  |
| Người BS 1    |                                                                                          |                    |                 | Ng b. soạn 2          |                |           |         |              |            | = |  |  |
| Tên ấn phẩm   | Hướng dẫn giải các dạng bài tập từ c                                                     | các đề tuyển sir   | nh vào lớp 10 n | <br>nôn tiếng anh của | các sở GD & Đ  | т         |         |              |            |   |  |  |
| Tên bổ sung   | Bồi dưỡng và nâng cao kĩ năng làm t                                                      | bài ,dành cho họ   | oc sinh lớp 9   |                       |                |           |         |              |            |   |  |  |
| Nhà xuất bản  | NXB Đại học Quốc gia Hà Nội 🛛 🎙                                                          | Vơi xuất bản 🛛 🖁   | ł               |                       | Năm xuất bảr   | 2011      |         | Lần xuất bản |            |   |  |  |
| Phân loại     | Xã hội                                                                                   | ✓ Ngôn ngũ         | Song ngữ        |                       | ✓ Ng           | uồn c.cấp | Mua     |              |            | ~ |  |  |
| Giá tiền      | 40500 Số tran                                                                            | <sup>1</sup> g 242 |                 | Khổ sách              | 24             |           | Số tổng | quát 33      |            |   |  |  |
| Tùng thư      |                                                                                          |                    |                 |                       | Kiểu in        | Theo tên  | tác giả |              |            | ~ |  |  |
| Phụ chú       |                                                                                          |                    |                 |                       | K/hiệu xếp gia | i 309-311 |         |              |            |   |  |  |
| Tóm tắt       |                                                                                          |                    |                 | Ghi chú               |                |           |         |              |            |   |  |  |
| Số            | ố hượng: 1 Đồng ý □ Thêm Sửa Xóa Sửa, xóa nâng cao □ STT từ □ đến □ Đồng ý □ Sứa * Xóa * |                    |                 |                       |                |           |         |              |            |   |  |  |

Và làm theo các bước như sau:

- + Chọn chủng loại
- + Nhập số thứ tự (chú ý căn cứ vào số thứ tự đã nhập lần trước )
- + Số cá biệt không phải nhập vì tự sinh
- + Chọn ngày vào số
- + .....
- + Nhập số lượng cuốn
- + Tích "Đồng ý"
- + Click "Thêm"

- Để sửa một hoặc nhiều ấn phẩm nào đó trước hết phải "Select" ấn phẩm đó

\* Sửa xóa nâng cao: Là sửa xóa nhiều ấn phẩm qua một thao tác bằng cách tick vào ô sửa xóa nâng cao, nhập số bắt đầu đến số cuối cần sửa hoặc xóa cuối cùng click "Sửa\*" hoặc "Xóa\*"

#### - Nhập tạp chí loại 1

|   | Thông tin sách 👻 Mượ    | n và trả 🗸 Thống kê 🗸 Kiểm      | kê <del>→</del> In sổ sách <del>→</del> Ho | ồ sơ bạn đọc → Hệ thống · | ← Trang chủ |
|---|-------------------------|---------------------------------|--------------------------------------------|---------------------------|-------------|
|   | Tra cứu sách và tạp chí | MÀN HÌNH TRA CỨU                | THÔNG TIN ẤN PHẨM THE                      | D TÊN TÁC PHẨM            |             |
|   | Nhập sách vào thư viện  | Nhập ten ấn p                   | hẩm để tìm kiếm (Ví dụ nhập                | từ toán 7)                |             |
|   | Nhập tạp chí loại một   | ÷ 🕹 🕹 🕹                         | óa 2 :                                     | <b>#</b> Từ khóa 3 :      |             |
|   | Nhập tạp chí loại hai   | Tìm tài liệu đang có người mượn | Tìm theo chủng loại                        | Tìm theo tên tá           | ic giả      |
| 1 | Thanh lí sách, tạp chí  |                                 |                                            |                           |             |

# \* Nhập tạp chí loại 1: Làm tương tự như nhập ấn phẩm

| Thông tin sách 👻     | Mượn và trả 🚽 | - Thống kê <del>-</del>                              | Kiểm kê 👻     | In sổ sách <del>-</del> | Hồ sơ | bạn đọc 👻   | Hệ thống 👻     | Trang chủ |  |  |  |  |
|----------------------|---------------|------------------------------------------------------|---------------|-------------------------|-------|-------------|----------------|-----------|--|--|--|--|
| Tra cứu sách và tạp  | o chí         | MÀN HÌNH TRA CỨU THÔNG TIN ẤN PHẨM THEO TÊN TÁC PHẨM |               |                         |       |             |                |           |  |  |  |  |
| Nhập sách vào thư    | viện          | Nhập t                                               |               |                         |       |             |                |           |  |  |  |  |
| Nhập tạp chí loại m  | ột i          |                                                      | * Từ khóa 2 : |                         | * 1   | ⊺ừ khóa 3 : |                |           |  |  |  |  |
| Nhập tạp chí loại ha | ai Tìm tà     | liệu đang có người                                   | mượn          | Tìm theo chủng l        | oại   | Tì          | m theo tên tác | giả       |  |  |  |  |
| Thanh lí sách, tạp c | hí            |                                                      |               |                         |       |             |                |           |  |  |  |  |

#### Trần Minh Thái 30296519

|               |                            |                | MÀN I        | HÌNH NHẬ     | P TẠP CHÍ LO | <b>АІ П</b> |               |           |              |        |              |
|---------------|----------------------------|----------------|--------------|--------------|--------------|-------------|---------------|-----------|--------------|--------|--------------|
| Chùng loại    | Tạp chí giáo dục           |                | ¥            | Ki hiệu CL   | TCGD v       | Môn lơ      | ai 3KPV       | 1         | Trợ ki hiệu  |        |              |
| Số thứ tự     | 8 27 Số cá                 | biệt TCGD-(    | 08.27        | Ngày vào sổ: | Ngày 15 🗸    | tháng 3     | v năm 2011    | V         | Vào chứng từ | số T.6 |              |
| Tên tác giả 1 | Cơ Quan Của TƯ Đoàn TN     | ICS Hồ Chí Mir | h Chọn (     | Chủ biên     | ✓ Mô t       | à           | ✓ Tên mô      | tà        |              |        |              |
| Tác giả 2, 3  |                            |                |              |              |              |             |               |           | Số tác giả   | 1      | ~            |
| Người địch 1  |                            |                |              |              | Ng dịch 2, 3 |             |               |           |              |        |              |
| Người BS 1    |                            |                |              |              | Ng b. soạn 2 |             |               |           |              |        |              |
| Tên ấn phẩm   | Thiếu niên tiền phong số 3 | 5 tháng 5 năm  | 2009: Chủ nh | hật          |              |             |               |           |              |        |              |
| Tên bổ sung   |                            |                |              |              |              |             |               |           |              |        |              |
| Nhà xuất bản  | Thanh Niên                 | Noi x          | uất bản H    |              |              | Năm xuất    | bàn 2009      | L         | ần xuất bản  |        |              |
| Phân loại     | Xã hội                     | ~              | Ngôn ngữ     | Tiếng Việt   |              | ¥           | Nguồn c.cấp   | Mua       |              |        | ¥            |
| Giá tiền      | 3500                       | Số trang       | 34           |              | Khổ sách     | 27          |               | Số tổng q | uát 08       |        |              |
| Tùng thư      | Anh hùng lao động          |                |              |              |              | Kiểu i      | n Theo têr    | n tác giả |              |        | $\checkmark$ |
| Phụ chú       |                            |                |              |              |              | K/hiệu xế   | p giá 8.27-28 |           |              |        |              |
| Tóm tắt       |                            |                |              |              | Ghi chú      |             |               |           |              |        |              |
|               |                            | Số lượng:      | 1 Đả         | ồng ý 🗌 🛛 Th | êm Sửa ấn pł | nắm Xóa     | ấn phẩm       |           |              |        |              |

\* Nhập tạp chí loại 2: Làm tương tự loại 1 nhưng lưu ý

- Chú ý: Ô STT thứ nhất: Số tạp chí, Ô STT thứ 2: Số thứ tự của tạp chí

đó

Ví dụ: Tạp chí Toán TT số 16, quyển số 3 thì ô thứ nhất nhập 16, ô thứ 2 nhập số 3

# 3.3.10. Thanh lí ấn phẩm.

| Thông tin sách 👻 Mượ    | n và trà 🗸 Thống kê 🗸 Kiểm kê 🖌 In sổ sách 🗸 Hồ sơ bạn đọc 👻 Hệ thống 👻 Trang chủ |
|-------------------------|-----------------------------------------------------------------------------------|
| Tra cứu sách và tạp chí | MÀN HÌNH TRA CỨU THÔNG TIN ẤN PHẨM THEO TÊN TÁC PHẨM                              |
| Nhập sách vào thư viện  | Nhập tên ấn phẩm để tìm kiểm (Ví dụ nhập từ toán 7)                               |
| Nhập tạp chí loại một   | : 🔹 😽 Từ khóa 2 : 😪 Từ khóa 3 :                                                   |
| Nhập tạp chí loại hai   | Tìm tài liệu đang có người mượn Tìm theo chủng loại Tìm theo tên tác giả          |
| Thanh lí sách, tạp chí  |                                                                                   |

#### - Click "Thanh lí sách, tạp chí" (hình trên)

|                            | MÀN HÌNH THANH LÝ ẤN PHẨM                                                                 |
|----------------------------|-------------------------------------------------------------------------------------------|
|                            | Bước 1: Xuất file excel để kiểm kê 2017 - 2018 ▼ Năm thanh lý Xuất file Excel để thanh lý |
| Choose File No file chosen | Bước 2: Nhập file excel vào website                                                       |
|                            | Chuyển excel vào website                                                                  |
|                            | Xem số liệu thanh lý                                                                      |
|                            | Thanh lý ấn phẩm ♦ Thanh lý tạp chí                                                       |

- Trên màn hình thanh lí ấn phẩm ta thực hiện các bước như sau

+ Bước 1: xuất file Excel về máy tính bằng cách chọn năm thanh lí, click "Xuất file excel để thanh lí"

Sau khi xuất file excel về máy, chúng ta mở file excel đó ra rồi thanh lí ấn phẩm trực tiếp trên file excel đó:

| Αι | ItoSave   | • Off |           |      |                | <b>%</b> - |       |            |           | File_     | nhap_thanh_li  | _an_pham_2 | .017_2018.> | ds - Co | mpatib                               | ility Mode     | - Ex | cel                      |                                 |
|----|-----------|-------|-----------|------|----------------|------------|-------|------------|-----------|-----------|----------------|------------|-------------|---------|--------------------------------------|----------------|------|--------------------------|---------------------------------|
| F  | ile       | Home  | Insert    |      | Draw           | Page La    | yout  | Formulas   | Data      | Review    | View           | Add-ins    | Help        | Foxit F | PDF                                  | Team           | Q    | Tell me what             | you want to do                  |
|    |           | *     | Times Nev | w Rc | oman * 12      | • A        | Ă     |            |           | 89 -      | ab<br>c∉ Wrap⊺ | Text       |             |         |                                      |                | Ţ    | ≠                        | /                               |
| Pa | iste<br>* | ×     | В         | Ĩ    | <u>U</u> - E   | - 0        | ~ A · |            |           | € <u></u> | 🖶 Merge        | & Center   | •           | • %     | 9                                    | €.0 .<br>.00 ÷ | 00   | Conditiona<br>Formatting | I Format as C<br>▼ Table ▼ Styl |
|    | Clipboard | rs.   |           |      | Font           |            |       |            |           | Alignment |                |            |             | N       | umber                                |                |      |                          | Styles                          |
| F2 |           | •     | ×         | ~    | f <sub>x</sub> |            |       |            |           |           |                |            |             |         |                                      |                |      |                          |                                 |
|    | А         |       | В         |      |                | с          |       |            | C         | )         |                |            | E           |         |                                      | F              |      | G                        | н                               |
| 1  | STT       | so_   | ca_biet   |      | chu            | ng_loai    |       |            | ten_an    | _pham     |                | ta         | c_gia_1     |         | tinl                                 | 1_trang        | n    | gay_xuat                 | bien_ban                        |
| 2  | 1         | GKC   | N-00513   | 3    | Côn            | g nghệ     | Cć    | òng nghệ 6 | : Kinh tế | gia đình  |                | Nguyễn I   | Minh Đượ    | ờng     |                                      |                | •    |                          |                                 |
| 3  | 2         | GKC   | N-00514   | 4    | Côn            | g nghệ     | Cć    | ông nghệ 6 | : Kinh tế | gia đình  |                | Nguyễn l   | Minh Đườ    | ờng     | <mark>Thanh lý</mark><br>Hỏng<br>Mất | í              |      |                          |                                 |
| 4  | 3         | GKC   | N-00515   | 5    | Côn            | g nghệ     | Cć    | ông nghệ 6 | : Kinh tế | gia đình  |                | Nguyễn l   | Minh Đườ    | ờng     | Đang m                               | ượn            |      |                          |                                 |
| 5  | 4         | GKC   | N-00510   | 5    | Côn            | g nghệ     | Cć    | ông nghệ 6 | : Kinh tế | gia đình  |                | Nguyễn l   | Minh Đượ    | ờng     |                                      |                |      |                          |                                 |

Để thanh lí ấn phẩm nào hãy đi đến dòng ấn phẩm đó và tại cột tinh\_trang chọn tình trạng "Thanh lí" hoặc "Hỏng" hoặc "Mất", cột ngay\_xuat ghi ngày xuất ấn phẩm đó, cột bien\_ban ghi số biên bản. Sau khi hoàn thành xong chúng ta lưu lại.

Bước 2: Đưa file excel đó trở lại phần mềm thư viện, vào lại thanh lí

| Thông tin sách 👻 🛛 M                             | ượn và trả 👻 | à ∽ Thống kê ∽ Kiểm kê ∽ In sổ sách ∽ Hồ sơ bạn đọc ∽ |                          | Hệ thống 👻                                 | Trang chủ                        |                     |    |
|--------------------------------------------------|--------------|-------------------------------------------------------|--------------------------|--------------------------------------------|----------------------------------|---------------------|----|
| Tra cứu sách và tạp ch<br>Nhập sách vào thư việi | í            | MÀN HÌNH TRA (<br>Nhập tên                            | CỨU THÔNG<br>nấn phẩm để | <b>TIN ẤN PHẨM T</b><br>tìm kiếm (Ví dụ nh | HEO TÊN TÁC PH<br>lập từ toán 7) | IÅM                 |    |
| Nhập tạp chí loại một                            | :            | *                                                     | Từ khóa 2 :              |                                            | 🛠 Từ khóa 3                      | :                   |    |
| Nhập tạp chí loại hai                            | Tìm tài liệt | i đang có người m                                     | nượn                     | Tìm theo chủng l                           | pại                              | Tìm theo tên tác gi | ià |
| Thanh lí sách, tạp chí                           |              |                                                       |                          |                                            |                                  |                     |    |

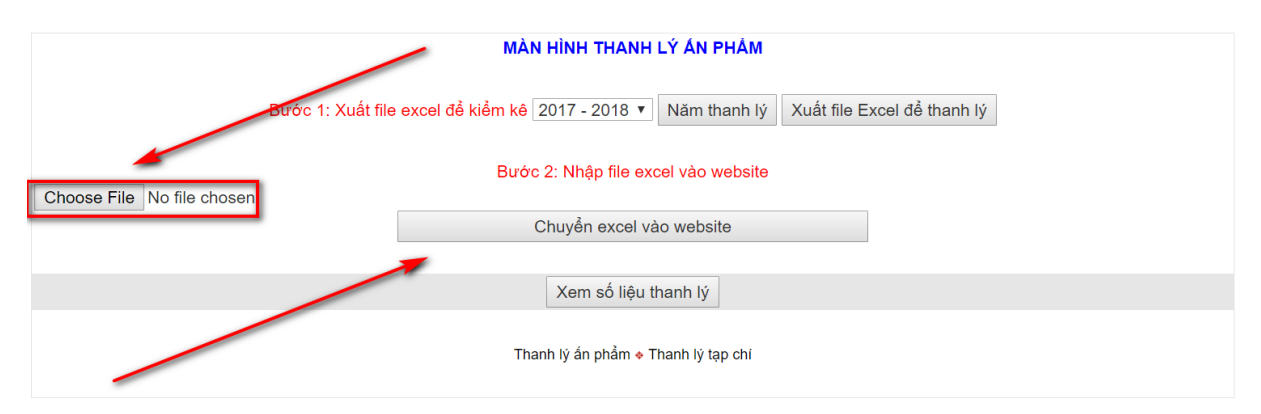

+ Click Choose File (hình trên) để chọn file excel mà chúng ta lưu từ bước trên

+ Sau khi chọn file excel xong thì click "Chuyển excel vào website" kết thúc thao tác này là hoản thành xong việc cập nhật ấn phẩm được thanh lí.

Chú ý: File excel thanh lí nên lưu trữ vào một thư mục để các năm tiếp theo khi thanh lí ta dùng để đối chiếu...

Và bằng cách làm tương thanh lí ấn phẩm, người phụ trách thư viện thực hiện thanh lí tạp chí trên phần mềm thư viện bằng cách click link "Thanh lí tạp chí" (hình dưới)

Kiểm tra việc thanh lí bằng cách click nút "Xem số liệu thanh lí". Nếu sổ liệu không đúng thì mở lại file excel để kiểm tra, sửa thông tin thanh lí sau đó chuyển file excel vào phần mềm.

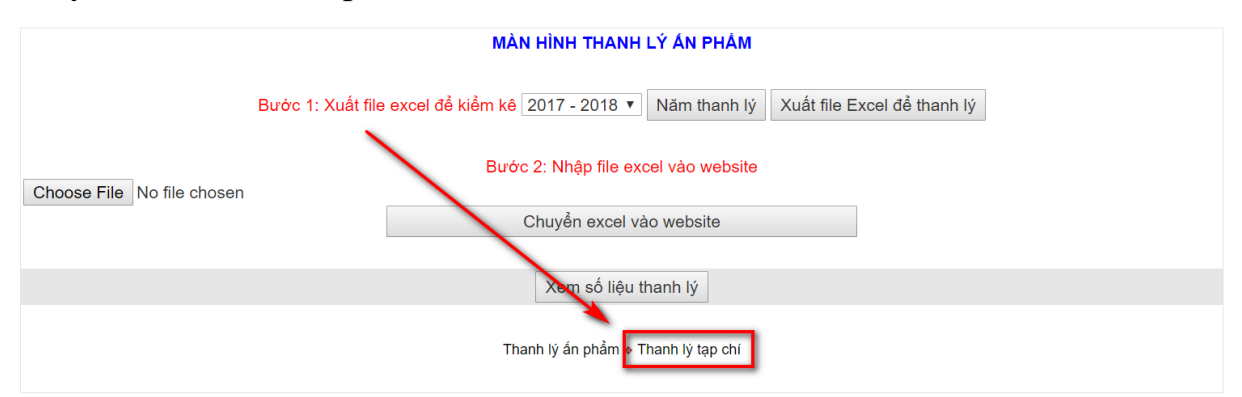

#### 3.3.11. Cho bạn đọc mượn sách.

| Thông tin sách 👻 | Mượn và trả 👻                     | Thống kê 🗸 Kiểm                                     | kê <del>→</del> In sổ sách <del>→</del>                                                                 | Hồ sơ bạn          | đọc - Hệ thống - | Trang chủ |  |  |  |
|------------------|-----------------------------------|-----------------------------------------------------|----------------------------------------------------------------------------------------------------|--------------------|------------------|-----------|--|--|--|
|                  | Cho bạn đọc mu<br>Nhận lại từ bạn | ượn <mark>HÌNH TRA CỨU</mark><br>đọc Nhập tên ấn pl | HÌNH TRA CỨU THÔNG TIN ẤN PHẨM THEO TÊN TÁC PHẨM<br>Nhập tên ấn phẩm để tìm kiếm (Ví dụ nhập từ toán 7) |                    |                  |           |  |  |  |
|                  | Từ khóa 1 :                       | <b>⇔</b> Từ kh                                      | óa 2 :                                                                                                  | <b>⇔</b> Từ khóa 3 |                  |           |  |  |  |
| 1                | rìm kiếm 🛛 Tìm tài liệ            | ều đang có người mượn                               | Tìm theo chủng                                                                                          | loại               | Tìm theo tên tác | giả       |  |  |  |

Trước hết phải chắc chắn rằng ấn phẩm đó đã có trong kho và hồ sơ bạn đọc đã được cập nhật.

Click "Cho bạn đọc mượn" (hình trên) và thực hiện theo các bước đã được hướng dẫn trên màn hình (hình dưới)

|      |                     | <ul> <li>Bước 3: Kiểm tra II</li> </ul> | Hôm ı<br>□ + B | MÀN HÌNI           nay ngày: 12/           • Bước 1: Q           TΜΤ           • Bước 2:           TTU           Bước 4: | A CHO MƯỢN ẤN PHẢM<br>4/2012 2011 - 2012 • Năm học<br>tuết hoặc nhập mã thể thư viện<br>02091969<br>• Quết hoặc nhập số cá biệt<br>T-18.19<br>nượn • Khóa mã thể Sửa lỗi Xóa dữ liệu mượn |            |       |
|------|---------------------|-----------------------------------------|----------------|----------------------------------------------------------------------------------------------------|----------------------------------------------------------------------------------------------------|------------|-------|
|      | Mã thẻ              | Ho tên                                  | Lớp            | Số cá biêt                                                                                                    | Tên ấn phẩm                                                                                                    | Ngày mươn  | ID    |
| Chon | V\$T15031998        | Vũ Đức Tuấn                             | 8C             | TTUT-18.12                                                                                                    | Tạp chí Toán tuổi thơ 2 THCS số 69 tháng 11 năm 2008                                                                                                    | 12/04/2012 | 19664 |
| Chon | V\$T15031998        | Vũ Đức Tuấn                             | 8C             | TTUT-19.13                                                                                                    | Tạp chi Toán tuổi thơ 2 THCS số 72 tháng 2 năm 2009                                                                                                    | 12/04/2012 | 19663 |
| Chon | VVT22031998         | Vũ Văn Trung                            | 8C             | TTUT-19.10                                                                                                    | Tạp chi Toán tuổi thơ 2 THCS số 72 tháng 2 năm 2009                                                                                                    | 12/04/2012 | 19662 |
| Chon | \$TT29011998        | Đào Thiên Trang                         | 8C             | TTUT-19.16                                                                                                    | Tạp chi Toán tuổi thơ 2 THCS số 72 tháng 2 năm 2009                                                                                                    | 12/04/2012 | 19661 |
| Chon | NTT22121998         | Nguyễn Thị Thương                       | 8C             | TTUT-19.03                                                                                                    | Tạp chi Toán tuổi thơ 2 THCS số 71 tháng 1 năm 2009                                                                                                    | 12/04/2012 | 19660 |
| Chon | NTT02071998         | Nguyễn Thị Thu Thuỷ                     | 8C             | TTUT-19.02                                                                                                    | Tạp chí Toán tuổi thơ 2 THCS số 71 tháng 1 năm 2009                                                                                                    | 12/04/2012 | 19659 |
| Chon | TQT13121998         | Trần Quý Thịnh                          | 8C             | TTUT-19.26                                                                                                    | Tạp chi Toán tuổi thơ 2 THCS số 73 tháng 3 năm 2009                                                                                                    | 12/04/2012 | 19658 |
| Chon | \$TT08031998        | Đặng Thị Phương Thảo                    | 8C             | TTUT-19.19                                                                                                    | Tạp chí Toán tuổi thơ 2 THCS số 73 tháng 3 năm 2009                                                                                                    | 12/04/2012 | 19657 |
| Chon | HTT16051998         | Hoàng Thị Thảo                          | 8C             | TTUT-19.21                                                                                                    | Tạp chí Toán tuổi thơ 2 THCS số 73 tháng 3 năm 2009                                                                                                    | 12/04/2012 | 19656 |
| Chon | VPT24101998         | Vũ Phương Thảo                          | 8C             | TTUT-19.25                                                                                                    | Tạp chí Toán tuổi thơ 2 THCS số 73 tháng 3 năm 2009                                                                                                    | 12/04/2012 | 19655 |
| 1234 | <u>5 6 7 8 9 10</u> |                                         |                |                                                                                                    |                                                                                                    |            |       |

\* Nếu đơn vị nào có máy đọc mã vạch thì dùng máy để quét mã vạch trên ấn phẩm và trên thẻ thư viện. Nếu không có máy quét mã vạch thì nhập bằng tay.

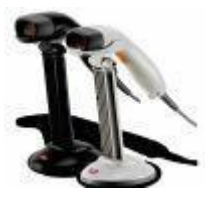

\* Đôi lúc khi tích "Kiểm tra" phần mềm báo lỗi ấn phẩm không hợp lệ mặc dù thực tế ấn phẩm đó hợp lệ, vậy xử lí ra sao? Lúc đó chỉ cần bấm vào nút "Sửa lỗi" là OK

\* Một bạn đọc có thể mượn nhiều cuốn 1 lúc, để không phải quét lại mã thẻ thì người sử dụng tích vào "Khóa mã thẻ"

\* Nếu cho mượn nhầm: Hãy chọn dữ liệu nhầm đó rồi Click "Xóa dữ liệu mượn"

\* Kiểm tra thông tin vừa cho mượn thì có thể quan sát danh sách phía dưới...

# 3.3.12. Nhận lại ấn phẩm từ bạn đọc trả.

| Thông tin sách 👻 | Mượn và trả 👻                     | Thống kê 😽                  | Kiểm kê 🚽                  | ln sổ sách <del>→</del> H                              | lồ sơ bại             | n đọc 🛨        | Hệ thống 🗸         | Trang chủ |
|------------------|-----------------------------------|-----------------------------|----------------------------|--------------------------------------------------------|-----------------------|----------------|--------------------|-----------|
|                  | Cho bạn đọc mi<br>Nhận lại từ bạn | rợn HÌNH TRA<br>đọc Nhập tế | cứu thông<br>ên ấn phẩm để | <mark>G TIN ẤN PHẨM THE</mark><br>tìm kiếm (Ví dụ nhật | EO TÊN T<br>o từ toán | TÁC PHẨM<br>7) | 1                  |           |
| Т                | ừ khóa 1 :                        | *                           | Từ khóa 2 :                |                                                        | <b>⇔</b> Từ           | khóa 3 :       |                    |           |
| Tìr              | m kiếm 🛛 Tìm tài liệ              | u đang có người             | mượn                       | Tìm theo chủng loại                                    |                       | Tìr            | n theo tên tác giả |           |

- Click "Nhận lại từ bạn đọc"

|                                                                                                    |                                                                                                    |                                                                                   | 1                                                                                                    | MÀN HÌNH TRẢ ẤN PHẨM                                                                                                    |                                                                                                    |  |  |  |  |  |  |  |  |
|----------------------------------------------------------------------------------------------------|----------------------------------------------------------------------------------------------------|-----------------------------------------------------------------------------------|----------------------------------------------------------------------------------------------------|----------------------------------------------------------------------------------------------------|----------------------------------------------------------------------------------------------------|--|--|--|--|--|--|--|--|
|                                                                                                    |                                                                                                    |                                                                                   | Hôm nay ng                                                                                                    | tay: 12/4/2012 2011 - 2012 ▼ Năm học                                                                                                    |                                                                                                    |  |  |  |  |  |  |  |  |
|                                                                                                    |                                                                                                    |                                                                                   | A BIR                                                                                                    | ức 1: Quét hoặc nhận mã thể thự viên                                                                                                    |                                                                                                    |  |  |  |  |  |  |  |  |
|                                                                                                    | ТМТЛ2091969                                                                                                    |                                                                                   |                                                                                                    |                                                                                                    |                                                                                                    |  |  |  |  |  |  |  |  |
|                                                                                                    | IMI 0203 1303                                                                                                    |                                                                                   |                                                                                                    |                                                                                                    |                                                                                                    |  |  |  |  |  |  |  |  |
| <ul> <li>Bước 2: Quét hoặc nhập số cá biệt</li> </ul>                                                                                          |                                                                                                    |                                                                                   |                                                                                                    |                                                                                                    |                                                                                                    |  |  |  |  |  |  |  |  |
|                                                                                                    | TTUT-19.05                                                                                                    |                                                                                   |                                                                                                    |                                                                                                    |                                                                                                    |  |  |  |  |  |  |  |  |
|                                                                                                    |                                                                                                    |                                                                                   | ,                                                                                                    |                                                                                                    |                                                                                                    |  |  |  |  |  |  |  |  |
|                                                                                                    | +                                                                                                    | Bước 3:                                                                           | Kiêm tra 🔲 🔸 🛛                                                                                                    | Bước 4: Trả ân phẩm 🔸 Khóa mã thẻ 🗉 🛛 Bỏ dầu trả                                                                                                    |                                                                                                    |  |  |  |  |  |  |  |  |
|                                                                                                    |                                                                                                    |                                                                                   |                                                                                                    |                                                                                                    |                                                                                                    |  |  |  |  |  |  |  |  |
|                                                                                                    |                                                                                                    |                                                                                   |                                                                                                    |                                                                                                    |                                                                                                    |  |  |  |  |  |  |  |  |
| Marki Harden Lin Cârdhild Tên Âankêm Vehrmi                                                                                                    |                                                                                                    |                                                                                   |                                                                                                    |                                                                                                    |                                                                                                    |  |  |  |  |  |  |  |  |
| Mã thẻ                                                                                                    | Họ tên                                                                                                    | Lớp                                                                               | Số cá biệt                                                                                                    | Tên ấn phẩm                                                                                                    | Ngày trả                                                                                                    |  |  |  |  |  |  |  |  |
| Mã thẻ<br>NTT04102000                                                                                                    | Họ tên<br>Nguyễn Thu Trang                                                                                                    | Lớp<br>6B                                                                         | Số cá biệt<br>TKTO-00653                                                                                                    | Tên ấn phẩm<br>Bồi dưỡng năng lực tự học Toán 6                                                                                                    | Ngày trả<br>4/12/2012 2:38:46 PM                                                                                                    |  |  |  |  |  |  |  |  |
| Mã thẻ<br>NTT04102000<br>NTA02081998                                                                                                    | Họ tên<br>Nguyễn Thu Trang<br>Nguyễn Thị Kim Anh                                                                                                    | <b>Lóр</b><br>6В<br>8С                                                            | <b>Số cá biệt</b><br>TKTO-00653<br>TTUT-19.05                                                                                                    | Tên ấn phẩm<br>Bồi dưỡng năng lực tự học Toán 6<br>Tạp chi Toán tuổi thơ 2 THCS số 71 tháng 1 năm 2009                                                                                                    | Ngày trấ<br>4/12/2012 2:38:46 PM<br>4/12/2012 2:37:34 PM                                                                                                    |  |  |  |  |  |  |  |  |
| <u>Mã thể</u><br>NTT04102000<br>NTA02081998<br>PVB28121998                                                                                     | Họ tên<br>Nguyễn Thu Trang<br>Nguyễn Thị Kim Anh<br>Phạm Văn Bách                                                                                                    | <u></u> <i>Lóр</i><br>6В<br>8С<br>8С                                              | <b>Số cá biệt</b><br>TKTO-00653<br>TTUT-19.05<br>TTUT-19.07                                                                                            | Tên ấn phẩm<br>Bồi đưỡng năng lực tự học Toán 6<br>Tạp chí Toán tuổi thơ 2 THCS số 71 tháng 1 năm 2009<br>Tạp chí Toán tuổi thơ 2 THCS số 71 tháng 1 năm 2009                                                                                                    | Ngày trả<br>4/12/2012 2:38:46 PM<br>4/12/2012 2:37:34 PM<br>4/12/2012 2:37:27 PM                                                                                                    |  |  |  |  |  |  |  |  |
| Mã thể<br>NTT04102000<br>NTA02081998<br>PVB28121998<br>VBB11011998                                                                             | Họ tên<br>Nguyễn Thu Trang<br>Nguyễn Thị Kim Anh<br>Phạm Văn Bách<br>Vũ Bá Quốc Bảo                                                                                                    | <u></u> <i>Lóр</i><br>6В<br>8С<br>8С<br>8С                                        | Số cá biệt<br>TKTO-00653<br>TTUT-19.05<br>TTUT-19.07<br>TTUT-19.08                                                                                     | Tên ấn phẩm<br>Bồi đưỡng năng lực tự học Toán 6<br>Tạp chí Toán tuổi thơ 2 THCS số 71 tháng 1 năm 2009<br>Tạp chí Toán tuổi thơ 2 THCS số 71 tháng 1 năm 2009<br>Tạp chí Toán tuổi thơ 2 THCS số 71 tháng 1 năm 2009                                                                                                    | Ngày trả           4/12/2012 2:38:46 PM           4/12/2012 2:37:34 PM           4/12/2012 2:37:27 PM           4/12/2012 2:37:19 PM                                                                                                    |  |  |  |  |  |  |  |  |
| Mã thể<br>NTT04102000<br>NTA02081998<br>PVB28121998<br>VBB11011998<br>NTB06031998                                                              | Họ tên<br>Nguyễn Thu Trang<br>Nguyễn Thị Kim Anh<br>Phạm Văn Bách<br>Vũ Bá Quốc Báo<br>Nguyễn Thị Bịch                                                                                                    | Lớp<br>6B<br>8C<br>8C<br>8C<br>8C<br>8C                                           | Số cá biệt<br>TKTO-00653<br>TTUT-19.05<br>TTUT-19.07<br>TTUT-19.08<br>TTUT-19.04                                                                       | Tên ấn phẩm<br>Bồi dưỡng năng lực tự học Toán 6<br>Tạp chí Toán tuổi thơ 2 THCS số 71 tháng 1 năm 2009<br>Tạp chí Toán tuổi thơ 2 THCS số 71 tháng 1 năm 2009<br>Tạp chí Toán tuổi thơ 2 THCS số 71 tháng 1 năm 2009<br>Tạp chí Toán tuổi thơ 2 THCS số 71 tháng 1 năm 2009                                                                                                    | Ngày trả           4/12/2012 2:38:46 PM           4/12/2012 2:37:34 PM           4/12/2012 2:37:27 PM           4/12/2012 2:37:27 PM           4/12/2012 2:37:05 PM                                                                                                    |  |  |  |  |  |  |  |  |
| Mã thể<br>NTT04102000<br>NTA02081998<br>PVB28121998<br>VBB11011998<br>NTB06031998<br>VVC05061998                                               | Họ tên<br>Nguyễn Thu Trang<br>Nguyễn Thị Kim Anh<br>Phạm Văn Bách<br>Vũ Bá Quốc Bảo<br>Nguyễn Thị Bích<br>Vũ Văn Cường                                                                                                    | Lóp<br>6B<br>8C<br>8C<br>8C<br>8C<br>8C<br>8C<br>8C                               | Số cá biệt<br>TKTO-00653<br>TTUT-19.05<br>TTUT-19.07<br>TTUT-19.08<br>TTUT-19.04<br>TTUT-18.20                                                         | Tên ấn phẩm           Bồi đưỡng năng lực tự học Toán 6           Tạp chí Toán tuổi thơ 2 THCS số 71 tháng 1 năm 2009           Tạp chí Toán tuổi thơ 2 THCS số 71 tháng 1 năm 2009           Tạp chí Toán tuổi thơ 2 THCS số 71 tháng 1 năm 2009           Tạp chí Toán tuổi thơ 2 THCS số 71 tháng 1 năm 2009           Tạp chí Toán tuổi thơ 2 THCS số 71 tháng 1 năm 2009           Tạp chí Toán tuổi thơ 2 THCS số 70 tháng 1 năm 2009                                                                                                    | Ngày trả           4/12/2012 2:38:46 PM           4/12/2012 2:37:34 PM           4/12/2012 2:37:27 PM           4/12/2012 2:37:19 PM           4/12/2012 2:37:05 PM           4/12/2012 2:36:37 PM                                                                                                    |  |  |  |  |  |  |  |  |
| Mā thē<br>NTT04102000<br>NTA02081998<br>PVB28121998<br>VBB11011998<br>NTB06031998<br>VVC05061998<br>NTD01011998                                | Họ tên<br>Nguyễn Thu Trang<br>Nguyễn Thị Kim Anh<br>Phạm Văn Bách<br>Vũ Bá Quốc Bảo<br>Nguyễn Thị Bịch<br>Vũ Văn Cường<br>Ngô Thanh Duy                                                                                                    | Lớp<br>6B<br>8C<br>8C<br>8C<br>8C<br>8C<br>8C<br>8C<br>8C                         | Số cá biệt<br>TKTO-00653<br>TTUT-19.05<br>TTUT-19.07<br>TTUT-19.08<br>TTUT-19.04<br>TTUT-18.20<br>TTUT-18.21                                           | Tên ấn phẩm           Bồi đưỡng năng lực tự học Toán 6           Tạp chí Toán tuổi thơ 2 THCS số 71 tháng 1 năm 2009           Tạp chí Toán tuổi thơ 2 THCS số 71 tháng 1 năm 2009           Tạp chí Toán tuổi thơ 2 THCS số 71 tháng 1 năm 2009           Tạp chí Toán tuổi thơ 2 THCS số 71 tháng 1 năm 2009           Tạp chí Toán tuổi thơ 2 THCS số 71 tháng 1 năm 2009           Tạp chí Toán tuổi thơ 2 THCS số 70 tháng 1 năm 2008           Tạp chí Toán tuổi thơ 2 THCS số 70 tháng 12 năm 2008                                                                                                    | Ngày trả           4/12/2012 2:38:46 PM           4/12/2012 2:37:34 PM           4/12/2012 2:37:27 PM           4/12/2012 2:37:19 PM           4/12/2012 2:37:05 PM           4/12/2012 2:36:37 PM           4/12/2012 2:36:37 PM                                                                                                    |  |  |  |  |  |  |  |  |
| Mā thē<br>NTT04102000<br>NTA02081998<br>PVB28121998<br>VBB11011998<br>NTB06031998<br>VVC05061998<br>NTD01011998<br>VHD28011998                 | Họ tên<br>Nguyễn Thu Trang<br>Nguyễn Thị Kim Anh<br>Phạm Văn Bách<br>Vũ Bá Quốc Bảo<br>Nguyễn Thị Bich<br>Vũ Văn Cường<br>Ngô Thanh Duy<br>Vũ Hồng Dương                                                                                                    | Lóp<br>6B<br>8C<br>8C<br>8C<br>8C<br>8C<br>8C<br>8C<br>8C<br>8C<br>8C             | Số cá biệt<br>TKTO-00653<br>TTUT-19.05<br>TTUT-19.07<br>TTUT-19.08<br>TTUT-19.04<br>TTUT-18.20<br>TTUT-18.21<br>TTUT-18.23                             | Tên ấn phẩm           Bồi đưỡng năng lực tự học Toán 6           Tạp chí Toán tuổi thơ 2 THCS số 71 tháng 1 năm 2009           Tạp chí Toán tuổi thơ 2 THCS số 71 tháng 1 năm 2009           Tạp chí Toán tuổi thơ 2 THCS số 71 tháng 1 năm 2009           Tạp chí Toán tuổi thơ 2 THCS số 71 tháng 1 năm 2009           Tạp chí Toán tuổi thơ 2 THCS số 70 tháng 1 năm 2009           Tạp chí Toán tuổi thơ 2 THCS số 70 tháng 12 năm 2008           Tạp chí Toán tuổi thơ 2 THCS số 70 tháng 12 năm 2008           Tạp chí Toán tuổi thơ 2 THCS số 70 tháng 12 năm 2008                                                                                                    | Ngày trả           4/12/2012 2:38:46 PM           4/12/2012 2:37:34 PM           4/12/2012 2:37:27 PM           4/12/2012 2:37:19 PM           4/12/2012 2:37:05 PM           4/12/2012 2:36:37 PM           4/12/2012 2:36:29 PM           4/12/2012 2:36:20 PM                                                                                              |  |  |  |  |  |  |  |  |
| Mā thē<br>NTT04102000<br>NTA02081998<br>PVB28121998<br>VBB11011998<br>VVC05061998<br>NTD01011998<br>VHD28011998<br>VHD28011998                 | Họ tên           Nguyễn Thu Trang           Nguyễn Thị Kim Anh           Phạm Văn Bách           Vũ Bá Quốc Bảo           Nguyễn Thị Bích           Vũ Văn Cường           Ngô Thanh Duy           Vũ Hồng Dương           Vũ Tiến Đạt                        | Lóp<br>6B<br>8C<br>8C<br>8C<br>8C<br>8C<br>8C<br>8C<br>8C<br>8C<br>8C<br>8C       | Số cá biệt<br>TKTO-00653<br>TTUT-19.05<br>TTUT-19.07<br>TTUT-19.08<br>TTUT-19.04<br>TTUT-18.20<br>TTUT-18.21<br>TTUT-18.23<br>TTUT-19.18               | Tên ấn phẩm           Bồi đưỡng năng lực tự học Toán 6           Tạp chi Toán tuổi thơ 2 THCS số 71 tháng 1 năm 2009           Tạp chi Toán tuổi thơ 2 THCS số 71 tháng 1 năm 2009           Tạp chi Toán tuổi thơ 2 THCS số 71 tháng 1 năm 2009           Tạp chi Toán tuổi thơ 2 THCS số 71 tháng 1 năm 2009           Tạp chi Toán tuổi thơ 2 THCS số 71 tháng 1 năm 2009           Tạp chi Toán tuổi thơ 2 THCS số 70 tháng 12 năm 2008           Tạp chi Toán tuổi thơ 2 THCS số 70 tháng 12 năm 2008           Tạp chi Toán tuổi thơ 2 THCS số 70 tháng 12 năm 2008           Tạp chi Toán tuổi thơ 2 THCS số 70 tháng 12 năm 2008           Tạp chi Toán tuổi thơ 2 THCS số 70 tháng 12 năm 2008                                                                                                    | Ngày trà           4/12/2012 2:38:46 PM           4/12/2012 2:37:34 PM           4/12/2012 2:37:27 PM           4/12/2012 2:37:19 PM           4/12/2012 2:37:05 PM           4/12/2012 2:36:37 PM           4/12/2012 2:36:29 PM           4/12/2012 2:36:29 PM           4/12/2012 2:36:29 PM           4/12/2012 2:36:29 PM           4/12/2012 2:36:29 PM |  |  |  |  |  |  |  |  |
| Mā thē<br>NTT04102000<br>NTA02081998<br>PVB28121998<br>VBB11011998<br>VVC05061998<br>NTD01011998<br>VHD28011998<br>VHD28011998<br>PV\$08051998 | Họ tên           Nguyễn Thu Trang           Nguyễn Thị Kim Anh           Phạm Văn Bách           Vũ Bả Quốc Bảo           Nguyễn Thị Bịch           Vũ Văn Cường           Ngở Thanh Duy           Vũ Hồng Dương           Vũ Tiến Đạt           Phạm Văn Đạt | Lóp<br>6B<br>8C<br>8C<br>8C<br>8C<br>8C<br>8C<br>8C<br>8C<br>8C<br>8C<br>8C<br>8C | Số cá biệt<br>TKTO-00653<br>TTUT-19.05<br>TTUT-19.07<br>TTUT-19.08<br>TTUT-19.04<br>TTUT-18.20<br>TTUT-18.21<br>TTUT-18.23<br>TTUT-19.18<br>TTUT-19.18 | Tên ấn phẩm           Bồi đưỡng năng lực tự học Toán 6           Tạp chí Toán tuổi thơ 2 THCS số 71 tháng 1 năm 2009           Tạp chí Toán tuổi thơ 2 THCS số 71 tháng 1 năm 2009           Tạp chí Toán tuổi thơ 2 THCS số 71 tháng 1 năm 2009           Tạp chí Toán tuổi thơ 2 THCS số 71 tháng 1 năm 2009           Tạp chí Toán tuổi thơ 2 THCS số 71 tháng 1 năm 2009           Tạp chí Toán tuổi thơ 2 THCS số 70 tháng 12 năm 2008           Tạp chí Toán tuổi thơ 2 THCS số 70 tháng 12 năm 2008           Tạp chí Toán tuổi thơ 2 THCS số 70 tháng 12 năm 2008           Tạp chí Toán tuổi thơ 2 THCS số 70 tháng 12 năm 2008           Tạp chí Toán tuổi thơ 2 THCS số 70 tháng 10 năm 2008           Tạp chí Toán tuổi thơ 2 THCS số 70 tháng 10 năm 2008           Tạp chí Toán tuổi thơ 2 THCS số 70 tháng 10 năm 2008           Tạp chí Toán tuổi thơ 2 THCS số 70 tháng 10 năm 2008 | Ngày trà           4/12/2012 2:38:46 PM           4/12/2012 2:37:34 PM           4/12/2012 2:37:27 PM           4/12/2012 2:37:19 PM           4/12/2012 2:37:05 PM           4/12/2012 2:36:37 PM           4/12/2012 2:36:29 PM           4/12/2012 2:36:29 PM           4/12/2012 2:35:59 PM           4/12/2012 2:35:59 PM                                |  |  |  |  |  |  |  |  |

- Thực hiện theo các bước quy định trên màn hình

\* Nếu ấn phẩm trả hợp lệ nhưng phần mềm báo "Không hợp lệ" thì Click
"Bỏ dấu trả"

\* Kiểm tra thông tin trả ấn phẩm

#### 3.3.13. Kiểm kê ấn phẩm.

| Thông tin s  | ách 👻 | Mượn và trả 👻    | Thống kê 👻       | Kiểm kê 👻     | ln sổ sách <del>→</del> | Hồ sơ bạ    | n đọc 👻 Hệ ti | nống <del>-</del> Trang | chủ          |
|--------------|-------|------------------|------------------|---------------|-------------------------|-------------|---------------|-------------------------|--------------|
|              |       |                  | MÀN HÌNH TR      | Kiểm kê sáo   | ch HÁM                  | THEO TÊN '  | TÁC PHẨM      |                         |              |
|              |       |                  | Nhập t           | Kiểm kê tạp   | chí Ví dụ r             | hập từ toán | 7)            |                         |              |
|              | Τù    | r khóa 1 :       |                  | 🛠 Từ khóa 2 : |                         | <b>⇔</b> Từ | khóa 3 :      |                         |              |
|              | Tìm   | kiếm Tìm tài liệ | àu đang có người | i mượn        | Tìm theo chủng          | loại        | Tìm theo      | tên tác giả             | ]            |
|              |       |                  |                  |               |                         |             |               |                         |              |
| Xem chi tiết |       |                  | Tên ấn phẳn      | n             |                         | Họ và       | tên tác giả   | Chủng loại              | Ai đã mượn ? |

Công việc kiểm kê ấn phẩm và tạp chí được thực hiện trên file excel sau đó được đưa trở lại phần mềm, các thao tác kiểm kê giống hoàn toàn như thanh lí ấn phẩm và tạp chí, người phụ trách thư viện (xem lại mục 3.3.10. thanh lí ấn phẩm)

Chú ý: Sau khi thực hiện các quy trình như nhập dữ liệu "Đầu vào" bao gồm (tham số năm học, danh mục chủng loại, hồ sơ giáo viên, học sinh, nhập sách và tạp chí vào kho...đồng thời tổ chức nghiệp vụ cho bạn đọc mượn trả...Từ đó chúng ta có đầy đủ cơ sở dữ liệu "Đầu ra" của modun thư viện bao gồm (sổ sách, thống kê, mượn trả của giáo viên, học sinh...đề can để dán bìa...) và lúc đó việc in ấn, xem thống kê, phân tích số liệu là công việc của người lướt web mà không cần Hướng dẫn về nghiệp vụ.

#### 4. MENU HỌC SINH TIỄU HỌC

Trang chủ Giới thiệu Học sinh Giáo viên Thư viện Tài nguyên Trang vàng Tra cứu điểm Hệ thống

Từ menu thứ nhất (Hệ thống) đến menu thứ ba (Thư viện) cả hai cấp học và Tiểu học và THCS điều thực hiện các công việc giống nhau, nhưng bắt đầu từ menu thứ 4 này trở đi thì có sự khác biệt về cách sử dụng vì tính chất công việc của các cấp học. Sau đây TMT giới thiệu cách sử dụng modun quản lí học sinh tiểu học. Chúng ta bắt đầu nhé!

Sau khi click menu "Học sinh" màn hình đăng nhập xuất hiện

| MÀN HÌNH ĐĂNG NHẬP                                |              |
|---------------------------------------------------|--------------|
| Mã trường                                         |              |
| Nhập mã trường                                    |              |
| Mã thẻ của giáo viên (hoặc tài khoản của quản lí) |              |
| Trần Minh Thái                                    |              |
| Mật khẩu                                          |              |
| •••••                                             |              |
| Nhớ mật khẩu                                      |              |
|                                                   | Đổi mật khẩu |
| Đăng nhập                                         |              |
|                                                   |              |

Với tài khoản được quản trị tạo ra từ (1.1. Tạo tài khoản cho giáo viên), chúng ta đăng nhập vào menu "Học sinh"

| н   | ồ sơ học sinh 🚽 Kết c                                                                              | quả giáo dục - | - Thống   | ı kê EQMS 🚽 🛛 Nhập | kết quả giáo dục 👻    | Hệ thống 🗸 Trang chủ                         |  |  |  |  |
|-----|----------------------------------------------------------------------------------------------------|----------------|-----------|--------------------|-----------------------|----------------------------------------------|--|--|--|--|
|     | HÒ SƠ LỚP HỌC KÌ 1                                                                                 |                |           |                    |                       |                                              |  |  |  |  |
|     | Năm: 2017 - 2018 🔻 Khối : 5 💌 Lớp : A 💌 Xem trước 🛛 In danh sách 🛛 Danh sách theo xã 🔹 Toàn trường |                |           |                    |                       |                                              |  |  |  |  |
|     | Thẻ HS                                                                                             | Thẻ HS (M      | in) Thẻ T | V Thẻ TV (Min) Th  | nẻ Full Mẫu nhập hồ s | o Xuất VEMIS Xuất Excel                      |  |  |  |  |
|     |                                                                                                    |                |           | 💷 Cài foi          | nt mã vạch            |                                              |  |  |  |  |
| STT | Họ và tên                                                                                          | Ngày sinh      | Giới tính | Họ và tên bố       | Họ và tên mẹ          | Chỗ ở hiện tại                               |  |  |  |  |
| 1   | Vũ Lan Anh                                                                                         | 02/09/2007     | Nữ        | Vũ Đình Soạn       | Nguyễn Thị Thương     | Lý Đỏ - Tân Việt - Bình Giang - Hải Dương    |  |  |  |  |
| 2   | Đặng T Ngọc Anh                                                                                    | 12/02/2007     | Nữ        | Đặng Hữu Liêm      | Nguyễn Thị Nga        | Bằng giã - Tân Việt - Bình Giang - Hải Dương |  |  |  |  |

Hệ thống menu "Học sinh" bao gồm các danh mục chính, đó là: Quản lí hồ sơ học sinh, quản lí kết quả giáo dục, nhập kết quả học tập của học sinh, thống kê. Để hệ thống quản lí học sinh hoạt động, chúng ta làm theo quy trình và các bước Hướng dẫn như sau:

#### 4.1. Tạo năm học

Trước khi bước vào năm học mới bắt buộc phải tạo tham số về năm học

|     | G 🔤 f 🛩 in 🗟 🕄 trần Minh Thái (Ex                                                                |              |             |                      |                      |                                           |                   |    |  |  |  |  |
|-----|--------------------------------------------------------------------------------------------------|--------------|-------------|----------------------|----------------------|-------------------------------------------|-------------------|----|--|--|--|--|
|     | PHÒNG GIÁO DỤC VÀ ĐÀO TẠO BÌNH GIANG<br>TRƯỜNG TIỂU HỌC TÂN VIỆT                                 |              |             |                      |                      |                                           |                   |    |  |  |  |  |
| ŀ   | Hồ sơ học sinh 👻 Kết quả giáo dục 👻 Thống kê EQMS 👻 Nhập kết quả giáo dục 👻 Hệ thống 👻 Trang chủ |              |             |                      |                      |                                           |                   |    |  |  |  |  |
|     |                                                                                                  |              | ÓP HỌC KÌ 1 | 1. CÔNG VIỆC ĐẦU NĂM |                      |                                           |                   |    |  |  |  |  |
|     | Năm: 2017                                                                                        | - 2018 🔻 Khố | i: 3 🔻      | Lớp : A 🔻 Xem        | n trước In danh sách | 1.01. Tạo năm học                         |                   |    |  |  |  |  |
|     | Thẻ HS                                                                                           | Thẻ HS (Mir  | n) Thẻ T\   | / Thẻ TV (Min)       | Thẻ Full Mau nhập hể | 1.02. Tạo danh mục khối, lớp, tổ          |                   |    |  |  |  |  |
|     |                                                                                                  | ]            |             | Cài                  | font mã vạch         | 1.03. Chuyểr                              | n hồ sơ từ năm cũ |    |  |  |  |  |
| STT | Họ và tên                                                                                        | Ngày sinh    | Giới tính   | Họ và tên bố         | Họ và tên mẹ         | 1.04. Nhập h                              | ồ sơ học sinh     |    |  |  |  |  |
| 1   | Tạ Việt Anh                                                                                      | 02/09/2009   | Nam         | Tạ Đình Độ           | Nguyễn Thị Ngà       | 1.05. Lấy file                            | mẫu Excel         | ig |  |  |  |  |
| 2   | Phạm Vũ Hải Anh                                                                                  | 05/06/2009   | Nữ          | 1.06. Chuyểr         | n hồ sơ từ Excel     |                                           |                   |    |  |  |  |  |
| 3   | Vũ Thị Phương Anh                                                                                | 28/05/2009   | Nữ          | Vũ Đình Lợi          | Vũ Thị Hòa           | 1.07. Cập nhật học sinh đi, đến, bỏ, chết |                   |    |  |  |  |  |

+ Để thêm năm học mới trước hết ta chọn năm học, sau đó bấm nút thêm

|      | KHAI BÁO NĂM   | HỌC CHO PHÂN HỆ Q                                                | UẢN LÍ HỌC SINH |
|------|----------------|------------------------------------------------------------------|-----------------|
|      |                | Năm học : 2014 - 2015 V<br>2014 - 2015<br>2013 - 2014            |                 |
|      | Học sinh 🔶 Giá | them<br>2012 - 2013<br>2011 - 2012<br>2010 - 2011<br>2010 - 2011 | Năm học trước   |
|      | id             | 2009 - 2010<br>2008 - 2009<br>2007 - 2008                        | Năm học         |
| Chọn | 23             | 2006 - 2007                                                      | 2014 - 2015     |
| Chọn | 22             | 2005 - 2006<br>2004 - 2005                                       | 2013 - 2014     |
| Chọn | 19             | 2003 - 2004                                                      | 2012 - 2013     |
| Chọn | 17             | 2002 - 2003<br>2001 - 2002                                       | 2011 - 2012     |
| Chọn | 16             | 2000 - 2001                                                      | 2010 - 2011     |
| C1   | 1.4            |                                                                  | 2000 2010       |

+ Để xóa năm học ta chọn năm học ở dòng tương ứng rồi bấm nút xóa

|              | KHAI BÁO NĂM HỌC CHO PHÂN HỆ QUẢN LÍ HỌC SINH                              |             |  |  |  |  |  |  |  |  |
|--------------|----------------------------------------------------------------------------|-------------|--|--|--|--|--|--|--|--|
|              | Năm học : 2014 - 2015 🗸                                                    |             |  |  |  |  |  |  |  |  |
| $\mathbf{X}$ | Thêm Sửa Xóa<br>Học cịch 4 Ciốn liện 4 Thư liện 4 Đoàn đấi 4 Năm học trước |             |  |  |  |  |  |  |  |  |
|              |                                                                            |             |  |  |  |  |  |  |  |  |
|              | id                                                                         | Năm học     |  |  |  |  |  |  |  |  |
| Chọn         | 23                                                                         | 2014 - 2015 |  |  |  |  |  |  |  |  |
| Chọn         | 22                                                                         | 2013 - 2014 |  |  |  |  |  |  |  |  |

 + Để sửa năm học ta chọn dòng cần sửa tiếp theo chọn năm học ở trên và cuối cùng bấm nút Sửa

Chú ý: Việc khai báo năm học chỉ thực hiện 1 lần tại thời điểm đầu năm.

#### 4.2. Tạo danh mục tổ khối lớp

| ŀ   | lồ sơ học sinh → Kết qu | uả giáo dục 👻             | Thống                                                         | kê EQMS 😽 🛛 Nhập                                                 | kết quả giáo dục 🗸 | Hệ thống 🗸     | Trang chủ                     |    |
|-----|-------------------------|---------------------------|---------------------------------------------------------------|------------------------------------------------------------------|--------------------|----------------|-------------------------------|----|
|     | Năm: 2017 -<br>Thẻ HS   | 2018 ▼ Khố<br>Thẻ HS (Mir | 1. CÔNG VIỆ<br>1.01. Tạo năi<br>1.02. Tạo dai<br>1.03. Chuyểr | EC ĐẦU NĂM<br>m học<br>nh mục khối, lớp, tổ<br>n hồ sơ từ năm cũ |                    |                |                               |    |
| STT | Họ và tên               | Ngày sinh                 | Giới tính                                                     | Họ và tên bố                                                     | Họ và tên mẹ       | 1.04. Nhập h   | ô sơ học sinh                 |    |
| 1   | Tạ Việt Anh             | 02/09/2009                | Nam                                                           | Tạ Đình Độ                                                       | Nguyễn Thị Ngà     | 1.05. Lấy file | mẫu Excel                     | ıg |
| 2   | Phạm Vũ Hải Anh         | 05/06/2009                | Nữ                                                            | Phạm Huy Mẫn                                                     | Vũ Thị Thơ         | 1.06. Chuyểr   | n hồ sơ từ Excel              |    |
| 3   | Vũ Thị Phương Anh       | 28/05/2009                | Nữ                                                            | Vũ Đình Lợi                                                      | Vũ Thị Hòa         | 1.07. Cập nh   | ật học sinh đi, đến, bỏ, chết | ıg |

- Trước khi thêm mới ta kiểm tra xem bảng tên lớp đã đầy đủ chưa, nếu thiếu hoặc thừa thì lúc đó ta mới bổ sung hoặc xóa đi, cách thêm, sửa và xóa được thực hiện như tạo danh mục năm học.

- Màn hình tạo danh mục tên lớp

Chọn

| KHAI BÁO DANH MỤC VỀ TÊN LỚP HỌC |              |         |  |  |  |  |  |  |
|----------------------------------|--------------|---------|--|--|--|--|--|--|
| Tên lớp : 🗛 🗸                    |              |         |  |  |  |  |  |  |
|                                  | Thêm Sửa Xóa |         |  |  |  |  |  |  |
|                                  |              |         |  |  |  |  |  |  |
|                                  | id           | Tên lớp |  |  |  |  |  |  |
| Chọn                             | 3            | С       |  |  |  |  |  |  |
| Chọn                             | 2            | В       |  |  |  |  |  |  |

A

- Các bước thêm, sửa, xóa tên lớp cũng thực hiện giống những chức năng khác. Việc cập nhật tên lớp được tiến anh trước khi vào năm học mới và chỉ cập nhật khi có tên phát sinh, ví dụ như hàng năm chỉ dùng tên lớp là A, B, C năm học này phát sinh tên lớp là D thì quản trị mới cần đăng nhập để thêm tên lớp là D.

- Màn hình tạo tên khối và danh mục tổ chuyên môn của giáo viên.

| KHAI BÁO DANH MỤC VỀ TÊN KHỐI HỌC |              |          |  |  |  |  |  |  |  |
|-----------------------------------|--------------|----------|--|--|--|--|--|--|--|
| Tên khối : 1 🗸 🗸                  |              |          |  |  |  |  |  |  |  |
|                                   | Thêm Sửa Xóa |          |  |  |  |  |  |  |  |
|                                   |              |          |  |  |  |  |  |  |  |
|                                   | id           | Tên khối |  |  |  |  |  |  |  |
| Chọn                              | 5            | 5        |  |  |  |  |  |  |  |
| Chọn                              | 4            | 4        |  |  |  |  |  |  |  |
| Chọn                              | 3            | 3        |  |  |  |  |  |  |  |
| Chọn                              | 2            | 2        |  |  |  |  |  |  |  |
| Chọn                              | 1            | 1        |  |  |  |  |  |  |  |

- Công việc thêm danh mục tên khối cũng làm tương tự trên.

#### 4.3. Chuyển hồ sơ từ năm cũ sang

Click vào "Chuyển hồ sơ từ năm cũ" trên menu hệ thống.

| Hồ sơ học sinh 👻 Kết quả giáo dục 👻 |                                                              | Thống kê EQMS 👻 Nhập kết quả giáo dục 👻 |                      | Hệ thống 🗸   | g 👻 Trang chủ  |                |                               |    |
|-------------------------------------|--------------------------------------------------------------|-----------------------------------------|----------------------|--------------|----------------|----------------|-------------------------------|----|
|                                     |                                                              | 0040 - 141 6                            | 1. CÔNG VIỆC ĐẦU NĂM |              |                |                |                               |    |
|                                     | Nam: 2017 -                                                  | 2018 Khoi                               | trước In dann sách   | 1.01. Tạo na | mnọc           |                |                               |    |
|                                     | Thẻ HS Thẻ HS (Min) Thẻ TV Thẻ TV (Min) Thẻ Full Mẫu nhập hơ |                                         |                      |              |                |                | nh mục khối, lớp, tổ          |    |
|                                     |                                                              |                                         |                      | Cài          | font mã vạch   | 🗲 1.03. Chuyểr | n hồ sơ từ năm cũ             |    |
| STT                                 | Họ và tên                                                    | Ngày sinh                               | Giới tính            | Họ và tên bố | Họ và tên mẹ   | 1.04. Nhập h   | ồ sơ học sinh                 |    |
| 1                                   | Tạ Việt Anh                                                  | 02/09/2009                              | Nam                  | Tạ Đình Độ   | Nguyễn Thị Ngà | 1.05. Lấy file | mẫu Excel                     | ıg |
| 2                                   | Phạm Vũ Hải Anh                                              | 05/06/2009                              | Nữ                   | Phạm Huy Mẫn | Vũ Thị Thơ     | 1.06. Chuyểr   | n hồ sơ từ Excel              |    |
| 3                                   | Vũ Thị Phương Anh                                            | 28/05/2009                              | Nữ                   | Vũ Đình Lợi  | Vũ Thị Hòa     | 1.07. Cập nh   | ật học sinh đi, đến, bỏ, chết | ıg |

Trước khi chuyển cần đọc kĩ các thông tin sau:

 Công việc này chỉ được thực hiện khi năm học trước đã có dữ liệu học sinh (năm học trước nhà trường đã sử dụng phần mềm này).

- Kết quả sau khi chuyển: Học sinh khối 1, 2, 3, 4 năm trước chuyển thành học sinh khối 2, 3, 4, 5 của năm học này...

- Công việc này được thực hiện 1 lần duy nhất và sau khi đã chuyển xong dữ liệu từ năm cũ sang năm mới thì mới được nhập hồ sơ học sinh đầu cấp (tuyển sinh) và học sinh chuyển đến.

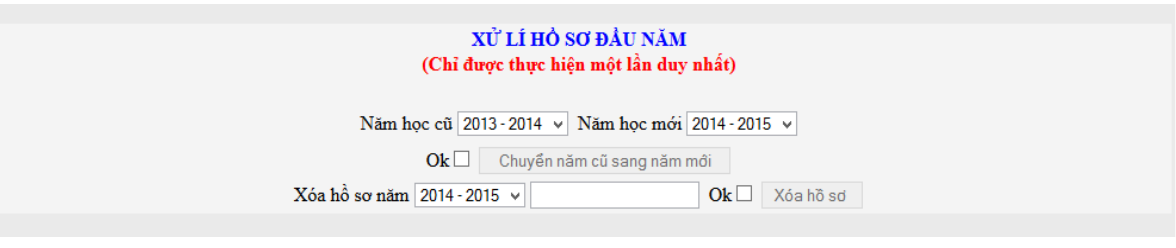

- Cách chuyển như sau:

+ Chọn năm học cũ

+ Chọn năm học mới

+ Tick vào ô vuông Ok để xác nhận

+ Click nút chuyển năm cũ sang năm mới.

+ Sau khi chuyển xong, kiểm tra kết quả bằng cách vào menu học sinh và xem hồ sơ học sinh của năm học mới.

Chú ý:

Công việc chuyển hồ sơ chỉ được chuyển một lần, nếu thực hiện nhiều lần chuyển dữ liệu năm mới sẽ được nhân 2, nhân 3 sau mỗi lần chuyển.

#### 4.4. Nhập hồ sơ học sinh

Trước khi nhập hồ sơ học sinh cần lưu ý:

+ Nhập học sinh được thực hiện sau khi đã chuyển hồ sơ từ năm học cũ sang năm học mới.

+ Có hai cách nhập hồ sơ:

Cách 1: Nhập trực tiếp từ phần mềm.

Cách 2: Đưa hồ sơ từ file excel vào.

Hướng dẫn cách 1

| ł   | Hồ sơ học sinh 👻 Kết quả giáo dục 👻  |                                       | Thống                                                 | Thống kê EQMS 👻 Nhập kết quả giáo dục 👻                                       |                          | Hệ thống 👻                   | Trang chủ                                                 |    |  |
|-----|--------------------------------------|---------------------------------------|-------------------------------------------------------|-------------------------------------------------------------------------------|--------------------------|------------------------------|-----------------------------------------------------------|----|--|
|     | Năm: 2017<br>Thẻ HS                  | - 2018 ▼ Khố                          | P HỌC KÌ 1<br>ước In danh sách<br>hẻ Full Mẫu nhập hở | 1. CÔNG VIỆC ĐẦU NĂM<br>1.01. Tạo năm học<br>1.02. Tạo danh mục khối, lớp, tổ |                          |                              |                                                           |    |  |
| ett | Câi font mã vạch                     |                                       |                                                       |                                                                               |                          |                              | 1.03. Chuyển hồ sơ từ năm cũ<br>1.04. Nhập hồ sơ học sinh |    |  |
| 1   | Tạ Việt Anh                          | 02/09/2009                            | Nam                                                   | Tạ Đình Độ                                                                    | Nguyễn Thị Ngà           | 1.05. Lấy file               | mẫu Excel                                                 | ıg |  |
| 2   | Phạm Vũ Hải Anh<br>Vũ Thị Phương Anh | 05/06/2009<br>28 <del>/</del> 05/2009 | Nữ<br>Nữ                                              | Phạm Huy Mẫn<br>Vũ Đình Lợi                                                   | Vũ Thị Thơ<br>Vũ Thị Hòa | 1.06. Chuyêr<br>1.07. Cập nh | n hö sơ từ Excel<br>ật học sinh đi, đến, bỏ, chết         | ıg |  |
|     | click "Nh                            | ập hồ sơ                              | r học                                                 | sinh" (hình                                                                   | trên)                    |                              |                                                           |    |  |

| CHCK  | Innap no  | so nọc | SIIIII | (IIIIII LI |
|-------|-----------|--------|--------|------------|
| Màn l | nình nhập | hồ sơ  |        |            |

| Hồ sơ học s | sinh 🗸            | Kết quả giáo c |     | Thống kê E0 | QMS - 1    | Nhập kế | t quả giáo ( | lục 🗸   | Hệ thống    |         | Trang chủ |      |            |       |
|-------------|-------------------|----------------|-----|-------------|------------|---------|--------------|---------|-------------|---------|-----------|------|------------|-------|
|             |                   |                |     | MÀN H       | ÌNH NHẬP H | iò sơ   | HỌC SINH     | BAN Ð   | DÀU         |         |           |      |            |       |
| Năm học     | 2018 - 20         | 19             | ٣   | Tên khối    | 1          | ¥       | Tên lớp      | Α       | ¥           | Mã tru  | rờng      | 3    | 0296410    |       |
| Họ và tên   |                   |                |     |             | Giới tín   | h N     | am           |         | Ngày tháng  | năm sir | h         | 01 🔻 | - 01 🔻 - 1 | 990 🔻 |
| Chấp nhậ    | ậ <b>n</b> □ 1102 | 5 <b>T</b> hêm | Sửa | Xóa         |            |         | Tìm          | 3ổ sung | g thông tin | Chèn ả  | ành Xếp   | ABC  | Tạo mã thẻ |       |

|        | Năm học     | Khối | Lớp | Họ tên             | GT  | Ngày sinh  | ID    | DD | MM | YYYY |
|--------|-------------|------|-----|--------------------|-----|------------|-------|----|----|------|
| Select | 2018 - 2019 | 3    | С   | Phạm Mai Hoa       | Nữ  | 07/12/2010 | 11025 | 07 | 12 | 2010 |
| Select | 2018 - 2019 | 3    | С   | Nguyễn Duy Anh     | Nam | 07/10/2010 | 11024 | 07 | 10 | 2010 |
| Select | 2018 - 2019 | 5    | С   | Tạ Đông Dương      | Nam | 02/08/2008 | 11023 | 02 | 08 | 2008 |
| Select | 2018 - 2019 | 5    | С   | Phạm Quang Anh     | Nam | 13/09/2008 | 11022 | 13 | 09 | 2008 |
| Select | 2018 - 2019 | 3    | В   | Chu Đăng Tiệp      | Nam | 08/12/2010 | 11021 | 08 | 12 | 2010 |
| Select | 2018 - 2019 | 3    | В   | Vũ Thị Phương Thùy | Nữ  | 08/11/2010 | 11020 | 08 | 11 | 2010 |
| Select | 2018 - 2019 | 3    | В   | Trần Thu Thanh     | Nữ  | 28/02/2009 | 11019 | 28 | 02 | 2009 |
| Select | 2018 - 2019 | 4    | D   | Vũ Phúc Hiếu       | Nam | 06/11/2009 | 11018 | 06 | 11 | 2009 |
| Select | 2018 - 2019 | 3    | А   | Chu Đức Thuận      | Nam | 20/11/2010 | 11017 | 20 | 11 | 2010 |
| Select | 2018 - 2019 | 3    | Α   | Nguyễn Quang Huy   | Nam | 21/07/2010 | 11016 | 21 | 07 | 2010 |
| Select | 2018 - 2019 | 5    | Α   | Vũ Tuấn Dũng       | Nam | 08/06/2008 | 11015 | 08 | 06 | 2008 |

Các bước nhập mới 1 học sinh như sau:

Chọn năm học – Chọn tên khối – Tên lớp – Nhập họ và tên – Chọn giới tính – chọn ngày, tháng, năm sinh – Tick vào ô chấp nhận – Cuối cùng click nút nút thêm mới.

#### \* Xóa hồ sơ học sinh

| Năm học   | MÀN HÌNH NHẬP HỎ SƠ HỌC SINH BAN ĐẦU       Năm học     2014 - 2015     Tên khối     1     Tên lớp     B     Mã trường     30296416       Ha và tân     Name 2     Giới tính     Nữ     Name 2     Name 2     Năm 14, yr     02, yr     2008, yr |       |     |            |             |    |    |                   |      |      |        |          |
|-----------|----------------------------------------------------------------------------------------------------|-------|-----|------------|-------------|----|----|-------------------|------|------|--------|----------|
| Họ va tên | Nguyên Phương                                                                                                    | Nhung |     |            | Giới tinh   | Nu | ¥  | Ngay thang nam su | ıh   | 14 ∨ | - 02 v | - 2008 ~ |
| Chấp      | Chấp nhận ☐ 7066 ∨ Thêm Sửa Xó Nhung Tìm Bổ sung thông tin Chèn ảnh Xếp ABC Tạo mã thẻ                                                                                                    |       |     |            |             |    |    |                   |      |      |        |          |
|           |                                                                                                    | -     |     |            |             |    |    |                   |      |      |        |          |
|           | Năm học                                                                                                    | Khối  | Lớp |            | Họ tên      |    | GT | Ngày sinh         | ID   | DD   | MM     | YYYY     |
| Select    | 2014 - 2015                                                                                                    | 1     | В   | Nguyễn Ph  | urong Nhung |    | Nữ | 14/02/2008        | 7055 | 14   | 02     | 2008     |
| Select    | 2014 - 2015                                                                                                    | 4     | Α   | Phạm Thị N | Nhung       |    | Nữ | 23/09/2005        | 6965 | 23   | 09     | 2005     |

Quy trình xóa hồ sơ như sau:

- Nhập tên học sinh cần xóa vào ô tìm kiếm rồi bấm nút "Tìm" – Học sinh có tên tìm kiếm sẽ hiển thị trong danh sách – Select học sinh cần xóa – Tick vào ô vuông chấp nhận – Bấm nút xóa.

\* Sửa hồ sơ học sinh.

- Nhập tên học sinh cần sửa vào ô tìm kiếm rồi bấm nút "Tìm" – Học sinh có tên tìm kiếm sẽ hiển thị trong danh sách – Select học sinh cần sửa – Sửa thông tin học sinh trên màn hình - Tick vào ô vuông chấp nhận – Bấm nút sửa.

\* Việc nhập thông tin học sinh như trên chỉ gồm các thông tin cơ bản nhất và chưa đáp ứng yêu cầu quản lí vì vậy sau khi nhập hồ sơ ban đầu các đơn vị tiến hành bổ sung hồ sơ học sinh.

#### 4.5. Bổ sung hồ sơ học sinh theo VEMIS

Click "Bổ sung hồ sơ theo VEMIS"

|     |                                 |          |                      |               | _               | non içonanınço                            |       |
|-----|---------------------------------|----------|----------------------|---------------|-----------------|-------------------------------------------|-------|
|     | Năm                             | học : 20 | 017 - 2018 🔻 Khối    | :1 <b>•</b> L | .ớp:Α▼ (        | 1.02. Tạo danh mục khối, lớp, tổ          |       |
|     |                                 | Shuy     | ển đi 🚸 Chuyển đến 🚸 | Khuyết tậ     | t 🚸 Bỏ hoặc ché | 1.03. Chuyển hồ sơ từ năm cũ              |       |
|     | Bước 1: Tích vào ô vuông        | đầu dòng | , Bươc 2: Chọn thố   | ong tin, B    | ước 3: Kéo x    | 1.04. Nhập hồ sơ học sinh                 |       |
|     | Chuyển đi, chết, bỏ, khuyết tật | nhưng v  | ẫn để tên trong dan  | h sách t      | hì chọn dấu +   | 1.05. Lấy file mẫu Excel                  |       |
|     | Thông tin chung                 |          |                      |               | Học ŀ           | 1.06. Chuyển hồ sơ từ Excel               |       |
| STT | Họ và tên                       | Lớp      | Ngày sinh            | Đến           | Đi Ktật         | 1.07. Cập nhật học sinh đi, đến, bỏ, chết | chết) |
| 1   | Phạm Quốc Anh                   | 1A       | 15/02/2011           |               |                 | 1.08. Bổ sung hồ sơ theo VEMIS            |       |
| 2   |                                 | 10       | 11/02/2011           |               |                 | 1.09. Cập nhật tên, ngày sinh, tên lớp    |       |

#### Hoặc trên màn hình nhập hồ sơ, click "Bổ sung thông tin"

|           |                          |     | MÀN HÌN  | H NHẬP HỎ S | SƠ HỌC SINH | I BAN ĐẦU      |            |                      |
|-----------|--------------------------|-----|----------|-------------|-------------|----------------|------------|----------------------|
| Năm học   | 2014 - 2015              | ~   | Tên khối | 1 v         | Tên lớp     | B v            | Mã trường  | 30296416             |
| Họ và tên | Nguyễn Phương Nhung      |     |          | Giới tính   | Nũ 🗸        | Ngày tháp      | g năm sinh | 14 🗸 - 02 🖌 - 2008 🗸 |
| Chấp nh   | <b>iận □ 7066 ∨</b> Thêm | Sửa | Xóa Nhun | g           | Tìm Bổ      | sung thông tin | Chèn ảnh   | Xếp ABC Tạo mã thẻ   |

#### - Click vào nút "Bổ sung thông tin"

|                 | Năm học : 2018 - 201                                                                                                 | 9 ▼ Khối : 1 ▼ Lớp :      | A ▼ Cá nhân Gia đì      | nh Chỗ ở Trở về          |                 |  |  |  |  |  |  |
|-----------------|----------------------------------------------------------------------------------------------------|---------------------------|-------------------------|--------------------------|-----------------|--|--|--|--|--|--|
|                 | Trần Minh Thái<br>BÔ SUNG THÔNG TIN CỦA HỌC SINH<br>Nhập thông tin bảng bảng mã (Nhấn vào đáy để tải bảng mã để xem) |                           |                         |                          |                 |  |  |  |  |  |  |
| Quốc tịch       | Dân tộc                                                                                                    | Tôn giáo                  | Khuyết tật              | Ưu tiên                  | Ưu đãi          |  |  |  |  |  |  |
| Việt nam 🔹      | Kinh (Việt) 🔹                                                                                                    | Không <b>v</b>            | Không 🔻                 | Không 🔹                  | Không •         |  |  |  |  |  |  |
| Mã 1 ▼          | Mã 01 🔻                                                                                                    | Mã 0 ▼                    | Mã 0 🔻                  | Mã 00 🔻                  | Mã 00 ▼         |  |  |  |  |  |  |
| Điền vào lớp TT | Điền vào lớp TT                                                                                                    | Điền vào lớp TT           | Điền vào lớp TT         | Điền vào lớp TT          | Điền vào lớp TT |  |  |  |  |  |  |
| Đoàn - Đội      | Đảng                                                                                                    | Hôn nhân                  | Năng khiếu              | Hưởng nội trú            | Ở trọ           |  |  |  |  |  |  |
| Không •         | Không <b>v</b>                                                                                                    | Chưa lập gia đình 🔻       | Không có năng khi 🔻     | Có trọ học 🔹             | Có trọ học 🔹    |  |  |  |  |  |  |
| Mã 0 ▼          | Mã 0 🔻                                                                                                    | Mã 1 🔹                    | Mã 00 🔻                 | Mã TRUE 🔻                | Mã TRUE 🔻       |  |  |  |  |  |  |
| Điền vào lớp TT | Điền vào lớp TT                                                                                                    | Điền vào lớp TT           | Điền vào lớp TT         | Điền vào lớp TT          | Điền vào lớp TT |  |  |  |  |  |  |
| Nút "           | Điền vào lớp" là cập nh                                                                                              | ật dữ liệu cho toàn bộ ló | vp đang chọn - Nút "TT" | là cập nhật cho toàn tru | rờng!           |  |  |  |  |  |  |

Lưu dữ liệu

- Hình trên là màn hình bổ sung thông tin về Quốc tịch, dân tộc....

- Cách làm đơn giản bằng cách chọn và điền vào từng lớp hoặc điền vào cả trường (TT)

- Ngoài bổ sung thông tin về cá nhân học sinh các đơn vị tiếp tục bổ sung thông tin về gia đình và chỗ ở...

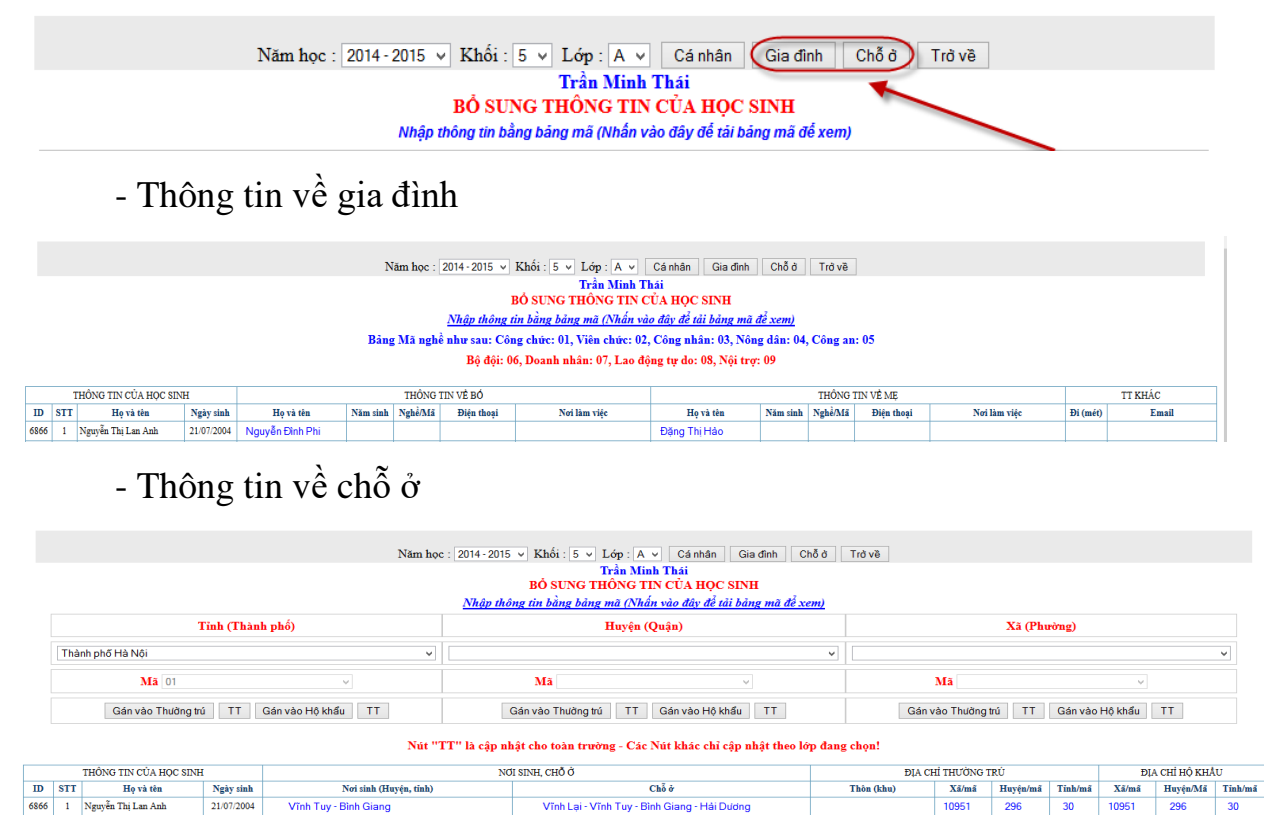

Chú ý: Các thông tin trên các đơn vị nhập bằng mã chuẩn.

# 4.6. Cập nhật thông tin học sinh chuyển đi chuyển đến, bỏ học

Click "Cập nhật học sinh đi, đến, bỏ"

|                             |   |                                                               | Chuy                           | ển đi 🚸 Chuyển đến 🚸                                  | Khuyết tật | 💠 Bỏ | hoặc ché | 1.03. Chuyển hồ sơ từ năm cũ              |       |
|-----------------------------|---|---------------------------------------------------------------|--------------------------------|-------------------------------------------------------|------------|------|----------|-------------------------------------------|-------|
|                             |   | Bước 1: Tích vào ô vuông c<br>Chuyển đi, chết, bỏ, khuyết tật | 8: Kéo x<br>n dấu <del>+</del> | 1.04. Nhập hồ sơ học sinh<br>1.05. Lấy file mẫu Excel |            |      |          |                                           |       |
|                             |   | Thông tin chung                                               |                                |                                                       |            |      | Học ŀ    | 1.06. Chuyển hồ sơ từ Excel               |       |
| STT Họ và tên Lớp Ngày sinh |   |                                                               |                                |                                                       |            | Ði   | Ktật     | 1.07. Cập nhật học sinh đi, đến, bỏ, chết | chết) |
|                             | 1 | Phạm Quốc Anh                                                 | 1A                             | 15/02/2011                                            |            |      |          | 1.08. Bổ sung hồ sơ theo VEMIS            |       |
|                             | 2 | Phạm Văn Chương                                               | 1A                             | 11/03/2011                                            |            |      |          | 1.09. Cập nhật tên, ngày sinh, tên lớp    |       |

- Việc cập nhật các đối tượng này phải được thực hiện ngay khi có sự thay

đổi của học sinh

- Cách cập nhật như sau
- + Click vào "Cập nhật học sinh chuyển đi, chuyển đến..."

|                                                         |                                                                                                    | THEO DÕ           | Học        | SINH CHUYỂN<br>Tr | ÐI, CH<br>rần Minl | UYỂN Đ<br>h Thái | ÉN, KHU    | JYÉT TẬT, B | Ŏ <b>H</b> ỌC |    |                      | /         |
|---------------------------------------------------------|----------------------------------------------------------------------------------------------------|-------------------|------------|-------------------|--------------------|------------------|------------|-------------|---------------|----|----------------------|-----------|
|                                                         |                                                                                                    | 1                 | Năm họ     | c: 2014 - 2015 🗸  | Khối :             | 1∨ Lớp           | •: A ▼     | Chọn lớp    |               |    |                      |           |
|                                                         |                                                                                                    |                   |            | Chuyển đi 🔶 Chuyể | n đến 🚸 K          | huyết tật 🚸      | Bỏ hoặc ch | lét         |               |    | -                    |           |
|                                                         | Bước 1: Tích vào ô vuông đầu dòng, Bước 2: Chọn thông tin, Bước 3: Kéo xuống cuối trang bấm lưu dữ liệu<br>Chuyển đi, chết, bỏ, khuyết tật nhưng vẫn để tên trong danh sách thì chọn dấu +-, loại tên khỏi danh sách thì chọn + |                   |            |                   |                    |                  |            |             |               |    |                      |           |
|                                                         |                                                                                                    | Thông tin chung   |            |                   |                    | I                | lọc kì 1   |             |               | I  | lọc kì 2             |           |
|                                                         | STT                                                                                                    | Họ và tên         | Lớp        | Ngày sinh         | Đến                | Đi               | Ktật       | Bỏ (chết)   | Đến           | Ði | Ktật                 | Bở (chết) |
|                                                         | 1                                                                                                    | Đặng Văn An       | 06/04/2008 |                   |                    |                  |            |             |               |    |                      |           |
|                                                         | 2                                                                                                    | Vũ Thị Phương Anh | 13/12/2008 | + 🗸               | >                  | ~                | ~          | <           | K             | >  | <ul> <li></li> </ul> |           |
| 3         Lê Huy Việt Anh         1A         05/11/2008 |                                                                                                    |                   |            |                   |                    |                  |            |             |               |    | +-                   |           |
| 4         Phạm Quỳnh Chi         1A         09/11/2008  |                                                                                                    |                   |            |                   |                    |                  |            |             |               |    |                      |           |

Quy trình từng bước đã được hướng dẫn trên màn hình, sau khi điền các thông tin ta phải nhớ bấm nút "Lưu dữ liệu" ở cuối trang.

Sau khi cập nhật xong ta vào in danh sách các đối tượng đặc biệt này

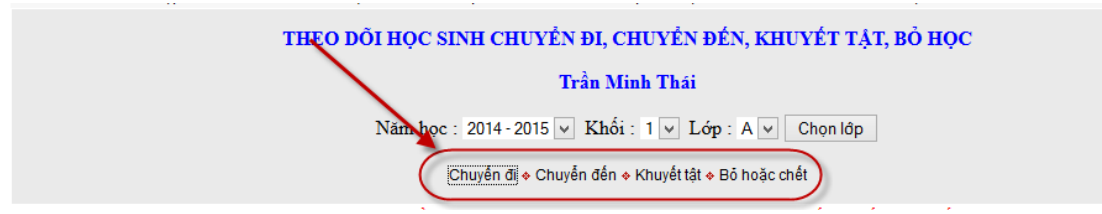

- Click "Chuyển đi" ta được danh học sinh chuyển đi như sau:

| DANH SÁCI | H HỌC SINH | I CHUYỂN ĐI |
|-----------|------------|-------------|
|-----------|------------|-------------|

Năm học : 2014 - 2015 🗸 Xem trước In danh sách

Chuyển đi 🔶 Chuyển đến 🔶 Khuyết tật 🔶 Bỏ hoặc chết

|   | STT | Họ và tên       | Ngày sinh  | Lớp | Nơi sinh               | Chỗ ở hiện tại                   |
|---|-----|-----------------|------------|-----|------------------------|----------------------------------|
|   | 1   | Trần Quang Việt | 02/11/2007 | 2A  | Bình Giang - Hải Dương | Thôn Sãi - Vĩnh Tuy - Bình Giang |
| Γ | 2   | Nguyễn Thị Mai  | 04/01/2007 | 2A  | Vĩnh Bảo - Hải phòng   | Thôn Sãi - Vĩnh Tuy - Bình Giang |
| Γ | 3   | Vũ Xuân Trung   | 28/06/2007 | 2A  | Bình Giang - Hải Dương | Thôn Lại - Vĩnh Tuy - Bình Giang |

# 4.7. Cập nhật tên học sinh, tên lớp, tên khối

Click "Cập nhật tên, ngày sinh, tên lớp"

|     | Bước 1: Tích vào ô vuông (                         | hoặc ché<br>3: Kéo x | 1.03. Chuyển hồ sơ từ năm cũ<br>1.04. Nhập hồ sơ học sinh                                         |     |    |      |                                           |       |
|-----|----------------------------------------------------|----------------------|---------------------------------------------------------------------------------------------------|-----|----|------|-------------------------------------------|-------|
|     | Chuyen di, chet, bo, khuyet tạt<br>Thông tin chung | Học k                | 1.05. Lay file mau Excel<br>1.06. Chuyển hồ sơ từ Excel<br>1.07. Cân nhất họa ninh đị đấn hỏ nhất |     |    |      |                                           |       |
| STT | Họ và tên                                          | Lớp                  | Ngày sinh                                                                                         | Đên | Đi | Ktật | 1.07. Cập nhật học sinh đi, đến, bó, chết | chêt) |
| 1   | Phạm Quốc Anh                                      | 1A                   | 15/02/2011                                                                                        |     |    | -    | 1.08. Bổ sung hồ sơ theo VEMIS            |       |
| 2   | Phạm Văn Chương                                    | 1A                   | 11/03/2011                                                                                        |     |    |      | 1.09. Cập nhật tên, ngày sinh, tên lớp    |       |

Thực hiện quy trình giống như cập nhật học sinh đi, đến, chết...tương tự như vậy người quản trị cập nhật thông tin nơi sinh, chỗ ở, tên bố, tên mẹ...

#### 4.8. Xếp danh sách theo ABC

Click "Xếp danh sách theo ABC"

| 4 | Đặng Thái Dương | 1 | 1.10. Cập nhật thông tin bố mẹ           | Vam |
|---|-----------------|---|------------------------------------------|-----|
| 5 | Đặngthành Đạt   | 1 | 1.11. Cập nhật nơi sinh, chố ở           | Nam |
| 6 | Vũ Công Đạt     | 1 | 1.12. Xêp danh sách theo ABC             | √am |
| 7 | Chu Thành Đạt   | 1 | 1.13. Điều chính số thứ tự trong số điểm | √am |
| o | Via Thành Dat   | А | 1.14. Phan cong glang dạy                | lom |

- Sau khi đã chắc chắn nhập xong học sinh và bổ sung đầy đủ thông tin ta mới tiến hành xếp danh sách theo ABC

- Quy trình xếp ABC như sau

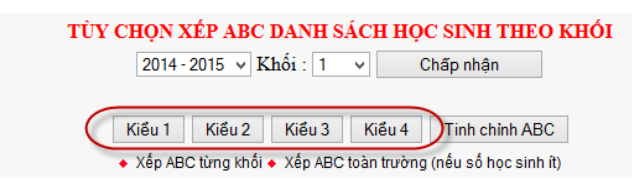

Trên màn hình xếp ABC (hình trên) – Chọn cách xếp ABC theo khối hay xếp ABC toàn trường – Sau khi chọn các xếp ta tiến hành chọn "Kiểu xếp" (Khuyến cáo: Ta nên dùng kiểu 1 và xếp ABC toàn trường)

- Sau khi xếp ABC ta vào hồ sơ học sinh kiểm tra, nếu chưa hợp lí thì có thể bấm nút "Tinh chỉnh ABC"

#### 4.9. Điều chỉnh thứ tự trong sổ điểm

Click "Điều chỉnh thứ tự trên sổ điểm"

- Màn hình tinh chỉnh ABC

|   |   |   |   | STT | Họ và tên       | Ngày sinh  | id    |
|---|---|---|---|-----|-----------------|------------|-------|
| 1 | Ļ | Ŧ | Ŧ | 1   | Phạm Quốc Anh   | 15/02/2011 | 10497 |
| t | ŧ | Ŧ | Ŧ | 2   | Phạm Văn Chương | 11/03/2011 | 10525 |
| t | ŧ | Ŧ | Ŧ | 3   | Lê Hồng Diệp    | 07/01/2011 | 10526 |

- Trên màn hình này ta chỉ việc dùng các phím mũi tên để đưa học sinh lên trên, xuống dưới, xuống cuối cùng...

- Lưu ý: Khi học sinh chuyển đến giữa năm học thường để cuối năm học, trong lúc đó ta đã xếp ABC rồi vì vậy để học sinh chuyển đến nằm ở vị trí nào thì lúc đó ta dùng chức năng tinh chỉnh ABC.

#### 4.10. Phân công giảng dạy cho giáo viên

Click "Phân công giảng dạy"

| t | ŧ | Ŧ | Ŧ | 5 | Đặngthành Đạt | 1.10. Cập nhật thông tin bố mẹ                                 | 1 |
|---|---|---|---|---|---------------|----------------------------------------------------------------|---|
| t | ŧ | Ŧ | Ŧ | 6 | Vũ Công Đạt   | 1.11. Cập nhật nơi sinh, chỗ ở<br>1.12. Xếp danh sách theo ABC | 2 |
| 1 | ŧ | Ŧ | Ŧ | 7 | Chu Thành Đạt | 1.13. Điều chỉnh số thứ tự trong sổ điểm                       | 0 |
| 1 | ŧ | Ŧ | Ŧ | 8 | Vũ Thành Đạt  | 1.14. Phân công giảng dạy                                      | 3 |
| t | ŧ | Ŧ | Ŧ | 9 | Trần Minh Đức | 1.15. Phân công chủ nhiệm lớp kì 1                             | 4 |
|   |   | Ŧ |   |   |               | 1.16. Phan cong chu nhiệm lớp ki 2                             | _ |

Công việc phân công giảng dạy, phân công chủ nhiệm cho giáo viên chỉ được thực hiện sau khi đã ổn định hồ sơ học sinh.

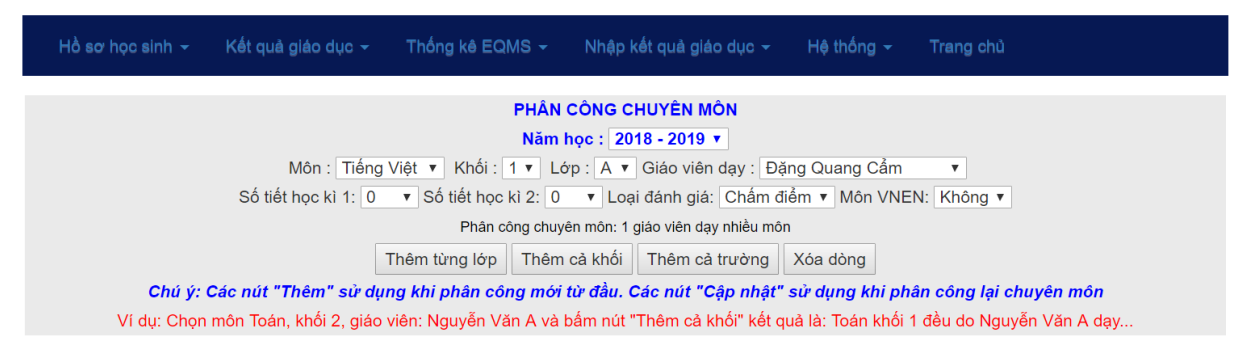

Cách phân công giảng dạy như sau:

\* Quy trình <u>thêm mới</u> được thực hiện khi **môn, lớp** chưa có ở danh sách dưới, quy trình thêm mới phân công được thực hiện như sau:

Chọn môn – Chọn khối – Chọn lớp – Chọn tên giáo viên... – Sau khi chọn môn, khối, giáo viên lúc này sẽ có nhiều tình huống xảy ra: (Nếu giáo viên này dạy 1 lớp thì bấm nút "Thêm từng lớp"), (Nếu giáo viên này dạy cả khối thì bấm nút "Thêm cả khối"), (Nếu giáo viên này dạy cả trường thì bấm nút "Thêm cả trường")

\* Quy trình <u>cập nhật</u> lại phân công chuyên môn được thực hiện khi môn, lớp đã có ở danh sách dưới, quy trình cập nhật lại phân công được thực hiện khi nhà trường có sự điều chỉnh lại chuyên môn và quy trình đó như sau:

|   | PHÂN CÔNG CHUYÊN MÔN                                                                                                    |         |                                                 |                         |                |              |            |              |  |  |  |  |
|---|----------------------------------------------------------------------------------------------------|---------|-------------------------------------------------|-------------------------|----------------|--------------|------------|--------------|--|--|--|--|
|   | Năm học : 2014-2015 v                                                                                                    |         |                                                 |                         |                |              |            |              |  |  |  |  |
|   | Môn : Tiếng Việt 🔻 Khối : 1 🗸 Lớp : A 👻 Giáo viên dạy : Đặng Thị Nghinh 🗸                                                            |         |                                                 |                         |                |              |            |              |  |  |  |  |
|   | Phân công chuyên môn: 1 giáo viên dạy nhiều môn                                                                                      |         |                                                 |                         |                |              |            |              |  |  |  |  |
|   | Thêm từng lớp     Thêm cả khối     Thêm cả trường     Cập nhật từng lớp     Cập nhật toàn khối     Cập nhật toàn trường     Xóa dòng |         |                                                 |                         |                |              |            |              |  |  |  |  |
|   |                                                                                                    | Chú y   | í: Các nút "Thêm" sử dụng khi phân công mới tù  | đầu. Các nút "Cập nhậ   | t" sử dụng ki  | hi phân côi  | ıg lại chu | yên môn      |  |  |  |  |
|   | Ví d                                                                                                    | ụ: Chọn | môn Toán, khối 2, giáo viên: Nguyễn Văn A và bấ | m nút "Thêm cả khối" kế | t quả là: Toár | ı khối 1 đều | do Nguy    | ễn Văn A dạy |  |  |  |  |
|   |                                                                                                    | Stt     | <u>Giáo viên dạy</u>                            | <u>Môn học</u>          | <u>Khối</u>    | <u>Lớp</u>   | Ð          | Chọn xóa     |  |  |  |  |
| C | hon                                                                                                    | 1       | Lương Thị Hương                                 | Tiếng Việt              | 1              | А            | 592        |              |  |  |  |  |
|   | họn )                                                                                                    | 2       | Phạm Thị Tuyết                                  | Tiếng Việt              | Tiếng Việt 1   |              | 596        |              |  |  |  |  |
|   | nọn                                                                                                    | 3       | Vũ Thị Thúy                                     | Tiếng Việt              | 2              | А            | 599        |              |  |  |  |  |

Chọn dòng cần điều chỉnh trong danh sách (hình trên) - Chọn môn – Chọn khối – Chọn lớp – Chọn tên giáo viên – Sau khi chọn môn, khối, giáo viên lúc này sẽ có nhiều tình huống xảy ra: (Nếu giáo viên này dạy 1 lớp thì bấm nút "Cập nhật từng lớp"), (Nếu giáo viên này dạy cả khối thì bấm nút "Cập nhật cả khối"), (Nếu giáo viên này dạy cả trường thì bấm nút "Cập nhật cả trường")

Để xóa dòng chỉ việc Tick vào ô vuông rồi bấm nút "Xóa dòng" trên màn hình.

Chú ý: Giáo viên được phân công dạy môn, lớp nào thì chỉ giáo viên đó mới nhập điểm học sinh của lớp được phân công giảng dạy

Việc phân công giảng dạy còn được thực hiện dưới hình thức 1 giáo viên dạy nhiều môn (dành cho phân công cho giáo viên chủ nhiệm) các này được thực hiện như sau: Click vào "Phân công chuyên môn 1 giáo viên dạy nhiều môn"

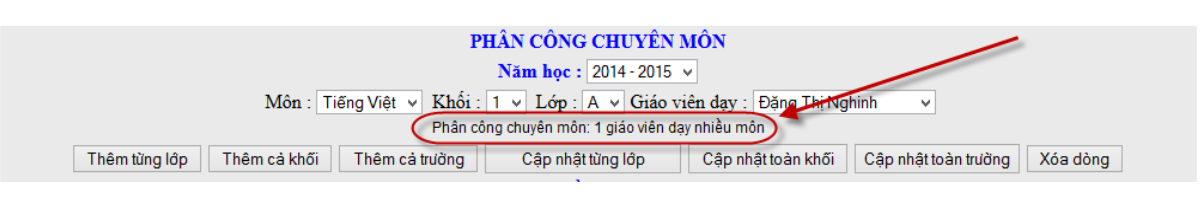

Màn hình phân công như sau:

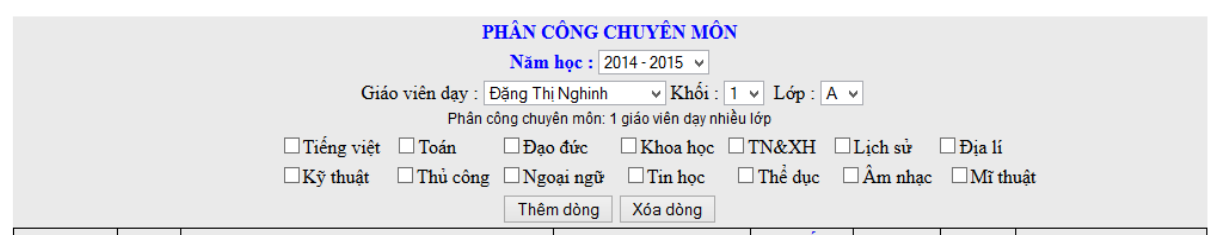

Quy trình đó như sau: Chọn giáo viên - Chọn khối, lớp – Tick vào các môn mà giáo viên đó dạy – Cuối cùng click nút thêm dòng. Để xóa dòng ta tick vào những dòng cần xóa rồi bấm nút "Xóa dòng".

#### 4.11. Phân công chủ nhiệm học kì 1

Click "Phân công chủ nhiệm kì 1"

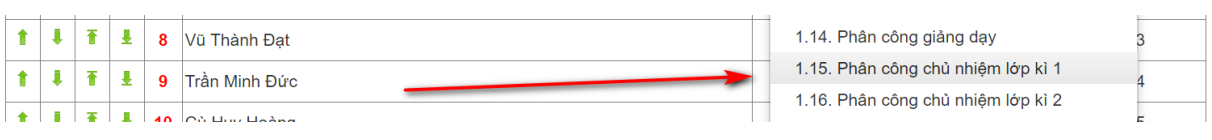

#### Màn hình phân công chủ nhiệm kì 1

|                                                               | ]   | PHÂN CÔ | NG CHỦ NHIỆM KÌ 1 |          |         |  |  |  |  |  |  |  |
|---------------------------------------------------------------|-----|---------|-------------------|----------|---------|--|--|--|--|--|--|--|
| Năm học : 2014 - 2015 v Tên khối : 1 v Tên lớp : A v Chọn lớp |     |         |                   |          |         |  |  |  |  |  |  |  |
| Tên giáo viên : Lương Thị Hương 🗸                             |     |         |                   |          |         |  |  |  |  |  |  |  |
| Thêm dòng môi Lưu dữ liệu sau khi sửa                         |     |         |                   |          |         |  |  |  |  |  |  |  |
|                                                               |     |         |                   |          |         |  |  |  |  |  |  |  |
|                                                               | STT | id      | Họ và tên         | Tên khối | Tên lớp |  |  |  |  |  |  |  |
| Xóa dòng Chọn để sửa                                          | 1   | 1030    | Lương Thị Hương   | 1        | А       |  |  |  |  |  |  |  |
| Xóa dòng Chọn để sửa                                          | 2   | 1020    | Phạm Thị Tuyết    | 1        | В       |  |  |  |  |  |  |  |

Quy trình đó như sau: Chọn năm học – Tên khối – Tên lớp – Tên giáo viên... và bấm nút "Thêm dòng".

**Chú ý:** Việc phân công chủ nhiệm có thể thực hiện trước khi bổ sung hồ sơ học sinh vì chỉ giáo viên chủ nhiệm mới có quyền bổ sung hồ sơ học sinh của lớp mình chủ nhiệm.

#### 4.12. Phân công chủ nhiệm học kì 2

Click "Phân công chủ nhiệm kì 2"

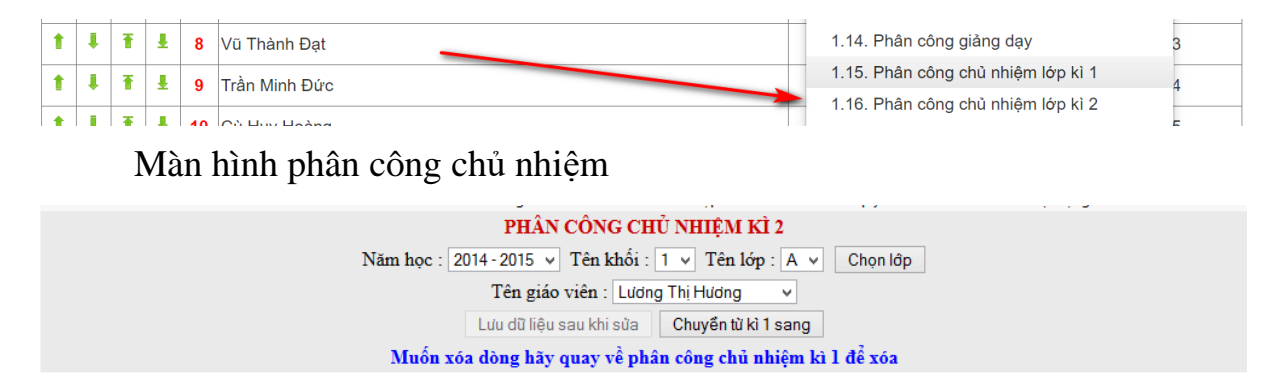

Quy trình làm tương tự như học kì 1

Chú ý: Phân công chủ nhiệm học kì 2 cần lưu ý:

1. Bấm nút chuyển dữ liệu phân công kì 1 sang kì 2.

2. Muốn xóa dòng trong bảng phân công kì 2 thì phải quay lại bảng phân công kì 1 để xóa.

3. Phân công giảng dạy, chủ nhiệm thì mới vào nhập kết quả cho học sinh.

# 4.13. Nhập kết quả đánh giá chất lượng

Click "Nhập kết quả đánh giá chất lượng"

| Hồ sơ học sinh | ✓ Kết quả giáo dục <sup>×</sup>           | - Thống k              | ê EQMS - Nhập                                  | kết quả giáo dục 👻                                                                         | Hệ thống 🗸 🛛 Trang chủ                                                           |  |
|----------------|-------------------------------------------|------------------------|------------------------------------------------|--------------------------------------------------------------------------------------------|----------------------------------------------------------------------------------|--|
|                | lăm: 2017 - 2018 ▼ Kł<br>Thẻ HS Thẻ HS (* | ối: 3 ▼ L<br>m) Thẻ TV | HÒ Nhập<br>óp A Nhập<br>Thẻ TV (M Nhập<br>Chuy | kết quả đánh giá chấ<br>năng lực, phẩm chất<br>năng lực, phẩm chất<br>ển kết quả lên phòng | t lượng<br>học kì 1 theo xã Toàn trường<br>cuối năm /EMIS Xuất Excel<br>giáo dục |  |
| STT Họ và      | tên Ngày sinh                             | Giới tính              | Họ và tên bố                                   | Họ và tên mẹ                                                                               | Chỗ ở hiện tại                                                                   |  |

#### Trên màn hình đánh giá kết quả giáo dục

#### ĐÁNH GIÁ KẾT QUẢ GIÁO DỤC

Năm học : 2016 - 2017 🔻 Môn: Đạo đức 🔻 Khối : 2 🔻 Lớp : A 🔻 Chọn môn, lớp

| Vũ | 1hi | Thanh |                  |            |     |           |    |           |    |          |    |    |    |
|----|-----|-------|------------------|------------|-----|-----------|----|-----------|----|----------|----|----|----|
|    |     |       | Thông tin chung  | Giữa kì 1  |     | Cuối kì 1 |    | Giữa kì 2 |    | Cuối năm |    |    |    |
|    |     | STT   | Họ và tên        | Ngày sinh  | Lớp | MĐ        | ÐK | MÐ        | ÐK | MÐ       | ÐK | MĐ | ÐK |
|    |     | 1     | Vũ Tuấn Anh      | 12/10/2009 | 2A  | H         |    | Η         |    |          |    |    |    |
|    |     | 2     | Vũ Xuân Tuấn Anh | 24/01/2009 | 2A  | H         |    | Η         |    |          |    |    |    |
|    |     | 3     | Vũ Thị Khánh Chi | 12/01/2009 | 2A  | Т         |    | Т         |    |          |    |    |    |

#### Thực hiện theo các bước (hình dưới)

#### ĐÁNH GIÁ KẾT QUẢ GIÁO DỤC Năm học : 2016 - 2017 • Môn: Đạo đức • Khối : 2 • Lớp : A • Chọn môn, lớp Bước 4 Bước 2 Bước 3 Bước 1 Vũ 11 Inam Thông tin chung Giữa kì 1 Cuối kì 1 Giữa kì 2 Cuối năm STT Họ và tên Ngày sinh Lớp MÐ ÐK MÐ ÐK MÐ ÐK MÐ ÐK Vũ Tuấn Anh 12/10/2009 Η 1 2A Н Vũ Xuân Tuấn Anh 2 24/01/2009 2A Η Η 3 Vũ Thị Khánh Chi 12/01/2009 2A Т Т Vũ Phương Chi 20/11/2009 Т 4 2A Т 5 Т т Phạm Hoàng Dương 28/06/2009 2A 6 Vũ Thị Dương 09/11/2009 2A Η Η Vũ Thị Trúc Hà 14/11/2009 2A Η 7 Т

 Bước 1: Chọn môn, bước 2: Chọn khối, bước 3: Chọn lớp, bước tick vào ô vuông đầu cột; Màn hình sau khi tick vào ô vuông (hình dưới)

#### ĐÁNH GIÁ KÉT QUẢ GIÁO DỤC

Năm học : 2016 - 2017 🔻 Môn: Đạo đức 🔻 Khối : 2 🔻 Lớp : A 🔻 Chọn môn, lớp

| Vũ Thị   | Than            | h                |            |     |     |    |     |      |      |      |          |    |
|----------|-----------------|------------------|------------|-----|-----|----|-----|------|------|------|----------|----|
|          | Thông tin chung |                  |            |     |     |    |     | kì 1 | Giữa | kì 2 | Cuối năm |    |
|          | STT             | Họ và tên        | Ngày sinh  | Lóp | MÐ  | ÐK | MÐ  | ÐK   | MÐ   | ÐK   | MÐ       | ÐK |
|          | 1               | Vũ Tuấn Anh      | 12/10/2009 | 2A  | Н 🔻 |    | Н 🔻 |      | ۲    |      | •        |    |
| <b>V</b> | 2               | Vũ Xuân Tuấn Anh | 24/01/2009 | 2A  | Н▼  |    | ΗŦ  |      | •    |      | •        |    |
|          | 3               | Vũ Thị Khánh Chi | 12/01/2009 | 2A  |     |    | Т▼  |      | •    |      | •        |    |
| 1        | 4               | Vũ Phương Chi    | 20/11/2009 | 2A  | С   |    | ТТ  |      | •    |      | •        |    |
|          | 1               | 1                |            |     |     |    |     | 1    |      | 1    |          | -  |

- Cột "MĐ" giáo viên chọn các mức độ - Cột "ĐK" giáo viên cho điểm kiểm tra định kì

- Bước 5: Bấm nút "Lưu dữ liệu"

|          | 22 | Phạm Hà Diệu Thảo | 10/10/2009  | 2A | Т▼ | Т▼ | • | • |  |
|----------|----|-------------------|-------------|----|----|----|---|---|--|
| 1        | 23 | Vũ Mạnh Tiến      | 11/06/2009  | 2A | Н▼ | ТТ | • | • |  |
|          | 24 | Vũ Thị Thùy Trang | 10/01/2009  | 2A | ΤΨ | T  | • | • |  |
|          | 25 | Vũ Xuân Trường    | 05/12/2009  | 2A | ТТ | Т▼ | • | • |  |
|          | 26 | Vũ Thanh Tuyền    | 16/06/2009  | 2A | 11 | Н▼ | • | • |  |
| <b>Z</b> | 27 | Đào Quang Vinh    | 16/03/2009  | 2A | ΗV | ΗV | • | • |  |
|          |    |                   | Lưu dữ liệu | Z  |    |    |   |   |  |

Chú ý:

- Khi giáo viên bộ môn đăng nhập nhưng không vào được màn hình nhập kết quả, lỗi này do người quản trị chưa cung cấp tài khoản hoặc mật khẩu sai.

- Khi giáo viên đăng nhập được vào màn hình nhập kết quả nhưng không chọn được môn học, khối học và lớp học, lỗi này do người quản trị chưa phân công giảng dạy cho giáo viên. Cách kiểm tra xem người quản trị đã phân công giảng dạy cho giáo viên bằng cách vào menu "Giáo viên" để kiểm tra danh sách sau khi đã phân công chuyên môn

| MÀN HÌNH PHÂN CÔNG DẠY         Nãm học:       2016 - 2017 ▼         Xem theo môn ♦ Xem theo lớp ♦ Xem theo giáo viên |         |     |               |  |  |  |  |  |  |  |  |
|----------------------------------------------------------------------------------------------------|---------|-----|---------------|--|--|--|--|--|--|--|--|
| STT                                                                                                    | Môn học | Lớp | Giáo viên dạy |  |  |  |  |  |  |  |  |
| 1                                                                                                    | Âm nhạc | 1A  | Lê Văn Tấn    |  |  |  |  |  |  |  |  |
| 2                                                                                                    | Âm nhạc | 1B  | Lê Văn Tấn    |  |  |  |  |  |  |  |  |
| 3                                                                                                    | Âm nhạc | 2A  | Lê Văn Tấn    |  |  |  |  |  |  |  |  |
|                                                                                                    |         |     |               |  |  |  |  |  |  |  |  |

Nếu chưa đúng hoặc chưa phân công thì quản trị web vào hệ thống phân công giảng dạy cho giáo viên bộ môn theo Hướng dẫn ở trên.

In ấn kết quả và xem các loại thống kê

- Click kết quả các môn học

- Chọn môn, khối, lớp cần xem và in

#### TỔNG HỢP KẾT QUẢ ĐÁNH GIÁ GIÁO DỤC

|                                                                              | Năm học : 2016 - 2017 🔻 Môn: | Môn Tiếng Việt<br>Môn Tiếng Việt             | Khối : 1                                                  | <ul> <li>Lớp :</li> </ul> | AV   | Chọn m | ôn, lớp |      | In bảng tổng hợp |    |  |
|------------------------------------------------------------------------------|------------------------------|----------------------------------------------|-----------------------------------------------------------|---------------------------|------|--------|---------|------|------------------|----|--|
| Môn TN&XH (Khoa) $ic dô dat dự qc)$ . ( <b>Đ</b> K là điểm kiểm tra định kì) |                              |                                              |                                                           |                           |      |        |         |      |                  |    |  |
|                                                                              |                              | Môn Sử - Địa<br>Môn Đạo đức<br>Thủ công (KT) | là chất lượng giáo dục♦ Chuyển kết quả lên Phòng giáo dục |                           |      |        |         |      |                  |    |  |
|                                                                              | THÔNG TIN CHUNG              | Môn Mĩ thuật                                 | GIỮA                                                      | KÌ I                      | CUÓI | KÌ 1   | GIŨA    | KÌ 2 | CUỐI NĂM HỌC     |    |  |
| STT                                                                          | Họ và tên                    | Môn Thể dục                                  | MÐ                                                        | ÐK                        | MÐ   | ÐK     | MÐ      | ÐK   | MĐ               | ÐK |  |
| 1                                                                            | Vũ Danh Hải Anh              | Môn Ngoại ngữ                                | Н                                                         |                           | Н    | 7      |         |      |                  |    |  |
| 2                                                                            | Phạm Thị Quỳnh Anh           |                                              | Η                                                         |                           | Т    | 9      |         |      |                  |    |  |
| 3                                                                            | Nguyễn Thế Anh               | 1A                                           | Т                                                         |                           | Н    | 8      |         |      |                  |    |  |
| 4                                                                            | Pham Ngoc Ánh                | 1 Δ                                          | н                                                         |                           | н    | 8      |         |      |                  |    |  |

- Click nút "Chọn môn lớp"
# - Click nút "In bảng tống hợp"

#### TỔNG HỢP KẾT QUẢ ĐÁNH GIÁ GIÁO DỤC

|     | Năm học : 2016 - 2017 ▼ Môn: Môn 1 | îếng Việt ▼       | Khối : 5      | ▼ Lớp :     | A <b>v</b>  | Chọn mà     | òn, lớp                  | <    | in bảng tổng hợp | >      |
|-----|------------------------------------|-------------------|---------------|-------------|-------------|-------------|--------------------------|------|------------------|--------|
|     |                                    | Μ                 | IÔN TIẾN      | NG VIỆT     | - LỚP 5A    |             |                          | 2    | 7                |        |
|     | Chi                                | í ý: (MĐ là mứ    | rc độ đạt đ   | tược), (ĐI  | K là điểm l | kiểm tra ă  | ținh kì)                 | -    |                  |        |
|     | ➡ Nh                               | ập kết quả đánh g | iá chất lượng | g giáo dục� | Chuyển kết  | quả lên Pho | òng <sub>gl</sub> ao dục | ;    |                  |        |
|     | THÔNG TIN CHUNG                    |                   | GIỮA          | KÌ 1        | CUÓ         | UKÌ I       | GIŨA                     | KÌ 2 | CUỐI NĂ          | ÁM HỌC |
| STT | Họ và tên                          | Tên lớp           | MÐ            | ÐK          | MD          | ÐK          | MÐ                       | ÐK   | MÐ               | ÐK     |
| 1   | Phạm Thị Quỳnh Anh                 | 5A                | Т             | 1           | Т           | 10          |                          |      |                  |        |
| 2   | Đào Việt Anh                       | 5A                | Т             |             | Т           | 9           |                          |      |                  |        |
| 3   | Trần Quỳnh Chi                     | 5A                | Т             |             | Т           | 9           |                          |      |                  |        |

#### - File word được tải về

| þ   | NĂM HỌC 2016 - 2017<br>Lớp 5a | KÉT QU     | JÅ Ð.<br>MÔÌ | ÁNH<br>N TIÉI | <b>GIÁ</b><br>NG V | <b>GIÁ</b><br>IỆT | O DŲ | C      |      |     |         |
|-----|-------------------------------|------------|--------------|---------------|--------------------|-------------------|------|--------|------|-----|---------|
| стт | HOVÀ TÊN                      |            | Giữa         | ı kì 1        | Cuố                | i kì 1            | Giữa | ı kì 2 | Cuối | năm | Chi ahi |
| 511 | HỌ VÀ TEN                     | NGAT SINH  | MÐ           | ÐΚ            | MÐ                 | ÐΚ                | MÐ   | ÐΚ     | MÐ   | ĐΚ  | Gin chi |
| 1   | Phạm Thị Quỳnh Anh            | 07/10/2006 | Т            |               | Т                  | 10                |      |        |      |     |         |
| 2   | Đào Việt Anh                  | 12/03/2006 | Т            |               | Т                  | 9                 |      |        |      |     |         |
| 3   | Trần Quỳnh Chi                | 25/01/2006 | Т            |               | Т                  | 9                 |      |        |      |     |         |
| 4   | Vũ Hữu Dũng                   | 21/12/2006 | Н            |               | Н                  | 8                 |      |        |      |     |         |
| 5   | Vũ Thùy Dương                 | 27/02/2006 | Η            |               | Т                  | 9                 |      |        |      |     |         |
| 6   | Nay Vũ Xuân Hào               | 10/04/2006 | С            |               | Н                  | 7                 |      |        |      |     |         |
| 7   | Trần Thị Huyền                | 24/06/2006 | Н            |               | Т                  | 9                 |      |        |      |     |         |
| 8   | Vũ Quỳnh Hương                | 14/10/2006 | Т            |               | Т                  | 9                 |      |        |      |     |         |
| 9   | Vũ Duy Kha                    | 12/11/2006 | Н            |               | Т                  | 9                 |      |        |      |     |         |

#### - Giáo viên bộ môn in và kí xác nhận trước khi nộp cho hiệu trưởng

# In thống kê

- Trên menu thống kê "EQMS" chọn học kì cần in

|          |             |      | 11   | am nọc. 201 | 0-2017 • | Chộn năm học | Aem va in mong ke EQ | MS CHI LIEL |        |    |            |          |
|----------|-------------|------|------|-------------|----------|--------------|----------------------|-------------|--------|----|------------|----------|
| 30296416 |             |      |      |             |          |              |                      |             |        |    |            |          |
| T        | hông tin ch | ung  | Chuy | ển đến      |          | Chuyển đi, b | Sĩ                   | Giớ         | i tính |    | Khuyết tật |          |
| STT      | Lớp         | Tổng | Kì 1 | Kì 2        | Kì 1     | Kì 2         | Bỏ, chết             | số          | Nam    | Nữ | #          | hòa nhập |
| 1        | 1A          | 35   | 0    | 0           | 0        | 0            | 0                    | 35          | 21     | 14 | 0          | 0        |
| 2        | 1B          | 35   | 0    | 0           | 0        | 0            | 0                    | 35          | 19     | 16 | 0          | 0        |
| 3        | 2A          | 27   | 0    | 0           | 0        | 0            | 0                    | 27          | 17     | 10 | 0          | 0        |
| 4        | 2B          | 27   | 0    | 0           | 0        | 0            | 0                    | 27          | 16     | 11 | 0          | 0        |
| 5        | 2C          | 27   | 0    | 0           | 0        | 0            | 0                    | 27          | 16     | 11 | 0          | 0        |
| -        |             |      |      |             |          |              |                      | 1           |        |    | -          |          |

Năm học: 2016 - 2017 🔻 Chọn năm học Xem và in thống kê EQMS chi tiết

- Chọn năm học, click "Xem và in thống kê"
- File Excel được tải về

|   |                        |               |         |    |         |            |          | Т          | IÓN     | 3 KÊ | CHẤ     | T LU       | 'ØNC     | G GLÁ      | O D     | ŲC TI  | ÊU H    | IộC        | - GIÚ    | JA H       | ọс к    | Ì1 |         |            |          |            |         |    |         |            |          |            |
|---|------------------------|---------------|---------|----|---------|------------|----------|------------|---------|------|---------|------------|----------|------------|---------|--------|---------|------------|----------|------------|---------|----|---------|------------|----------|------------|---------|----|---------|------------|----------|------------|
|   |                        |               |         |    |         |            |          |            | Nă      | m họ | c :     |            |          |            | :       | 2016 - | 2017    | ,          |          |            |         |    |         |            |          |            |         |    |         |            |          |            |
|   |                        |               |         |    |         |            |          |            | Tr      | ường | :       |            |          |            | Tiể     | u học  | Vĩnh    | Tuy        |          |            |         |    |         |            |          |            |         |    |         |            |          |            |
|   | 1. Chất lượng giáo dục |               |         |    |         |            |          |            |         |      |         |            |          |            |         |        |         |            |          |            |         |    |         |            |          |            |         |    |         |            |          |            |
|   |                        |               |         |    | Lớ      | p 1        |          |            |         |      | Lớ      | p 2        |          |            |         |        | Lớ      | p 3        |          |            |         |    | Lớ      | p 4        |          |            |         |    | Lớ      | p 5        |          |            |
|   |                        | - Hi          |         |    | Tro     | ng tồn     | ıg số    |            |         |      | Tro     | ıg tồn     | g số     |            |         |        | Tro     | ıg tồn     | g số     |            |         |    | Tro     | 1g tồn     | ıg số    |            |         |    | Tror    | ig tồng    | g số     |            |
|   |                        | Tổng số học s | Tông số | Nữ | Dân tộc | Nữ dân tộc | Lớp ghép | Khuyết tật | Tông số | Nữ   | Dân tộc | Nữ dân tộc | Lớp ghép | Khuyết tật | Tổng số | Nữ     | Dân tộc | Nữ dân tộc | Lớp ghép | Khuyết tật | Tổng số | Nữ | Dân tộc | Nữ dân tộc | Lớp ghép | Khuyết tật | Tồng số | Nữ | Dân tộc | Nữ dân tộc | Lớp ghép | Khuyết tật |
|   | I. Kết quả học tập     |               |         |    |         |            |          |            |         |      |         |            |          |            |         |        |         |            |          |            |         |    |         |            |          |            |         |    |         |            |          |            |
|   | 1. Tiếng Việt          | 309           | 70      | 30 |         |            |          |            | 81      | 32   |         |            |          |            | 57      | 31     |         |            |          |            | 49      | 25 |         |            |          |            | 52      | 27 | 1       |            |          |            |
| 1 | Hoàn thành tốt         | 115           | 21      | 7  |         |            |          |            | 26      | 21   |         |            |          |            | 34      | 25     |         |            |          |            | 15      | 10 |         |            |          |            | 19      | 11 |         |            |          |            |
|   | Hoàn thành             | 176           | 47      | 22 |         |            |          |            | 49      | 11   |         |            |          |            | 18      | 6      |         |            |          |            | 33      | 15 |         |            |          |            | 29      | 15 |         |            |          |            |
| ! | Chưa Hoàn thành        | 18            | 2       | 1  |         |            |          |            | 6       |      |         |            |          |            | 5       |        |         |            |          |            | 1       |    |         |            |          |            | 4       | 1  | 1       |            |          |            |
| 1 | 2. Toán                | 309           | 70      | 30 |         |            |          |            | 81      | 32   |         |            |          |            | 57      | 31     |         |            |          |            | 49      | 25 |         |            |          |            | 52      | 27 | 1       |            |          |            |
| ŀ | Hoàn thành tốt         | 125           | 25      | 7  |         |            |          |            | 30      | 20   |         |            |          |            | 34      | 24     |         |            |          |            | 15      | 9  |         |            |          |            | 21      | 12 |         |            |          |            |
| 6 | Hoàn thành             | 175           | 43      | 22 |         |            |          |            | 48      | 11   |         |            |          |            | 23      | 7      |         |            |          |            | 33      | 16 |         |            |          |            | 28      | 14 |         |            |          |            |
| 1 | Chưa Hoàn thành        | 9             | 2       | 1  |         |            |          |            | 3       | 1    |         |            |          |            |         |        |         |            |          |            | 1       |    |         |            |          |            | 3       | 1  | 1       |            |          |            |

# 4.14. Chèn ảnh học sinh vào hồ sơ

Click nút "Chèn ảnh" trong màn hình nhập hồ sơ đã đề cập ở trên

| Hồ sơ học sinh 👻    | Kết   | quả giáo dục 👻 Thống kê EQMS 👻 | Nhập kết quả giáo c         | dục <del>-</del> Hệ thối | ng 👻 Trang  |                   |        |
|---------------------|-------|--------------------------------|-----------------------------|--------------------------|-------------|-------------------|--------|
|                     |       | MÀN HÌNH NHẬP                  | HÒ SƠ HỌC SINH              | BAN ĐẦU                  |             |                   |        |
| Năm học 2018 -      | 2019  | Tên khối 1                     | <ul> <li>Tên lớp</li> </ul> | A v                      | Mã trường   | 30296410          |        |
| Họ và tên           |       | Giới tín                       | nh Nam                      | Ngày thán                | g năm sinh  | 01 🔻 - 01 🔻 -     | 1990 🔻 |
| Chấp nhận□ 11       | 025 🔻 | Thêm Sửa Xóa                   | Tìm E                       | 3ổ sung thông tin        | Chèn ảnh    | Xếp ABC Tạo mã th | ıẻ     |
|                     |       |                                |                             |                          |             |                   |        |
|                     |       | MÀN HÌNH ĐƯA                   | ẢNH HỌC SINH                | LÊN WEB                  |             |                   |        |
|                     |       | Năm học : 2014 - 2015 🗸 Kh     | lối: 5 ∨ Lớp:               | A ∨ Chấp nl              | hận         |                   |        |
|                     |       | Bước 2: Duyệt. Chưa chọn tập   | tin. Bước 3                 | 3: Gửi ảnh X             | óa ành      |                   |        |
| Chào: Trần Minh Thá | i     |                                |                             |                          |             |                   |        |
|                     | Stt   | Họ và tên                      | Ngày sinh                   | Ánh                      |             | File ảnh          | id     |
| Bước 1: Chọn        | 1     | Nguyễn Thị Lan Anh             | 21/07/2004                  |                          | 20131127183 | 134.ЈРG           | 6866   |

Giáo viên chủ nhiệm thực hiện đưa ảnh như hướng dẫn trên màn hình.

# 4.15. Theo dõi sức khỏe và kiểm diện

Click "Kiểm diện học sinh"

|   | Hồ sơ học sinh 👻 🛛  | Kết quả giáo dục 👻 Thống kê EQMS 👻 Nhập kết quả giáo dục 👻 Hệ thống 👻 Trang chủ |
|---|---------------------|---------------------------------------------------------------------------------|
|   | Hồ sơ học sinh kì 1 | MÀN HÌNH NHẬP HÒ <u>Sơ H</u> ợc SINH BAN ĐÀU                                    |
| N | Hồ sơ học sinh kì 2 | ▼ Tên khối T ▼ Tên lớp A ▼ Mã trường 30296410                                   |
| н | Bổ sung thêm hồ sơ  | Giới tính Nam V Ngày tháng năm sinh                                             |
| 1 | Kiểm diện học sinh  |                                                                                 |
|   | Đánh giá sức khỏe   | Thêm Sửa Xóa Tìm Bổ sung thông tin Chèn ảnh Xếp ABC Tạo mã thể                  |

|     | K                                                     | TẾT QUẢ VỀ SỨC KH | IỎE CỦA HỌC SINH |                    |          |  |  |  |  |
|-----|-------------------------------------------------------|-------------------|------------------|--------------------|----------|--|--|--|--|
|     | Năm học : 2014-2015 v Khối : 1 v Lớp : A v            |                   |                  |                    |          |  |  |  |  |
|     | Cập nhật sức khóe và theo dõi ngày nghỉ của học sinh) |                   |                  |                    |          |  |  |  |  |
|     | THÔNG TIN HỌC SINH                                    |                   | THEO             | DÕI SỨC KHỎE HỌC S | SINH     |  |  |  |  |
| STT | Họ và tên                                             | Ngày sinh         | Chiều cao        | Cân nặng           | Sức khỏe |  |  |  |  |
| 1   | Đặng Văn An                                           | 06/04/2008        |                  |                    |          |  |  |  |  |

- Để cập nhật sức khỏe, Click "Cập nhật sức khỏe và theo dõi ngày nghỉ..." và đăng nhập theo tài khoản của GVCN.

- Màn hình cập nhật sức khỏe

|      |     |                    | Nä         | ăm học : 2014 - 2 | 015 🖌 Khối :  | 5 🔻 Lớp: A 👻 Trở về    |           |                |      |
|------|-----|--------------------|------------|-------------------|---------------|------------------------|-----------|----------------|------|
|      |     |                    |            |                   | Trần Minh     | Thái                   |           |                |      |
|      |     | THÔNG TIN HỌC SINH |            |                   | SÚC KH        | ĐỂ CỦA HỌC SINH        | SÓ NGÀY N | GHỈ CỦA HỌC SI | NH   |
| ID   | STT | Họ và tên          | Ngày sinh  | Chiểu cao (cm)    | Cân nặng (kg) | Sức khỏe (ghi vắn tắt) | Р         | K              | Tổng |
| 6866 | 1   | Nguyễn Thị Lan Anh | 21/07/2004 | 125               | 40            | Tốt                    | 1         | 2              | 3    |
| 6867 | 2   | Lương Thị Thùy Anh | 01/12/2004 | 123               | 32            | Bị cận thị 2.5         | 2         | 2              | 4    |

Quy trình và cách thức nhập như sau

+ Chiều cao nhập số Centimet, cân nặng nhập số Kilogam, sức khỏe nhập vắn tắt về tình hình sức khỏe của học sinh như (Tốt, bình thường, yếu, cận thị, hạn chế vận động, hay ốm, suy dinh dưỡng....)

+ Ngày nghỉ nhập số lượng ngày nghỉ có phép hay không phép

+ Sau khi nhập xong hãy kéo xuống cuối trang bấm nút "Lưu dữ liệu"

# 4.16. Nhập năng lực phẩm chất học kì 1

Click "Nhập năng lực, phẩm chất học kì 1"

| Hồ sơ học : | sinh 👻 Kết quả giáo dục 👻 | Thống kê EQMS 🚽 | Nhập kết quả giáo dục 👻   | Hệ thống - | - Trang cł | ιů                   |
|-------------|---------------------------|-----------------|---------------------------|------------|------------|----------------------|
|             |                           | MÀN HÌNH NHẬ    | Nhập kết quả đánh giá chấ | it lượng   |            |                      |
| Năm học     | 2018 - 2019 🔻             | Tên khối 1>     | Nhập năng lực, phẩm chất  | học kì 1   | ∕lã trường | 30296410             |
| Họ và tên   |                           | Giới            | Nhập năng lực, phẩm chất  | cuối năm   | ám sinh    | 01 ▼ - 01 ▼ - 1990 ▼ |

Năm học : 2016 - 2017 🔻 Khối : 2 🔻 Lớp : A 🔻 Chọn lớp

Ghi chủ: Năng lực [(a): Tự phục vụ, tự quản; (b): Hợp tác; (c): Tự học, GOVĐ] Phẩm chất [(a): Chăm học, chăm làm; (b): Tự tin, trách nhiệm; (c): Trung thực, kỉ luật; (d): Đoàn kết, yêu thương]

| Vũ | Thị Th | anh              |            |     |             |         |        |      |     |      |         |       |    |     |         |        |      |     |      |         |        |    |
|----|--------|------------------|------------|-----|-------------|---------|--------|------|-----|------|---------|-------|----|-----|---------|--------|------|-----|------|---------|--------|----|
|    |        | Thông tin chu    | ıg         |     | Nă          | ing lực | giữa l | kì 1 |     | Phẩm | chất gi | ữa kì | l  | N   | áng lực | cuối l | kì 1 |     | Phẩm | chất ci | uối kì | 1  |
|    | STT    | Họ và tên        | Ngày sinh  | Lớp | <b>(</b> a) | (b)     | (c)    | NL   | (a) | (b)  | (c)     | (d)   | PC | (a) | (b)     | (c)    | NL   | (a) | (b)  | (c)     | (d)    | PC |
|    | 1      | Vũ Tuấn Anh      | 12/10/2009 | 2A  | Ð▼          | ΤŦ      | Ð▼     | Ð▼   | Ð▼  | C▼   | Ð▼      | •     | Ð▼ | Ð▼  | ΤŦ      | Ð▼     | Ð▼   | Ð▼  | Ð▼   | ΤŦ      | Ð▼     | Ð▼ |
|    | 2      | Vũ Xuân Tuấn Anh | 24/01/2009 | 2A  | •           | •       | •      | Ð▼   | •   | Ð▼   |         | •     | Ð▼ | C 🔻 | Ð▼      | Ð▼     | Ð▼   | C 🔻 | Ð▼   | Ð▼      | Ð▼     | Ð▼ |
|    | 3      | Vũ Thị Khánh Chi | 12/01/2009 | 2A  | •           | •       | •      | ΤΨ   | •   | •    | Ð       | •     | Тт | ΤΨ  | Тт      | Т▼     | ΤΨ   | ΤŦ  | ΤŦ   | Тт      | ΤŦ     | Тт |
|    | 4      | Vũ Phương Chi    | 20/11/2009 | 2A  | •           | •       | •      | ΤΨ   | •   | •    | 1       | •     | Т▼ | Т▼  | Тт      | Т▼     | Тт   | ΤΨ  | Тт   | Τ·      | ΤΨ     | Τ· |
|    | 5      | Phạm Hoàng Dương | 28/06/2009 | 2A  | •           | •       | •      | Τv   | •   | •    | L       |       | Т▼ | Ð▼  | Тт      | Т▼     | Тт   | Τv  | Тт   | Τv      | Ð▼     | Τv |
|    | 6      | Vũ Thị Dương     | 09/11/2009 | 2A  | •           | •       | •      | Ð▼   | •   | •    | •       | •     | Ð▼ | Т▼  | C 🗸     | Ð▼     | Ð▼   | Ð▼  | C 🗸  | Ð▼      | Ð▼     | Ð▼ |

Để nhập năng lực, phẩm chất các bước như sau:

- Tick vào ô vuông đầu dòng

- Chọn các mức độ

- Bấm nút "Lưu dữ liệu"

Chú ý:

- Khi giáo viên chủ nhiệm đăng nhập nhưng không vào được màn hình nhập kết quả, lỗi này do người quản trị chưa cung cấp tài khoản hoặc mật khẩu sai.

- Khi giáo viên chủ nhiệm đăng nhập được vào màn hình nhập kết quả nhưng không chọn được khối học và lớp học, lỗi này do người quản trị chưa phân công chủ nhiệm cho giáo viên. Cách kiểm tra xem người quản trị đã phân công chủ nhiệm cho giáo viên bằng cách vào menu "Giáo viên" kiểm tra danh sách phân công chủ nhiệm.

+ Danh sách giáo viên chủ nhiệm

|     | PHÂN CÔNG CHỦ NHIỆM VÀ GIẢNG DẠY HỌC KÌ I |         |
|-----|-------------------------------------------|---------|
|     | Chọn năm học : 2016 - 2017 🔻 Chấp nhận    |         |
|     | Học kì 2                                  |         |
| STT | Họ và tên                                 | Tên lớp |
| 1   | Vũ Thị Vượng                              | 1A      |
| 2   | Lương Thị Hương                           | 1B      |
| 3   | Vũ Thị Thanh                              | 2A      |
| 4   | Phạm Thị Tuyết                            | 2B      |
| 5   | Phạm Thị Lời                              | 2C      |
| 6   | Nguyễn Thị Tâm                            | 3A      |
| 7   | Vũ Thị Thúy                               | 3B      |
| 8   | Nguyễn Thị Phương                         | 4A      |
| 9   | Nguyễn Thị Bẩy                            | 4B      |
| 10  | Đặng Thị Thanh Tấm                        | 5A      |
| 11  | Vũ Xuân Tuấn                              | 5B      |

+ Kiểm tra xem danh sách đã đúng chưa, chưa đúng thì phải phân công lại công tác chủ nhiệm.

# 4.17. Nhập năng lực phẩm chất học kì 2

Click "Nhập năng lực phẩm chất cuối năm"

| Hồ sơ học sinh 👻 Kết quả giáo dục 👻 Thống kê EQMS 👻 | Nhập kết quả giáo dục 👻 Hệ thống                                       | ✓ Trang chủ         |
|-----------------------------------------------------|------------------------------------------------------------------------|---------------------|
| HÒ<br>Năm: 2017 - 2018 V Khối : 4 V Lớp : A V       | Nhập kết quả đánh giá chất lượng<br>Nhập năng lực, phẩm chất học kì 1  | theo xã Toàn trường |
| Thẻ HS Thẻ HS (Min) Thẻ TV Thẻ TV (M                | Nhập năng lực, phẩm chất cuối năm<br>Chuyển kết quả lên phòng giáo dục | /EMIS Xuất Excel    |

- Các bước nhập năng lực phẩm chất cuối năm làm tương tự học kì 1

# 4.18. Chuyển kết quả lên phòng giáo dục

Click "Chuyển kết quả lên phòng giáo dục"

| Hồ sơ học sinh 👻 Kết c | ∣uà giáo dục <del>→</del>                                                                                                    | Thống kê EQMS 🗸                                             | Nhập kết quả giáo dục 👻                                                     | Hệ thống 👻 Trang chủ                            |     |  |  |  |  |
|------------------------|----------------------------------------------------------------------------------------------------|-------------------------------------------------------------|-----------------------------------------------------------------------------|-------------------------------------------------|-----|--|--|--|--|
|                        |                                                                                                    | HÒ                                                          | Nhập kết quả đánh giá ch                                                    | ất lượng                                        |     |  |  |  |  |
| Năm: 2017              | - 2048 🔻 Khối :                                                                                                    | 4 🔻 Lớp : A 🔻                                               | Nhập năng lực, phẩm chấ                                                     | ất học kì 1 theo xã Toàn trường                 |     |  |  |  |  |
| Thẻ HS                 | Thẻ HS (Min)                                                                                                    | Thẻ TV Thẻ TV (M                                            | Nhập năng lực, phẩm chấ                                                     | át cuối năm /EMIS Xuất Excel                    |     |  |  |  |  |
|                        |                                                                                                    |                                                             | Chuyển kết quả lên phòng                                                    | g giáo dục                                      |     |  |  |  |  |
| Màn hình               | Màn hình "Chuyển kết quả lên phòng giáo dục"<br>CHUYÈN DỮ LIỆU HỌC SINH LÊN PHÒNG GIÁO DỤC VÀ ĐÀO TẠO<br>Chọn khối, lớp rồi click nút chuyển dữ liệu<br>Năm học: 2016 - 2017 V K Bước 2 |                                                             |                                                                             |                                                 |     |  |  |  |  |
|                        | 7                                                                                                    | Tiểu học Vĩnh                                               | Tuy - 302964 6 - Binn Gian                                                  | g                                               |     |  |  |  |  |
| Cập nhật d             | ữ liệu lớp đã chọn                                                                                                    | B                                                           | áo cáo kì thường xuyên kì l                                                 | Báo cáo thường xuyên kỉ II                      |     |  |  |  |  |
|                        | Khi có học sinh<br>Hàng tu                                                                                                    | i chuyên đi, đên, thay đổi têi<br>uần nhà trường bấm nút gử | n lớp, khôi, điện thoại, giáo viên dạ<br>i báo cáo kết quả thường xuyên lêi | ạythì cập nhật lại dữ liệu<br>In Phòng Giáo dục |     |  |  |  |  |
|                        | Xem bảng xếp hạng học sinh toàn huyện sau khi chuyển dữ liệu lên Phòng Giáo dục và Đào tạo                                                                                              |                                                             |                                                                             |                                                 |     |  |  |  |  |
| STT Họ và tên          | Ngày sinh G                                                                                                    | iới tính                                                    | Noi sinh                                                                    | Chỗ ở                                           | Lớp |  |  |  |  |
| 1 Vũ Danh Hải Anh      | 21/12/2010                                                                                                    | Nam Bệnh Viện Đa                                            | a khoa BG - HD Mò                                                           | òi -Vĩnh Tuy - Bình giang - Hải Dương           | 1A  |  |  |  |  |
| 2 Phạm Thị Quỳnh Anh   | 17/03/2010                                                                                                    | Nữ Bệnh Viện Đa                                             | a khoa BG - HD Hồ                                                           | Liễn -Vĩnh Tuy - Bình giang - Hải Dương         | 1A  |  |  |  |  |

Các bước thực hiện theo Hướng dẫn trên màn hình

# 4.19. Khóa điểm

Trên menu hệ thống, click "Khóa điểm (không cho sửa điểm)"

| Hồ sơ học sinh 👻          | Kết quả giáo dục 👻                                                | Thống kê EQMS 👻 | Nhập kết quả giáo dục 👻 | Hệ thống 🗸 | Trang chủ |  |  |  |  |  |
|---------------------------|-------------------------------------------------------------------|-----------------|-------------------------|------------|-----------|--|--|--|--|--|
| KHÓA DỮ LIỆU BẬC TIẾU HỌC |                                                                   |                 |                         |            |           |  |  |  |  |  |
|                           | Nám học : 2017 - 2018 ▼<br>Bấm để khóa dữ liệu Đã mở khóa dữ liệu |                 |                         |            |           |  |  |  |  |  |

- Sau khi giáo viên bộ môn, giáo viên chủ nhiệm đã nhập xong điểm, người quản trị vào hệ thống để khóa điểm

- Sau khi bấm nút khóa điểm thì nút "Lưu dữ liệu" sẽ bị mờ đi và chuyển thành nút "Đã khóa điểm"

| 1        | 21           | Vũ Thế Nam Thanh  | 12/11/2009 | 2A | Н▼  |  | ΗV |  | • |  | • |  |
|----------|--------------|-------------------|------------|----|-----|--|----|--|---|--|---|--|
| <b>√</b> | 22           | Phạm Hà Diệu Thảo | 10/10/2009 | 2A | ТТ  |  | Τ▼ |  | • |  | • |  |
| <b>√</b> | 23           | Vũ Mạnh Tiến      | 11/06/2009 | 2A | Н 🔻 |  | Т▼ |  | • |  | • |  |
| <b>√</b> | 24           | Vũ Thị Thùy Trang | 10/01/2009 | 2A | ТТ  |  | Τ▼ |  | • |  | • |  |
| 1        | 25           | Vũ Xuân Trường    | 05/12/2009 | 2A | Τ·  |  | Τ▼ |  | • |  | • |  |
| 1        | 26           | Vũ Thanh Tuyền    | 16/06/2009 | 2A | Н 🔻 |  | Η▼ |  | • |  | • |  |
| 1        | 27           | Đào Quang Vinh    | 16/03/2009 | 2A | Н 🔻 |  | Ηv |  | • |  | • |  |
|          | Đã khóa điểm |                   |            |    |     |  |    |  |   |  |   |  |

- Để sửa điểm thì người quản trị bấm nút "Bấm để mở khóa điểm"

# 5. MENU HOC SINH THCS Trang chủ Giới thiệu Giáo viên Thư viện Tài nguyên Trang vàng Học sinh Tra cứu điểm Hệ thống Sau khi click menu "Học sinh" màn hình đăng nhập xuất hiện MÀN HÌNH ĐĂNG NHÂP Mã trường Nhập mã trường ... Mã thẻ của giáo viên (hoặc tài khoản của quản lí) Trần Minh Thái Mật khẩu . . . . . . Nhớ mật khẩu Đổi mật khẩu Đăng nhập

Với tài khoản được quản trị tạo ra từ (1.1. Tạo tài khoản cho giáo viên), chúng ta đăng nhập vào menu "Học sinh"

| ŀ   | lồ sơ → Điểm chi tiết                                                                                      | - Điểm t   | tổng hợp  | - Thống kê 🚽 🕴    | Nhập điểm kì 1 👻 Nhập | o điểm kì 2 👻 Hệ thống 👻 Trang chủ            |  |  |  |  |
|-----|----------------------------------------------------------------------------------------------------|------------|-----------|-------------------|-----------------------|-----------------------------------------------|--|--|--|--|
|     | HÒ SƠ LỚP HỌC KÌ 1                                                                                         |            |           |                   |                       |                                               |  |  |  |  |
|     | Năm: 2018 - 2019 🔻 Khối : 6 🔹 Lớp : A 💌 Xem trước In danh sách Danh sách theo xã Toàn trường               |            |           |                   |                       |                                               |  |  |  |  |
|     | Thẻ HS                                                                                                    | S Thẻ HS ( | (Min) Th  | ẻ TV Thẻ TV (Min) | Thẻ Full Mẫu nhập hồ  | so Xuất VEMIS Xuất Excel                      |  |  |  |  |
|     |                                                                                                    |            |           | Ker C             | ài font mã vạch       |                                               |  |  |  |  |
| STT | Họ và tên                                                                                                  | Ngày sinh  | Giới tính | Họ và tên bố      | Họ và tên mẹ          | Chỗ ở hiện tại                                |  |  |  |  |
| 1   | Lê Hồng Anh                                                                                                | 22/10/2007 | Nam       | Lê Đồng Bình      | Nguyễn Thị Thu        | Hùng Thắng (Hòa Ché) - Bình Giang - Hải Dương |  |  |  |  |
| 2   | 2 Trương Thị Mai Anh 10/01/2007 Nữ Trương Đức Tính Hoàng Thị Hường Kẻ Sặt (Khu 1) - Bình Giang - Hải Dương |            |           |                   |                       |                                               |  |  |  |  |

Hệ thống menu "Học sinh" bao gồm các danh mục chính, đó là: Quản lí hồ sơ học sinh, quản lí kết quả giáo dục, nhập kết quả học tập của học sinh, thống kê. Để hệ thống quản lí học sinh hoạt động, chúng ta làm theo quy trình và các bước Hướng dẫn như sau:

#### 5.1. Tạo năm học

Trước khi bước vào năm học mới bắt buộc phải tạo tham số về năm học

| Hồ sơ ∽ Điểm chi tiết ∽ Điểm tổng hợp ∽ Thống kê ∽ Nhập điểm kì 1 ∽ Nhập điểm kì :                  | . ← Hệ thống ← Trang chủ          |  |  |
|----------------------------------------------------------------------------------------------------|-----------------------------------|--|--|
| HỒ SƠ LỚP HỌC KÌ 1                                                                                  | 1. CÔNG VIỆC ĐẦU NĂM              |  |  |
| Năm: 2018 - 2019 🔻 Khối : 6 🔹 Lớp : A 💌 Xem trước 🛛 In danh sách 🛛 Danh sá                          | ob th∉ 1.01. Tạo tham số năm học  |  |  |
| Thẻ HS Thẻ HS (Min) Thẻ TV Thẻ TV ( <u>Min) Thẻ Fuit</u> Mấu nhập hồ sơ Xu                          | t VEI 1.02. Tạo tên khối, lớp, tổ |  |  |
| Câl font mã vạch                                                                                    | 1.03. Chuyển hồ sơ từ năm cũ      |  |  |
| STT         Họ và tên         Ngày sinh         Giới tính         Họ và tên bố         Họ và tên mẹ | 1.04. Nhập hồ sơ học sinh         |  |  |

+ Để thêm năm học mới trước hết ta chọn năm học, sau đó bấm nút thêm

| KHAI BÁO NĂM HỌC CHO PHÂN HỆ QUẢN LÍ HỌC SINH |                |                                                |               |  |  |  |  |  |
|-----------------------------------------------|----------------|------------------------------------------------|---------------|--|--|--|--|--|
|                                               | Học sinh 🔶 Giá | Năm học : 2014 - 2015<br>Thêm<br>áo viên + Thư | Năm học trước |  |  |  |  |  |
|                                               | id             | 2009 - 2010<br>2008 - 2009<br>2007 - 2008      | Năm học       |  |  |  |  |  |
| Chọn                                          | 23             | 2007 - 2008<br>2006 - 2007                     | 2014 - 2015   |  |  |  |  |  |
| Chọn                                          | 22             | 2005 - 2006<br>2004 - 2005                     | 2013 - 2014   |  |  |  |  |  |
| Chọn                                          | 19             | 2003 - 2004                                    | 2012 - 2013   |  |  |  |  |  |
| Chọn                                          | 17             | 2002 - 2003<br>2001 - 2002                     | 2011 - 2012   |  |  |  |  |  |
| Chọn                                          | 16             | 2000 - 2001                                    | 2010 - 2011   |  |  |  |  |  |
| C1                                            | 1.4            |                                                | 2000 2010     |  |  |  |  |  |

+ Để xóa năm học ta chọn năm học ở dòng tương ứng rồi bấm nút xóa

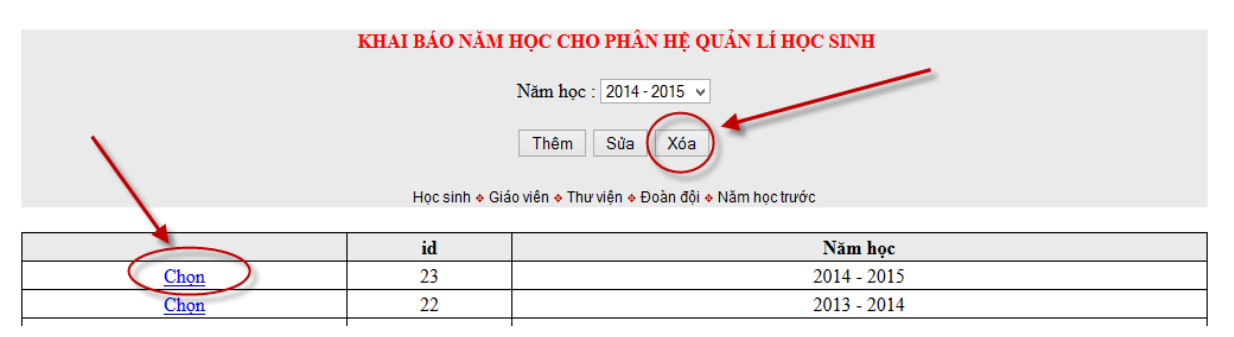

 + Để sửa năm học ta chọn dòng cần sửa tiếp theo chọn năm học ở trên và cuối cùng bấm nút Sửa

Chú ý: Việc khai báo năm học chỉ thực hiện 1 lần tại thời điểm đầu năm.

#### 5.2. Tạo danh mục tổ khối lớp

| I   | ⊣ồ sơ → Điểm chi tiết | - Điểm                       | tổng hợp 🔻                  | - Thống kê 🚽 I              | Nhập điểm kì 1 👻 Nh | nập điểm kì 2 👻  | Hệ thống 🗸                | Trang chủ                    |  |
|-----|-----------------------|------------------------------|-----------------------------|-----------------------------|---------------------|------------------|---------------------------|------------------------------|--|
|     |                       | 1. CÔNG VIỆC ĐẦU NĂM         |                             |                             |                     |                  |                           |                              |  |
|     | Năm: 201              | Danh sách the                | e 1.01. Tạo tham số năm học |                             |                     |                  |                           |                              |  |
|     | Thẻ H                 | 1.02. Tạo têr                | n khối, lớp, tổ             |                             |                     |                  |                           |                              |  |
|     |                       | 1.03. Chuyển hồ sơ từ năm cũ |                             |                             |                     |                  |                           |                              |  |
| STT | Họ và tên             | Ngày sinh                    | Giới tính                   | Họ và tên bố                | Họ và tên mẹ        |                  | 1.04. Nhập hồ sơ học sinh |                              |  |
| 1   | Lê Hồng Anh           | 22/10/2007                   | Nam                         | Lê Đồng Bình                | Nguyễn Thị Thu      | Hùng Thắng (ŀ    | 1.05. Lấy file            | mẫu Excel                    |  |
| 2   | Trương Thị Mai Anh    | 10/01/2007                   | Nữ                          | Trương Đức Tí <del>nh</del> | Hoàng Thị Hường     | Kẻ Sặt (Khu 1)   | 1.06. Chuyểr              | n hồ sơ từ Excel             |  |
| 3   | Đặng Thị Ngọc Anh     | 12/02/2007                   | Nữ                          | Đăng Hữu Liêm               | Nguyễn Thị Thúy Nga | Tân Việt - Bình  | 1.07. Cập nh              | ật học sinh đi, đến, bỏ, chế |  |
| 4   | Nguyễn Phạm Thế Anh   | 21/03/2007                   | Nam                         | Nguyễn Văn Khoa             | Phạm Thúy Mầu       | Tráng Liệt - Bìi | 1.08. Bổ sun              | g hồ sơ theo VEMIS           |  |
| 5   | Vũ Thị Vân Anh        | 27/04/2007                   | Nữ                          | Vũ Đình Thường              | Đỗ Thị Chuyên       | Tân Việt (Tân I  | 1.09. Cập nh              | ật tên, ngày sinh, tên lớp   |  |

- Trước khi thêm mới ta kiểm tra xem bảng tên lớp đã đầy đủ chưa, nếu thiếu hoặc thừa thì lúc đó ta mới bổ sung hoặc xóa đi, cách thêm, sửa và xóa được thực hiện như tạo danh mục năm học.

- Màn hình tạo danh mục tên lớp

|      | KHAI BÁO DANH MỤC VỀ TÊN LỚP HỌC         Tên lớp :       A       V         Thêm       Sửa       Xóa |         |  |  |  |  |  |  |  |
|------|----------------------------------------------------------------------------------------------------|---------|--|--|--|--|--|--|--|
|      | id                                                                                                  | Tên lớp |  |  |  |  |  |  |  |
| Chọn | 3                                                                                                   | С       |  |  |  |  |  |  |  |
| Chọn | 2                                                                                                   | В       |  |  |  |  |  |  |  |
| Chọn | 1                                                                                                   | А       |  |  |  |  |  |  |  |

- Các bước thêm, sửa, xóa tên lớp cũng thực hiện giống những chức năng khác. Việc cập nhật tên lớp được tiến anh trước khi vào năm học mới và chỉ cập nhật khi có tên phát sinh, ví dụ như hàng năm chỉ dùng tên lớp là A, B, C năm học này phát sinh tên lớp là D thì quản trị mới cần đăng nhập để thêm tên lớp là D.

- Màn hình tạo tên khối và danh mục tổ chuyên môn của giáo viên.

| KHAI BÁO DANH MỤC VỀ TÊN KHÓI HỌC |    |          |  |  |  |  |  |  |  |
|-----------------------------------|----|----------|--|--|--|--|--|--|--|
| Tên khối : 1 💌                    |    |          |  |  |  |  |  |  |  |
| Thêm Sừa Xóa                      |    |          |  |  |  |  |  |  |  |
|                                   |    |          |  |  |  |  |  |  |  |
|                                   |    |          |  |  |  |  |  |  |  |
|                                   | id | Tên khối |  |  |  |  |  |  |  |
| Chọn                              | 4  | 9        |  |  |  |  |  |  |  |
| Chọn                              | 3  | 8        |  |  |  |  |  |  |  |
| Chon                              | 2  | 7        |  |  |  |  |  |  |  |

6

- Công việc thêm danh mục tên khối cũng làm tương tự trên.

#### 5.3. Chuyển hồ sơ từ năm cũ sang

Chọn

Click vào "Chuyển hồ sơ từ năm cũ" trên menu hệ thống.

1

| Hồ sơ 👻 Điểm chi tiết 🚽 | Điểm tổng hợp - Thống kê - Nhập điểm kỉ 1 - Nhập                  | điểm kì 2 - Hệ thống - Trang ch                                                                                                    | ů                                 |
|-------------------------|-------------------------------------------------------------------|----------------------------------------------------------------------------------------------------|-----------------------------------|
|                         | KHAI BÁO DANH MỤC VÈ TÊN LỚP HỌC<br>Tên lớp : A ▼<br>Thêm Sửa Xóa | 1. CÔNG VIỆC ĐẦU NĂ<br>1.01. Tạo tham số năm<br>1.02. Tạo tên khối, lớp,<br>1.03. Chuyển hồ sơ từ r<br>1.04. Nhập hồ sơ học si<br>1.05. Lấy file mẫu Excel | ιΜ<br>học<br>tổ<br>năm cũ<br>linh |

Trước khi chuyển cần đọc kĩ các thông tin sau:

- Công việc này chỉ được thực hiện khi năm học trước đã có dữ liệu học sinh (năm học trước nhà trường đã sử dụng phần mềm này).

- Kết quả sau khi chuyển: Học sinh khối 1, 2, 3, 4 năm trước chuyển thành học sinh khối 2, 3, 4, 5 của năm học này...

- Công việc này được thực hiện 1 lần duy nhất và sau khi đã chuyển xong dữ liệu từ năm cũ sang năm mới thì mới được nhập hồ sơ học sinh đầu cấp (tuyển sinh) và học sinh chuyển đến.

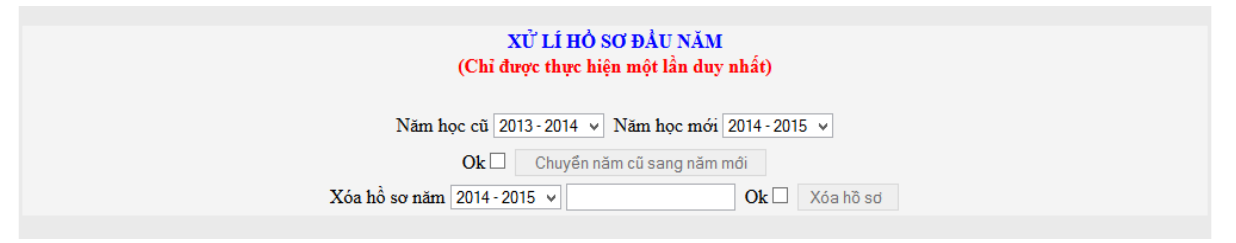

- Cách chuyển như sau:

+ Chọn năm học cũ

+ Chọn năm học mới

+ Tick vào ô vuông Ok để xác nhận

+ Click nút chuyển năm cũ sang năm mới.

+ Sau khi chuyển xong, kiểm tra kết quả bằng cách vào menu học sinh và xem hồ sơ học sinh của năm học mới.

Chú ý:

Công việc chuyển hồ sơ chỉ được chuyển một lần, nếu thực hiện nhiều lần chuyển dữ liệu năm mới sẽ được nhân 2, nhân 3 sau mỗi lần chuyển.

#### 5.4. Nhập hồ sơ học sinh

Trước khi nhập hồ sơ học sinh cần lưu ý:

 + Nhập học sinh được thực hiện sau khi đã chuyển hồ sơ từ năm học cũ sang năm học mới.

+ Có hai cách nhập hồ sơ:

Cách 1: Nhập trực tiếp từ phần mềm.

Cách 2: Đưa hồ sơ từ file excel vào.

#### Hướng dẫn cách 1

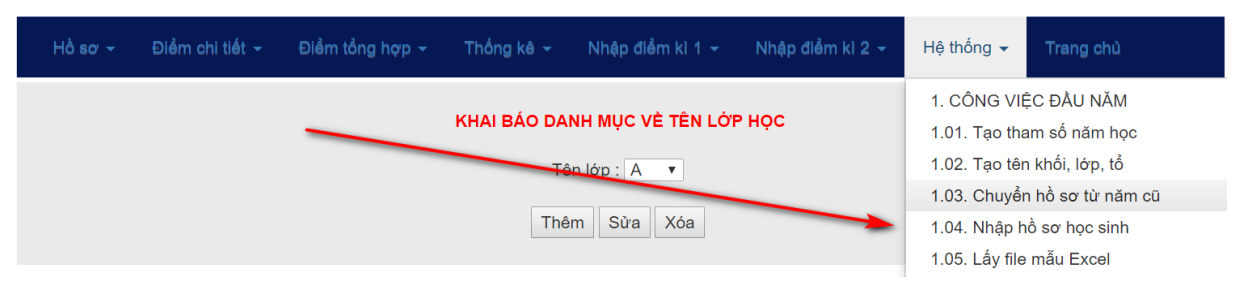

# click "Nhập hồ sơ học sinh" (hình trên) Màn hình nhập hồ sơ

| Hồ sơ h                                                            | Hồ sơ học sinh 🗸 Kết quả giáo dục 🗸 Thống kê EQMS 🗸 Nhập kết quả giáo dục 🗸 Hệ thống 🤟 Trang chủ |      |       |                |         |           |                              |        |      |        |      |
|--------------------------------------------------------------------|--------------------------------------------------------------------------------------------------|------|-------|----------------|---------|-----------|------------------------------|--------|------|--------|------|
|                                                                    | MÀN HÌNH NHẬP HỎ SƠ HỌC SINH BAN ĐÀU                                                             |      |       |                |         |           |                              |        |      |        |      |
| Năm học                                                            | 2018 - 2019                                                                                      |      | •     | Tên khối 1 🔻   | Tên lớp | A         | <ul> <li>Mã trườn</li> </ul> | g      | 302  | 96410  |      |
| Họ và tên Giới tính Nam v Ngày tháng năm sinh 01 v - 01 v - 1990 v |                                                                                                  |      |       |                |         |           | - 1990 🔻                     |        |      |        |      |
| Chấp                                                               | nhận□ 11025 ▼                                                                                    | Thêm | Sửa 🗌 | Xóa            | Tìm B   | ổ sung th | nông tin Chèn ảnh            | Xếp AE | BC 1 | Гạo mã | thẻ  |
|                                                                    |                                                                                                  |      |       |                |         |           |                              |        |      |        |      |
|                                                                    | Năm học                                                                                          | Khối | Lớp   | Họ tên         |         | GT        | Ngày sinh                    | ID     | DD   | MM     | YYYY |
| Select                                                             | 2018 - 2019                                                                                      | 3    | С     | Phạm Mai Hoa   |         | Nữ        | 07/12/2010                   | 11025  | 07   | 12     | 2010 |
| Select                                                             | 2018 - 2019                                                                                      | 3    | С     | Nguyễn Duy Anh |         | Nam       | 07/10/2010                   | 11024  | 07   | 10     | 2010 |
| Select                                                             | 2018 - 2019                                                                                      | 5    | С     | Tạ Đông Dương  |         | Nam       | 02/08/2008                   | 11023  | 02   | 08     | 2008 |

Các bước nhập mới 1 học sinh như sau:

Phạm Quang Anh

Chu Đăng Tiệp

С

В

5

3

Chọn năm học – Chọn tên khối – Tên lớp – Nhập họ và tên – Chọn giới tính – chọn ngày, tháng, năm sinh – Tick vào ô chấp nhận – Cuối cùng click nút nút thêm mới.

13/09/2008

08/12/2010

Nam

Nam

11022

11021

13 09

08 12

\* Xóa hồ sơ học sinh

2018 - 2019

2018 - 2019

Select

Select

| MÀN HÌNH NHẬP HỎ SƠ HỌC SINH BAN ĐẦU         Năm học       2014 · 2015         Văm học       2014 · 2015 |                                                                                        |       |     |                     |    |                    |      |      |        |          |
|----------------------------------------------------------------------------------------------------|----------------------------------------------------------------------------------------|-------|-----|---------------------|----|--------------------|------|------|--------|----------|
| Họ và tên                                                                                                | Nguyễn Phương                                                                          | Nhung |     | Giới tính Nữ        | ¥  | Ngày tháng năm sin | h    | 14 v | - 02 v | - 2008 v |
| Chấ                                                                                                    | Chấp nhận ☐ 7066 ∨ Thêm Sửa Xó Nhung Tìm Bổ sung thông tin Chèn ảnh Xếp ABC Tạo mã thẻ |       |     |                     |    |                    |      |      |        |          |
|                                                                                                    | Năm học                                                                                | Khối  | Lớp | Họ tên              | GT | Ngày sinh          | ID   | DD   | MM     | YYYY     |
| Select                                                                                                   | 2014 - 2015                                                                            | 1     | В   | Nguyễn Phương Nhung | Nữ | 14/02/2008         | 7055 | 14   | 02     | 2008     |
| Select                                                                                                   | 2014 - 2015                                                                            | 4     | Α   | Phạm Thị Nhung      | Nữ | 23/09/2005         | 6965 | 23   | 09     | 2005     |

Quy trình xóa hồ sơ như sau:

- Nhập tên học sinh cần xóa vào ô tìm kiếm rồi bấm nút "Tìm" – Học sinh có tên tìm kiếm sẽ hiển thị trong danh sách – Select học sinh cần xóa – Tick vào ô vuông chấp nhận – Bấm nút xóa.

2008

2010

\* Sửa hồ sơ học sinh.

- Nhập tên học sinh cần sửa vào ô tìm kiếm rồi bấm nút "Tìm" – Học sinh có tên tìm kiếm sẽ hiển thị trong danh sách – Select học sinh cần sửa – Sửa thông tin học sinh trên màn hình - Tick vào ô vuông chấp nhận – Bấm nút sửa.

\* Việc nhập thông tin học sinh như trên chỉ gồm các thông tin cơ bản nhất và chưa đáp ứng yêu cầu quản lí vì vậy sau khi nhập hồ sơ ban đầu các đơn vị tiến hành bổ sung hồ sơ học sinh.

#### 5.5. Bổ sung hồ sơ học sinh theo VEMIS

Click "Bổ sung hồ sơ theo VEMIS"

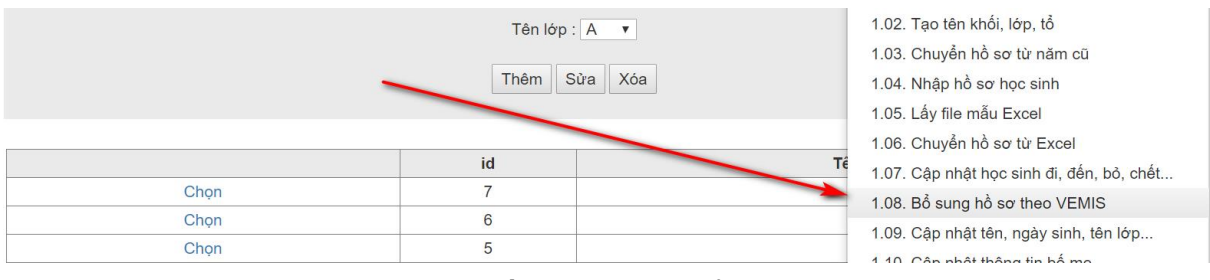

Hoặc trên màn hình nhập hồ sơ, click "Bổ sung thông tin"

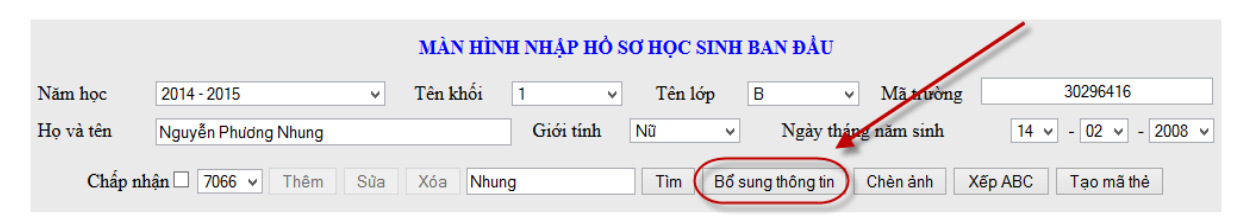

# - Click vào nút "Bổ sung thông tin"

|                                                                                                    | Năm học : 2018 - 2019 ▼ Khối : 6 ▼ Lớp : A ▼ Cá nhân Gia đình Chỗ ở Trở về                  |                     |                     |                 |                 |  |  |  |  |  |  |  |  |
|----------------------------------------------------------------------------------------------------|---------------------------------------------------------------------------------------------|---------------------|---------------------|-----------------|-----------------|--|--|--|--|--|--|--|--|
| Khúc Thừa Thuần<br>BÔ SUNG THÔNG TIN CỦA HỌC SINH<br>Nhập thông tin bằng bảng mã (Nhấn vào đây để tải bảng mã để xem) |                                                                                             |                     |                     |                 |                 |  |  |  |  |  |  |  |  |
| Quốc tịchDân tộcTôn giáoKhuyết tậtƯu tiênƯu đãi                                                                       |                                                                                             |                     |                     |                 |                 |  |  |  |  |  |  |  |  |
| Việt nam 🔹                                                                                                    | Kinh (Việt) 🔹                                                                               | Không <b>v</b>      | Không <b>v</b>      | Không •         | Không <b>v</b>  |  |  |  |  |  |  |  |  |
| Mã 1 🔻                                                                                                    | Mã 01 🔻                                                                                     | Mã 0 🔻              | Mã 0 🔻              | Mã 00 🔻         | Mã 00 🔻         |  |  |  |  |  |  |  |  |
| Điền vào lớp TT                                                                                                    | Điền vào lớp TT                                                                             | Điền vào lớp TT     | Điền vào lớp TT     | Điền vào lớp TT | Điền vào lớp TT |  |  |  |  |  |  |  |  |
| Đoàn - Đội                                                                                                    | Đảng                                                                                        | Hôn nhân            | Năng khiếu          | Hưởng nội trú   | Ở trọ           |  |  |  |  |  |  |  |  |
| Không •                                                                                                    | Không <b>v</b>                                                                              | Chưa lập gia đình 🔻 | Không có năng khi 🔻 | Có trọ học 🔹    | Có trọ học 🔹    |  |  |  |  |  |  |  |  |
| Mã 0 ▼                                                                                                    | Mã 0 ▼                                                                                      | Mã 1 🔹              | Mã 00 🔻             | Mã TRUE ▼       | Mã TRUE 🔻       |  |  |  |  |  |  |  |  |
| Điền vào lớp TT                                                                                                    | Điền vào lớp     TT     Điền vào lớp     TT     Điền vào lớp     TT     Điền vào lớp     TT |                     |                     |                 |                 |  |  |  |  |  |  |  |  |

|       | THÔNG TIN CỦA HỌC SINH |                    |            | NHÓM THÔNG TIN 1 |         |          | NHÓM THÔNG TIN 2 |         |        | NHÓM THÔNG TIN 3 |      |          | NHÓM THÔNG TIN 4 |         |       |
|-------|------------------------|--------------------|------------|------------------|---------|----------|------------------|---------|--------|------------------|------|----------|------------------|---------|-------|
| ID    | STT                    | Họ và tên          | Ngày sinh  | Q.tịch           | Dân tộc | Tôn giáo | Kh.tật           | Ưu tiên | Ưu đãi | Đoàn             | Đảng | Hôn nhân | N.khiếu          | Nội trú | Ở trọ |
| 12595 | 1                      | Lê Hồng Anh        | 22/10/2007 |                  |         |          |                  |         |        |                  |      |          |                  |         |       |
| 12751 | 2                      | Trương Thị Mai Anh | 10/01/2007 |                  |         |          |                  |         |        |                  |      |          |                  |         |       |
|       |                        |                    |            |                  |         |          |                  |         |        |                  |      |          |                  |         |       |

- Hình trên là màn hình bổ sung thông tin về Quốc tịch, dân tộc....

- Cách làm đơn giản bằng cách chọn và điền vào từng lớp hoặc điền vào cả trường (TT)

- Ngoài bổ sung thông tin về cá nhân học sinh các đơn vị tiếp tục bổ sung thông tin về gia đình và chỗ ở...

|              |                                                                                                    |                                                                                                    | Truin nộc .                                                          |                                           | Nhập ti                                 | BỔ SUI<br>hông tin bằ                                                                                                    | Trần Min<br>NG THÔNG T<br>Ìng bảng mã (Nhấi                                                                                                    | h Thái<br>N CỦA HỌC<br>vào đây để tải b                                                                                                    | SINH<br>áng mã đ                                                           | lễ xem)                                                   |                                               |                                          |                                            |                                              |                        |                                        |                   |
|--------------|----------------------------------------------------------------------------------------------------|----------------------------------------------------------------------------------------------------|----------------------------------------------------------------------|-------------------------------------------|-----------------------------------------|----------------------------------------------------------------------------------------------------|----------------------------------------------------------------------------------------------------|----------------------------------------------------------------------------------------------------|----------------------------------------------------------------------------|-----------------------------------------------------------|-----------------------------------------------|------------------------------------------|--------------------------------------------|----------------------------------------------|------------------------|----------------------------------------|-------------------|
|              | - The                                                                                                    | ông                                                                                                    | tin về                                                               | gia                                       | đìnl                                    | h                                                                                                    |                                                                                                    |                                                                                                    |                                                                            |                                                           |                                               |                                          |                                            |                                              |                        |                                        |                   |
|              |                                                                                                    |                                                                                                    |                                                                      | Ν                                         | ām học :                                | 2014 - 2015 🗸                                                                                                    | Khối: 5 🗸 Lớp: A 🗸                                                                                                    | Cá nhân Gia đìn                                                                                                    | h Chỗ ở                                                                    | Trở về                                                    |                                               |                                          |                                            |                                              |                        |                                        |                   |
|              |                                                                                                    |                                                                                                    |                                                                      |                                           |                                         |                                                                                                    | Trần Minh                                                                                                    | Thái                                                                                                    |                                                                            |                                                           |                                               |                                          |                                            |                                              |                        |                                        |                   |
|              |                                                                                                    |                                                                                                    |                                                                      |                                           |                                         | 1                                                                                                    | BỔ SUNG THÔNG TI                                                                                                    | CỦA HỌC SINH                                                                                                    |                                                                            |                                                           |                                               |                                          |                                            |                                              |                        |                                        |                   |
|              |                                                                                                    |                                                                                                    |                                                                      |                                           |                                         | Nhập thông t                                                                                                    | in băng bảng mã (Nhân                                                                                                    | vào đây đề tải bảng m                                                                                                    | <u>ã đề xem)</u>                                                           |                                                           |                                               |                                          |                                            |                                              |                        |                                        |                   |
|              |                                                                                                    |                                                                                                    |                                                                      | Bång                                      | , Mã nghê                               | như sau: Côr                                                                                                    | ıg chức: 01, Viên chức:                                                                                                    | 02, Công nhân: 03, N                                                                                                    | ông dân: 04                                                                | , Công an                                                 | : 05                                          |                                          |                                            |                                              |                        |                                        |                   |
|              |                                                                                                    |                                                                                                    |                                                                      |                                           |                                         | Bộ đội: 0                                                                                                    | 6, Doanh nhân: 07, Lao                                                                                                    | động tự do: 08, Nội t                                                                                                    | rợ: 09                                                                     |                                                           |                                               |                                          |                                            |                                              |                        |                                        |                   |
|              |                                                                                                    |                                                                                                    |                                                                      |                                           |                                         | nutná                                                                                                    |                                                                                                    |                                                                                                    |                                                                            | THÔNG T                                                   | 'IN VÊ ME                                     |                                          |                                            |                                              | TT KH                  | ÁC                                     |                   |
|              | THÔNG TIN CỦA HỌC SIN                                                                                                    | Н                                                                                                    |                                                                      |                                           | THONG T                                 | IN VE BU                                                                                                    |                                                                                                    |                                                                                                    |                                                                            |                                                           |                                               |                                          |                                            |                                              |                        |                                        |                   |
| ST           | THÔNG TIN CỦA HỌC SIN<br>T Họ và tên                                                                                                    | H<br>Ngày sinh                                                                                           | Họ và tên                                                            | Năm sinh                                  | THONG T<br>Nghề/Mã                      | Điện thoại                                                                                                    | Nơi làm việc                                                                                                    | Họ và tên                                                                                                    | Năm sinh                                                                   | Nghề/Mã                                                   | Điện thoại                                    | Not                                      | làm việc                                   | Đi (mét                                      | )                      | Email                                  |                   |
| 5 ST         | THÔNG TIN CỦA HỌC SIN<br>T Họ và tên<br>Nguyễn Thị Lan Anh<br>- Thố                                                                                    | H<br>Ngày sinh<br>21/07/2004                                                                             | Họ và tên<br>Nguyễn Đình Phi<br>tin về                               | Năm sinh                                  | rhong t<br>Nghè/Mā                      | Điện thoại                                                                                                    | Nơi làm việc                                                                                                    | Họ và tên<br>Đặng Thị Hảo                                                                                                    | Năm sinh                                                                   | Nghề/Mã                                                   | Điện thoại                                    | Not                                      | làm việc                                   | Đi (mét                                      | )                      | Email                                  |                   |
| ST<br>6 1    | THÔNG TIN CỦA HỌC SIN<br>T Hẹ và tên<br>Nguyễn Thị Lan Anh<br>– Thế                                                                                    | H<br>Ngày sinh<br>21/07/2004                                                                             | Họ tả tên<br>Nguyễn Đành Phi<br>tin về                               | Năm sinh                                  | nghè/Mā<br><sup>2</sup><br>Năm học      | Điện thoại           Điện thoại                                                                                                    | Nơi làm việc                                                                                                    | Hẹ và tên<br>Đảng Thị Hảo<br>A V Cá nhân G<br>định Thái<br>TIN CỦA HỌC SIN<br>Hốn vào đãy để tái bá                                                                                                    | Năm sinh<br>iia đinh C<br>C<br>H<br>ảng mã để x                            | Nghở Mã<br>chỗ ở T<br>tem)                                | Điện thoại<br>rở về                           | No                                       | làm việc                                   | Đi (mét                                      | )                      | Email                                  |                   |
| 5T           | THÔNG TIN CỦA HỌC SIN<br>T Hẹ và tên<br>Nguyễn Thị Lan Anh<br>– Thố                                                                                    | H<br>Ngày sinh<br>21/07/2004                                                                             | Hẹ và têa<br>Nguyễn Đảnh Phi<br>tin về<br>anh phố)                   | Năm sinh                                  | nghè/Mā<br>°C<br>Năm học                | Điện thoại           Điện thoại                                                                                                    | Nơi làm việc                                                                                                    | Hệ và tên<br>Đặng Thị Hảo<br>A V Cả nhân G<br>định Thái<br>TIN CỦA HỌC SIN<br>Nhân vào đây để tiái bư<br>a (Quận)                                                                                                    | Năm sinh                                                                   | Nghề/Mã<br>Chỗ ở T<br>em)                                 | Điện thoại<br>rở về                           | Not                                      | làm việc<br>Xã (Phu                        | Đi (mét                                      | )                      | Email                                  |                   |
| 6 1          | THÔNG TIN CỦA HỌC SIN<br>I Họ và tên<br>Nguyễn Thị Lan Anh<br>— Thộ<br>hành phố Hà Nội                                                                 | H<br>Ngày sinh<br>21.0772004                                                                             | Họ và tên<br>Nguyễn Đảnh Phi<br>tin về<br>anh phố)                   | Năm sinh                                  | THONG T<br>Nghè/Mä<br>ở                 | NVE BO           Điện thoại           :           2014 - 2015           Nhập thôi                                                                                                    | Nơi làm việc                                                                                                    | Hệ và đa<br>Đặng Thị Hảo<br>A vì Cánhăn G<br>lĩnh Thải<br>TIN CỦA HỌC SIN<br>Inẩm vào đây để tải bả<br>n (Quận)                                                                                                    | Năm sinh                                                                   | Nghề/Mấ<br>Chỗ ở T<br>c <u>em)</u>                        | Điện thoại<br>rở về                           | Nor                                      | làm việc<br>Xã (Phu                        | Đi (mét                                      | )                      | Email                                  |                   |
| ) ST<br>66 1 | THÔNG TIN CỦA HỌC SIN<br>I Hệ và tên<br>Nguyễn Thị Lan Anh<br>- Thố<br>hành phố Hà Nội                                                                 | H<br>Ngày sinh<br>21/07/2004                                                                             | Họ và ứu<br>Nguyễn Đinh Phi<br>tin về<br>ảnh phố)                    | Năm sinh                                  | THONG T<br>Nghè/Mā<br>°C<br>Năm học     | IN VE BO<br>Điện thoại<br>:   2014 - 2015<br><u>Nhập thôi</u>                                                                                                    | Nơi làm việc                                                                                                    | Hệ và đa<br>Đặng Thị Hảo<br>A v Cả nhăn G<br>định Thải<br>TIN CỦA HỌC SIN<br>TIN CỦA HỌC SIN<br>TIN CỦA HỌC SIN<br>TIN CỦA HỌC SIN<br>TIN CỦA HỌC SIN<br>TIN CỦA HỌC SIN<br>TIN CỦA HỌC SIN<br>TIN CỦA HỌC SIN                                                                                                    | Năm sinh                                                                   | Nghễ/Mã<br>Chỗ ở T<br>tr <u>emt)</u>                      | Điện thoại<br>rở về                           | Not                                      | làm việc<br>Xã (Phư                        | Đi (mét                                      |                        | Email                                  |                   |
| ST<br>6 1    | THÔNG TIN CỦA HỌC SIN<br>I Hệ và tên<br>Nguyễn Thị Lan Anh<br>– Thố<br>hành phố Hà Nội<br>Mãu 01<br>Chuẩn Thức                                         | H<br>Ngiy sinh<br>21.07/2004                                                                             | Họ và têu<br>Nguyễn Đinh Phi<br>tin về<br>ảnh phố)                   | Năm sinh<br>chỗ                           | rHONG T<br>Nghè/Mā<br>°<br>C<br>Năm học | IX VE BO<br>Điện thoại<br>: 2014-2015<br><u>Nhập thối</u>                                                                                                    | Nơi làm việc<br>V Khối : [5 V] Lớp :<br>Trần 1<br>BÔ SUNG THÔNC<br>ng tin bằng bằng mã (?<br>Huyệ<br>Mã                                                                                                    | Hevida<br>Dâng Thị Hảo<br>A vì Cả nhân G<br>Jĩnh Thải<br>TIN CỦA HỌC SIĐ<br>TIN CỦA HỌC SIĐ<br>TIN CỦA TIN TIN CỦA HỌC SIĐ<br>TIN CỦA TIN TIN TIN TIN TIN TIN TIN TIN TIN TIN                                                                                                    | Năm tinh                                                                   | Nghễ/Mã<br>Chỗ ở T<br>::::::::::::::::::::::::::::::::::: | Điện thoại<br>rở về                           | Not<br>Ma                                | làm việc<br>Xã (Phu                        | Đi (mét                                      |                        | Email                                  |                   |
| ST<br>6 1    | THÔNG TIN CỦA HỌC SIN<br>I Hệ và tên<br>Nguyễn Thị Lan Anh<br>- Thố<br>hành phố Hà Nội<br>Mã 01<br>Gán vào Thuộr                                       | H<br>Ngày sinh<br>21/07/2004<br>Ông<br>Tinh (T                                                           | Họ và têu<br>Nguyễn Đinh Phi<br>tin về<br>ảnh phố)                   | Năm sinh<br>chỗ                           | Năm học                                 | IX VE BO<br>Điện thoại<br>:   2014 - 2015<br><u>Nhập thôi</u>                                                                                                    | Nơi làm việc<br>V Khối : [5 V] Lớp :<br>Trần 1<br>BÔ SUNG THÔNC<br>ng tỉn bằng bằng bằng mã (?<br>Huyệ<br>Mã<br>Sân vào Thường tử T                                                                                                   | Hệ và đà<br>Đặng Thị Hảo<br>A vì Cả nhân G<br>lĩnh Thải<br>TIN CỦA HỌC SIĐ<br>TIN CỦA HỌC SIĐ<br>TIN CỦA HỌC SI HỌC SIĐ<br>TIN CHA HỌC SIĐ<br>TIN CHA HỌC SIĐ<br>TIN CHA HỌC SIĐ<br>TIN CHA HỌC SIĐ<br>TIN CHA HỌC SIĐ<br>TIN CHA HỌC SIĐ<br>TIN CHA HỌC SIĐ<br>TIN CHA HỌC SIĐ<br>TIN CHA HỌC SIĐ<br>TIN CHA HỌC SIĐ<br>TIN CỦA HỌC SIĐ<br>TIN CỦA HỌC SIĐ<br>TIN CỦA HỌC SIĐ<br>TIN CỦA HỌC SIĐ<br>TIN CỦA HỌC SIĐ<br>TIN CỦA HỌC SIĐ<br>TIN CỦA HỌC SIĐ<br>TIN CỦA HỌC SIĐ<br>TIN CỦA HỌC SIĐ<br>TIN CỦA HỌC SIĐ<br>TIN CỦA | Năm tinh<br>ia đình C<br>SH<br>ing mã để x<br>Z                            | Nghẻ/Má<br>hỗ ở T<br>v (                                  | Điện thoại<br>rở về                           | Nơi<br>Mã<br>vào Thưỡng                  | làm việc<br>Xả (Phư<br>trú ) TT            | Đi (mét                                      | )<br>Hộ khấu           | Email                                  | ×                 |
| ) ST<br>6 1  | THÔNG TIN CỦA HỌC SIN<br>I Hệ và tên<br>Nguyễn Thị Lan Anh<br>— Thố<br>hành phố Hà Nội<br><u>Mã</u> 01<br>Gần vào Thườn                                | H<br>Ngày sinh<br>21/07/2004<br>ông<br>Tinh (T                                                           | Họ và têu<br>Nguyễn Đinh Phi<br>tin về<br>anh phố)<br>Gán vào Hộ khi | Năm tinh<br>chỗ                           | Năm học                                 | IN VE BU<br>Diện thoại<br>:   2014-2015<br><u>Nhập thậ</u><br><b>C</b>                                                                                                    | Nơi làm việc<br>V Khối : [5 v] Lớp :<br>Trận 1<br>BÔ SUNG THÔNC<br>ng tỉn bằng bằng mã (?<br>Huyệ<br>Mã<br>Sản vào Thường tử T<br>Tật cho toàn trường - C                                                                             | Hệ và đà<br>Đặng Thị Hảo<br>A vì Cả nhân G<br>lĩnh Thải<br>TIN CửA HỌC SIĐ<br>TIN CửA HỌC SIĐ<br>TIN CửA HỌC SIĐ<br>TIN CửA HỌC HỌ<br>Hần vào đáy để tải bả<br>n (Quận)                                                                                                    | Năm tinh<br>ita đình C<br>GH<br>ing mã đề x<br>2<br>1<br>TT<br>nhật theo k | Nghả/Má<br>hỗ ở T<br>cm)<br>v [<br>bộp đang ci            | Diện thoại<br>rở về<br>Gần<br>họn!            | Nơi<br>Mã<br>Vào Thường                  | làm việc<br>Xã (Phu<br>trủ TT              | Đì (mét                                      | )<br>Hộ khẩu           | Email                                  |                   |
| ST<br>6 1    | THÔNG TIN CỦA HỌC SIN<br>T Hộ và tên<br>Nguyễn Thị Lan Anh<br>— Thố<br>hành phố Hà Nội<br><u>Ma</u> 01<br><u>Gân vào Thườn</u><br>THÔNG TIN CỦA HỌC 1  | H<br>Ngày sinh<br>21/07/2004<br>Ông<br>Tinh (T<br>ng trú TT                                              | Họ và ứu<br>Nguyễn Đinh Phi<br>tin về<br>ảnh phố)                    | Năm tinh<br>chỗ<br>đu TT                  | Năm học                                 | IX VE BU<br>Điện thoại<br>: 2014 - 2015<br><i>Nhập thôi</i><br><b>(</b><br><b>(</b><br><b>(</b><br><b>(</b><br><b>(</b><br><b>(</b> )<br><b>(</b> )<br><b>()()()()()()()()()()</b> | Nơi làm việc         V       Khối : [5 v] Lớp :         Tràn 1       BÔ SUNG THÔNC         ng tin bằng bằng mã (?)       Huyệ         Ma       3án vào Thường trú       T         tật cho toàn trường - C       I SINH, CHÔ ở       1 | Hạvi tản<br>Đảng Thị Hảo<br>A ✓ Cá nhân G<br>Gần bhải<br>Thư Của Học Sin<br>lình Thải<br>Thư Của Học Sin<br>lình vào đây đẻ tái bử<br>n (Quận)                                                                                                    | Năm tinh                                                                   | Nghả/Má<br>hỗ ở T<br>cơn)<br>v (<br>p đang cl             | Trở về<br>Gần<br>họn!<br>ĐịA (                | Nơi<br>Mà<br>vào Thường                  | làm việc<br>Xã (Phu<br>trú TT<br>IRỦ       | Đi (mét<br>rờng)<br>Gán vào                  | →<br>→<br>Hộ khẩu<br>D | TT<br>IA CHÍ HÓ KH                     |                   |
| ST<br>6 1    | THÔNG TIN CỦA HỌC SIN<br>T Hệ và tên<br>Nguyễn Thị Lan Anh<br>- Thế<br>hành phố Hà Nội<br>Ma 01<br>Gần vào Thườn<br>THÔNG TIN CỦA HỌC :<br>T Hệ và tên | H      Ngày sinh     21/07/2004      Ông      Tinh (T      ng trú TT      SDH     Ngày s      21/07/2014 | Họ và tên<br>Nguyễn Đinh Phi<br>tin về<br>ảnh phố)<br>Gán vào Hô khi | Năm sinh<br>chỗ<br>đu TT<br>Noi sinh (Hiw | Năm học                                 | IN VE BU<br>Diện thoại<br>: 2014 - 2015<br><i>Nhập thôi</i><br><b>(</b><br><b>T'' la cập nh</b><br>Nơi                                                                                                    | Nơi làm việc<br>V Khối : 5 V Lớp :<br>Trản<br>BÔ SUNG THÔNC<br>ng tỉn bằng bằng mã (?<br>Huyệ<br>Mã<br>ầân vào Thường tú T<br>ất cho toàn trường - C<br>Si SINH, CHÔ ở                                                                | Hệ và đa<br>Đảng Thị Hảo<br>A ↓ Cá nhân G<br>Ginh Thái<br>Thư Củ A HọC SIN<br>Inhư vào đây để đải bả<br>a (Quận)<br>E Gân vào Hộ khẩu<br>ác Nút khác chỉ cập<br>Chiế                                                                                                    | Năm tinh                                                                   | Nghễ/Mã<br>Nhỗ ở T<br>vm)<br>v (<br>p đang ci             | Diện thoại<br>rở về<br>Gần<br>họn!<br>Diệ Cần | Nơi<br>Mà<br>vào Thưởng<br>Xăna<br>10951 | làm việc<br>Xã (Phu<br>trủ TT<br>IT<br>296 | Đi (mét<br>rờng)<br>Gán vào<br>Tinh/mã<br>30 | Hộ khẩu                | TT<br>IA CHÍ HỘ KH<br>Huyện/Lấ<br>2006 | - V<br>AU<br>Tinl |

# 5.6. Cập nhật thông tin học sinh chuyển đi, chuyển đến, bỏ học

Click "Cập nhật học sinh đi, đến, bỏ"

|     |                                 | hoặc ché | 1.03. Chuyển hồ sơ từ năm cũ           |     |    |       |                                           |       |
|-----|---------------------------------|----------|----------------------------------------|-----|----|-------|-------------------------------------------|-------|
|     | Bước 1: Tích vào ô vuông e      | 8: Kéo x | 1.04. Nhập hồ sơ học sinh              |     |    |       |                                           |       |
|     | Chuyển đi, chết, bỏ, khuyết tật | n dấu +  | 1.05. Lấy file mẫu Excel               |     |    |       |                                           |       |
|     | Thông tin chung                 |          |                                        |     |    | Học ŀ | 1.06. Chuyển hồ sơ từ Excel               |       |
| STT | Họ và tên                       | Lớp      | Ngày sinh                              | Đến | Đi | Ktật  | 1.07. Cập nhật học sinh đi, đến, bỏ, chết | chết) |
| 1   | Phạm Quốc Anh                   | 1A       | 15/02/2011                             |     | -  |       | 1.08. Bổ sung hồ sơ theo VEMIS            |       |
| 2   | Phạm Văn Chương                 |          | 1.09. Cập nhật tên, ngày sinh, tên lớp |     |    |       |                                           |       |

- Việc cập nhật các đối tượng này phải được thực hiện ngay khi có sự thay

đổi của học sinh

- Cách cập nhật như sau

+ Click vào "Cập nhật học sinh chuyển đi, chuyển đến..."

|                   | THEO ĐÕI HỌC SINH CHUYỂN ĐI, CHUYỂN ĐẾN, KHUYẾT TẬT, BỎ HỌC |                                                      |                       |                                        |                       |                          |                       |                                    |                        |                         |             |                      |
|-------------------|-------------------------------------------------------------|------------------------------------------------------|-----------------------|----------------------------------------|-----------------------|--------------------------|-----------------------|------------------------------------|------------------------|-------------------------|-------------|----------------------|
|                   | Trần Minh Thái                                              |                                                      |                       |                                        |                       |                          |                       |                                    |                        |                         |             |                      |
|                   | Năm học : 2014 - 2015 🗸 Khối : 1 🗸 Lớp : A 🗸 Chọn lớp       |                                                      |                       |                                        |                       |                          |                       |                                    |                        |                         |             |                      |
|                   |                                                             |                                                      |                       | Chuyển đi 🔶 Chuyể                      | n đến 🔶 K             | huyết tật 🚸              | Bỏ hoặc ch            | nết                                |                        |                         |             |                      |
|                   |                                                             | Bước 1: Tích vào ô vuộ<br>Chuyển đi, chết, bỏ, khuyế | ông đầu<br>ết tật như | dòng, Bước 2: Cl<br>ưng vẫn để tên tro | nọn thôn;<br>ong danh | g tin, Bươ<br>sách thì o | ớc 3: Kéo<br>chọn dấu | xuống cuối tra<br>+-, loại tên khả | ng bấm l<br>bi danh sa | ưu đữ liệ<br>ách thì ch | èu<br>nọn + |                      |
|                   |                                                             | Thông tin chung                                      |                       |                                        |                       | I                        | Học kì 1              |                                    |                        |                         | Học kì 2    |                      |
|                   | STT                                                         | Họ và tên                                            | Lớp                   | Ngày sinh                              | Đến                   | Ði                       | Ktật                  | Bỏ (chết)                          | Đến                    | Ði                      | Ktật        | Bở (chết)            |
|                   | 1                                                           | Đặng Văn An                                          | 1A                    | 06/04/2008                             |                       |                          |                       |                                    |                        |                         |             |                      |
|                   | 2                                                           | Vũ Thị Phương Anh                                    | 1A                    | 13/12/2008                             | + 🗸                   | <b>~</b>                 | <                     | >                                  | ~                      | >                       | v /         | <ul> <li></li> </ul> |
| $\mathbf{\nabla}$ | 3                                                           | Lê Huy Việt Anh                                      | 1A                    | 05/11/2008                             |                       |                          |                       |                                    |                        |                         | +-          |                      |
|                   | 4                                                           | Phạm Quỳnh Chi                                       | 1A                    | 09/11/2008                             |                       |                          |                       |                                    |                        |                         |             |                      |

Quy trình từng bước đã được hướng dẫn trên màn hình, sau khi điền các thông tin ta phải nhớ bấm nút "Lưu dữ liệu" ở cuối trang.

Sau khi cập nhật xong ta vào in danh sách các đối tượng đặc biệt này

| THEO ĐỖI HỌC SINH CHUYỂN ĐI, CHUYỂN ĐẾN, KHUYẾT TẬT, BỎ HỌC |
|-------------------------------------------------------------|
| Trần Minh Thái                                              |
| Năm học : 2014 - 2015 🔍 Khối : 1 🔍 Lớp : A 🔍 Chọn lớp       |
| Chuyển đị ∻ Chuyển đến ∻ Khuyết tật ∻ Bỏ hoặc chết          |

#### - Click "Chuyển đi" ta được danh học sinh chuyển đi như sau:

|     | DANH SÁCH HỌC SINH CHUYỂN ĐI                        |       |                                        |              |  |  |  |  |  |  |  |
|-----|-----------------------------------------------------|-------|----------------------------------------|--------------|--|--|--|--|--|--|--|
|     |                                                     | Năm h | oc: 2014 - 2015 ∨ Xem trước            | In danh sách |  |  |  |  |  |  |  |
|     |                                                     | C     | huyển đi ♦ Chuyển đến ♦ Khuyết tật ♦ B | 5 hoặc chết  |  |  |  |  |  |  |  |
| STT | NTT Họ và tên Noày sinh Lớn Nơi sinh Chỗ ở hiện tại |       |                                        |              |  |  |  |  |  |  |  |

| STT | Họ và tên       | Ngày sinh  | Lớp | Nơi sinh               | Chỗ ở hiện tại                   |
|-----|-----------------|------------|-----|------------------------|----------------------------------|
| 1   | Trần Quang Việt | 02/11/2007 | 2A  | Bình Giang - Hải Dương | Thôn Sãi - Vĩnh Tuy - Bình Giang |
| 2   | Nguyễn Thị Mai  | 04/01/2007 | 2A  | Vĩnh Bảo - Hải phòng   | Thôn Sãi - Vĩnh Tuy - Bình Giang |
| 3   | Vũ Xuân Trung   | 28/06/2007 | 2A  | Bình Giang - Hải Dương | Thôn Lại - Vĩnh Tuy - Bình Giang |
|     |                 |            |     |                        |                                  |

# 5.7. Cập nhật tên học sinh, tên lớp, tên khối

Click "Cập nhật tên, ngày sinh, tên lớp"

|     | THÔNG TIN C         | HUNG |            |   | ÐIĖ | и мі | ÊNG | i | ł | ÐIĖN | ∕I HỆ | SÓ | 1 |   |
|-----|---------------------|------|------------|---|-----|------|-----|---|---|------|-------|----|---|---|
| STT | Họ và tên           | GT   | Ngày sinh  | 1 | 2   | 3    | 4   | 5 | 1 | 2    | 3     | 4  | 5 | 1 |
| 1   | Lê Hồng Anh         | Nam  | 22/10/2007 |   | -   | _    |     |   |   |      |       |    |   |   |
| 2   | Trương Thị Mai Anh  | Nữ   | 10/01/2007 |   |     |      |     | - |   |      |       |    |   |   |
| 3   | Đặng Thị Ngọc Anh   | Nữ   | 12/02/2007 |   |     |      |     |   |   | -    |       |    |   |   |
| 4   | Nguyễn Phạm Thế Anh | Nam  | 21/03/2007 |   |     |      |     |   |   |      |       | -  | _ |   |
| 5   | Vũ Thị Vân Anh      | Nữ   | 27/04/2007 |   |     |      |     |   |   |      |       |    |   |   |
| 6   | Nguyễn Thị Ngọc Ánh | Nữ   | 02/01/2007 |   |     |      |     |   |   |      |       |    |   |   |
| 7   | Phạm Xuân Bách      | Nam  | 23/04/2007 |   |     |      |     |   |   |      |       |    |   |   |
| 8   | Phạm Diệp Chi       | Nữ   | 03/02/2007 |   |     |      |     |   |   |      |       |    |   |   |

Thực hiện quy trình giống như cập nhật học sinh đi, đến, chết...tương tự như vậy người quản trị cập nhật thông tin nơi sinh, chỗ ở, tên bố, tên mẹ...

#### 5.8. Xếp danh sách theo ABC

Click "Xếp danh sách theo ABC"

| 4 | Đặng Thái Dương | 1 | 1.10. Cập nhật thông tin bố mẹ<br>~      | √am |
|---|-----------------|---|------------------------------------------|-----|
| 5 | Đặngthành Đạt   | 1 | 1.11. Cập nhật nơi sinh, chô ở           | Nam |
| 6 | Vũ Công Đạt     | 1 | 1.12. Xêp danh sách theo ABC             | √am |
| 7 | Chu Thành Đạt   | 1 | 1.13. Điều chính số thừ tự trong số điểm | √am |
| 0 | Via Thành Dat   | А | 1.14. Phan cong giang dạy                | lam |

- Sau khi đã chắc chắn nhập xong học sinh và bổ sung đầy đủ thông tin ta mới tiến hành xếp danh sách theo ABC

- Quy trình xếp ABC như sau

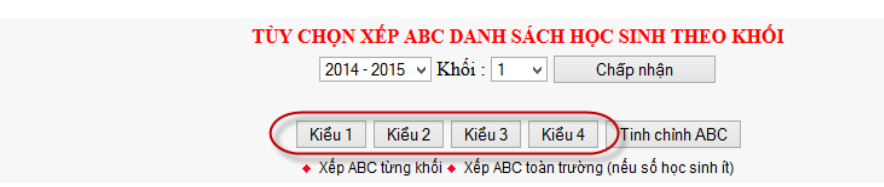

Trên màn hình xếp ABC (hình trên) – Chọn cách xếp ABC theo khối hay xếp ABC toàn trường – Sau khi chọn các xếp ta tiến hành chọn "Kiểu xếp" (Khuyến cáo: Ta nên dùng kiểu 1 và xếp ABC toàn trường)

- Sau khi xếp ABC ta vào hồ sơ học sinh kiểm tra, nếu chưa hợp lí thì có thể bấm nút "Tinh chỉnh ABC"

# 5.9. Điều chỉnh thứ tự trong sổ điểm

Click "Điều chỉnh thứ tưk trong sổ điểm"

|    |                    |     |            |   | r. ru. Cạp nhạt thong tín bu thệ         |
|----|--------------------|-----|------------|---|------------------------------------------|
| 7  | Phạm Xuân Bách     | Nam | 23/04/2007 |   | 1.11. Cập nhật nơi sinh, chỗ ở           |
| 8  | Phạm Diệp Chi      | Nữ  | 03/02/2007 |   | 1.12. Xếp danh sách theo ABC             |
| 9  | Đoàn Thị Quỳnh Chi | Nữ  | 20/11/2007 | - | 1.13. Điều chỉnh số thứ tự trong sổ điểm |
| 10 | Nhữ Quỳnh Chi      | Nữ  | 24/12/2007 |   | 1.14. Khai báo môn học (Theo khối)       |
|    | ,                  |     |            |   |                                          |

- Màn hình tinh chỉnh ABC

|   |   |   |   | STT | Họ và tên       | Ngày sinh  | id    |
|---|---|---|---|-----|-----------------|------------|-------|
| 1 | ţ | Ŧ | Ŧ | 1   | Phạm Quốc Anh   | 15/02/2011 | 10497 |
| 1 | ŧ | Ŧ | Ŧ | 2   | Phạm Văn Chương | 11/03/2011 | 10525 |
| t | ŧ | Ŧ | Ŧ | 3   | Lê Hồng Diệp    | 07/01/2011 | 10526 |

- Trên màn hình này ta chỉ việc dùng các phím mũi tên để đưa học sinh lên trên, xuống dưới, xuống cuối cùng...

- Lưu ý: Khi học sinh chuyển đến giữa năm học thường để cuối năm học, trong lúc đó ta đã xếp ABC rồi vì vậy để học sinh chuyển đến nằm ở vị trí nào thì lúc đó ta dùng chức năng tinh chỉnh ABC.

# 5.10. Điều chỉnh thứ tự trong sổ điểm

#### Click "Khai báo môn học (theo khối)"

| 8  | Phạm Diệp Chi      | Nữ  | 03/02/2007 |   |  |  |   |  | 1.12. Xếp danh sách theo ABC                |
|----|--------------------|-----|------------|---|--|--|---|--|---------------------------------------------|
| 9  | Đoàn Thị Quỳnh Chi | Nữ  | 20/11/2007 |   |  |  |   |  | 1.13. Điều chỉnh số thứ tự trong sổ điểm    |
| 10 | Nhữ Quỳnh Chi      | Nữ  | 24/12/2007 |   |  |  |   |  | 1.14. Khai báo môn học (Theo khối)          |
| 11 | Vũ Thị Ánh Dịu     | Nữ  | 18/01/2007 |   |  |  | - |  | 1.15. Miễn môn và xếp học lực, hạnh kiểm    |
| 12 | Vũ Việt Dũng       | Nam | 13/10/2007 | - |  |  |   |  | 1.16. Khai báo môn tự chọn chỉ học 1 học kì |

#### Màn hình tạo danh mục lớp, khai báo môn học

| Hồ sơ 👻 Điểm chi tiết 🚽 | Điểm tổng hợp 👻 | Thống kê 👻    | Nhập điểm kì 1 <del>-</del> | Nhập điểm kì 2 <del>-</del> | Hệ thống 🗸 | Trang chủ |
|-------------------------|-----------------|---------------|-----------------------------|-----------------------------|------------|-----------|
|                         | NĂM HỌC: 201    | 8 - 2019 ▼ Tą | ạo danh mục các lớp         | Khai báo môn học            |            |           |
| ٩                       |                 |               |                             |                             |            | ۶         |

Trước hết phải chắc chắn rằng đã có đủ danh sách các lớp, tiếp theo click chọn năm học, click "Tạo danh mục lớp" – "Khai báo môn học".

Chú ý: Các lần đăng nhập sau không còn nút "Tạo danh mục lớp"

|           | Năi             | m học : 2018 - : | 2019 🔻 Khối : 6 🔻  | Chấp nhận      | Khai báo môn    | học theo từng lớp   | nọc theo từng lớp |          |  |  |
|-----------|-----------------|------------------|--------------------|----------------|-----------------|---------------------|-------------------|----------|--|--|
| (Chọn l   | khai báo môn hợ | oc theo từng ló  | p: Áp ung trong ti | rường hợp số m | ôn giữa các lớp | o trong cùng một kh | ối không giống    | g nhau)  |  |  |
|           | Học kỉ 1        |                  |                    | Học kì 2       |                 |                     |                   | Cả năm   |  |  |
| Môn       | Tính điểm       | Xếp loại         | Môn                | Tính điểm      | Xếp loại        | Môn                 | Tính điểm         | Xếp loại |  |  |
| Foán      |                 |                  | Toán               |                |                 | Toán                |                   |          |  |  |
| /ật lí    |                 |                  | Vật lí             |                |                 | Vật lí              |                   |          |  |  |
| lóa học   |                 |                  | Hóa học            |                |                 | Hóa học             |                   |          |  |  |
| Sinh hoe  |                 |                  | Sinh học           |                |                 | Sinh học            |                   |          |  |  |
| Công nghệ |                 |                  | Công nghệ          |                |                 | Công nghệ           |                   |          |  |  |
| Thể dục   |                 |                  | The dục            |                |                 | Thể dục             |                   |          |  |  |
| Ngữ văn   |                 |                  | Ngữ văn            |                |                 | Ngữ văn             |                   |          |  |  |
| ịch sử    |                 |                  | Lịch sử            |                |                 | Lịch sử             |                   |          |  |  |
| Dja lí    |                 | • /              | Địa lí             |                |                 | Địa lí              |                   |          |  |  |
| Ngoại ngữ |                 |                  | Ngoại ngữ          |                |                 | Ngoại ngữ           |                   |          |  |  |
| GDCD      |                 |                  | GDCD               |                |                 | GDCD                |                   |          |  |  |
| √lĩ thuật |                 | 1 . 1            | Mĩ thuật           |                |                 | Mĩ thuật            |                   |          |  |  |
| m nhạc    |                 |                  | Âm nhạc            |                |                 | Âm nhạc             |                   |          |  |  |
| ự chọn    |                 |                  | Tự chọn            |                |                 | Tự chọn             |                   |          |  |  |

Hình trên là màn hình khai báo môn học theo từng kì và cả năm. Các bước thực hiện như sau:

Chọn năm học – Khối – Chấp nhận – Tick vào ô vuông của cột tính điểm (đối với môn cho điểm như toán, ngữ văn...) hoặc Tick vào ô vuông cột xếp loại cho các môn xếp loại như thể dục, âm nhạc, mĩ thuật – Kiểm tra kĩ xem đã tích đủ các môn được học của từng khối lớp chưa, nếu thiếu môn hoặc thừa môn thì phần mềm tính điểm trung bình các môn bị sai. Một lưu ý nữa là Tick đúng môn xếp loại và môn cho điểm, nếu đúng rồi thì Click nút xác nhận – Cuối cùng là click nút "Lưu dữ liệu".

Thực hiện hết học kì 1, chuyển sang học kì 2 và cả năm. Trong quá trình hoạt động nếu phát hiện phần mềm không tính điểm trung bình các môn hoặc tính điểm trung bình các môn bị sai thì chắc chắn việc khai báo các môn học bị sai.

Sau khi thực hiện xong, chúng ta kéo xuống bên dưới để kiểm tra việc khai báo môn học

| Thông | tin lớp | H             | Học kì 1 |              |               | Học kì 2 |              | Cả năm        |    |              |
|-------|---------|---------------|----------|--------------|---------------|----------|--------------|---------------|----|--------------|
| STT   | Lớp     | Môn tính điểm | SL       | Môn xếp loại | Môn tính điểm | SL       | Môn xếp loại | Môn tính điểm | SL | Môn xếp loại |
| 1     | 6A      |               |          |              |               |          |              |               |    |              |
| 2     | 6B      |               |          |              |               |          |              |               |    |              |
| 3     | 6C      |               |          |              |               |          |              |               |    |              |
| 4     | 6D      |               |          |              |               |          |              |               |    |              |
| 5     | 7A      |               |          |              |               |          |              |               |    |              |
| 6     | 7B      |               |          |              |               |          |              |               |    |              |
| 7     | 7C      |               |          |              |               |          |              |               |    |              |
| 8     | 7D      |               |          |              |               |          |              |               |    |              |
| 9     | 8A      |               |          |              |               |          |              |               |    |              |
|       |         |               |          |              |               |          |              |               |    |              |

Hàu hết các lớp trong cùng một khối học các môn giống nhau nhưng đôi khi có những đơn vị lại xảy ra tình trạng số môn lớp lớp A ít hoặc nhiều hơn số môn của lớp B, xử lí trường hợp này như thế nào? Rất đơn giản bằng cách click nút "Khai báo môn học theo tứng lớp" (hình dưới?

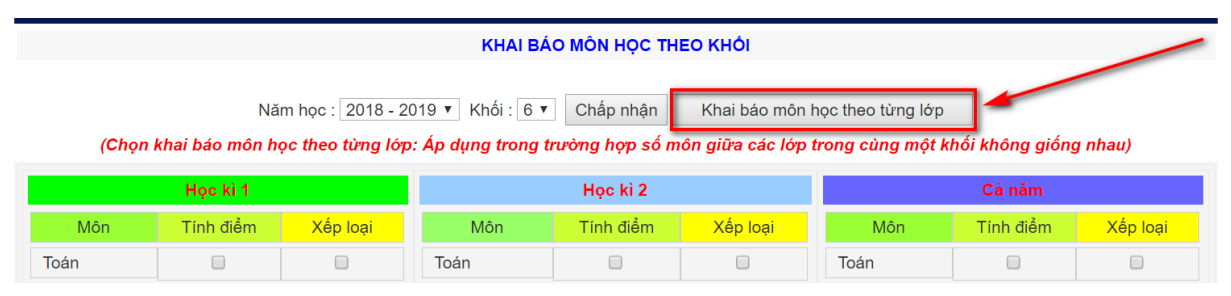

Việc khai báo môn học theo từng lớp giống khai báo theo khối nhưng thay vào chọn khối chúng ta chọn lớp.

# **5.11. Miễn môn và xếp học lực hạnh kiểm cho học sinh** Click "Miễn môn và xếp học lực, hạnh kiểm"

| Công nghệ |  | Công nghệ |  | Công ng  | 1.12. Xếp danh sách theo ABC                                 |
|-----------|--|-----------|--|----------|--------------------------------------------------------------|
| Thể dục   |  | Thể dục   |  | Thể dục  | 1.13. Điều chỉnh số thứ tự trong sổ điểm                     |
| Ngữ văn   |  | Ngữ văn   |  | Ngữ văn  | 1.14. Khai báo môn học (Theo khối)                           |
| Lịch sử   |  | Lịch sử   |  | Lich     | 1.15. Miễn môn và xếp học lực, hạnh kiểm                     |
| Địa lí    |  | Địa lí    |  | Địa lí   | 1.16. Khai báo môn tự chọn chỉ học 1 học kì                  |
| Ngoại ngữ |  | Ngoại ngữ |  | Ngoại ng | 1.17. Phan cong giang dạy kỉ 1<br>1.18. Chế đô cho điểm kì 1 |

Trong thực tế nhiều học sinh vì lí do này khác không thể học được một số môn như thể dục, mĩ thuật...vậy chúng ta phải miễn một hoặc nhiều môn cho học sinh đó, khi đã miễn môn thì phần mềm không tự xếp học lực và hạnh kiểm cho học sinh đó. Giải quyết vấn đề này TMT có chức năng "Miễn môn và xếp học lực, hạnh kiểm"

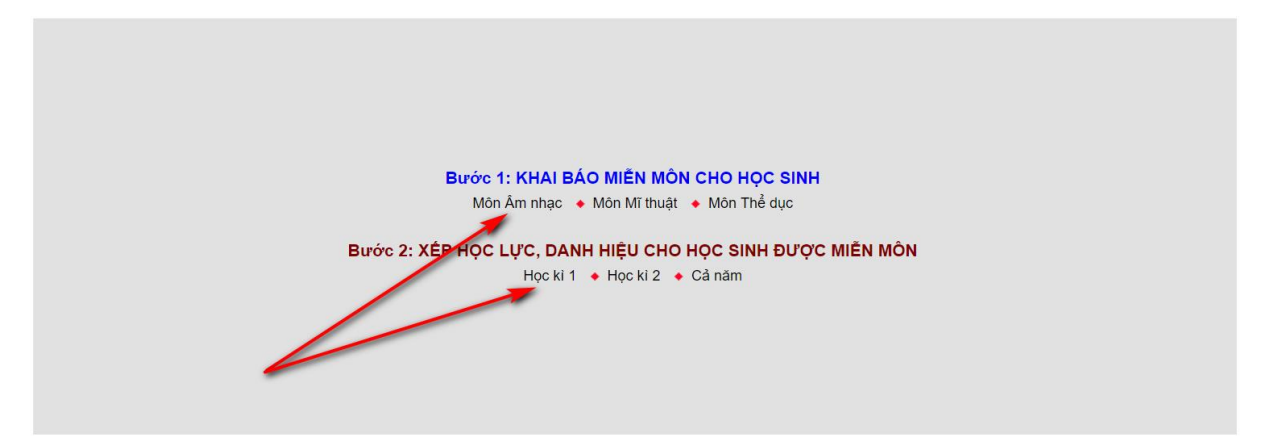

Thực hiện theo 2 bước: Bước 1 thực hiện ngay đầu năm học hoặc khi có học sinh được miễn môn, bước 2 thực hiện ở cuối kì cuối năm.

Bước 1: Khai báo miễn môn bằng cách click môn có học sinh cần miễn ví dụ có học sinh miễn môn âm nhạc thì click vào "Âm nhạc"

| Hồ sơ 👻                                                     | Điểm chi                               | tiết – Điểm tổng hợp – Th                                                                  | nống kê 👻 Nhập điểm l | kì 1 👻 Nhập điểm kì 2                                                                         | ✓ Hệ thố |      | ang chủ |  |  |  |  |  |
|-------------------------------------------------------------|----------------------------------------|--------------------------------------------------------------------------------------------|-----------------------|-----------------------------------------------------------------------------------------------|----------|------|---------|--|--|--|--|--|
|                                                             |                                        |                                                                                            |                       |                                                                                               |          |      |         |  |  |  |  |  |
| Năm học : 2018 - 2019 🔻 Khối : 6 💌 Lớp : A 💌 Chọn khối, lớp |                                        |                                                                                            |                       |                                                                                               |          |      |         |  |  |  |  |  |
|                                                             |                                        | ic 1 kì                                                                                    |                       |                                                                                               |          |      |         |  |  |  |  |  |
|                                                             |                                        |                                                                                            |                       |                                                                                               |          |      |         |  |  |  |  |  |
|                                                             |                                        |                                                                                            | Miễn môn              |                                                                                               |          |      |         |  |  |  |  |  |
|                                                             |                                        |                                                                                            |                       |                                                                                               |          |      |         |  |  |  |  |  |
| STT                                                         | ID                                     | Họ và tê                                                                                   | n                     | Ngày sinh                                                                                     | Kì 1     | Kì 2 | Cả năm  |  |  |  |  |  |
| STT<br>1                                                    | ID<br>12595                            | Họ và têi<br>Lê Hồng Anh                                                                   | n                     | Ngày sinh<br>22/10/2007                                                                       | Kì 1     | Kì 2 | Cả năm  |  |  |  |  |  |
| <b>STT</b><br>1<br>2                                        | ID<br>12595<br>12751                   | Họ và têi<br>Lê Hồng Anh<br>Trương Thị Mai Anh                                             | n                     | Ngày sinh<br>22/10/2007<br>10/01/2007                                                         | Kì 1     | Ki 2 | Cả năm  |  |  |  |  |  |
| <b>STT</b> 1 2 3                                            | ID<br>12595<br>12751<br>12594          | Họ và tên<br>Lê Hồng Anh<br>Trương Thị Mai Anh<br>Đặng Thị Ngọc Anh                        | n                     | Ngày sinh           22/10/2007           10/01/2007           12/02/2007                      | Ki 1     | Kì 2 | Cà năm  |  |  |  |  |  |
| <b>STT</b> 1 2 3 4                                          | ID<br>12595<br>12751<br>12594<br>12632 | Họ và tên<br>Lê Hồng Anh<br>Trương Thị Mai Anh<br>Đậng Thị Ngọc Anh<br>Nguyễn Phạm Thế Anh | n                     | Ngày sinh           22/10/2007           10/01/2007           12/02/2007           21/03/2007 | Ki 1     | Kì 2 | Cả năm  |  |  |  |  |  |

Màn hình miễn môn âm nhạc rất trực quan, để miễn môn cho học sinh ta làm như sau:

Chọn năm học – Khối – Lớp – Click nút "Chọn khối lớp"

Đi đến dòng có học sinh được miễn môn: Tick ô vuông cho học kì cần miễn môn là xong, muốn bỏ miễn môn thì bỏ dấu Tick

Sau khi khai báo miễn môn, đến cuối học kì chúng ta phải nhập học lực và hạnh kiểm cho học sinh

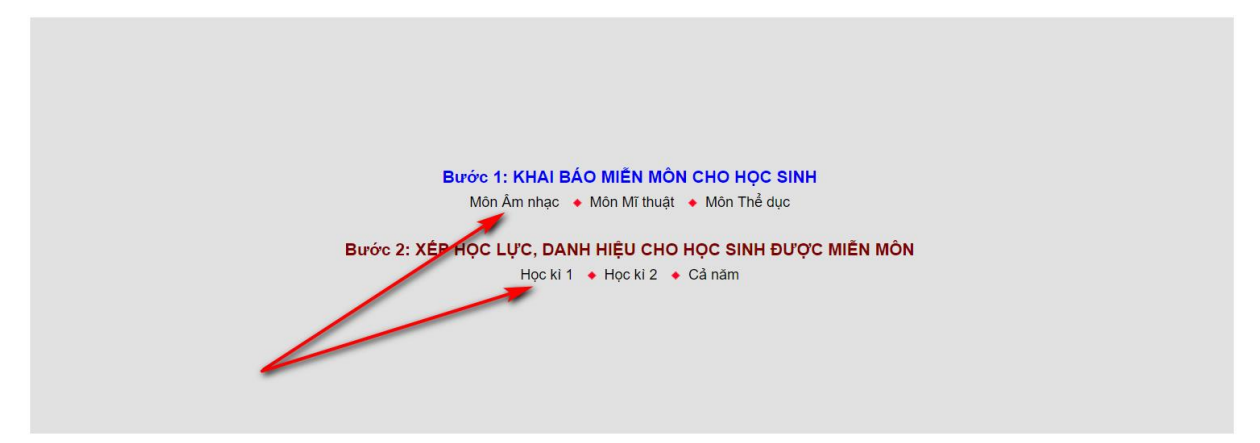

# Bước 2: Click học kì cần nhập điểm

| Năm học : 2016 - 2017 ▼<br>Khúc Thừa Thuần<br>MÀN HÌNH XÉP HỌC LỰC, HẠNH KIỆM, DANH HIỆU KÌ I CHO HỌC SINH ĐƯỢC MIỆN MÔN HỌC<br>Miễn môn nào thì điểm môn đó để trống, xếp HL, HK và danh hiệu do giáo viên tự xếp tự xếp<br>Ghi đúng kí hiệu: Giời = G, Tốt = T, Khá = K, Trung bình = Tb, Yếu = Y, Kém = Kém, HS giời = HSG, HS tiên tiến = HS | ŝTT                                                                                                    |  |  |  |  |  |  |  |  |  |  |  |
|----------------------------------------------------------------------------------------------------|----------------------------------------------------------------------------------------------------|--|--|--|--|--|--|--|--|--|--|--|
| Khúc Thừa Thuần<br>MÀN HÌNH XÉP HỌC LỰC, HẠNH KIẾM, DANH HIỆU KÌ I CHO HỌC SINH ĐƯỢC MIỀN MÔN HỌC<br>Miễn môn nào thì điểm môn đó để trống, xếp HL, HK và danh hiệu do giáo viên tự xếp tự xếp<br>Ghi đúng kí hiệu: Giời = G, Tốt = T, Khá = K, Trung bình = Tb, Yếu = Y, Kém = Kém, HS giời = HSG, HS tiên tiến = HS                            | ;TT                                                                                                    |  |  |  |  |  |  |  |  |  |  |  |
| MÀN HÌNH XÉP HỌC LỰC, HẠNH KIẾM, DANH HIỆU KÌ I CHO HỌC SINH ĐƯỢC MIỀN MÔN HỌC<br>Miễn môn nào thì điểm môn đó để trống, xếp HL, HK và danh hiệu do giáo viên tự xếp tự xếp<br>Ghi đúng kí hiệu: Giời = G, Tốt = T, Khá = K, Trung bình = Tb, Yếu = Y, Kém = Kém, HS giời = HSG, HS tiên tiến = HS                                               | ;TT                                                                                                    |  |  |  |  |  |  |  |  |  |  |  |
|                                                                                                    | MÀN HÌNH XÉP HỌC LỰC, HẠNH KIẾM, DANH HIỆU KÌ I CHO HỌC SINH ĐƯỢC MIẾN MÔN HỌC<br>Miễn môn nào thì điểm môn đó để trống, xếp HL, HK và danh hiệu do giáo viên tự xếp tự xếp<br>Ghi đúng kí hiệu: Giỏi = G, Tốt = T, Khá = K, Trung bình = Tb, Yếu = Y, Kém = Kém, HS giỏi = HSG, HS tiên tiền = HSTT |  |  |  |  |  |  |  |  |  |  |  |
| THONG TIN COA HỌC SINH ĐIỆM TRUNG BINH MON KIT CỦA HỌC SINH                                                                                                    | XÉP LOẠI                                                                                                    |  |  |  |  |  |  |  |  |  |  |  |
| ID STT Họ và tên GT Ngày sinh T L H S V Sử Đ NN CD CN TD ÂN MT TC TB                                                                                                    | HL HK DH                                                                                                    |  |  |  |  |  |  |  |  |  |  |  |
| 20231     1     Vü Thị Quýnh Anh     NĐ     17/01/2003     8.6     8.9     9.1     8.1     8.5     8.8     8.6     8.4     8.5     D     D     D     8.6                                                                                                    | G T HSG                                                                                                    |  |  |  |  |  |  |  |  |  |  |  |
| Chấp nhận                                                                                                    |                                                                                                    |  |  |  |  |  |  |  |  |  |  |  |

# 5.12. Khai báo môn tự chọn chỉ học 1 học kì

Click "Miễn môn

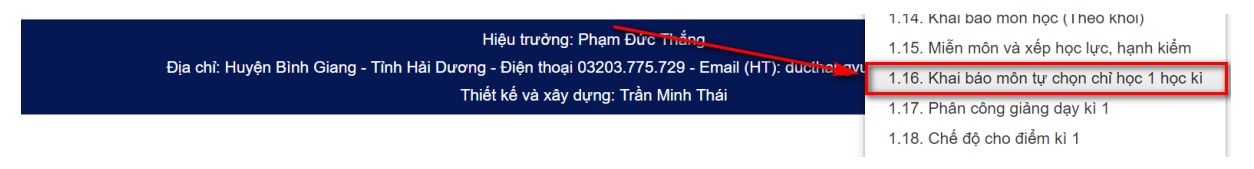

Màn hình cập nhật cho học sinh chỉ học môn tự chọn trong 1 học kì (thường là học sinh chuyển đến từ kì 2)

|   | Hồ | sơ 👻 Điểm chi tiết 👻 | Điểm tổng    | hợp 🚽                 | Thống kê 👻                      | Nhập điểm kì 1 👻                                                                                                    | Nhập điểm kì 2 🗸                      | Hệ thống 👻       | Trang chủ |
|---|----|----------------------|--------------|-----------------------|---------------------------------|----------------------------------------------------------------------------------------------------|---------------------------------------|------------------|-----------|
|   |    |                      | MÀN I        | HÌNH KHA              | I BÁO HỌC                       | SINH HỌC MÔN TỰ CH                                                                                                    | ỌN CHỈ MỘT HỌC KÌ                     |                  |           |
|   |    |                      | Năm          | học: 201              | 8 - 2019 🔻 🖁                    | Khối:6 ▼ Lớp:A                                                                                                    | Chọn khối, lớp                        |                  |           |
|   |    |                      | Nếu học      | Miền Mà<br>sinh chỉ h | ốn Am nhạc   ♦<br>lọc môn tự ch | Miên Môn Mĩ thuật   Miên Môn Mĩ thuật    Miên Môn Mĩ thuật    Miên Môn Mĩ thuật    Miên Môn Mĩ thuật    Miên Môn Mĩ thuật    Miên Môn Mĩ thuật    Miên Môn Mĩ thuật    Miên Môn Mĩ thuật    Miên Môn Mĩ thuật     Miên Môn Mĩ thuật      Miên Môn Mĩ thuật | Môn Thế dục<br>ột tỉnh trạng chọn dấu | +                |           |
|   |    |                      | ác môn học l | kì, ta phải           | khai báo lại s                  | ố lượng môn học tính điể                                                                                                    | m (trừ các môn xếp lơ                 | pại) ở các cột K |           |
|   | TT | Họ và tên            | Ngày sinh    | Giới tính             | Tình trạng                      | KI                                                                                                    | K2                                    |                  |           |
| 1 | 1  | Lê Hồng Anh          | 22/10/2007   | Nam                   | + •                             | 10                                                                                                    | 11                                    |                  | 10        |
|   | 2  | Trương Thị Mai Anh   | 10/01/2007   | Nữ                    |                                 |                                                                                                    |                                       |                  |           |
|   | 3  | Đặng Thị Ngọc Anh    | 12/02/2007   | Nữ                    |                                 |                                                                                                    |                                       |                  |           |
|   | 4  | Nguyễn Phạm Thế Anh  | 21/03/2007   | Nam                   |                                 |                                                                                                    |                                       |                  |           |

Cách làm: Chọn lớp có học sinh học tự chọn 1 học kì – Tick ô vuông đầu dòng – Cột tình trạng chọn "+" – Nhập số lượng môn cho điểm (Toán, lí hóa... trừ các môn xếp loại như thể dục, âm nhạc, mĩ thuật) có bao nhiêu môn thì ghi số lượng vào các cột K1, K2, CN tương ứng (nếu ghi sai số lượng thì tính điểm trung bình các môn sẽ bị sai). Cuối cùng kéo xuống cuối trang click nút "Lưu dữ liệu"

#### 5.13. Phân công giảng dạy cho giáo viên học kì 1.

Click "Phân công giảng dạy kì 1"

| F | 0  | Doàn Thị Quỳnh Chi    | 20/11/2007 | Niñ | 1.15. Miên môn và xêp học lực, hạnh kiêm    |
|---|----|-----------------------|------------|-----|---------------------------------------------|
| Ľ | 9  | Boan mị Quynn Chi     | 20/11/2007 | Nur | 1.16. Khai báo môn tự chon chỉ học 1 học kì |
|   | 10 | Nhữ Quỳnh Chi         | 24/12/2007 | Nữ  |                                             |
|   | 11 | Vũ Thị Ánh Dịu        | 18/01/2007 | Nữ  | T. T7. Phan cong giang dạy ki T             |
|   |    |                       |            |     | 1.18. Chế độ cho điểm kì 1                  |
| Ľ | 12 | Vũ Việt Dũng          | 13/10/2007 | Nam | 1 19 Phân công chuyên môn kì 2              |
|   | 13 | Nguyễn Phạm Ánh Dương | 03/11/2007 | Nữ  |                                             |
| L |    |                       |            |     | 1.20. Che do cho diem ki 2                  |

Việc phân công giảng dạy cho giáo viên: Chỉ có giáo viên được phân công dạy môn gì và ở lớp nào mới nhập được điểm của lớp đó. Các bước phân công giảng dạy như sau:

|      |                                                                                                    |               |      | PH | IÂN CÔ | NG C | HUYÊN MÔI | N HỌC KÌ I |  |  |      |   |
|------|----------------------------------------------------------------------------------------------------|---------------|------|----|--------|------|-----------|------------|--|--|------|---|
|      | Năm học: 2018 - 2019 ▼                                                                                                    |               |      |    |        |      |           |            |  |  |      |   |
|      | Môn : Toán 🔹 Khối : 7 🔻 Lớp : B 🔻 Giáo viên dạy : Phạm Văn Binh 🔹                                                               |               |      |    |        |      |           |            |  |  |      |   |
|      | Môn chuyên: Không ▼ Số tiết: 70 ▼ Loại đánh giá: Chấm điểm ▼ Hệ số kì 1: 1 ▼ Môn VNEN: Không ▼                                  |               |      |    |        |      |           |            |  |  |      |   |
|      | Thêm từng lớp Thêm cả khối Thêm cả trường Xóa dòng                                                                              |               |      |    |        |      |           |            |  |  |      |   |
|      | Ví dụ: Chọn môn Toán, khối 7, giáo viên: Nguyễn Văn A và bấm nút "Thêm cả khối" kết quả là: Toán khối 7 đều do Nguyễn Văn A dạy |               |      |    |        |      |           |            |  |  |      |   |
|      | Stt Giáo viên dạy Môn học Khối Lớp Tg Điểm M Điểm 15' Điểm 45' Điểm HK ID Chọn xóa                                              |               |      |    |        |      |           |            |  |  |      |   |
| Chọn | 1                                                                                                    | Phạm Văn Binh | Toán | 7  | В      |      |           |            |  |  | 2088 |   |
| 4    |                                                                                                    |               |      |    |        |      |           |            |  |  |      | P |

Chọn môn – Khối, lớp – Giáo viên dạy,...sau đó Click "Thêm từng lớp" hoặc thêm cả khối (nếu giáo viên đó dạy cả khối) hoặc thêm toàn trường nếu giáo viên đó dạy cả trường (ví dụ giáo viên mĩ thuật thường dạy cả trường)...

Muốn xóa dòng nào đó hãy Tick ô vuông cột "Chọn xóa" rồi click nút "Xóa dòng".

Kiểm tra kết quả phân công giảng dạy: Trên trang chủ click menu "Giáo viên"

| Nł  | hiệm vụ chuyên môn 👻 | Theo d | õi giảng dạy 👻      | Sử dụng thiết bị                                        | •                                   | Hệ thống <del>-</del>                           | Trang chủ                                 |          |         |
|-----|----------------------|--------|---------------------|---------------------------------------------------------|-------------------------------------|-------------------------------------------------|-------------------------------------------|----------|---------|
|     | $\langle \rangle$    |        | PHÂN CÔNG CH<br>Xer | HUYÊN MÔN VÀ (<br>Năm học : 2018<br>m theo môn ◆ Xem th | <b>СНЕ́ Ð</b><br>- 2019<br>ieo giáo | Ô KIÊM TRA CI<br>Chấp nhậr<br>viên ♦ Xem theo c | H <b>O ĐIỂM HỌC KÌ I</b><br>I<br>shi tiết |          |         |
| Stt | Giáo viên dav        |        | Môn học             | Tên lớp                                                 | Τα                                  | Điểm M                                          | Điểm 15'                                  | Điểm 45' | Điểm HK |
| 1   | Phạm Văn Binh        |        | Toán                | 7B                                                      | - 5                                 |                                                 |                                           |          |         |

Trong hệ thống quản lí giáo viên, Click menu nhiệm vụ chuyên môn và kiểm tra trên danh sách.

# 5.14. Cập nhật chế độ cho điểm các môn học kì 1.

Click "Chế độ cho điểm kì 1"

| F        |    |                         |            |     |                   |                      |                | т. то, многі тногі та хор поо ійо, палії кіоні |
|----------|----|-------------------------|------------|-----|-------------------|----------------------|----------------|------------------------------------------------|
|          | 12 | Vũ Việt Dũng            | 13/10/2007 | Nam | Vũ Đình Lập       | Trịnh Thị Hậu        | Kẻ Sặt (Khu 3) | 1.16. Khai báo môn tự chon chỉ học 1 học kì    |
|          | 13 | Nguyễn Phạm Ánh Dương   | 03/11/2007 | Nữ  | Nguyễn Xuân Thành | Phạm Thị Thu Hương   | Thái Học (Phủ  |                                                |
|          | 14 | Đào Hoàng Dương         | 28/06/2007 | Nam | Đào Văn Tuấn      | Hoàng Thị Thanh Thủy | Kẻ Sặt (Khu 4) |                                                |
| F        | 15 | Nguyễn Triệu Thủy Dượng | 09/08/2007 | Nữ  | Nguyễn Quốc Tuấn  | Triệu Thị Vân        | Thúc Kháng (T  | 1.18. Chế độ cho điểm kỉ 1                     |
| $\vdash$ |    |                         |            |     |                   |                      |                | 1.19. Phân công chuyên môn kì 2                |
|          | 16 | Trân Đức Đat            | 22/10/2007 | Nam | Trân Ngọc Ước     | Lê Thi Vinh          | Thái Hoc (Tó)  |                                                |

Vì sao phải cập nhật cho điểm các môn? Cập nhật chế độ cho điểm là nhập số điểm kiểm tra miệng, 15 phút, 45 phút ... tối thiểu của một môn nào đó giúp cho cán bộ quản lí được tiến độ kiểm tra đánh giá của giáo viên như thế nào từ đó có giải pháp nhắc nhở giáo viên.

| N    | Nhiệm vụ chuyên môn 👻 Theo dõi giảng dạy 👻 Sử dụng thiết bị 👻 Hệ thống 👻 Trang chủ |         |         |       |         |          |          |             |               |               |                         |               |       |          |    |
|------|------------------------------------------------------------------------------------|---------|---------|-------|---------|----------|----------|-------------|---------------|---------------|-------------------------|---------------|-------|----------|----|
|      | NHẬP CHẾ ĐỘ CHO ĐIỂM KÌ 1                                                          |         |         |       |         |          |          |             |               |               |                         |               |       |          |    |
|      | Năm học : 2018 - 2019 🔻                                                            |         |         |       |         |          |          |             |               |               |                         |               |       |          |    |
|      | Môn : Toán 🔻 Khối : 7 🔻                                                            |         |         |       |         |          |          |             |               |               |                         |               |       |          |    |
|      | Chế độ cho điểm: Miệng : 2 ▼ Hệ số 1 : 2 ▼ Hệ số 2 : 3 ▼ Học kì : 1 ▼              |         |         |       |         |          |          |             |               |               |                         |               |       |          |    |
|      |                                                                                    |         | Môn ch  | uyên: | Không 🔻 | Số tiết: | 10 🔻 Lo  | ại đánh giá | : Chấm điểm ▼ | Hệ số kì 1: 1 | <ul> <li>Môn</li> </ul> | VNEN: Không   | •     |          |    |
|      | STT                                                                                | Môn học | Tên lớp | Sĩ số | Điểm M  | Điểm 15' | Điểm 45' | Điểm HK     | Giáo viên dạy | Môn chuyên    | Số tiết                 | Loại đánh giá | Hệ số | Môn VNEN | ID |
| Chọn | họn 1 Toán 7B 2 2 3 1 Phạm Văn Binh 0 10 1 1 1 2088                                |         |         |       |         |          |          |             |               |               |                         |               |       |          |    |
|      |                                                                                    |         |         |       |         |          |          |             |               |               |                         |               |       |          |    |
|      | Lun di lin                                                                         |         |         |       |         |          |          |             |               |               |                         |               |       |          |    |

Cách thực hiện rất đơn giản bằng cách chọn khối - chế độ M, 15ph, 45ph...và cuối cùng click nút "Lưu dữ liệu", muốn sửa thì chọn lại rồi lưu.

#### 5.15. Phân công giảng dạy cho giáo viên học kì 2.

Click "Phân công giảng dạy kì 2"

|    |                         |            |     | 1                 | 1                    |                 | τ. το, πιστεπιστενα χορ πουτάο, παιτεπιστε  |
|----|-------------------------|------------|-----|-------------------|----------------------|-----------------|---------------------------------------------|
| 12 | Vũ Việt Dũng            | 13/10/2007 | Nam | Vũ Đình Lập       | Trịnh Thị Hậu        | Kẻ Sặt (Khu 3)  | 1.16. Khai báo môn tự chon chỉ học 1 học kì |
| 13 | Nguyễn Phạm Ánh Dương   | 03/11/2007 | Nữ  | Nguyễn Xuân Thành | Phạm Thị Thu Hương   | Thái Học (Phủ   | 1 17 Phân công giảng day kì 1               |
| 14 | Đào Hoàng Dương         | 28/06/2007 | Nam | Đào Văn Tuấn      | Hoàng Thị Thanh Thủy | Kẻ Sặt (Khu 4)  | 1.12. Chế đã cho điểm kỳ 1                  |
| 15 | Nguyễn Triệu Thủy Dương | 09/08/2007 | Nữ  | Nguyễn Quốc Tuấn  | Triệu Thị Vân        | Thúc Kháng (T   |                                             |
| 16 | Trần Đức Đạt            | 22/10/2007 | Nam | Trần Ngọc Ước     | Lê Thị Vinh          | Thái Học (Tó)   | 1.19. Phan cong chuyen mon ki 2             |
| 17 | Pham Đình Khánh Đoạn    | 04/04/2007 | Nữ  | Pham Văn Trung    | Pham Thi Hải Thúy    | Tráng Liệt - Bù | 1.20. Chế độ cho điểm kì 2                  |

Màn hình phân công giảng dạy kì 2

|      | PHÂN CÔNG CHUYÊN MÔN HỌC KÌ II                                             |               |         |          |          |         |                 |           |          |         |      |  |  |  |  |
|------|----------------------------------------------------------------------------|---------------|---------|----------|----------|---------|-----------------|-----------|----------|---------|------|--|--|--|--|
|      | Năm học : 2018 - 2019 🔻                                                    |               |         |          |          |         |                 |           |          |         |      |  |  |  |  |
|      | Môn : Toán 🔻 Khối : 6 🔻 Lớp : A 🔻 Giáo viên dạy : Cù Thị Hải 💌             |               |         |          |          |         |                 |           |          |         |      |  |  |  |  |
|      | Số tiết: 0 ▼ Hệ số kì 2: 1 ▼                                               |               |         |          |          |         |                 |           |          |         |      |  |  |  |  |
|      | Cập nhật từng lớp Cập nhật toàn khối Cập nhật toàn trường Chuyển ki 1 sang |               |         |          |          |         |                 |           |          |         |      |  |  |  |  |
|      |                                                                            |               | Muốr    | thêm dòn | g mới hã | y trở v | về kì 1 để thêr | n Về Kì 1 |          |         |      |  |  |  |  |
|      |                                                                            |               |         |          |          |         |                 |           |          |         |      |  |  |  |  |
|      | Stt                                                                        | Giáo viên dạy | Môn học | Khối     | Lớp      | Tg      | Điểm M          | Điểm 15'  | Điểm 45' | Điểm HK | ID   |  |  |  |  |
| Chọn | 1                                                                          |               | Toán    | 7        | B        |         |                 |           |          |         | 2088 |  |  |  |  |

Cách thực hiện giống như học kì 1 nhưng có một số điểm khác như sau:

- Thêm nút chuyển dữ liệu từ kì 1 sang (click vào đó thì phân công giảng dạy học kì 1 chuyển sang học kì 2)

- Trong màn hình trên không có nút thêm mới (thêm dòng) vì vậy để thêm mới bắt buộc phải quay về phân công giảng dạy kì 1 để thêm dòng.

5.16. Cập nhật chế độ cho điểm các môn học kì 2.

Click "Chế độ cho điểm kì 2"

| 14 | Dào Hoàng Durong        | 28/06/2007 | Nom    | Đào Văn Tuấn     | Hoàng Thị Thanh Thủy | Kả Sắt (Khu 4)   | <ol> <li>г. г. Рпан сонд giang цау кг т</li> </ol> |
|----|-------------------------|------------|--------|------------------|----------------------|------------------|----------------------------------------------------|
| 14 | Bao Hoang Duong         | 20/00/2007 | Indill | Dao van Tuan     | Hoang Thị Thành Thuy | Re Sại (Ritu 4)  | 1 18. Chế độ cho điểm kì 1                         |
| 15 | Nguyễn Triệu Thủy Dương | 09/08/2007 | Nữ     | Nguyên Quốc Tuấn | Triệu Thị Vân        | Thúc Kháng (T    | 1.10. Phân câng chuyên mân kì 0                    |
| 16 | Trần Đức Đạt            | 22/10/2007 | Nam    | Trần Ngọc Ước    | Lê Thị Vinh          | Thái Học (Tó)    |                                                    |
| 17 | Phạm Đình Khánh Đoan    | 04/04/2007 | Nữ     | Phạm Văn Trung   | Phạm Thị Hải Thúy    | Tráng Liệt - Bìi | 1.20. Chế độ cho điểm kỉ 2                         |
| 18 | Vũ Minh Đức             | 15/05/2007 | Nam    | Vũ Đình Thảo     | Đỗ Thi Oanh          | Hồna khê (Lôi    | 1.21. Khai báo số tiết dạy trong tuần              |

Màn hình nhập chế độ cho điểm các môn học kì 2

|      | NHẬP CHÉ ĐỘ CHO ĐIỂM Kỉ 2           Năm học :         2018 - 2019 ▼           Môn :         Toán ▼ Khối :         6 ▼           Số điểm: Miệng :         1 ▼ Hệ số 1 :         1 ▼ Hệ số 2 :         1 ▼ Hệ số 2 : |         |         |       |        |          |          |         |               | 2<br>▼<br>▼ Số tiết: 0 | ▼ Hé    | è số kì 2+ 1 ▼ |       |          |      |
|------|----------------------------------------------------------------------------------------------------|---------|---------|-------|--------|----------|----------|---------|---------------|------------------------|---------|----------------|-------|----------|------|
|      | STT                                                                                                    | Môn học | Tên lớp | Sĩ số | Điểm M | Điểm 15' | Điểm 45' | Điểm HK | Giáo viên dạy | Môn chuyên             | Số tiết | Loại đánh giá  | Hệ số | Môn VNEN | ID   |
| Chọn | 1                                                                                                    | Toán    | 7B      |       |        |          |          |         |               | 0                      |         | 1              |       | 1        | 2088 |
|      |                                                                                                    |         |         |       |        |          |          |         |               |                        |         |                |       |          |      |
|      | Lưu dữ liệu Lấy từ kì 1 sang                                                                                                    |         |         |       |        |          |          |         |               |                        |         |                |       |          |      |

Cách thực hiện giống học kì 1 và có 1 điểm khác là muốn nhanh thì click nút chuyển chế độ cho điểm học kì 1 sang sau đó sửa lại những môn có chế độ cho điểm kì 1 khác học kì 2 là xong.

# 5.17. Khai báo số tiết dạy của giáo viên trong tuần.

Click "Khai báo số tiết dạy trong tuần" của giáo viên

| 17 Phạm Đinh Khánh Đoạn 04/04/2007 Nữ Phạm Văn Trung Phạm Thị Hải Thúy Tráng Liệt - Bị                                 |   |
|----------------------------------------------------------------------------------------------------|---|
| 18 Vũ Minh Đức 15/05/2007 Nam Vũ Đình Thảo Đỗ Thị Oanh Hồng khê (Lỗi 1.21. Khai báo số tiết dạy trong tuất             | 1 |
| 19 Nguyễn Hương Giang 15/01/2007 Nữ Nguyễn Văn Tăng Nguyễn Thị Thanh Thủy Thúc Kháng (T 1.22. Phân công chủ nhiệm kì 1 |   |

Để theo dõi việc đăng kí giảng dạy của giáo viên trên TMT-QLNT, người quản trị khai báo số tiết dạy các ngày trong tuần cho giáo viên

|      | MÀN HÌNH NHẬP SÓ TIẾT DẠY CỦA GIÁO VIÊN<br>Thời khóa biểu thứ hai dạy 4 tiết: thì cột "Thứ 2" nhập số: 4 (không tính chào cờ và sinh hoạt) |                        |       |       |             |            |       |       |  |  |  |  |  |  |
|------|----------------------------------------------------------------------------------------------------|------------------------|-------|-------|-------------|------------|-------|-------|--|--|--|--|--|--|
|      | Khúc Thừa Thuần 30296519                                                                                                    |                        |       |       |             |            |       |       |  |  |  |  |  |  |
|      | Т                                                                                                    | HÔNG TIN CỦA GIÁO VIÊN |       |       | SỐ TIẾT DẠY | TRONG TUẦN |       |       |  |  |  |  |  |  |
| ID   | STT                                                                                                    | Họ và tên              | Thứ 2 | Thứ 3 | Thứ 4       | Thứ 5      | Thứ 6 | Thứ 7 |  |  |  |  |  |  |
| 3592 | 1                                                                                                    | Cù Thi Hải             | 4     |       | 4           |            | 4     | 3     |  |  |  |  |  |  |

Sau khi nhập xong, kéo xuống cuối trang click nút "Lưu dữ liệu" và cập nhật thêm một số thông tin cần nhắc nhở giáo viên khi chưa đăng kí giảng dạy.

5.18. Phân công chủ nhiệm học kì 1 cho giáo viên.

Click "Phân công chủ nhiệm học kì 1"

| 17 F | Pham Đình Khánh Đoan | 04/04/2007 | Niře | Pham Văn Trung  | Pham Thi Hài Thúy     | Tráng Liệt - Bù | 1.20. Chể độ cho điểm kì 2            |
|------|----------------------|------------|------|-----------------|-----------------------|-----------------|---------------------------------------|
| 18 V | √ũ Minh Đức          | 15/05/2007 | Nam  | Vũ Đình Thảo    | Đố Thị Canh           | Hồng khê (Lội   | 1.21. Khai báo số tiết dạy trong tuần |
| 19 N | Nauvễn Hương Giang   | 15/01/2007 | Nĩr  | Nguyễn Văn Tăng | Nguyễn Thị Thanh Thủy | Thúc Kháng (T   | 1.22. Phân công chủ nhiệm kì 1        |
| 20 5 | Đỗ Ngân Giang        | 20/07/2007 | Nữ   | Đỗ Văn Huy      | Trần Thị Hượng Sen    | Long Xuyên (C   | 1.23. Phân công chủ nhiệm kì 2        |
| 21   | Nguyễn Nhật Hạ       | 10/04/2007 | Nữ   | Nguyễn Đình Hơi | Đặng Thị Thuy         | Hồng Khệ (Lội   | 2. CÔNG VIỆC HÀNG NGÀY                |

Cũng như phân công giảng dạy, phân công chủ chủ nhiệm giúp giáo viên làm công việc như kiểm diện, xếp hạnh kiểm, nhận xét...cho học sinh ở lớp chủ nhiệm, nếu 1 lớp không có giáo viên chủ nhiệm hoặc phân công chủ nhiệm sai thì không đăng nhập vào để làm các công việc nêu trên.

|          |          |               | PHÂN CÔNG CHỦ NHIỆM KÌ 1                |                          |         |
|----------|----------|---------------|-----------------------------------------|--------------------------|---------|
|          | Năm học  | : 2018 - 2019 | ▼ Khối : 8 ▼ Lớp : A ▼ Giáo viên : Đặng | g Văn Hùng 🔹 🔻           |         |
| Phâ      | n ban:   |               | ▼ Ban chi tiết: ▼ Lớp ghép: Khôi        | ng 🔻 Lớp chuyên: Không 🔻 |         |
| Buổi hơ  | pc: Sáng | ▼ Mã ngoại    | ngữ 1: Tiếng Anh ▼ Mã ngoại ngữ 2:      | ▼ Lớp VNEN: Không        | V       |
|          |          |               |                                         |                          |         |
|          |          |               | Thêm dòng mới                           |                          |         |
|          |          |               |                                         |                          |         |
|          | STT      | id            | Họ và tên                               | Tên khối                 | Tên lớp |
| Xóa dòng | 1        | 1163          | Đặng Văn Hùng                           | 8                        | А       |

Trên màn hình chỉ cần chọn đúng thông tin và thêm dòng là xong việc phân công, phân công sai chỉ cần xóa dòng và thêm dòng cho đúng. Kiểm tra xem phân công đã đúng chưa thì vào menu "Giáo viên" tìm đến phân công chủ nhiệm học kì 1.

#### 5.19. Phân công chủ nhiệm học kì 2 cho giáo viên.

Click "Phân công chủ nhiệm học kì 2"

| 17 | Pham Đình Khánh Đoan | 04/04/2007 | Nữ  | Pham Văn Trung  | Pham Thi Hải Thúy     | Tráng Liệt - Bì | 1.20. Chê độ cho điêm ki 2            |
|----|----------------------|------------|-----|-----------------|-----------------------|-----------------|---------------------------------------|
| 18 | Vũ Minh Đức          | 15/05/2007 | Nam | Vũ Đình Thảo    | Đỗ Thị Oanh           | Hồng khê (Lôi   | 1.21. Khai báo số tiết dạy trong tuần |
| 19 | Nguyễn Hương Giang   | 15/01/2007 | Nữ  | Nguyễn Văn Tăng | Nguyễn Thị Thanh Thủy | Thúc Kháng (T   | 1.22. Phân công chủ nhiệm kì 1        |
| 20 | Đỗ Ngân Giang        | 20/07/2007 | Nữ  | Đỗ Văn Huy      | Trần Thị Hương Sen    | Long Xuyên (C   | 1.23. Phân công chủ nhiệm kì 2        |
| 21 | Nguyễn Nhật Hạ       | 10/04/2007 | Nữ  | Nauvễn Đình Hơi | Đăng Thi Thuy         | Hồng Khê (Lôi   | 2. CÔNG VIỆC HÀNG NGÀY                |

Màn hình phân công chủ nhiệm học kì 2.

| Nhiệm vụ ch                                                                                                    | uyên môn 👻 T | 'heo dõi giảng dạy 🗸 | Sử dụng thiết bị 🚽 Hệ thống 🚽 | Trang chủ |         |  |  |  |  |  |  |  |
|----------------------------------------------------------------------------------------------------|--------------|----------------------|-------------------------------|-----------|---------|--|--|--|--|--|--|--|
|                                                                                                    |              |                      | PHÂN CÔNG CHỦ NHIỆM KÌ        | 2         |         |  |  |  |  |  |  |  |
| Năm học : 2018 - 2019 ▼ Tên khối : 6 ▼ Tên lớp : A ▼ Chọn lớp<br>Tên giáo viên : Cù Thị Hải<br>Lưu dữ liêu sau khi sửa Chuyển từ kì 1 sang |              |                      |                               |           |         |  |  |  |  |  |  |  |
| Muốn xóa dòng hãy quay về phân công chủ nhiệm kì 1 để xóa                                                                                  |              |                      |                               |           |         |  |  |  |  |  |  |  |
|                                                                                                    | STT          | id                   | Họ và tên                     | Tên khối  | Tên lớp |  |  |  |  |  |  |  |
| Chọn                                                                                                    | 1            | 1163                 |                               | 8         | A       |  |  |  |  |  |  |  |
|                                                                                                    |              |                      |                               |           |         |  |  |  |  |  |  |  |

Cách phân công chủ nhiệm học kì 2 giống như học kì 1 nhưng có những chỗ khác như sau:

- Có nút chuyển dữ liệu phân công chủ nhiệm học kì 1 sang

- Muốn xóa dòng và thêm dòng trên màn hình này thì phải quay lại phân công chủ nhiệm học kì 1 để thêm và xóa.

#### 5.20. Nhập điểm cho học sinh.

Click "Toán" hoặc "Sinh học"... trên danh mục "Nhập điểm học kì 1"

| н   | ð sơ 🚽 Điểm chi tiết 🚽 Điể | Điểm tổng hợp 👻 |                                   | Thống kê 🚽 |       | Nhập điểm kì 1 👻 | Nha | ập đi | iểm l | kì 2 - | •                 | Hệ t | hống | - | l chủ |     |    |
|-----|----------------------------|-----------------|-----------------------------------|------------|-------|------------------|-----|-------|-------|--------|-------------------|------|------|---|-------|-----|----|
|     |                            |                 |                                   | BÅN        | IG ÐI | Toán             |     |       |       |        |                   |      |      |   |       |     |    |
|     | Năm học : 2018 -           | Α •             | Vật lí Chọn môn và lớp In sổ điểm |            |       |                  |     |       |       | m      |                   |      |      |   |       |     |    |
|     | THÔNG TIN CHUN             | ÐIÊM            | Hóa học ệ Số 1 ĐIÊM Hệ            |            |       |                  |     |       | 1 HÊ  | SÓ     | Ó 2 ÐIĖM HỌC KÌ K |      |      |   |       |     |    |
| STT | Họ và tên                  | GT              | Ngày sinh                         | 1          | 2     | Sinh học         |     | 4     | 5     | 1      | 2                 | 3    | 4    | 5 | нк    | твм | Ði |
| 1   | Lê Hồng Anh                | Nam             | 22/10/2007                        |            |       | Ngữ văn          |     |       |       |        |                   |      |      |   |       |     |    |
| 2   | Trương Thị Mai Anh         | Nữ              | 10/01/2007                        |            |       | Lịch sứ          |     |       |       |        |                   |      |      |   |       |     |    |
| 3   | Đặng Thị Ngọc Anh          | Nữ              | 12/02/2007                        |            |       | Địa li           |     |       |       |        |                   |      |      |   |       |     |    |

Từ đầu đến giờ toàn nói đến khai báo, phân công, rồi chế độ cho điểm...những công việc trên nếu chưa hoàn thành thì công việc nhập điểm cho học sinh cũng không thể thực hiện được bởi hệ thông TMT-QLNT có một sự logic chặt chẽ với nhau

Nhập điểm cho học sinh bắt đầu được thực hiện khi người quản trị đã xếp lớp, phân công giáo viên bộ môn, đã khai báo môn học cho các lớp...

| Hồ     | so' - | Điểm chi tiết 👻 Điể    | m tổng | hợp 🚽 Tr   | nống l | kê 🚽  | ١     | Nhập | điểm | kì 1 | •    | Nhậ   | p điể | m kì : | 2 - | Hę  | ) thốr | ng 🚽 | Т | rang cł | าน้      |       |
|--------|-------|------------------------|--------|------------|--------|-------|-------|------|------|------|------|-------|-------|--------|-----|-----|--------|------|---|---------|----------|-------|
|        |       |                        |        | Năm họ     | oc : 2 | 017 - | - 201 | 8 🔻  | Khối | : 8  | • Lo | óp:// | 4 🔻   |        |     |     |        |      |   |         |          |       |
| Khúc T | hừa 1 | huần 30296519 Môn Sinh | học    |            | /      | -     |       |      | _    | -    | -    |       |       |        |     |     |        |      |   |         |          |       |
|        |       | Thông tin học sinh     |        |            |        | Điể   | m Mi  | ęng  |      |      | Điể  | m Hệ  | số 1  |        |     | Điể | m Hệ   | số 2 |   | Điểm    | I Học kì | K.Tật |
| ID     | STT   | Họ và tên              | GT     | Ngày sinh  |        | 2     | 3     | 4    | 5    | 1    | 2    | 3     | 4     | 5      | 1   | 2   | 3      | 4    | 5 | нк      | TBM      | Ði    |
| 11261  | 1     | Phạm Hải Anh           | Nữ     | 25/05/2004 | 9      |       |       |      |      | 9    | 10   | 10    |       |        | 9.5 |     |        |      |   | 8.5     | 9.2      |       |
| 11193  | 2     | Nguyễn Thị Lan Anh     | Nữ     | 12/01/2004 | 10     |       |       |      |      | 9    | 10   | 10    |       |        | 9.5 |     |        |      |   | 10      | 9.8      |       |
| 10857  | 3     | Vũ Thị Phương Anh      | Nữ     | 24/01/2004 | 8      |       |       |      |      | 9    | 10   | 9     |       |        | 9   |     |        |      |   | 8.5     | 8.8      |       |
| 11022  | 4     | Phạm Thị Vân Anh       | Nữ     | 08/04/2004 | 9      |       |       |      |      | 9    | 9    | 9     |       |        | 9   |     |        |      |   | 9.5     | 9.2      |       |
| 11047  | 5     | Nguyễn Thị Ngọc Ánh    | Nữ     | 21/06/2004 | 9      |       |       |      |      | 8    | 10   | 10    |       |        | 9.5 |     |        |      |   | 9       | 9.2      |       |
|        |       |                        |        |            |        |       |       |      |      |      |      |       |       |        |     |     |        |      |   | 1       |          |       |

Khi đã làm đầy đủ các bước nếu trên thì việc nhập điểm dễ đến nỗi không phải Hướng dẫn nhiều, giáo viên bộ môn lớp nào thì đăng nhập theo mã thẻ và mật khẩu của mình để nhập điểm cho môn lớp đó, mỗi lần nhập xong kéo xuống cuối danh sách để "Lưu dữ liệu"

Công việc nhập điểm được thực hiện hàng ngày, giáo viên nào nhập không đủ cơ số điểm đã khai báo ở trên hoặc nhập điểm không đảm bảo đúng tiến độ sẽ bị TMT-QLNT nhắc nhở.

Trong một số trường hợp giáo viên bộ môn đăng nhập được vào màn hình nhập điểm nhưng không có danh sách lớp để nhập điểm điều này do lỗi chưa phân công giảng dạy hoặc phân công giảng dạy nhầm.

#### 5.21. Kiểm diện học sinh.

Click "Kiểm diện học sinh" trên danh mục "Hồ sơ" (hình dưới)

|   | Hồ sơ 👻    | Điểm chi tiết 🗸 |   | Điểm tổng  | hợ | ) - |      | The  | ống   | kê  | •   | ١    | Nhậ | p đi | ểm  | kì 1 | 1 -  |      | Nh   | ập ( | điển  | n kì | 2 - |    | Hệ   | thốr | ıg 🗸 |    | Tra | ng ( | chủ |    |    |    |   |
|---|------------|-----------------|---|------------|----|-----|------|------|-------|-----|-----|------|-----|------|-----|------|------|------|------|------|-------|------|-----|----|------|------|------|----|-----|------|-----|----|----|----|---|
|   | Xem hồ s   | ơ học sinh kì 1 |   |            | Т  | HEC | D D  | Λ IČ | IGÀ   | YN  | IGH | lÌ C | ŮΑ  | нọ   | دع  | IN   | 11   | ROM  | IG ' | тн/  | NG    | 08   |     |    |      |      |      |    |     |      |     |    |    |    |   |
|   | Xem hồ s   | ơ học sinh kì 2 |   |            |    | 20  | 18 - | 20   | 19    | -   | Khó | 1:   | 6   | ۳    | Ló  | p:   | А    | ۳    | C    | họr  | n lớp | b    |     |    |      |      |      |    |     |      |     |    |    |    |   |
|   | Bổ sung t  | hêm thông tin   |   |            | -  | Xer | n tr | ước  |       | In  | kết | quả  |     | ≺iểr | n d | iện  | thá  | ng ( | 8    | Tr   | ở về  | è    |     |    |      |      |      |    |     |      |     |    |    |    |   |
|   | Kiểm diện  | n học sinh 🛛 🚽  | 4 |            |    | ¢٦  | 08   | • T0 | 9 🔶 1 | Г10 | ♦ T | 11 🚸 | T12 | ¢٦   | 01  | ♦ ТС | )2 🔶 | T03  | ۰T   | 04 < | • T0  | 5    |     |    |      |      |      |    |     |      |     |    |    |    |   |
|   | Nhận xét   | hàng tuần       |   |            | Т  | Ν   | S    | В    | С     | Н   | В   | Т    | Ν   | S    | В   | С    | Н    | В    | Т    | Ν    | S     | В    | С   | Н  | В    | TN   | I S  | В  | С   | Н    | В   | Т  | Ν  | S  |   |
| S | Nhập thi ở | đua các lớp     |   | Ngày sinh  | 01 | 02  | 03   | 04   | 05    | 06  | 07  | 08   | 09  | 10   | 11  | 12   | 13   | 14   | 15   | 16   | 17    | 18   | 19  | 20 | 21 2 | 22 2 | 3 24 | 25 | 26  | 27   | 28  | 29 | 30 | 31 |   |
|   | Xem thi đ  | ua các lớp      |   | 22/10/2007 |    |     |      |      |       |     |     |      |     |      |     |      |      |      |      |      |       |      |     |    |      |      |      |    |     |      |     |    |    |    | ~ |
|   |            |                 |   | 40/04/2007 |    |     |      |      |       |     |     |      |     |      | 1   |      |      |      |      |      |       |      |     |    |      |      |      |    |     |      |     | 1  |    |    |   |

#### Màn hình xem kiểm diện.

|     | Hồ sơ 🚽 🛛 Điểm chi tiết 🚽 | Điểm tổng  |    |             |       | Thố   | bng   | kê - |      |              | Nhậ | p đi | iểm |      |      |      |       | ập                | điểr  | n ki        |    |    |    | ệ th | ống |    |    | Tre | ing |    |    |    |    |   |
|-----|---------------------------|------------|----|-------------|-------|-------|-------|------|------|--------------|-----|------|-----|------|------|------|-------|-------------------|-------|-------------|----|----|----|------|-----|----|----|-----|-----|----|----|----|----|---|
|     |                           |            | т  | HEC         | DO    | õi n  | GÀ    | YN   | GH   | l <b>i c</b> | ŮΑ  | НÒ   | C S | SINI | H TI | ROI  | NG    | TH/               | ÁNC   | <b>3</b> 08 | 3  |    |    |      |     |    |    |     |     |    |    |    |    |   |
|     |                           |            |    | 20          | 18 -  | 201   | 19 •  | K    | ٢hố  | i : [        | 6   | •    | Ló  | rp : | Α    | •    | 0     | Chọ               | n lớ  | р           |    |    |    |      |     |    |    |     |     |    |    |    |    |   |
|     |                           |            |    | Xe          | m tr  | ước   |       | ln k | ét o | quả          |     | Kiểi | m d | iện  | thá  | ng ( | 80    | T                 | 'ở' V | è           |    |    |    |      |     |    |    |     |     |    |    |    |    |   |
|     |                           |            |    | <pre></pre> | F08 « | • T09 | 9 🔶 🛛 | 10 < | ♦ T1 | 11 🚸         | T12 | -    | 101 | ♦ Т( | )2 🔶 | T03  | 3 🔷 1 | <sup>-</sup> 04 · | T0    | 5           |    |    |    |      |     |    |    |     |     |    |    |    |    |   |
|     | Thông tin học sinh        |            | Т  | Ν           | S     | В     | С     | Н    | в    | Т            | Ν   | S    | В   | С    | н    | В    | Т     | Ν                 | S     | В           | С  | Н  | В  | Т    | Ν   | S  | В  | С   | Н   | В  | Т  | Ν  | S  |   |
| STT | Họ và tên                 | Ngày sinh  | 01 | 02          | 03    | 04    | 05    | 06   | 07   | 80           | 09  | 10   | 11  | 12   | 13   | 14   | 15    | 16                | 17    | 18          | 19 | 20 | 21 | 22   | 23  | 24 | 25 | 26  | 27  | 28 | 29 | 30 | 31 |   |
| 1   | Lê Hồng Anh               | 22/10/2007 |    |             |       |       |       |      |      |              |     |      |     |      |      |      |       |                   |       |             |    |    |    |      |     |    |    |     |     |    |    |    |    | ~ |
| 2   | Trương Thị Mai Anh        | 10/01/2007 |    |             |       |       |       |      |      |              |     |      |     |      |      |      |       |                   |       |             |    |    |    |      |     |    |    |     |     |    |    |    |    |   |
| 3   | Đặng Thị Ngọc Anh         | 12/02/2007 |    |             |       |       |       |      |      |              |     |      |     |      |      |      |       |                   |       |             |    |    |    |      |     |    |    |     |     |    |    |    |    |   |
| 4   | Nguyễn Phạm Thế Am        | 21/03/2007 |    |             |       |       |       |      |      |              |     |      |     |      |      |      |       |                   |       |             |    |    |    |      |     |    |    |     |     |    |    |    |    |   |

Trên màn hình xem kiểm diện (tháng 8) click vào nút "Kiểm diện tháng 08" (muốn kiểm diện tháng nào trước vào xem kiểm diện tháng đó sau đó click nút "Kiểm diện tháng xyz..."

| Hà    | ) so' -                                                        | - Điểm chi tiết -  | Điểm tổng hợ | yp - |    | TI  | hốn | g ké |     |                                        |           | hậ        | pđ         | iểm        |             |     |      | Nh | iập ( | điển | n kì | 2 - |    | Hệ   | hốn |      |     |      | ng ( |    |    |    |    |   |
|-------|----------------------------------------------------------------|--------------------|--------------|------|----|-----|-----|------|-----|----------------------------------------|-----------|-----------|------------|------------|-------------|-----|------|----|-------|------|------|-----|----|------|-----|------|-----|------|------|----|----|----|----|---|
|       |                                                                |                    |              |      |    |     |     |      | KI  | <mark><h< mark="">i<br/>ÊM</h<></mark> | úc<br>Dii | Thi<br>ỆN | ừa<br>I TH | Thu<br>HÁN | uần<br>IG ( | 08  |      |    |       |      |      |     |    |      |     |      |     |      |      |    |    |    |    |   |
|       | Tháng 08 + T09 + T10 + T11 + T12 + T01 + T02 + T03 + T04 + T05 |                    |              |      |    |     |     |      |     |                                        |           |           |            |            |             |     |      |    |       |      |      |     |    |      |     |      |     |      |      |    |    |    |    |   |
|       | Năm học : 2017 - 2018 ▼ Khối : 8 ▼ Lớp : A ▼ Trờ về            |                    |              |      |    |     |     |      |     |                                        |           |           |            |            |             |     |      |    |       |      |      |     |    |      |     |      |     |      |      |    |    |    |    |   |
|       |                                                                |                    |              |      | Nŀ | ıập | Ρh  | oặc  | ĸ   | (Nł                                    | nập       | ) cł      | hữ         | in h       | noa         | the | eo q | uy | định  | 1)   |      |     |    |      |     |      |     |      |      |    |    |    |    |   |
|       |                                                                |                    |              |      |    |     |     |      |     |                                        |           | •         | -          | ~          | _           |     |      |    |       |      |      |     |    |      |     |      |     |      |      |    |    |    |    |   |
|       |                                                                | Thông tin học sinh |              | В    | Т  | Ν   | s   | в    | CH  | H 1                                    | в         | т         | Ν          | s          | в           | С   | +    | в  | Т     | Ν    | s    | в   | С  | ΗI   | 3 1 | r N  | S   | В    | С    | н  | В  | Т  | Ν  |   |
| ID    | STT                                                            | Họ và tên          | Ngày sinh    | 1    | 2  | 3   | 4   | 5    | 6 7 | 7                                      | 8         | 9         | 10         | 11         | 12          | 13  | 14   | 15 | 16    | 17   | 18   | 19  | 20 | 21 2 | 2 2 | 3 24 | 1 2 | 5 26 | 27   | 28 | 29 | 30 | 31 |   |
| 11261 | 1                                                              | Phạm Hải Anh       | 25/05/2004   | Ρ    | к  |     |     |      |     |                                        |           |           |            |            |             |     |      |    |       |      |      |     |    |      |     |      |     |      |      |    |    |    |    | ~ |

Trên màn hình kiểm diện này, nhập P nếu nghỉ có phép và K nếu học sinh nghỉ học không phép, cuối cùng kết thúc bằng nút "Lưu dữ liệu"

# 5.22. Nhận xét học sinh trong tuần.

Click "Nhận xét hàng tuần"

| Hồ sơ 👻    | Điểm chi tiết 👻 | Điểm tổng hợp 👻 | Thống kê 👻      | Nhập               | điểm l         | d 1 <del>-</del> | N       | hập đi  | im kì 2 | 2 -  | Hệ t  | hống | •     | Tre | ang | chủ |      |       |     |
|------------|-----------------|-----------------|-----------------|--------------------|----------------|------------------|---------|---------|---------|------|-------|------|-------|-----|-----|-----|------|-------|-----|
| Xem hồ sơ  | r học sinh kì 1 |                 | Kh<br>KIĖN      | úc Thừ<br>I DIÊN ' | a Thu<br>τΗΔΝα | àn<br>3 08       |         |         |         |      |       |      |       |     |     |     |      |       |     |
| Xem hồ sơ  | r học sinh kì 2 | Tháng (         | )8              | 11 <b>•</b> T12    | 2 💠 T01        | ♦ T02            | ♦ Т03 • | ▶ T04 ♦ | T05     |      |       |      |       |     |     |     |      |       |     |
| Bổ sung th | nêm thông tin   | Năm học         | : 2017 - 2018   | Khố                | i: 8 🔻         | Lớ               | • : A   | • Т     | ở về    |      |       |      |       |     |     |     |      |       |     |
| Kiểm diện  | học sinh        | Nh              | iập P hoặc K (N | hập chi            | ữ in hơ        | oa the           | o quy   | định)   |         |      |       |      |       |     |     |     |      |       |     |
| Nhận xét h | nàng tuần       | ph              | BTNSB           |                    | TN             | C R              | C H     | вт      | N S     | B    | C H   | B    | TN    | c   | B   | C   | ц    | вт    |     |
| Nhập thi đ | ua các lớp      | Ngày sinh       | 123456          | i 7 8              | 9 10           | 11 12            | 13 14   | 15 16   | 17 1    | 8 19 | 20 21 | 22   | 23 24 | 25  | 26  | 27  | 28 2 | 29 30 | 0 3 |

# Màn hình xuất hiện

|                            | Th                                                                                                    | Tháng 8 ( Tuần 01 ♦ 02 ) T<br>áng 1 ( Tuần 19 ♦ 20 ♦ 21 ♦ 2:                                                                        | <sup>-</sup> háng 9 ( 03<br>2 <b> </b>                             | ♦ 04 ♦ 05 ♦ 06 ) Thái<br>ng 2 ( 24 ♦ 25 ♦ 26 ♦                                                        | ng 10 ( 07 🔹 0<br>27 ) Tháng 3                                  | 18 ♦ 09 ♦ 10 ) Tháng 11 ( 11 ♦ 12 ♦ 13 ♦ 14 ) Tháng 12 ( 15 ♦ 16 ♦ 17 ♦ 18 )<br>( 28 ♦ 29 ♦ 30 ♦ 31 ) Tháng 4 ( 32 ♦ 33 ♦ 34 ♦ 35 ) Tháng 5 ( 36 ♦ 37 ♦ 38 ♦ 39 )                                                                                                    |  |  |  |  |  |  |  |
|----------------------------|----------------------------------------------------------------------------------------------------|----------------------------------------------------------------------------------------------------|--------------------------------------------------------------------|----------------------------------------------------------------------------------------------------|-----------------------------------------------------------------|----------------------------------------------------------------------------------------------------|--|--|--|--|--|--|--|
|                            |                                                                                                    |                                                                                                    |                                                                    | NHẬN XÉT H                                                                                            | OẠT ĐỘNG                                                        | CỦA HỌC SINH - TUẦN 1                                                                                                    |  |  |  |  |  |  |  |
|                            |                                                                                                    |                                                                                                    |                                                                    | 1                                                                                                    | Năm học : 💈                                                     | 2017 - 2018 🔻                                                                                                    |  |  |  |  |  |  |  |
|                            |                                                                                                    |                                                                                                    |                                                                    | X                                                                                                    | em kết quả                                                      | Nhập số liệu                                                                                                    |  |  |  |  |  |  |  |
|                            |                                                                                                    |                                                                                                    |                                                                    |                                                                                                    |                                                                 |                                                                                                    |  |  |  |  |  |  |  |
| STT                        | r                                                                                                    | Họ và tên                                                                                                    |                                                                    | Ngày sinh                                                                                             | Lớp                                                             | Nhận xét hoạt động                                                                                                    |  |  |  |  |  |  |  |
|                            | Click "Nhập số liệu"<br>Thàng 8 (Tuần 01 + 02 ) Thàng 9 ( 03 + 04 + 05 + 06 ) Thàng 10 ( 07 + 08 + 09 + 10 ) Thàng 11 ( 11 + 12 + 13 + 14 ) Thàng 12 ( 15 + 16 + 17 + 18 ).<br>Thàng 1 ( Tuần 19 + 20 + 21 + 22 + 23 ) Thàng 2 ( 24 + 25 + 26 + 27 ) Thàng 3 ( 28 + 29 + 30 + 31 ) Thàng 4 ( 32 + 33 + 34 + 35 ) Thàng 5 ( 36 + 37 + 38 + 39 ) |                                                                                                    |                                                                    |                                                                                                    |                                                                 |                                                                                                    |  |  |  |  |  |  |  |
|                            | IT                                                                                                    | Click "Nhập<br>Thàng 8 ( Tuần 01 + 02 ) 1<br>nàng 1 ( Tuần 19 + 20 + 21 + 2                                                         | Số liệ<br>Tháng 9 ( 03<br>22                                       | • 04 • 05 • 06 ) Thải<br>àng 2 ( 24 • 25 • 26 •                                                       | ng 10 ( 07 � 0<br>27 ) Tháng 3                                  | 08 ♦ 09 ♦ 10 ) Thàng 11 ( 11 ♦ 12 ♦ 13 ♦ 14 ) Thàng 12 ( 15 ♦ 16 ♦ 17 ♦ 18 )<br>( 28 ♦ 29 ♦ 30 ♦ 31 ) Thàng 4 ( 32 ♦ 33 ♦ 34 ♦ 35 ) Thàng 5 ( 36 + 37 ♦ 38 ♦ 39 )                                                                                                    |  |  |  |  |  |  |  |
| _                          | TI                                                                                                    | Click "Nhập<br>Thàng 8 ( Tuần 01 + 02 ) 1<br>hàng 1 ( Tuần 19 + 20 + 21 + 2                                                         | số liệ<br>Tháng 9 ( 03<br>22 + 23 ) Thá                            | • 04 • 05 • 06 ) Thá<br>ang 2 ( 24 • 25 • 26 •<br>Năm học : 2018 - :                                  | ng 10 ( 07 ♦ 0<br>27 ) Tháng 3<br>2019 ▼ Kh                     | 08 ◆ 09 ◆ 10 ) Tháng 11 ( 11 ◆ 12 ◆ 13 ◆ 14 ) Tháng 12 ( 15 ◆ 16 ◆ 17 ◆ 18 )<br>• ( 28 ◆ 29 ◆ 30 ◆ 31 ) Tháng 4 ( 32 ◆ 33 ◆ 34 ◆ 35 ) Tháng 5 ( 36 − 37 ◆ 38 ◆ 39 )<br>• ối : 6 ▼ Lớp : A ▼ Trở về                                                                                    |  |  |  |  |  |  |  |
| TUÀI                       | Tt<br>N 1                                                                                                    | Click "Nhập<br>Tháng 8 ( Tuần 01 + 02 ) 1<br>háng 1 ( Tuần 19 + 20 + 21 + 2                                                         | Số liệ<br>Tháng 9 ( 03<br>22 ◆ 23 ) Thá                            | <ul> <li>◆ 04 ◆ 05 ◆ 06 ) Thai</li> <li>ang 2 ( 24 ◆ 25 ◆ 26 ◆</li> <li>Năm học : 2018</li> </ul>     | ng 10 ( 07 ♦ 0<br>27 ) Thàng 3<br>2019 ▼ Kh                     | 08 ♦ 09 ♦ 10 ) Thàng 11 ( 11 ♦ 12 ♦ 13 ♦ 14 ) Thàng 12 ( 15 ♦ 16 ♦ 17 ♦ 18 )<br>( 28 ♦ 29 ♦ 30 ♦ 31 ) Thàng 4 ( 32 ♦ 33 ♦ 34 ♦ 35 ) Thàng 5 ( 36 • 37 ♦ 38 ♦ 39 )<br>ói : 6 ▼ Lóp : A ▼ Trờ về<br>Khúc Thừa Thuần                                                                     |  |  |  |  |  |  |  |
| TUÀI                       | Tr<br>N 1<br>STT                                                                                                    | Click "Nhập<br>Thàng 8 ( Tuần 01 + 02 ) 1<br>hàng 1 ( Tuần 19 + 20 + 21 + 2<br>Họ và tên                                            | Số liệ<br>Thàng 9 ( 03<br>22 + 23 ) Thả<br>Ngày sinh               | <ul> <li>◆ 04 ◆ 05 ◆ 06 ) Thái</li> <li>ing 2 ( 24 ◆ 25 ◆ 26 ◆</li> <li>Năm học : 2018</li> </ul>     | <mark>ng 10 (</mark> 07 ∳ 0<br>27 <b>) Tháng 3</b><br>2019 ▼ Kh | 08 + 09 + 10 ) Thàng 11 ( 11 + 12 + 13 + 14 ) Thàng 12 ( 15 + 16 + 17 + 18 )<br>( 28 + 29 + 30 + 31 ) Thàng 4 ( 32 + 33 + 34 + 35 ) Thàng 5 ( 36 + 37 + 38 + 39 )<br>ối : 6 ▼ Lóp : A ▼ Trờ về<br>Khúc Thừa Thuần<br>Ghi nhận xết trong 50 đầu bài và số theo dõi cờ đỏ               |  |  |  |  |  |  |  |
| <b>TUÀI</b><br>ID<br>12595 | Tr<br>N 1<br>STT<br>5 1                                                                                                    | Click "Nhập           Thàng 8 ( Tuàn 01 + 02 ) 1           nàng 1 ( Tuàn 19 + 20 + 21 + 2           Họ và tên           Lê Hồng Anh | Số liệ<br>Thàng 9 ( 03<br>22 • 23 ) Thá<br>Ngày sinh<br>22/10/2007 | <ul> <li>◆ 04 ◆ 05 ◆ 06 ) Thái</li> <li>ing 2 ( 24 ◆ 25 ◆ 26 ◆</li> <li>Năm học : 2018 - 3</li> </ul> | ng 10 ( 07 🔶 0<br>27 ) Tháng 3<br>2019 🔻 Kh                     | 08 + 09 + 10 ) Thàng 11 ( 11 + 12 + 13 + 14 ) Thàng 12 ( 15 + 16 + 17 + 18 )<br>• ( 28 + 29 + 30 + 31 ) Thàng 4 ( 32 + 33 + 34 + 35 ) Thàng 5 ( 36 + 37 + 38 + 39 )<br>• (ði : 6 ▼ Lóp : A ▼ Trở về<br>Khúc Thừa Thuần<br>Ghi nhận xết trong 50 đầu bài và số theo dõi cờ đỏ<br>o đảy |  |  |  |  |  |  |  |

Nhập những nội dung cần nhận xét về ưu điểm, khuyết điểm của tuần đó vào dòng tương ứng của học sinh, trước khi kết thúc click nút "Lưu dữ liệu".

#### 5.23. Nhận xét hàng tháng vào sổ điểm lớp.

Click "Nhận xét hàng tuần"

| 1261 | 5 31 | Vũ Khánh Linh        | 21/06/2007 | 3.04. Chuyển hồ sơ sang xét TNTHCS     |
|------|------|----------------------|------------|----------------------------------------|
| 1273 | 7 32 | Phạm Thị Phương Linh | 15/07/2007 | 3.05. Cập nhật học sinh lên trang vàng |
| 1267 | 0 33 | Nguyễn Thùy Linh     | 07/08/2007 | 3.06. Nhận xét của hiệu trưởng         |
| 1273 | 8 34 | Phạm Tú Linh         | 21/01/2007 | 3.07. Khóa tự động tính điểm TBM       |
| 1007 | 0 05 |                      | 04/05/0007 |                                        |

Sau khi nhận xét, trang cuối sổ điểm lớp sẽ có nhận xét của hiệu trưởng, nhận xét của hiệu trưởng phải được thực hiện hàng tháng.

| Hồ sơ 🚽              | Điểm chi tiết 👻 | Điểm tổng hợp 👻 | Thống kê 🚽    | Nhập điểm kì 1 👻   | Nhập điểm kì 2 👻 | Hệ thống 🗸 | Trang chủ |
|----------------------|-----------------|-----------------|---------------|--------------------|------------------|------------|-----------|
|                      |                 | Năm học: 2      | 2018 - 2019 🔻 | Khối : 6 🔻 Lớp : 🖌 | Chọn lớp         |            |           |
|                      |                 |                 |               | 30296519           |                  |            |           |
| Tháng 8              |                 |                 |               |                    |                  |            |           |
| <u>Nhận xét thán</u> | g 8             |                 |               |                    |                  |            | h         |
|                      |                 |                 | Lu            | ru dữ liệu tháng 8 |                  |            |           |
| Tháng 9              |                 |                 |               |                    |                  |            |           |
| <u>Nhận xét thán</u> | g 9             |                 |               |                    |                  |            | h         |
|                      |                 |                 | Lu            | ru dữ liệu tháng 9 |                  |            |           |
| Tháng 10             |                 |                 |               |                    |                  |            |           |

Sau khi nhận xét xong click "Lưu dữ liệu tháng" đó.

# 5.24. Khóa điểm không cho tự động tính điểm trung bình môn.

Click "Khóa tự động tính điểm TBM"

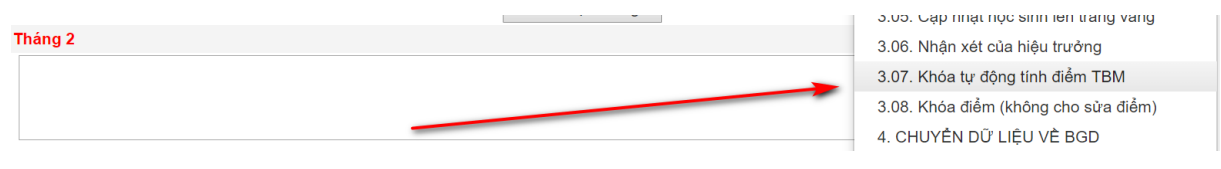

#### Màn hình khóa điểm

| Hồ sơ 🕤 | - Điểm chi ti                                                                                                    | ết 🗸 Điểm tổng hợp 🗸 Thốn | <b>j</b> kê <del>→</del> Nhập điểm | kì 1 👻 Nhập điểm kì 2 🕤                   | - Hệ thố | ng <del>-</del> Ti | rang chủ |  |  |  |  |  |  |  |
|---------|----------------------------------------------------------------------------------------------------|---------------------------|------------------------------------|-------------------------------------------|----------|--------------------|----------|--|--|--|--|--|--|--|
|         |                                                                                                    | MÀN HÌNH                  |                                    | TÍNH ĐIỂM HỌC KÌ<br>ớp : A V Chọp khối lớ | 'n       |                    |          |  |  |  |  |  |  |  |
|         | Khi chọn dấu tịck thì học sinh sẽ không được tính điểm TB học kì, muốn có điểm TB học kì hãy bỏ dấu tịck và cập nhật lại điểm |                           |                                    |                                           |          |                    |          |  |  |  |  |  |  |  |
| -       | _                                                                                                    | Thông tin chung           | 1                                  |                                           |          | Khóa đị            | ểm TB    |  |  |  |  |  |  |  |
| STT     | ID                                                                                                    | Họ và tên                 |                                    | Ngày sinh                                 | Kì 1     | Kì 2               | Cả năm   |  |  |  |  |  |  |  |
| 1       | 12595                                                                                                    | Lê Hồng Anh               |                                    | 22/10/2007                                |          |                    |          |  |  |  |  |  |  |  |
| 2       | 12751                                                                                                    | Trương Thị Mai Anh        |                                    | 10/01/2007                                |          |                    |          |  |  |  |  |  |  |  |
| 3       | 12594                                                                                                    | Đặng Thị Ngọc Anh         |                                    | 12/02/2007                                |          |                    |          |  |  |  |  |  |  |  |
| 4       | 12632                                                                                                    | Nguyễn Phạm Thế Anh       |                                    | 21/03/2007                                |          |                    |          |  |  |  |  |  |  |  |

Khóa điểm học sinh bằng cách Tick ô vuông vào học kì tương ứng và kéo xuống cuối danh sách Click nút "Lưu dữ liệu" tương ứng từng học kì.

#### 5.25. Khóa điểm không cho sửa điểm

Click "Khóa tự động tính điểm TBM"

| 28 | 12669 | Vũ Hoàng Lâm     | 02/01/2007 | 3.06 Nhân xét của biệu trưởng        |
|----|-------|------------------|------------|--------------------------------------|
| 29 | 12668 | Lê Công Tùng Lâm | 30/10/2007 | 3.07. Khóa tự động tính điểm TBM     |
| 30 | 12708 | Phạm Khánh Linh  | 03/01/2007 | 3.08. Khóa điểm (không cho sửa điểm) |
| 31 | 12615 | Vũ Khánh Linh    | 21/06/2007 | 4. CHUYÊN DỮ LIỆU VỀ BGD             |

Màn hình khóa điểm

| Hồ sơ 👻 | Điểm chi tiết 👻 | Điểm tổng hợp 🗸 | Thống kê 🛨          | Nhập điểm kì 1 👻 | Nhập điểm kì 2 🛨 | Hệ thống 🗸 | Trang chủ |
|---------|-----------------|-----------------|---------------------|------------------|------------------|------------|-----------|
|         |                 |                 | KHÓA                | ĐIỂM ĐÃ NHẬP     |                  |            |           |
|         |                 |                 | Năm học             | : 2018 - 2019 🔻  |                  |            |           |
|         |                 | Bấr             | n để khóa điểm kì   | 1 Bấm để mở khóa | a điểm kì 1      |            |           |
|         |                 | Bấr             | n để khóa điểm kì : | 2 Bấm để mở khóa | a điểm kì 2      |            |           |

Chọn lớp rồi click mở khóa hoặc khóa điểm tương ứng cho các học kì, nếu khi đã khóa điểm thì trong màn hình nhập điểm, nhập hạnh kiểm...nút "Lưu dữ liệu" sẽ bị mờ và thay bằng nút "Đã khóa điểm". Khi đã khóa nhập điểm rồi nếu muốn chỉnh sửa bắt buộc người quản trị phải vào màn hình trên để mở khóa.

#### 5.26. Cập nhật thành tích của học sinh lên trang vàng

Click "Cập nhật học sinh lên trang vàng"

| 27 | Vũ Thị Thảo Lam      | 03/03/2007 | Nữ  | Vũ Kim Tài      | Bạch Thị Hoàng Giang | Nhân Quyền (ł   | 3.02. Cập nhật, tính toán lại điểm     |
|----|----------------------|------------|-----|-----------------|----------------------|-----------------|----------------------------------------|
| 28 | Vũ Hoàng Lâm         | 02/01/2007 | Nam | Vũ Duy Chương   | Nguyễn Thị Thu Hương | Hồng Khê (Bùi   | 3.03. Tính điểm cho học sinh thi lại   |
| 29 | Lê Công Tùng Lâm     | 30/10/2007 | Nam | Lê Công Chiến   | Vũ Thị Hường         | Hưng Thịnh - E  | 3.04. Chuyển hồ sơ sang xét TNTHCS     |
| 30 | Phạm Khánh Linh      | 03/01/2007 | Nữ  | Phạm Minh Đức   | Vũ Thị Thúy          | Vĩnh Tuy - Bìn  | 3.05. Cập nhật học sinh lên trang vàng |
| 31 | Vũ Khánh Linh        | 21/06/2007 | Nữ  | Vũ Minh Thinh   | Trần Thị Hải         | Bình Minh (Bá   | 3.06. Nhân xét của hiệu trưởng         |
| 32 | Phạm Thị Phương Linh | 15/07/2007 | Nữ  | Phạm Mạnh Cường | Phạm Thị Xoa         | Tân Việt (Bằng  | 3.07 Khóa tự động tính điểm TBM        |
| 33 | Nguyễn Thùy Linh     | 07/08/2007 | Nữ  | Nguyễn Văn Kính | Trần Thị Thanh       | Bình Xuyên (Q   | 3.08. Khóa điểm (không cho sửa điểm)   |
| 21 | Dham Tứ Linh         | 21/01/2007 | Niñ | Phom Văn Toàn   | Chu Thi Uầng Hanh    | Trápa Liật - Đì |                                        |

#### Màn hình cập nhật

| Trang | chủ | Giới tł | niệu Học sinh | Giáo viên    | Thư viện        | Tài nguyên | Trang vàng | Tra cứu điểm | Hệ thống |
|-------|-----|---------|---------------|--------------|-----------------|------------|------------|--------------|----------|
|       |     |         | M             |              |                 |            | I XUÁT SÁC |              |          |
|       |     |         | Thành tío     | nam nọc : 20 | yến khích IOE c | âp huyện   | BV         |              |          |
|       |     |         |               | -            | Chấp nhận       | Loại bỏ    |            |              |          |
|       |     |         |               |              | Vũ Văn          | An         |            |              |          |
|       | Stt | ld      | Họ và         | tên          | Ngày si         | nh Đạt     |            | Thành tích   |          |
| Chọn  | 1   | 12565   | Vũ Văn An     |              | 19/09/20        | 004        |            |              |          |
| Chọn  | 2   | 12256   | Phạm Hải Anh  |              | 25/05/20        | 004        |            |              |          |

Trên màn hình này làm theo các bước sau:

- Chọn học sinh - Nhập thành tích (ghi ngắn gọn) - Click chấp nhận (nếu muốn bỏ thành tích.

- Để kiểm tra kết quả vào menu "Trang vàng" trên trang chủ để xem.

# 5.27. Đồng bộ hồ sơ học sinh.

Click "Đồng bộ dữ liệu" trên danh mục hồ sơ

|   | Hồ sơ ▾ Điểm chi tiết ▾ | Điểm tổng h   | nợp 🗸 Thống kê 🗸    | Nhập điểm kì 1 🚽 Nhậj | o điểm kì 2 👻 Hệ thống 👻 Trang chù            |
|---|-------------------------|---------------|---------------------|-----------------------|-----------------------------------------------|
|   | Xem hồ sơ học sinh kì 1 |               | HÒ SƠ               | LỚP HỌC KÌ 1          |                                               |
|   | Xem hồ sơ học sinh kì 2 | 2019 🔻 Khối : | 6 🔻 Lớp : A 🔻 Xe    | m trước 🛛 🖛 danh sách | Danh sách theo xã Toàn trường                 |
|   | Bổ sung thêm thông tin  | Thẻ HS (Min)  | Thẻ TV Thẻ TV (Min) | The Full Mẫu nhập hồ  | sơ Xuất VEMIS Xuất Excel                      |
| 1 | Kiểm diện học sinh      |               |                     | cài font mã vạch      |                                               |
| S | Nhận xét hàng tuần      | gày sinh Giới | tính Họ và ten bố   | Họ và tên mẹ          | Chỗ ở hiện tại                                |
|   | Nhập thi đua các lớp    | 2/10/2007 Na  | ım Lê Đồng Bình     | Nguyễn Thị Thu        | Hùng Thắng (Hòa Ché) - Bình Giang - Hải Dương |
|   | Xem thi đua các lớp     | )/01/2007 N   | ữ Trương Đức Tính   | Hoàng Thị Hường       | Kẻ Sặt (Khu 1) - Bình Giang - Hải Dương       |
| 1 | Sổ liên lạc học sinh    | 2/02/2007 N   | ữ Đặng Hữu Liêm     | Nguyễn Thị Thúy Nga   | Tân Việt - Bình Giang - Hải Dương             |
|   | Tìm kiếm học sinh       | 1/03/2007 Na  | ım Nguyễn Văn Khoa  | Phạm Thúy Mầu         | Tráng Liệt - Bình Giang - Hải Dương           |
|   | Đồng bộ dữ liệu         | 1704/2007 N   | ữ Vũ Đình Thường    | Đỗ Thị Chuyên         | Tân Việt (Tân Hưng) - Bình Giang - Hải Dương  |
|   | Màn hình                | đồng bộ       | hồ sơ               | 1                     | ' '                                           |

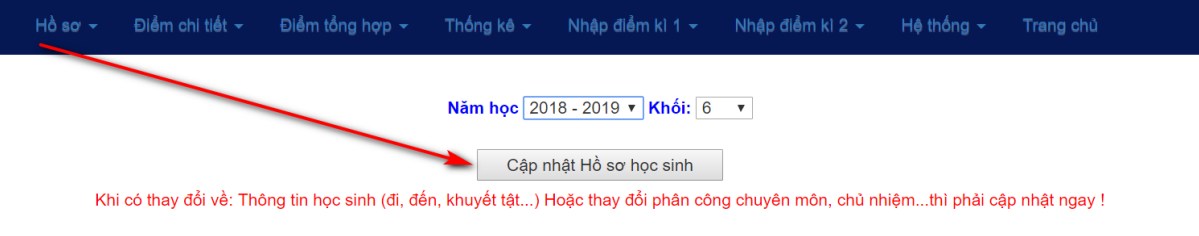

Công việc này rất quan trọng, khi nào phải đồng bộ? việc phải dùng chức năng này khi:

- Khi có học sinh chuyển đi, chuyển đến
- Khi khối lớp đó có thay đổi về phân công giảng dạy
- Khi có thay đổi giáo viên chủ nhiệm

..... Tóm lại khi có một thay đổi liên quan đến hồ sơ học sinh thì phải đồng bộ lại hồ sơ, ngược lại khi thấy hồ sơ không khớp thực tế thì phải quay vào đây để đồng bộ.

# 5.28. Đồng bộ điểm chi tiết của học sinh.

Click "Đồng bộ dữ liệu học sinh" trên danh mục "Điểm chi tiết"

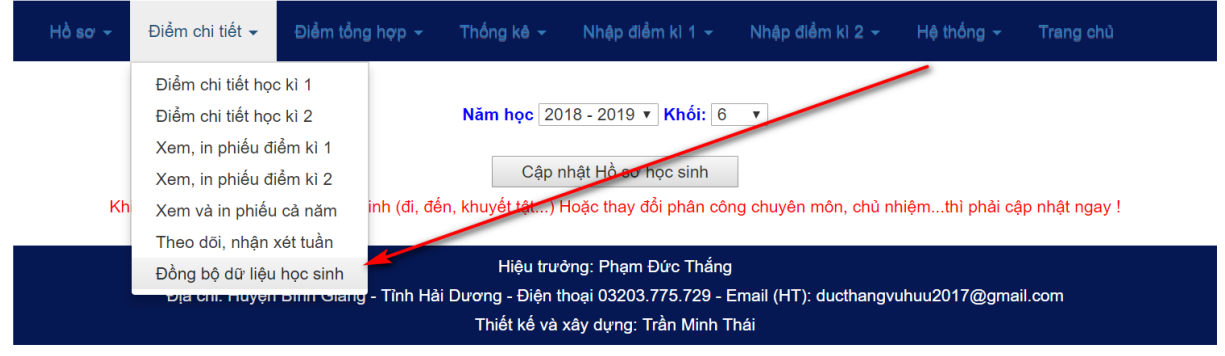

#### Màn hình đồng bộ điểm chi tiết

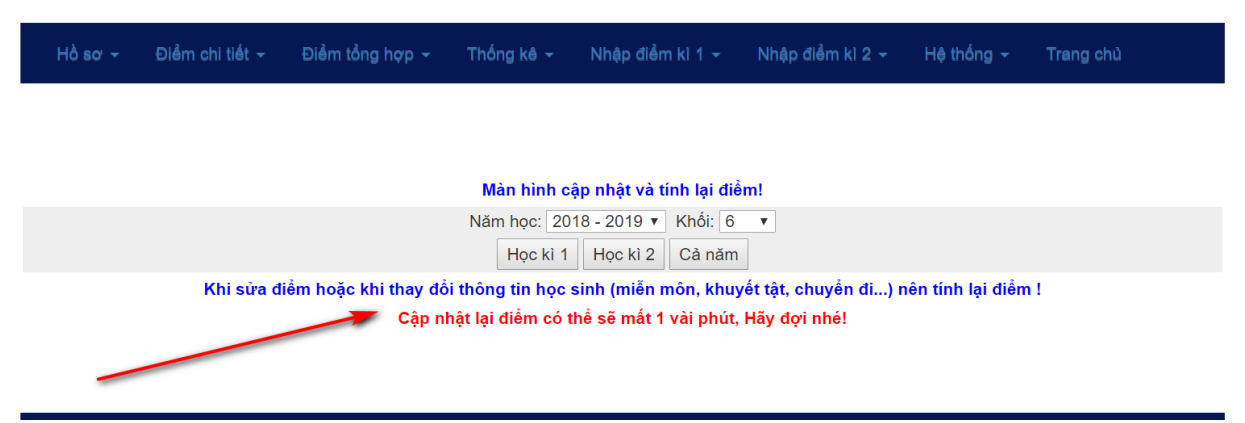

Khi nào phải đồng bộ điểm chi tiết? Đồng bộ chi tiết khi:

- Có học sinh được miễn môn

- Có thay đổi thông tin học sinh khuyết tật, chuyển đi, chuyển đến...

 Việc cập nhật sẽ mất nhiều thời gian nên phải chờ đợi. Như vậy, khi điểm chi tiết của học sinh không đúng thì người quản trị vào đây để đồng bộ dữ liệu điểm chi tiết.

#### 5.29. Đồng bộ số liệu thống kê.

Click "Đồng bộ dữ liệu học sinh" trên danh mục "Thống kê"

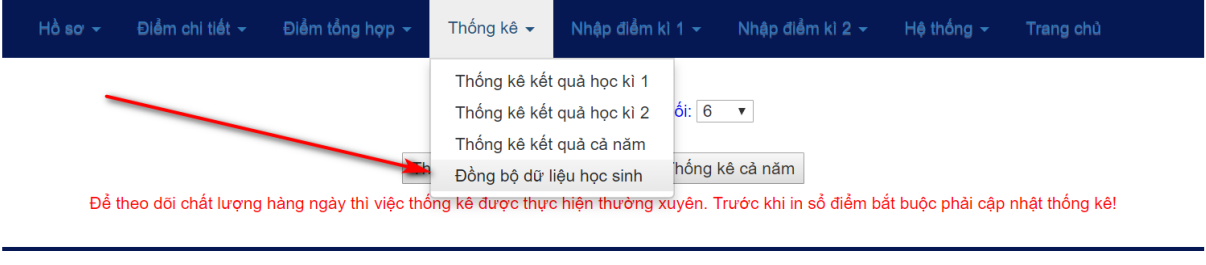

# Màn hình đồng bộ số liệu thống kê

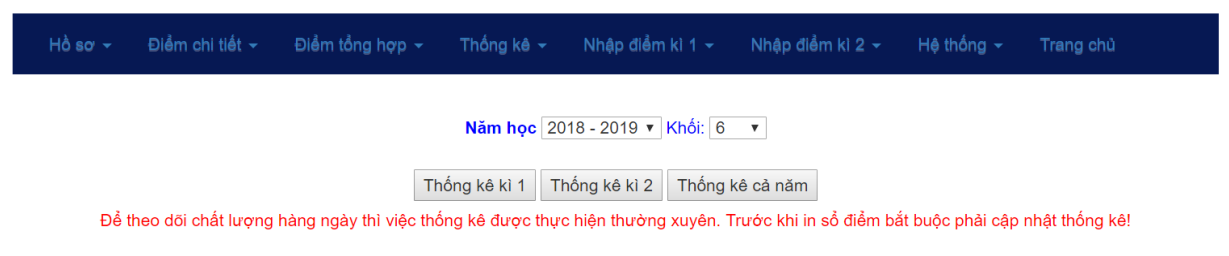

Phần mềm TMT-QLNT có chức năng thống kê mọi kết quả và hoạt động của học sinh, tuy nhiên do có sự thay đổi về hồ sơ học sinh và thay đổi phân công giáo viên chính nên muốn các số liệu thống kê được cập nhật và chính xác ta phải vào chức năng này để đồng bộ lại...

# 6. MENU GIÁO VIÊN THCS

| Trang | g chủ Giới thiệu    | Học sinh                                | Giáo viên Thư                                                  | viện Tài                               | i nguyên                                   | Trang vàng                                            | Tra cứu điểm | Hệ thống |         |
|-------|---------------------|-----------------------------------------|----------------------------------------------------------------|----------------------------------------|--------------------------------------------|-------------------------------------------------------|--------------|----------|---------|
| Nhi   | iệm vụ chuyên môn 👻 | Theo dõi gia                            | ảng dạy 👻 Sử du                                                | ing thiết bị 🚽                         | - Hệ thối                                  | ng 🗸 🛛 Trang (                                        | chủ          |          |         |
|       |                     | Đăng kí giá<br>Xem và in<br>Nhập số tiế | ảng dạy của giáo viê<br>đăng kí giảng dạy<br>ết dạy trong tuần | n <b>N VÀ C</b><br>2017 - 3<br>Xem the | HÉ ĐỘ KIẾN<br>2018 ▼ C<br>to giáo viên ♦ > | <b>I TRA CHO ĐIỂ</b><br>hấp nhận<br>Kem theo chi tiết | M HỌC KÌ I   |          |         |
|       |                     | Nhập phâr                               | n phối chương trình                                            |                                        |                                            |                                                       |              |          |         |
| Stt   | Giáo viên           | Xem phân                                | phối chương trình                                              | Tên l                                  | lớp Tg                                     | Điểm M                                                | Điểm 15'     | Điểm 45' | Điểm HK |
| 1     | Nguyễn Thị Dịu      | Phân quyền cập nhật PPCT                |                                                                | 6A                                     | A 41                                       | 1                                                     | 1            | 1        | 1       |
| 2     | Nauvẫn Thị Diu      |                                         | 4m nnae                                                        |                                        | ۲ × ۸۱                                     | 1                                                     | 1            | 1        | 1       |

Sau khi click menu "Giáo viên" ta thấy ngay việc quản lí giáo viên trên website bao gồm các danh mục chức năng: "Nhiệm vụ chuyên môn", "Theo dõi giảng dạy" của giáo viên, theo dõi việc "Sử dụng thiết bị"...và đó cũng là những công việc thường ngày của giáo viên. Việc quản lí các công việc của giáo viên dưới dạng online mang lại cái nhìn tổng quan về hoạt động của nhà trường. Ví dụ: Nhờ đăng kí giảng dạy online mà nhà quản lí không cần đến trường và kiểm tra trực tiếp giáo viên cũng có thể biết hôm nay giáo viên có bao nhiêu tiết, là những tiết gì và dạy ở lớp nào có sử dụng đồ dùng không...

#### 6.1. Đăng kí giảng dạy của giáo viên.

Click "Đăng kí giảng dạy của giáo viên"

| Nhi   | iệm vụ                                                                                                    | chuyé | èn mà | ôn 🗸 | Theo c                   | lõi giång dạy 👻                         | Sử dụng t                    | thiết bị 👻                    | Hệ thống 🗸                      | Trang cl                 | hủ            |                         |             |             |
|-------|----------------------------------------------------------------------------------------------------|-------|-------|------|--------------------------|-----------------------------------------|------------------------------|-------------------------------|---------------------------------|--------------------------|---------------|-------------------------|-------------|-------------|
|       |                                                                                                    |       |       |      | Đăng                     | kí giảng dạy của                        | giáo viên _                  | NH ĐĂNG                       | KÍ GIẢNG DẠY                    |                          |               |                         |             |             |
|       |                                                                                                    |       |       |      | Xem                      | Xem và in đăng kí giảng dạy             |                              |                               | 8 - 2019 🔻                      |                          |               |                         |             |             |
|       |                                                                                                    |       | E.    | Bướ  | c1 Nhập                  | số tiết dạy trong t                     | tuần                         | <ul> <li>Lớp: 8</li> </ul>    | Bước 2: Từ                      | r tiết 1                 | Đến: 2        | Chấp nhận               |             |             |
|       |                                                                                                    |       |       |      | Nhập                     | phân phối chươn                         | g trình                      |                               |                                 | -                        |               |                         |             |             |
| Burác | Mã                                                                                                    |       |       |      | Xem                      | phân phối chương                        | g trình                      |                               |                                 |                          | -             |                         | Thiết       |             |
| 3     | 3 số Tuần Lớp Tiết Phân quyền cập nhật PPCT                                                                                                    |       |       |      |                          |                                         |                              |                               | Tên thiết                       | bį                       |               |                         | bị<br>thiếu | Tồ          |
| Chọn  | HH-<br>8-01-<br>1                                                                                                    | 1     | 8     | 1    | Mở đầu<br>môn hóa<br>học | 1 dd CuSO4 - 1 do<br>thuỷ tinh 100 ml - | d NaOH - 1 d<br>1 Cặp gỗ - 1 | d HCl - 1 Lọ.<br>Panh sắt.    | Zn (hạt) - 5 Ông ı              | nghiệm - 1               | Giá ống nghiệ | m - 3 Conto hút - 1 Cốc |             | Tự<br>nhiên |
| Chọn  | HH-<br>2       HH-<br>1       8       2       Chất       1 Lọ lưu huỳnh - 1 Đoạn dây nhôm - 1 Đoạn dây đồng - 150 ml nước cất - 2 Cốc thủy tinh 100 ml - 1 Muỗng sắt<br>- 1 Đũa thuỷ tinh - 1 Thìa thuỳ tinh - 1 Đèn cồn - 1 Dụng cụ thử tính dẫn điện - 1 Bảng phụ. |       |       |      |                          |                                         |                              |                               |                                 |                          | Tự<br>nhiên   |                         |             |             |
|       |                                                                                                    |       |       |      |                          | Tuần: 1 <br>Kiểm tra và                 | Tiết: 1   Lớ<br>chỉnh sửa t  | ớp: 8   Tên  <br>thiết bị cho | bài: Mở đầu mớ<br>phù hợp với đ | òn hóa họ<br>iều kiện tl | c  <br>hực tế |                         |             |             |
|       |                                                                                                    |       |       |      |                          |                                         |                              |                               |                                 |                          |               |                         |             |             |

# Thứ tư : 08/08/2018 không có tiết dạy Bước 4: Chọn ngày dạy : 08/08/2018 ♦ Tiết : 1 ▼ ♦ Lớp : A ▼ ♦ Buổi : Sáng ▼ Tại phòng bộ môn: ▼ Bước 5: Bấm nút: Dăng kỉ giàng dạy Kiểm tra việc đã đăng kỉ ﷺ Việc nhắc nhở ĐKGD trên trang chù chính xác khi giáo viên ĐKGD đúng với số tiết của TKB mà quản trị đã khai báo trong hệ thống

Tuần từ thứ Hai ngày: 13/8/2018 đến thứ Bẩy ngày: 18/8/2018

#### Màn hình đăng kí giảng dạy

|                                                                                                    | Bước 1     MÀN HÌNH ĐĂNG KÍ GIẢNG DẠY       Năm học:     2018 - 2019 ▼                                                                                                    |       |        |       |            |                  |        |                              |             |                   |             |                   |                 |                      |    |
|----------------------------------------------------------------------------------------------------|----------------------------------------------------------------------------------------------------|-------|--------|-------|------------|------------------|--------|------------------------------|-------------|-------------------|-------------|-------------------|-----------------|----------------------|----|
|                                                                                                    | Bước 1: Chọn Môn: Hóa học 🔹 Lớp: 8 🔻 Bước 2: Từ tiết 1 Đến: 2 Chấp nhận                                                                                                    |       |        |       |            |                  |        |                              |             |                   |             |                   |                 |                      |    |
|                                                                                                    |                                                                                                    |       |        |       |            |                  |        |                              |             |                   |             |                   |                 |                      |    |
| Bước<br>3                                                                                                    | Mã<br>số                                                                                                    | Tuần  | Lớp    | Tiết  | Đầu bài    | Bước 3           | 9      |                              | Tê          | n thiết bị        | Bước 2      |                   |                 | Thiết<br>bị<br>thiếu | Tổ |
| HH-     Mở đầu       Chọn     Mô dầu       1     8       1     8       1     8       1     1       1     1       1     1       1     1       1     1       1     1       1     1       1     1       1     1       1     1       1     1       1     1       1     1       1     1       1     1       1     1       1     1       1     1       1     1       1     1       1     1       1     1       1     1       1     1       1     1       1     1       1     1       1     1       1     1       1     1       1     1       1     1       1     1       1     1       1     1       1     1       1     1       1     1       1     1        1     1 </td <td>Tự<br/>nhiên</td> |                                                                                                    |       |        |       |            |                  |        |                              |             |                   | Tự<br>nhiên |                   |                 |                      |    |
| Chọn                                                                                                    | HH-<br>2       1       8       2       Chất       1 Lọ lưu huỳnh - 1 Đoạn dây nhôm - 1 Đoạn dây đồng - 150 ml nước cất - 2 Cốc thủy tinh 100 ml - 1 Muỗng sắt       Tự<br>nhiên |       |        |       |            |                  |        |                              |             |                   |             |                   |                 |                      |    |
|                                                                                                    | Tuần: 1   Tiết: 1   Lớp: 8   Tên bài: Mở đầu môn hóa học  <br>Kiểm tra và chỉnh sửa thiết bị cho phù hợp với điều kiện thực tế                                                  |       |        |       |            |                  |        |                              |             |                   |             |                   |                 |                      |    |
| I                                                                                                    | Bước 4                                                                                                    |       |        |       |            |                  |        |                              |             |                   |             |                   |                 |                      |    |
|                                                                                                    |                                                                                                    |       |        |       |            |                  |        |                              |             |                   |             |                   |                 |                      |    |
|                                                                                                    |                                                                                                    | Burón | · 4· c | hon   | ngày day   | · 08/08/2018 • T | Inu    | v tư : 08/08/20 <sup>4</sup> | 18 khong co | Sáng <b>v</b> Tai | phòng bộ m  | ôn:               | •               |                      |    |
|                                                                                                    |                                                                                                    | Buot  |        | , nýn | ngay aqy   | Burón 5: Bất     | m nút  | Dăng kí giảng                |             | ồm tra việc đặ    | dăna kí     | 011.              |                 |                      |    |
|                                                                                                    | -NE                                                                                                    | 🗽 Việ | c nh   | ắc nh | nở ĐKGD tr | ên trang chủ chí | nh xác | khi giáo viên Đ              | KGD đúng v  | với số tiết của   | TKB mà qu   | ản trị đã khai bá | áo trong hệ thố | ng                   |    |
|                                                                                                    |                                                                                                    |       | _      |       | ~          |                  |        |                              |             |                   |             |                   |                 |                      |    |
|                                                                                                    | Bước 5 Tuần từ thứ Hai ngày: 13/8/2018 đến thứ Bẩy ngày: 18/8/2018                                                                                                    |       |        |       |            |                  |        |                              |             |                   |             |                   |                 |                      |    |
|                                                                                                    | Thứ                                                                                                    | Hoi   |        |       | Thứ        | Ro               | т      | bứ Tự                        | Th          | ú Năm             |             | Thức Sáu          | Thứ             | BÂV                  |    |
| ткв                                                                                                    | ma                                                                                                    | Đã Đ  | ж      |       | ткв        | Đã ĐK            | ткв    | Đã ĐK                        | ткв         | Đã ĐK             | ткв         | Đã ĐK             | ткв             | Đã Đ                 | ж  |
| 3                                                                                                    |                                                                                                    |       |        |       | 4          |                  |        |                              | 4           |                   | 2           |                   | 3               |                      |    |

XEM BẢNG ĐĂNG KÍ GIẢNG DẠY CHI TIẾT

| Xóa | STT | Ngày dạy               | Tiết | Môn<br>học | Lớp | Tuần<br>PP | Tiết<br>PP | Đầu bài<br>theo PPCT  | Buổi | Tên thiết bị                                                                                                    | ID     |
|-----|-----|------------------------|------|------------|-----|------------|------------|-----------------------|------|----------------------------------------------------------------------------------------------------|--------|
| ×   | 1   | Thứ tư :<br>08/08/2018 | 1    | Hóa<br>học | 8A  | 1          | 1          | Mở đầu môn<br>hóa học | Sáng | 1 dd CuSO4 - 1 dd NaOH - 1 dd HCl - 1 Lọ Zn (hạt) - 5 Ông nghiệm - 1 Giá ống nghiệm - 3<br>Contơ hút - 1 Cốc thuỷ tinh 100 ml - 1 Cặp gỗ - 1 Panh sắt. | 154295 |

Trên màn hình ta thực hiện như sau:

- Chọn môn học Lớp
- Nhập số từ tiết thứ đến tiết rồi click "Chấp nhận"
- Sau khi click nút "Chấp nhận" danh sách các tiết xuất hiện
- Click chọn tiết dạy
- Nhập thiết bị bổ sung cho tiết đã chọn
- Chọn ngày dạy, buổi dạy, tiết dạy, dạy phòng bộ môn
- Click nút "Đăng kí dạy" kết quả thành công ở danh sách dưới

|     | XEM BÁNG ĐĂNG KÍ GIẢNG DẠY CHI TIẾT |                        |      |            |     |            |            |                       |      |                                                                                                    |        |
|-----|-------------------------------------|------------------------|------|------------|-----|------------|------------|-----------------------|------|----------------------------------------------------------------------------------------------------|--------|
|     |                                     |                        |      |            |     |            |            |                       |      |                                                                                                    |        |
| Xóa | STT                                 | Ngày dạy               | Tiết | Mòn<br>học | Lớp | Tuần<br>PP | Tiết<br>PP | Đầu bài<br>theo PPCT  | Buổi | Tên thiết bị                                                                                                    | ID     |
| ×   | 1                                   | Thứ tư :<br>08/08/2018 | 1    | Hóa<br>học | 8A  | 1          | 1          | Mở đầu môn<br>hóa học | Sáng | 1 dd CuSO4 - 1 dd NaOH - 1 dd HCl - 1 Lọ Zn (hạt) - 5 Ông nghiệm - 1 Giá ống nghiệm - 3<br>Contơ hút - 1 Cốc thuỷ tinh 100 ml - 1 Cặp gỗ - 1 Panh sắt. | 154295 |

Nếu đăng kí sai thì click dấu nhân mầu đỏ đầu dòng.

# 6.2. Nhập số tiết dạy trong tuần của giáo viên

Click "Nhập số tiết dạy trong tuần"

|      | Tř     |           | Đăng kí giảng dạy của giáo viên | ăng kí giảng dạy của giáo viên AP SỐ TIẾT DẠY CỦA GIÁO VIÊN                                      |               |             |            |       |       |  |  |  |  |
|------|--------|-----------|---------------------------------|--------------------------------------------------------------------------------------------------|---------------|-------------|------------|-------|-------|--|--|--|--|
|      |        |           | Xem và in đăng kí giảng dạy     | Khúc Thừa                                                                                        | úc Thừa Thuần |             |            |       |       |  |  |  |  |
|      |        |           | Nhập số tiết dạy trong tuần     | Nhập số tiết dạy trong tuần <mark>ột "Thứ 2" nhập số: 4 (không tính chào cờ và sinh hoạt)</mark> |               |             |            |       |       |  |  |  |  |
|      |        |           | Nhập phân phối chương trình     |                                                                                                  |               |             |            |       |       |  |  |  |  |
|      | THO    | ÔNG TIN ( | Xem phân phối chương trình      |                                                                                                  |               | SỐ TIẾT ĐẠY | TRONG TUẦN |       |       |  |  |  |  |
|      | ID STT |           | Phân quyền cân nhật PPCT        | Thứ 2                                                                                            | Thứ 3         | Thứ 4       | Thứ 5      | Thứ 6 | Thứ 7 |  |  |  |  |
| 4083 | 1      | Khúc Thi  |                                 | 3                                                                                                | 4             |             | 4          | 2     | 3     |  |  |  |  |
|      |        |           |                                 | Lưu dữ                                                                                           | liêu          |             |            |       |       |  |  |  |  |

#### Màn hình cập nhật số tiết dạy trong tuần

| Nhiệm vụ chuyên môn → Theo dõi giảng dạy → Sử dụ                                                | ing thiết bị 👻 Hệ thống 🚽 | Trang chù              |  |  |  |  |  |  |  |  |
|-------------------------------------------------------------------------------------------------|---------------------------|------------------------|--|--|--|--|--|--|--|--|
| MÀN HÌNH                                                                                        | NHẬP SỐ TIẾT DẠY CỦA C    | GIÁO VIÊN              |  |  |  |  |  |  |  |  |
|                                                                                                 | Khúc Thừa Thuần           |                        |  |  |  |  |  |  |  |  |
| Thời khóa biểu thứ hai dạy 4 tiết: thì cột "Thứ 2" nhập số: 4 (không tính chảo cờ và sinh hoạt) |                           |                        |  |  |  |  |  |  |  |  |
| THÔNG TIN CỦA GIÁO VIÊN                                                                         |                           | SỐ TIẾT DẠY TRONG TUẦN |  |  |  |  |  |  |  |  |

|      | THO | DNG TIN CUA GIAO VIEN | SO TIET DẠY TRONG TUÂN |       |       |       |       |       |  |  |  |
|------|-----|-----------------------|------------------------|-------|-------|-------|-------|-------|--|--|--|
| ID   | STT | Họ và tên             | Thứ 2                  | Thứ 3 | Thứ 4 | Thứ 5 | Thứ 6 | Thứ 7 |  |  |  |
| 4083 | 1   | Khúc Thừa Thuần       | 3                      | 4     |       | 4     | 2     | 3     |  |  |  |
|      |     |                       | Lưu dữ                 | liệu  |       |       |       |       |  |  |  |

Màn hình này cho phép cập nhật từng giáo viên, mỗi khi có sự thay đổi về thời khóa biểu thì giáo viên vào đây để cập nhật.

# 6.3. Nhập phân phối chương trình kèm theo thiết bị dạy học

Click "Nhập phân phối chương trình"

| Nhiệm v | ụ chuyên r                                              | nôn <del>-</del> | Theo dõi giảng dạy 👻      | Sử dụng                         | thiết bị 👻                 | Hệ thống <del>-</del>        | Trang chủ      |            |       |       |  |  |  |
|---------|---------------------------------------------------------|------------------|---------------------------|---------------------------------|----------------------------|------------------------------|----------------|------------|-------|-------|--|--|--|
|         |                                                         |                  | Đăng kí giảng dạy của g   | iáo viên                        | ÀP SỐ TIẾT                 | AP SỐ TIẾT DẠY CỦA GIÁO VIÊN |                |            |       |       |  |  |  |
|         |                                                         |                  | Xem và in đăng kí giảng   | Khúc Thừa                       | Khúc Thừa Thuần            |                              |                |            |       |       |  |  |  |
|         |                                                         | Tł               | Nhập số tiết dạy trong tu | ột "Thứ 2"                      | nhậ <del>p số:</del> 4 (kh | ông tính chào                | cờ và sinh hoạ | t)         |       |       |  |  |  |
|         |                                                         |                  | Nhập phân phối chương     | Nhập phân phối chương trình 🛛 🚽 |                            |                              |                |            |       |       |  |  |  |
|         | THO                                                     | ÔNG TIN (        | Xem phân phối chương      | trình                           |                            |                              | SỐ TIẾT DẠY    | TRONG TUẦN |       |       |  |  |  |
| ID      | ID         STT           4083         1         Khúc Th |                  | Phân quyền cân nhật PE    | ост                             | Thứ 2                      | Thứ 3                        | Thứ 4          | Thứ 5      | Thứ 6 | Thứ 7 |  |  |  |
| 4083    |                                                         |                  | Fhan quyen cạp nhạt FFC t |                                 | 3                          | 4                            |                | 4          | 2     | 3     |  |  |  |
|         |                                                         |                  |                           |                                 | Lưu dữ                     | liệu                         |                |            |       |       |  |  |  |

# Màn hình nhập phân phối.

|          | NHẬP PHÂN PHỐI CHƯƠNG TRÌNH VÀ THIẾT BỊ DẠY HỌC                                            |                                       |  |  |  |  |  |  |  |
|----------|--------------------------------------------------------------------------------------------|---------------------------------------|--|--|--|--|--|--|--|
|          | Bước 1: Chọn môn, Bước 2: Nhập hoặc sửa nội dung<br>Họ và tên người nhập : Khúc Thừa Thuần |                                       |  |  |  |  |  |  |  |
| Môn      | Đại số 🔹 Mã môn                                                                            | Khối 6 v Tuần 01 v Tiết               |  |  |  |  |  |  |  |
| Đầu bài  |                                                                                            |                                       |  |  |  |  |  |  |  |
| Thiết bị |                                                                                            |                                       |  |  |  |  |  |  |  |
| T/chất   | ▼ Thiếu                                                                                    |                                       |  |  |  |  |  |  |  |
|          | Chấp nhận thêm mới 🗌 🛛 Đã lưu 🛛 Xóa 🛛 Sửa dữ liệt                                          | Phân quyền nhập PPCT Danh mục môn học |  |  |  |  |  |  |  |

Làm theo Hướng dẫn trên màn hình.

# C. LỜI KẾT.

Trong phạm vi tài liệu hướng dẫn này tác giả không thể trình bày hết các chức năng, các quy trình ở các menu chính vì vậy tác giả TMT mong muốn các đơn vị tiếp tục khai thác, tìm hiểu về các phần mềm trong hệ thống nhất là các chức năng chưa được tác giả hướng dẫn. Để hệ thống TMT-QLNT thêm thân thiện và dễ sử dụng tác giả đề nghị các đơn vị đóng góp ý kiến cho hệ thống...

Xin trân trọng cám ơn !

Håi Dương, ngày 08/08/2018

TMT